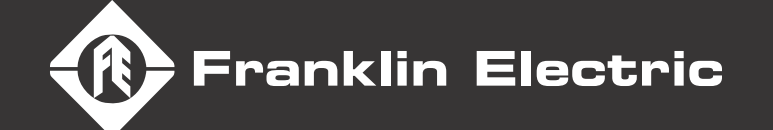

XORIVE

XDRIV

XDR

DRIV

# EN ENGLISH

# **CERUS X-DRIVE**

**Installation and Operation Manual** 

### **COPYRIGHT INFORMATION**

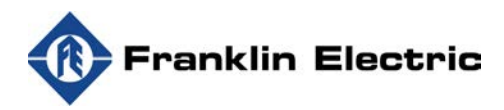

Franklin Electric Technical Publications 9255 Coverdale Road Fort Wayne, IN 46809

#### Copyright © 2020, Franklin Electric, Co., Inc. All rights reserved.

The entire contents of this publication are copyrighted under United States law and protected by worldwide copyright laws and treaty provisions. No part of this material may be copied, reproduced, distributed, republished, downloaded, displayed, posted or transmitted in any form by any means, including electronic, mechanical, photocopying, recording, or otherwise, without prior written permission of Franklin Electric. You may download one copy of the publication from <u>www.franklinwater.com</u> onto a single computer for your personal, non-commercial internal use only. This is a single copy, single use license, not a transfer of title, and is subject to the following restrictions: you may not modify the materials, use them for any commercial purpose, display them publicly, or remove any copyright or other proprietary notices from them.

The information in this publication is provided for reference only and is subject to change without notice. While every effort has been made to ensure the accuracy of this manual at the time of release, ongoing product improvements and updates can render copies obsolete. Refer to <u>www.franklinwater.com</u> for the current version.

This publication is provided "as is" without warranties of any kind, either express or implied. To the fullest extent possible pursuant to applicable law, Franklin Electric disclaims all warranties, express or implied, including but not limited to, implied warranties of merchantability, fitness for a particular purpose, and non-infringement of intellectual property rights or other violation of rights. Franklin Electric does not warrant or make any representations regarding the use, validity, accuracy, or reliability of the material in this publication.

Under no circumstances, including but not limited to, negligence, shall Franklin Electric be liable for any direct, indirect, special, incidental, consequential, or other damages, including, but not limited to, loss of data, property damage, or expense arising from, or in any way connected with, installation, operation, use, or maintenance of the product based on the material in this manual.

#### Trademarks used in this publication:

The trademarks, service marks, and logos used in this publication are registered and unregistered trademarks of Franklin Electric and others. You are not granted, expressly, by implication, estoppel or otherwise, any license or right to use any trademark, service mark, or logo displayed on this site, without the express written permission of Franklin Electric.

FE Logo and Design<sup>®</sup>, and Cerus<sup>™</sup> are registered trademarks of Franklin Electric.

NEMA is a trademark of The Association of Electrical Equipment and Medical Imaging Manufacturers.

UL® is a registered trademark of Underwriters Laboratories.

CSA is a registered mark of the CSA Group, formerly the Canadian Standards Association

Bluetooth is a registered trademark of Bluetooth SIG, Inc.

Modbus is a registered trademark of Schneider Electric USA, Inc.

BACnet is a registered trademark of the American Society of Heating, Refrigerating and Air Conditioning Engineers (ASHRAE).

# TABLE OF CONTENTS

| PRODUCT INFORMATION                           | 7          |
|-----------------------------------------------|------------|
| Description                                   | 7          |
| Features                                      | 7          |
| Models                                        | 8          |
| UNPACKING AND INSPECTION                      | 9          |
| INSTALLATION PLANNING                         | 11         |
| PHYSICAL INSTALLATION                         | 13         |
| Environmental Requirements                    | 13         |
| Mounting the Drive                            | 14         |
| Conduit Box Installation                      | 16         |
| Drive Dimensions                              | - 22       |
| ELECTRICAL INSTALLATION                       | - 29       |
| Wiring Guidelines                             | - 29       |
| Power Wiring Connections                      | - 35       |
|                                               | - 37       |
| Terminal Identification                       | - 37       |
| Example Configurations                        | - 39       |
| NPN and PNP Digital Inputs Configuration      | - 42       |
| DRIVE PROGRAMMING                             | - 43       |
| Using the Control Interface                   | - 43       |
| Setting Operating Parameters                  | - 44       |
| Enter Required Parameters Before Starting VFD | - 44       |
| Verify Default Settings                       | - 44       |
| Verify Control Terminal Settings              | - 45       |
| Enter or Verify Optional Settings             | - 45       |
| Default Settings Tables                       | - 45       |
| Default Settings Table - SET Menu             | - 45       |
| Default Settings Table - VFD Menu             | - 46       |
| Default Settings Table - I/O Menu             | - 48       |
| Default Settings Table - ADV Menu             | - 49       |
| Default Settings Table - PROT Menu            | - 50       |
| Default Settings Table - COMM Menu            | 51         |
| Default Settings Table - PLC Menu             | - 52       |
| Default Settings Table - Option Menu          | - 52       |
| Default Settings Table - ADV2 Menu            | - 55       |
|                                               | - 54<br>FF |
|                                               | - 55       |
|                                               | - 55       |
| Feedback Unecks                               | - 55       |
| Performance Checks                            | - 55       |
|                                               | - 50       |
| OPERATION                                     | - 5/       |
| Manual Control Features                       | - 57       |
| Hand/Off/Auto (HOA) Controls                  | - 57       |
| Forward or Reverse Selection                  | - 58       |
| Jog Feature                                   | - 59       |
| Snutdown                                      | - 59       |

| Automated Control Features                          | 60  |
|-----------------------------------------------------|-----|
| Standard Operation with an Automated Control System | 60  |
| Standard Operation with PID Feedback Control        | 60  |
| Damper Control (HVAC Applications)                  | 61  |
| Fireman's Override                                  | 61  |
| Pump Application Features                           | 62  |
| Timers                                              | 64  |
| Performance Control Features                        | 65  |
| Monitoring Functions                                | 66  |
| Home Screen Status Displays                         | 66  |
| View Screens                                        | 67  |
| Protection Features                                 | 69  |
| High Load Detection                                 | 69  |
| Overpressure                                        | 69  |
| Underload Protection (Dry Well or Belt Loss)        | 69  |
| Broken Pipe Protection (for Pump Applications)      | 70  |
| No Flow Protection                                  | 70  |
| ADVANCED APPLICATION OPTIONS                        | 71  |
| Multi-Motor Configurations                          | 71  |
| COMMUNICATIONS                                      | 73  |
| Modbus RTII Communication                           | 73  |
| BACnet-RTII Communication                           | 74  |
|                                                     | 75  |
| Traublechasting                                     | 75  |
| Troubleshooting                                     | /S  |
| Didynosiic Fault Coues                              | /5  |
|                                                     | /3  |
|                                                     | 8/  |
| Parameter Descriptions > SET Menu                   | 8/  |
| Parameter Descriptions > VFD Menu                   | 91  |
| Parameter Descriptions > I/O Menu                   | 94  |
| Parameter Descriptions > ADV Menu                   | 00  |
| Parameter Descriptions > PROTECTION Menu            | 102 |
| Parameter Descriptions > COMM Menu                  | 104 |
| Parameter Descriptions > PLC. Menu                  | 106 |
| Parameter Descriptions > Option Menu                | 108 |
| Parameter Descriptions > ADV2 Menu                  | IIU |
|                                                     | IIZ |
| SPECIFICATIONS                                      | 115 |
| Common Specifications                               | 115 |
| 200~230V Class 1~125HP (0.75~90kW)                  | 116 |
| 380~480V Class 1~75HP (5.5~55kW)                    | 117 |
| 380~480V Class 100~675HP (75~500kW)                 | 118 |
| 525~600V Class 1~150HP (1.5~175kW)                  | 119 |
| 525~690V Class 150~675HP (160~630kW)                | 120 |
| De-Rating lables                                    | 121 |
| Applicable Standards                                | 122 |
| GLOSSARY                                            | 123 |
| STANDARD LIMITED WARRANTY                           | 127 |

# **SAFETY INSTRUCTIONS**

# **Hazard Messages**

This manual includes safety precautions and other important information in the following formats:

#### 

Indicates an imminently hazardous situation which, if not avoided, will result in death or serious injury.

#### 

Indicates a potentially hazardous situation which, if not avoided, could result in death or serious injury.

#### **A**CAUTION

Indicates a potentially hazardous situation which, if not avoided, could result in minor or moderate personal injury.

#### NOTICE

Indicates a potentially hazardous situation which, if not avoided could result in damage to equipment or other property.

**IMPORTANT:** Identifies information that controls correct assembly and operation of the product.

**NOTE:** Identifies helpful or clarifying information.

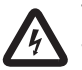

This symbol alerts the user to the presence of dangerous voltage inside the product that might cause harm or electrical shock.

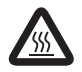

This symbol alerts the user to the presence of hot surfaces that might cause fire or personal injury.

# **Before Getting Started**

This equipment should be installed and serviced by technically qualified personnel who are familiar with the correct selection and use of appropriate tools, equipment, and procedures. Failure to comply with national and local electrical and plumbing codes and within Franklin Electric recommendations may result in electrical shock or fire hazard, unsatisfactory performance, or equipment failure.

Read and follow instructions carefully to avoid injury and property damage. Do not disassemble or repair unit unless described in this manual.

Failure to follow installation or operation procedures and all applicable codes may result in the following hazards:

#### **A**WARNING

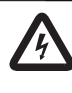

High voltages capable of causing severe injury or death by electrical shock are present in this unit.

- To reduce risk of electrical shock, disconnect power before working on or around the system. More than one disconnect switch may be required to de-energize the equipment before servicing.
- Serious or fatal electrical shock may result from failure to connect the ground terminal to the motor, drive, metal plumbing, or other metal near the motor or cable, using wire no smaller than motor cable wires.

#### **A**CAUTION

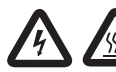

Risk of bodily injury, electric shock, or property damage.

- This equipment must not be used by children or persons with reduced physical, sensory or mental abilities, or lacking in experience and expertise, unless supervised or instructed. Children may not use the equipment, nor may they play with the unit or in the immediate vicinity.
- Equipment can start automatically. Lockout-Tagout before servicing equipment.
- This equipment produces high temperatures during normal operation. Use caution when contacting surfaces.
- Operation of this equipment requires detailed installation and operation instructions provided in this manual for use with this product. Read entire manual before starting installation and operation. End User should receive and retain manual for future use.
- Keep safety labels clean and in good condition.

# **Product Specific Precautions**

#### 

# High voltages capable of causing severe injury or death by electrical shock are present in this unit.

- Do not remove VFD cover for wiring or periodic inspections while power is applied, or the unit is in operation.
- Capacitors inside the drive can still hold lethal voltage even after power has been disconnected—ALLOW 10 MIN-UTES FOR DANGEROUS INTERNAL VOLTAGE TO DIS-CHARGE BEFORE REMOVING COVER OR WORKING WITH INTERNAL COMPONENTS.
- Perform wiring after VFD has been mounted. Otherwise, electric shock or bodily injury can occur.
- Do not apply power to a damaged VFD or to VFD with missing parts.
- Do not use VFD if power or motor cable is damaged.
- Do not handle the VFD or control devices with wet hands or when standing on a wet or damp surface, or in water.

#### **A**CAUTION

# Risk of bodily injury, electric shock, or property damage.

- Install VFD on a non-flammable surface. Do not place flammable materials nearby.
- Disconnect the input power if VFD has been damaged.
- Do not touch VFD after shutting down or disconnecting it. It can remain hot for a few minutes.
- Do not allow lint, paper, wood chips, dust, metallic chips or other foreign material into the drive.
- Some VFD parameters are set as default to automatically start VFD in some applications. Disable these parameters if automatic start is not safe for personnel or equipment.
- If restart after fault reset is selected, the VFD can start automatically after fault reset.
- If required, provide an emergency mechanical brake to prevent any hazardous conditions if VFD fails during operation.

#### NOTICE

#### Risk of damage to drive or other equipment.

- Install and wire VFD according to the instructions in this manual.
- Take protective measures against ESD (Electrostatic Discharge) before touching control boards during inspection, installation or repair.
- Do not connect power factor correction capacitors, surge suppressors, or RFI filter to the VFD output.
- Check if input power voltage is within acceptable range before applying power to VFD.
- Set correct motor data from the motor nameplate and overload protection parameters for proper motor overload protection.
- Do not modify VFD internal components and circuits.
- Power factor capacitors and generators may become overheated and damaged due to harmonics distortion created by VFD.
- The use of any disconnecting device (contactor, disconnect etc.) in motor circuit during VFD run can cause damage to VFD power components. Stop VFD before opening the motor circuit with disconnect or contactor.
- Use, if possible, an inverter rated or motor with insulation Class F or higher. For submersible pump motors, use Class B or higher. The VFD generates high frequency output pulses with spikes, which can deteriorate motor winding insulation and eventually damage the motor. The longer distance to the motor the higher amplitude of these voltage spikes will be applied to motor winding. Any cables with paralleled wires will increase the amplitude of these spikes at motor terminals.
- VFD can operate motor at frequencies higher than 50HZ or 60Hz. Verify the maximum allowed speed with motor and machinery manufacturers prior to increasing output frequency because it can overheat motor or damage machinery.

# **PRODUCT INFORMATION**

# Description

The Cerus X-Drive is a variable frequency drive (VFD) designed to control and protect three phase motors in industrial, municipal, and agricultural sites. The X-Drive family offers an extensive range of amperage and configuration options, making it versatile enough for nearly any constant or variable torque application.

Industry standard application settings are pre-configured for submersible or centrifugal pumps, supply or exhaust fans, cooling towers, vacuum pumps, and constant torque motors. In addition, many input/output and control options are available for application specific features, such as PID speed control, pressure control, temperature or fluid level controls, and scheduling.

Native Modbus RTU and BACnet MSTP communication protocols allow integration with many automated control and building management systems. In addition, an optional Bluetooth card provides access for programming, operating, and monitoring the drive using the Cerus X-Drive Mobile App.

### Features

#### Configuration

- Compatible with three-phase induction or permanent magnet motors
- Models available from 200 ~ 690 V and 1 ~ 675 HP
- Easy setup with built-in application defaults
- Many programmable Input/Output terminal options
- Available NEMA 1, NEMA 3R or 4X enclosure offerings

#### **Application-specific features**

- Sleep mode
- Damper control
- Pipe fill mode
- Broken pipe protection
- Multi-function relay outputs

#### Operation

- Integrated HOA functionality
- Integrated display with keypad control of all functions
- Real-time fault logging with date and time stamps

#### Protection

- Protection against short circuit, incorrect wiring, surges, underload, overload, drive overheat, undervoltage, overvoltage, phase loss, phase imbalance, output open phase, overpressure, sensor fault, etc.
- The X-Drive allows your motor to gradually ramp up and down, saving equipment from sudden, harsh rushes of current that can shorten its lifespan

#### Communication

- RS-485 communications (Modbus, BACnet) for remote control or monitoring
- Bluetooth connectivity with Cerus X-Drive Mobile App
- Control up to seven motors with one VFD

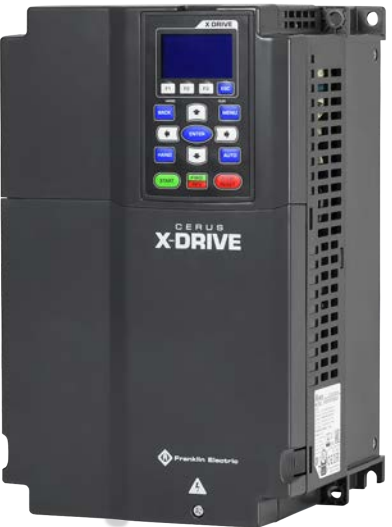

# Models

### **Model Number Codes**

|               | 1<br>CX- <u>005A</u> -2V<br>2  | <ol> <li>Product Family<br/>Cerus X Drive</li> <li>Amperage Ra<br/>5 to 930 A</li> </ol> | ly: 3.<br>series<br>Itings:               | Input Voltage<br>2V = 200 ~ 230 V<br>4V = 380 ~ 480 V<br>6V = 525 ~ 690 V |                         |
|---------------|--------------------------------|------------------------------------------------------------------------------------------|-------------------------------------------|---------------------------------------------------------------------------|-------------------------|
|               | Frame A                        |                                                                                          | Frame B                                   |                                                                           | Frame C                 |
| 200V          | CX-005A-2V <sup>-</sup> 1HP_5A | CX-03                                                                                    | 1A-2V-10 HP 31A                           | CX-075A-2V·2                                                              | 5 HP 75A                |
|               | CX-007A-2V; 2 HP, 7.5A         | CX-04                                                                                    | 6A-2V; 15 HP, 46A                         | CX-090A-2V; 3                                                             | 30 HP, 90A              |
| 230V          | CX-010A-2V; 3 HP, 10A          | CX-06                                                                                    | 51A-2V; 20 HP, 61A                        | CX-105A-2V; 4                                                             | 0 HP, 105A              |
|               | CX-015A-2V; 5 HP, 15A          |                                                                                          |                                           |                                                                           |                         |
| 70.01/        | CX-02IA-2V; 7.5 HP, 2IA        | CV 02                                                                                    |                                           |                                                                           |                         |
| 38UV          | CX-003A-4V; THP, 3A            | CX-02                                                                                    | .4A-4V; 15 HP, 24A<br>.2A-4V: 20 HD 32A   | CX-045A-4V; 3                                                             | 00 HP, 45A<br>10 HD 60A |
| 48 <b>0</b> V | CX-005A-4V: 3 HP. 5.5A         | CX-03                                                                                    | 68A-4V: 25 HP. 38A                        | CX-073A-4V: 5                                                             | 60 HP. 73A              |
|               | CX-008A-4V; 5 HP, 8.5A         |                                                                                          | - , - ,                                   | , .                                                                       | - , -                   |
|               | CX-010A-4V; 5 HP, 10.5A        |                                                                                          |                                           |                                                                           |                         |
|               | CX-013A-4V; 7.5 HP, 13A        |                                                                                          |                                           |                                                                           |                         |
| 525V          | CX-018A-4V, 10 HP, 18A         | CX-00                                                                                    |                                           | CY_030A_6V/ 2                                                             |                         |
| \             | CX-003A-6V: 3 HP. 4.3A         | CX-01                                                                                    | 2A-6V:10 HP.12A                           | CX-036A-6V: 3                                                             | 50 HP. 36A              |
| 600V          | CX-006A-6V; 5 HP, 6.7A         | CX-01                                                                                    | 8A-6V; 15 HP, 18.7A                       | CX-045A-6V; 4                                                             | 10 HP, 45A              |
|               |                                | CX-02                                                                                    | 4A-6V; 20 HP, 24.2A                       | \                                                                         |                         |
|               | Frame D                        |                                                                                          | Frame E                                   |                                                                           | Frame F                 |
| 200V          | CX-146A-2V; 50 HP, 146A        | CX-21                                                                                    | 5A-2V; 75 HP, 215A                        | 2701/                                                                     |                         |
| 230V          | CX-180A-2V; 60 HP, 180A        | CX-2/                                                                                    | 6A-2V; 90 HP, 2/6A,<br>2A-2\/·125 HD 322A | 230V                                                                      |                         |
| 380V          | CX-091A-4V·60 HP 91A (D        | 0) CX-22                                                                                 | 0A-4V: 150 HP 220A                        | CX-310A-4V· 21                                                            | 15 HP 310A              |
| \             | CX-110A-4V; 75 HP, 110A (D     | <b>0)</b> CX-26                                                                          | 0A-4V; 175 HP, 260A                       | CX-370A-4V; 2                                                             | 50 HP, 370A             |
| 480V          | CX-150A-4V; 100 HP, 150A       |                                                                                          |                                           |                                                                           |                         |
|               | CX-180A-4V; 125 HP             |                                                                                          |                                           |                                                                           |                         |
| 525V          | CX-054A-6V; 50 HP, 54A         | CX-08                                                                                    | 6A-6V; 75 HP, 86A                         |                                                                           |                         |
| 60`0V         | CA-00/A-0V, 00 HP, 0/A         | CX-10                                                                                    | 4A-6V, 100 ΠΡ, 104A<br>5Δ-6V·125 HP 125Δ  |                                                                           |                         |
|               |                                | CX-15                                                                                    | 0A-6V; 150 HP, 150A                       |                                                                           |                         |
| 690V          |                                |                                                                                          |                                           | CX-180A-6V; 15                                                            | 50 HP, 180A             |
|               |                                |                                                                                          |                                           | CX-220A-6V; 2                                                             | .00 HP, 220A            |
|               | Frame G                        |                                                                                          | Frame H                                   | Fra                                                                       | me H (690)              |
| 380V          | CX-460A-4V; 300 HP, 460        | A CX-61                                                                                  | 5A-4V; 425 HP, 616A                       |                                                                           |                         |
| 480V          | CA-55UA-4V; 5/5 HP, 53UA<br>   | CX-68                                                                                    | 3A-4V, 4/5 HP, 683A                       | 7                                                                         |                         |
|               |                                | CX-93                                                                                    | 0A-4V: 675 HP. 930/                       | A I                                                                       |                         |
| 690V          | CX-290A-6V: 250 HP. 2904       |                                                                                          |                                           | CX-430A-6V: 4                                                             | 100 HP, 430A            |
|               | CX-350A-6V; 350 HP, 350A       |                                                                                          |                                           | CX-465A-6V; 4                                                             | 50 HP, 465A             |
|               |                                |                                                                                          |                                           | CX-590A-6V; 5                                                             | 600 HP, 590A            |
|               |                                |                                                                                          |                                           | CX-675A-6V: 6                                                             | 75 HP. 675A             |

# UNPACKING AND INSPECTION

# **Transportation and Storage**

#### NOTICE

#### Risk of damage to VFD or other equipment.

- Do not stack VFD boxes higher than standard 48" cube height when palleting for storage.
- Do not place heavy items on VFD.
- Do not drop VFD or subject it to hard impact.
- Dispose of VFD properly as industrial equipment waste.

The VFD should be stored in the shipping carton or crate before installation, in a controlled environment that meets the following requirements:

| Storage Temperature | -25 to 70 °C (-13 to 158 °F)                   |
|---------------------|------------------------------------------------|
| Location            | Pollution Degree 2 Environment.                |
| Relative Humidity   | 95% Maximum relative humidity (non-condensing) |

The performance of capacitors in the drive will degrade if not charged occasionally. It is recommended to charge a stored drive every 2 years to restore the performance of the capacitors.

**NOTE:** When powering the drive, use an adjustable AC power source (ex. AC autotransformer) to charge the drive at 70 to 80% of the rated voltage for 30 minutes (do not run the drive). Then, charge the drive at 100% of rated voltage for an hour (do not run the drive).

# Unpacking

#### 

#### Risk of personal injury or damage to VFD or other equipment.

- Use suitable lifting equipment, in good condition, rated for at least 5 times the weight of the VFD. Refer to <u>"Specifications" on page 115</u> for the weight of each drive by frame size.
- 1. Inspect exterior of package for shipping damage. If there is damage, notify the shipping agent and your sales representative.
- 2. Make sure the part number and product ratings on the identification label are correct for the application.
- 3. When possible, remove the VFD cover and make sure the product ratings on the nameplate match the package label.
- 4. The VFD comes in various forms of shipping crates. If applicable, remove the top and side fasteners from the packaging.

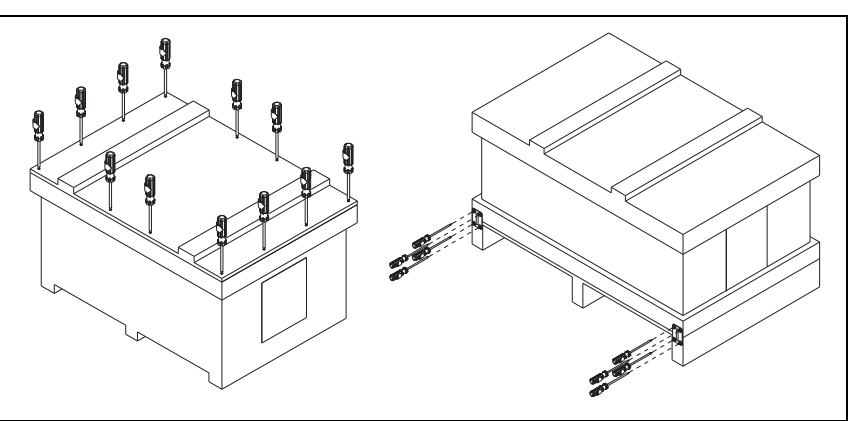

#### UNPACKING AND INSPECTION Unpacking

- 5. Some crates are secured with clips. Remove clips with a suitable prying tool.
- 6. Remove the crate cover, foam packing inserts, owner's manual, and any other items inside the crate.
- 7. Remove fasteners securing the drive to the pallet.
- 8. Inspect the VFD for damage.
- Allow the drive to remain on the pallet until you are ready to install it in the permanent location. Refer to <u>"Mounting the Drive" on</u> <u>page 14</u>.

#### Lifting

When removing large VFDs from the pallet, use suitable lifting equipment connected to the lifting holes at the top outer edges of the unit.

Use a spreader bar the same width as the drive so the lifting cables are straight up and down.

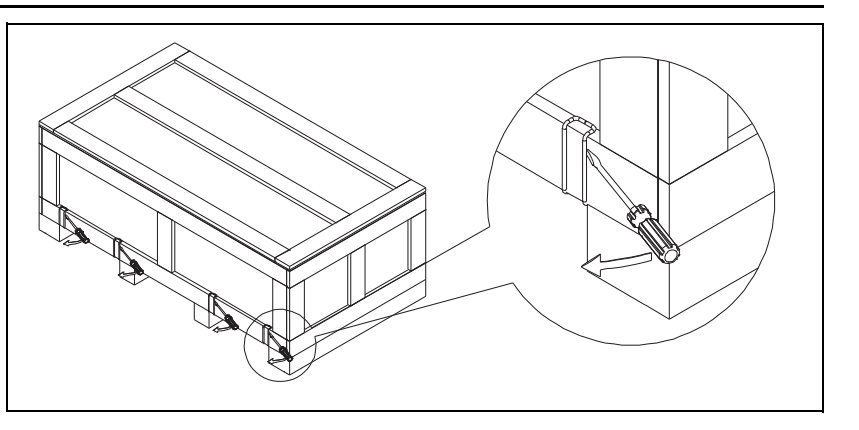

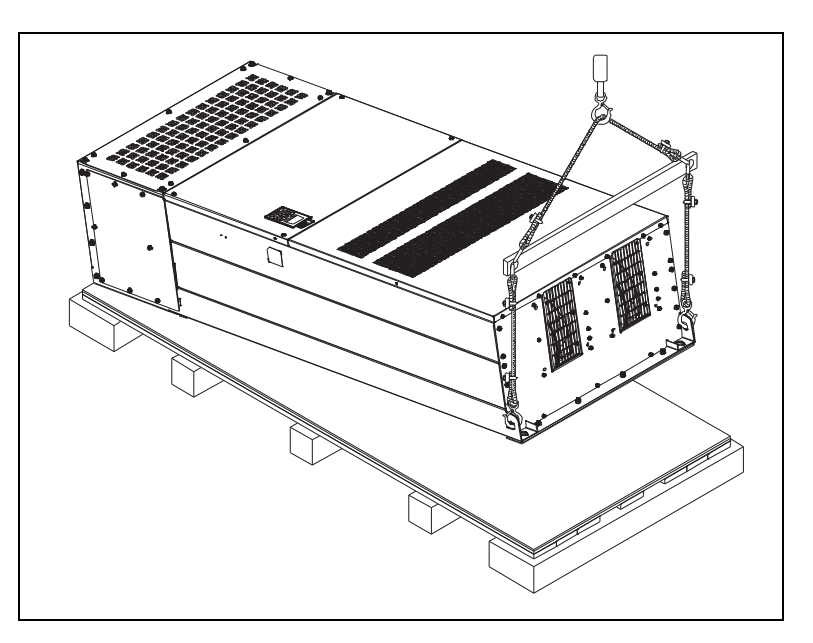

# **INSTALLATION PLANNING**

#### NOTICE

#### Risk of damage to VFD, or malfunction can occur.

 An incorrectly applied or installed VFD can result in system malfunction or reduction in product life as well as component damage. You must read and understand this manual thoroughly before proceeding with installation.

Refer to the following table when planning installation of the Cerus X-Drive VFD.

| 1                                                                                                    | 2                                                                                                    | 3                                                                                                    | 4                                                                                                    | 5                                                                                                    | 6                                                                                                    |
|----------------------------------------------------------------------------------------------------|----------------------------------------------------------------------------------------------------|----------------------------------------------------------------------------------------------------|----------------------------------------------------------------------------------------------------|----------------------------------------------------------------------------------------------------|----------------------------------------------------------------------------------------------------|
| Plan System Goals                                                                                                    | Identify<br>Options                                                                                                    | Select Control<br>Methods                                                                                                    | Install VFD<br>Hardware                                                                                                    | Install Wiring                                                                                                    | Program<br>Parameters                                                                                                    |
| Intended Function <ul> <li>Air Handling</li> <li>Fluid Circulation</li> <li>Constant Pressure</li> <li>Pressure Boosting</li> <li>Irrigation</li> <li>Dewatering</li> <li>Carwashes</li> <li>Conveyors</li> <li>Crushers</li> <li>Grinders</li> <li>Hardware Application</li> <li>Supply Fan</li> <li>Exhaust Fan</li> <li>Cooling Tower</li> <li>Centrifugal Pump</li> <li>Submersible Pump</li> <li>Vacuum Pump</li> <li>Constant Torque</li> </ul> | Automation<br>Damper Control<br>Sleep mode<br>Timers<br>Scheduling<br>Protection<br>Shutdown<br>Redundancy<br>Broken Pipe<br>Fire Override<br>Maintenance<br>Screen clean<br>Lubrication<br>Multi-Motor Control<br>Equal Run Time<br>Soft Start<br>Lead/Lag<br>Rotation | Hand/Off/Auto <ul> <li>Keypad</li> <li>Panel Mounted</li> <li>Remote</li> </ul> Transducer (PID) <ul> <li>Temperature</li> <li>Pressure</li> <li>Vacuum</li> <li>Flow</li> </ul> Switches <ul> <li>Potentiometer</li> <li>Float</li> <li>On/Off</li> <li>Speed control</li> </ul> Communications <ul> <li>BMS/PLC</li> <li>Modbus</li> <li>BACnet</li> <li>Drive-to-drive</li> <li>Bluetooth</li> </ul> | Location<br>Inside<br>Outside<br>Climate control<br>Temperature<br>Moisture<br>Distance<br>Wire sizes<br>Filtering<br>requirements<br>Measurements<br>Clearance<br>Drilling | Conduit<br>• Routing<br>• Separation<br>High Voltage<br>• Grounding<br>• Inputs<br>• Outputs<br>Control circuits<br>• Analog inputs<br>• Switched inputs<br>• Voltage inputs<br>• Voltage inputs<br>• Programmable<br>outputs<br>• Communication | Basic<br>Application<br>Motor ratings<br>Setpoints<br>Limits<br>I/O setup<br>Input functions<br>Output functions<br>Scaling<br>Option settings<br>Enable features<br>Set targets |

- 1. The planned usage of the overall system will determine which options and control methods are appropriate, as well as how the VFD should be installed and programmed. Refer to <u>"Operation" on page 57</u> for examples of how the system might be used.
- System options define and automate features that support the intended operation. These features may
  require specialized control methods and programming. For more details, refer to <u>"Manual Control Features" on page 57, "Automated Control Features" on page 60, and "Protection Features" on page 69.
  </u>
- 3. The X-Drive supports many different methods for automating motor speed control. Refer to <u>"Example Configurations" on page 39</u> for possible control setups.
- 4. The overall function of the system directly affects where and how the VFD should be mounted. Refer to <u>"Physical Installation" on page 13</u> for guidelines.
- 5. The selected motor application, along with the control method(s), determines how the VFD should be connected. Refer to <u>"Electrical Installation" on page 29</u> for more information.
- The VFD can be quickly and easily programmed for most standard operations. Refer to <u>"Setting Operating Parameters" on page 44</u>. Advanced features or options may require additional parameter adjustments to achieve the desired performance. Refer to <u>"Advanced Application Options" on page 71</u> and <u>"Parameter Reference Tables" on page 87</u>.

#### **Basic VFD Configuration**

The following table includes the most commonly used devices in a motor control branch operated by a VFD. Adequate peripheral devices and correct connections are essential for proper VFD operation.

| MCC                                                                                                    | B                                                                                                |                                                                                                    |
|----------------------------------------------------------------------------------------------------|--------------------------------------------------------------------------------------------------|----------------------------------------------------------------------------------------------------|
|                                                                                                    |                                                                                                  | Select circuit breakers or fuses in accordance with NEC and applicable local codes.                                                                                                    |
| Inline                                                                                                    | e Magnetic Contactor                                                                             | Do not use input power contactor for frequent starting and stopping the VFD, otherwise VFD power components can be damaged.                                                                                                    |
| AC L                                                                                                    | ine Reactor or Harmonic Filter.                                                                  | A line reactor provides some degree of surge protection and decreases a<br>level of harmonic distortion in the power line. It is recommended when<br>power source kVA rating is more than 10 times higher than VFD rating.<br>A Harmonic filter provides a higher level of harmonic mitigation. Reac-<br>tors are included in VFDs rated above 50 HP. |
| EMI/                                                                                                    | /RFI Filter                                                                                      | Install an EMI/RFI filter to decrease VFD Electromagnetic and Radio Fre-<br>quency Interference with operation of sensitive electronic equipment.                                                                                                    |
| CERUS<br>SEGRES<br>SEGRES<br>VIENCE<br>VIENCE<br>VIE | able Frequency Drive                                                                             | Install VFD with proper orientation, ventilation, spacing etc. according to<br>the requirements described in this manual with all necessary protective<br>and filtering devices to provide long and reliable VFD operation.                                                                                                    |
| AC L                                                                                                    | oad Reactor or Output Filter                                                                     | Install a load (output) reactor or an output filter to protect motor wind-<br>ings if distance from VFD to a motor is in the range 45-100 feet. Install<br>output dV/dt filter for a range of 100-1000 feet (800 feet for submers-<br>ible pumps), or a sine wave filter for greater distances.                                                       |
| Thre<br>Perm<br>ing F                                                                                                    | e Phase AC Induction Motors or<br>nanent Magnet Motors, includ-<br>Franklin Electric pump motors | The X-Series VFD is not compatible with servomotors.<br>Opening the motor circuit by disconnect or contactor during VFD run<br>can damage VFD power components.                                                                                                    |

#### NOTICE

Risk of damage to VFD, or malfunction can occur.

• Do not install a magnetic contactor in the motor circuit for start/stop or emergency stop purpose. Opening the motor circuit while the VFD is running above 50% of its rated current capacity may cause VFD power components failure.

# **PHYSICAL INSTALLATION**

# **Environmental Requirements**

### NOTICE

Risk of damage to VFD, or malfunction can occur due to improper handling, installation, or environment.

- Do not mount VFD on equipment with excessive vibration.
- Install in a location where temperature is within the range of product rating.
- Do not mount VFD in direct sunlight or near other heat sources.
- The VFD should be mounted in a Pollution Degree 2 environment. If VFD will be installed in an environment with a high probability of dust, metallic particles, mists, corrosive gas or other contaminants, the VFD must be mounted inside the appropriate electrical enclosure with proper NEMA, UL or IP rating and adequate cooling.
- When two or more VFDs are installed in a ventilated enclosure, the cooling system should provide adequate airflow for all the VFDs. Do not install VFD above another heat source (another VFD, inductive reactors, etc.).

The VFD must be installed and used in a controlled environment that meets the following requirements:

| Ambient Temperature | 50 °C (122 °F) UL Open Type/IP20 (Top cover must be removed.)<br>40 °C (113 °F) in NEMA 3R/IP14 enclosure<br>40 °C (104 °F) in NEMA 1/IP10 enclosure.                                                                              |
|---------------------|----------------------------------------------------------------------------------------------------|
| Location            | Pollution Degree 2 Environment.                                                                                                    |
| Altitude            | 1000m (3281 ft) above sea level. De-rate 1% per 100 m (328 ft) from 1000 to 2000 m (3281-6562ft). De-rate 2% per 100 m (328 ft) for installations from 2000-3000 m (6560–9840 ft). Consult factory for installations above 3000 m. |
| Relative Humidity   | 95% Maximum relative humidity (non-condensing)                                                                                                    |
| Vibration           | 1.0mm, peak to peak value range from 2 Hz to 13.2 Hz<br>0.7G-1.0G range from 13.2 Hz to 55 Hz<br>1.0G range from 55 Hz to 512 Hz.                                                                                                  |

The drive electronics are air-cooled. Provide enough clearance for airflow around the VFD. See minimum mounting clearance table below for different VFD frame sizes.

Mount VFD vertically (top up) for proper heat dissipation.

Do not mount VFD in direct sunlight or near other heat sources.

Do not block cooling vents or airflow with any panel components or wires. Prevent debris from adhering to the heat sink.

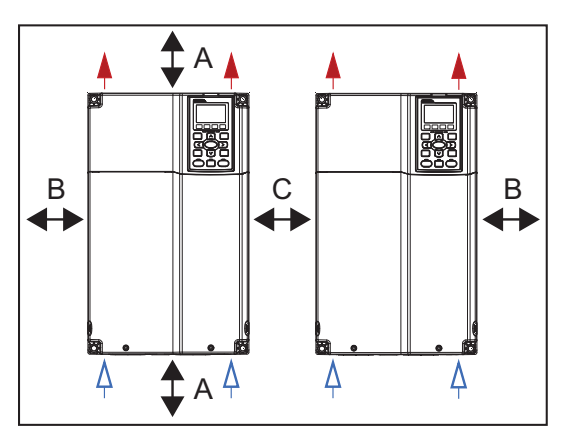

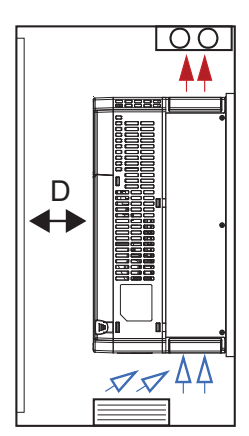

| Frame Size | Α                | В              | С             | D             |
|------------|------------------|----------------|---------------|---------------|
| A, B, & C  | 60 mm/2.4 in.    | 30 mm/1.2 in.  | 10 mm/0.4 in. | 12 mm/0.5 in. |
| D, E, & F  | 100 mm/3.9 in.   | 50 mm/2.0 in.  | 10 mm/0.4 in. | 25 mm/1.0 in. |
| G          | 200 mm/7.9 in.   | 100 mm/3.9 in. | 10 mm/0.4 in. | 25 mm/1.0 in. |
| Н          | 350 mm/ 13.8 in. | 150 mm/6.0 in. | 10 mm/0.4 in. | 50 mm/2.0 in. |

### **Mounting the Drive**

#### 

#### Risk of bodily injury or damage to drive or other equipment.

- The drive should be mounted on a structure such as a wall or post capable of supporting the weight of the unit. Refer to <u>"Specifications" on page 115</u> for drive weight.
- Install VFD on a non-combustible surface.
- Ensure suitable mounting hardware is used when installing the drive.
- Do not install the drive on unreinforced drywall.
- Use suitable lifting equipment, in good condition, rated for at least 5 times the weight of the drive.

The mounting location should have nearby access to the electrical supply and access to the motor wiring. Refer to <u>"Electrical Installation" on page 29</u>.

Use lag screws or bolts appropriate for supporting the weight of the drive.

- 1. Mount the drive using the mounting holes on the back side of the drive enclosure.
- 2. Screws at the top must attach to a solid structure such as a stud or brace.
- 3. All screw hole locations should be used to ensure the drive is securely mounted.

**IMPORTANT:** Do not drill holes in the drive.

When removing large drives from the pallet, use suitable lifting equipment connected to the lifting holes at the top outer edges of the drive.

- 1. Use a spreader bar the same width as the drive so the lifting cables are straight up and down.
- 2. Slowly lift the drive from the pallet.
- 3. Use lifting equipment to place the drive in the desired installation location.

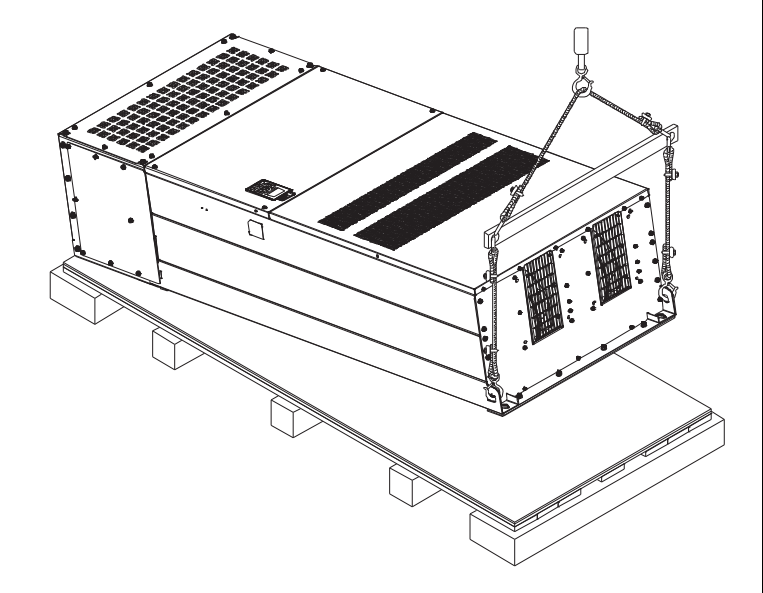

#### PHYSICAL INSTALLATION Mounting the Drive

#### Mounting Frames A, B, and C

These frames have four corner mounting holes on the drive. Refer to <u>"Drive Dimensions"</u> on page 22 for mounting hole locations and sizes.

- 1. Have one person hold the drive in location while another installs the lag screws in each corner, ensuring they go into a solid stud or brace. Install the lower left lag screw first.
- 2. Place a level on top of the drive. When level, install the upper right corner lag screw.
- 3. Install the remaining two lag screws.

#### Mounting Frames DO, D, and E

These frames have four corner mounting holes on the drive. The bottom two holes are U-shaped slots, allowing the drive to be lowered onto pre-installed lag screws. Refer to <u>"Drive Dimensions" on page 22</u> for mounting hole locations and sizes.

- 1. Install two lag screws for the bottom locations, ensuring they are level and enter a solid stud or brace.
- 2. Use a lifting device to lower the U-shaped mounting slots onto the bottom lag screws. The conduit box is not shown in this image to better show the bottom mounting slots.
- 3. Hold the drive tight against the backing board, and install the remaining two lag screws in the top mounting holes.

#### Mounting Frames F, G, and H

These frames include two keyhole shaped mounting holes at the top, allowing the drive to be set onto pre-installed lag screws. Refer to <u>"Drive Dimensions" on page 22</u> for mounting hole locations and sizes.

- 1. Install two lag screws for the top locations, ensuring they are level and enter a solid stud or brace.
- 2. Use a properly sized lifting device to lower the top keyhole shaped mounting slots onto the lag screws.
- 3. Hold the drive tight against the backing board, and install the remaining lag screws in the bottom mounting holes, ensuring they enter a solid stud or brace.

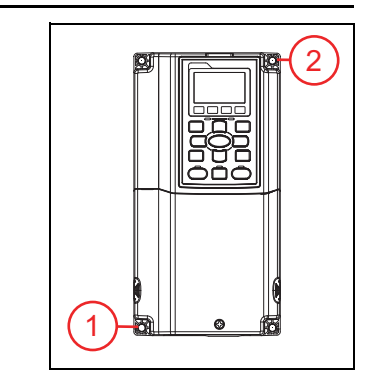

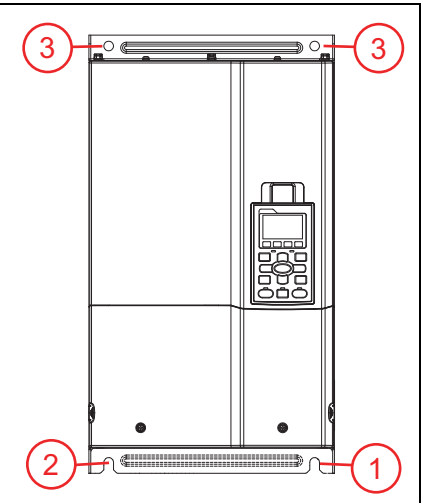

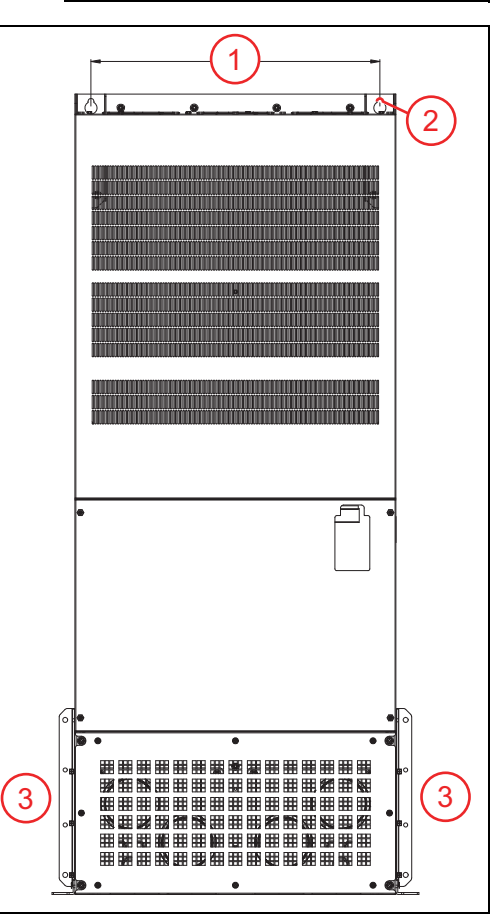

## **Conduit Box Installation**

Frames A, B and C do not require an added conduit box.

#### Frames DO and D Conduit Box Installation

- 1. Loosen two lower drive cover screws.
- 2. Press the tabs on each side of the cover.
- 3. Remove the cover.

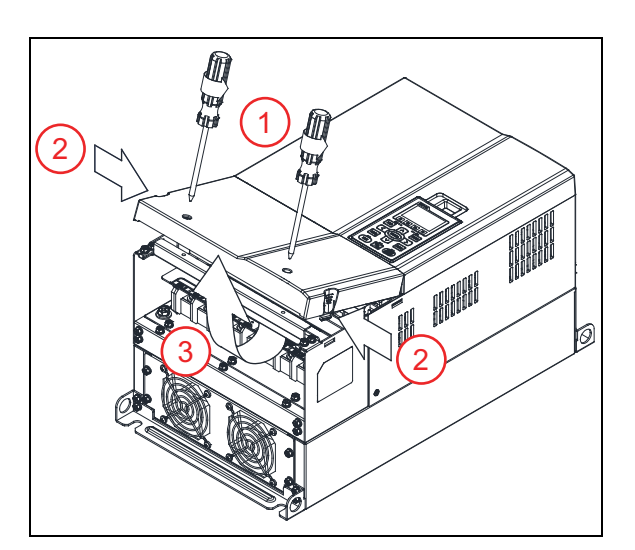

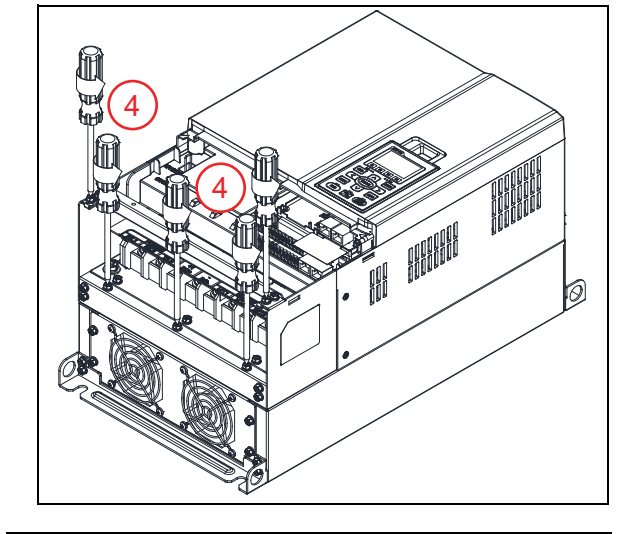

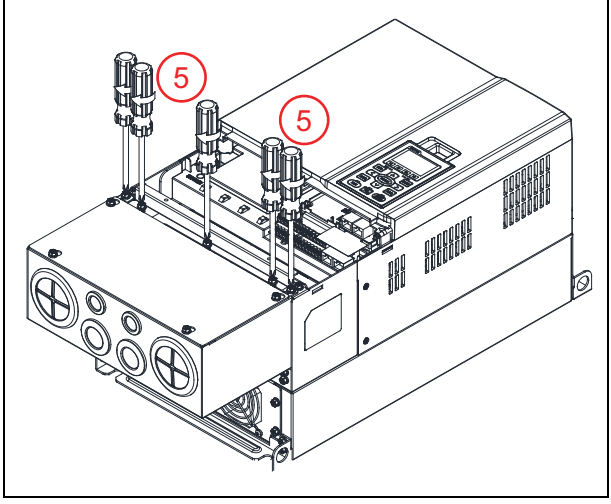

4. Remove five screws.

- 5. Install the conduit box with five screws. Tighten to a torque of 24-26 kg-cm / 20.8-22.6 lb-in. / 2.4-2.5 Nm.
- Replace the lower drive cover and rotate to the closed position. Secure with two screws from step 1. Tighten to a torque of 12-15 kg-cm / 10.4-13 lb-in. / 1.2-1.5 Nm.

#### Frame E Conduit Box Installation

- 1. Loosen four lower drive cover screws.
- 2. Remove the cover.

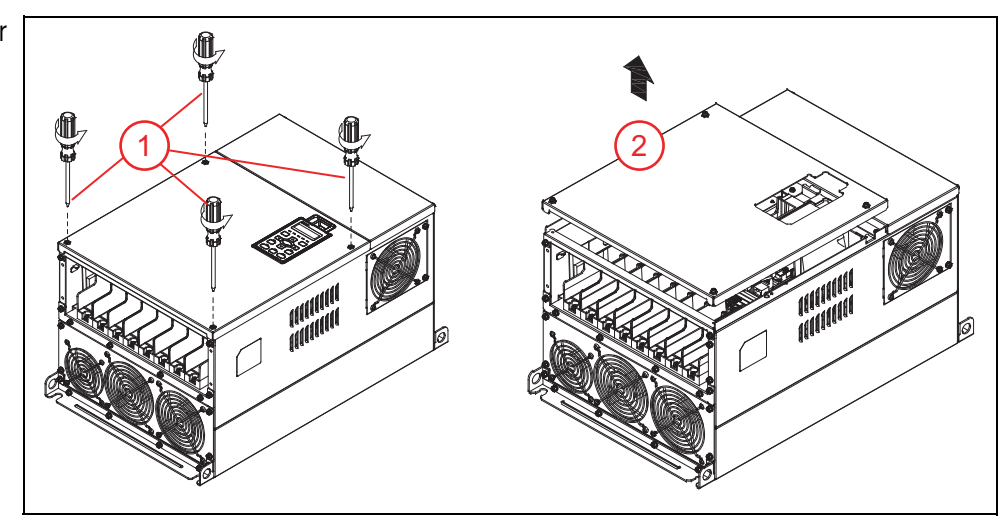

- Install the conduit box with six screws. Tighten to a torque of 24-26 kg-cm / 20.8-22.6 lb-in. / 2.4-2.5 Nm.
- 4. Replace the cover and secure with screws from step 1. Tighten to a torque of 12-15 kg-cm / 10.4-13 lb-in. / 1.2-1.5 Nm.

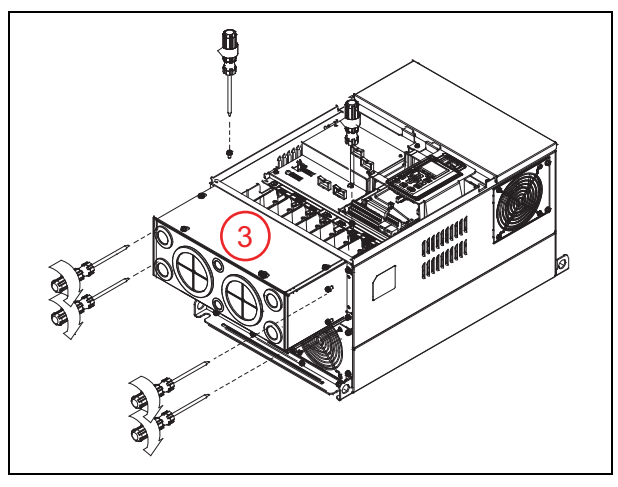

#### PHYSICAL INSTALLATION Conduit Box Installation

#### Frame F Conduit Box Installation

- 1. Remove four lower drive cover screws.
- 2. Remove the cover from the drive. Remove four screws from the conduit box cover.

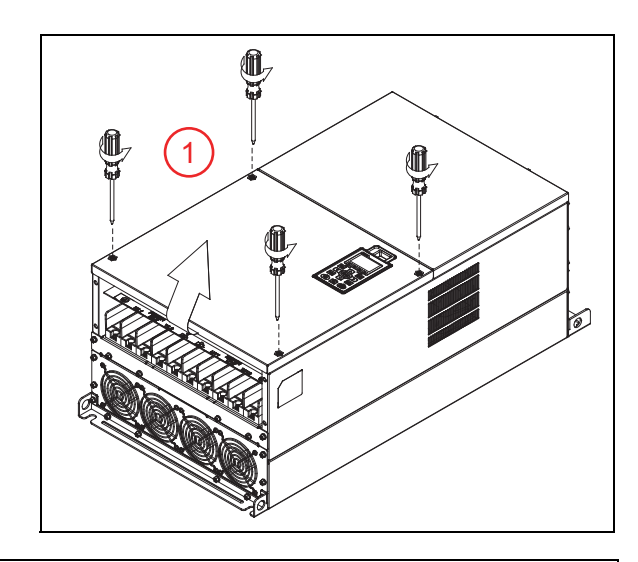

- 3. Align the conduit box flanges behind the flanges of the drive bottom.
- Secure the conduit box to the drive (flange to flange) with four screws.
   Tighten the screws to a torque of 24-26 kg-cm / 20.8-22.6 lb-in. / 2.4-2.5 Nm.

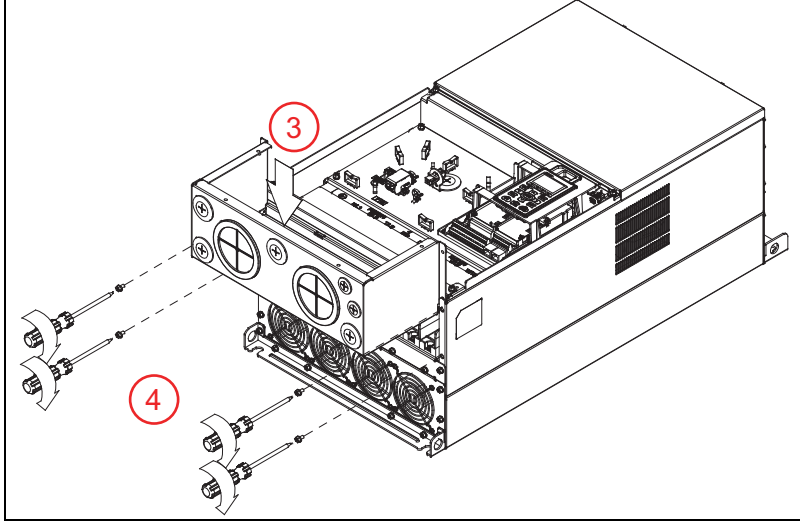

- Install the conduit box cover using four screws from step 2. Tighten to a torque of 13-16 kg-cm / 20.8-22.6 lb-in. / 2.4-2.5 Nm.
- Replace the cover and secure with four screws from step 1. Tighten to a torque of 12-15 kg-cm / 10.4-13 lb-in. / 1.2-1.5 Nm.

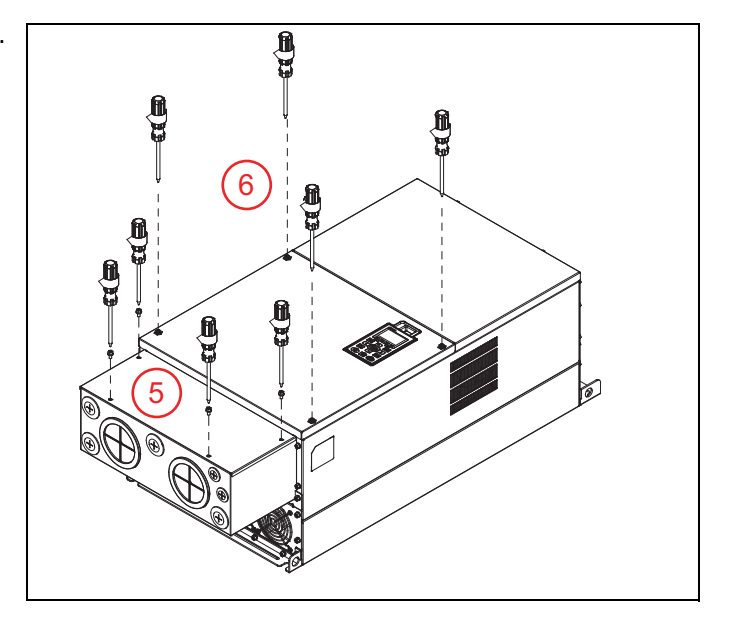

#### Frame G Conduit Box Installation

- 1. Loosen seven conduit box cover screws, slide it forward, and remove the cover.
- 2. Loosen four lower drive cover screws. Remove the cover.

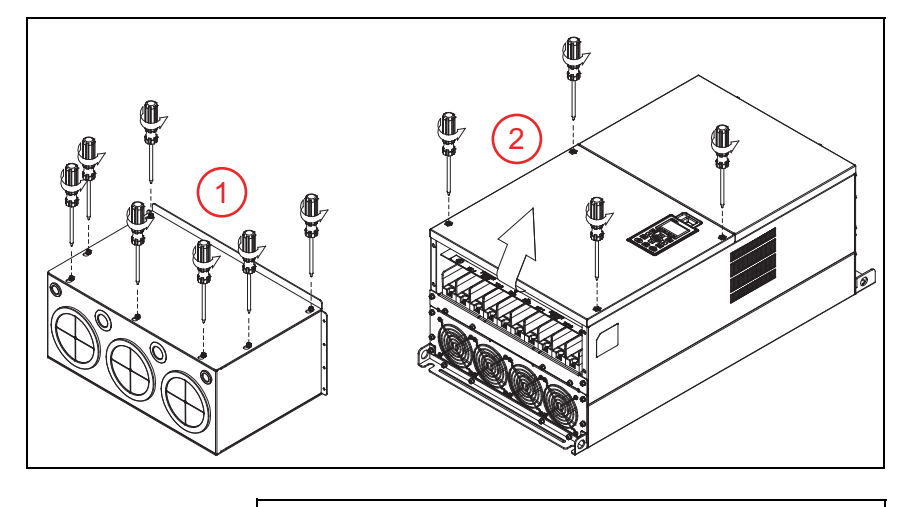

- 3. Remove the eight screws identified.
- Align the conduit box with the flanges of the drive. Reinstall the eight screws from step 3.
   M5 Screw torque: 24-26 kg-cm / 20.8-22.6 lb-in. / 2.4-2.5 Nm M8 Screw torque: 100-120 kg-cm / 86.7-104.1 lb-in. / 9.8-11.8 Nm
- Secure further with eight screws.
   M5 Screw torque: 24-26 kg-cm / 20.8-22.6 lb-in. / 2.4-2.5 Nm
   M8 Screw torque: 100-120 kg-cm / 86.7-104.1 lb-in. / 9.8-11.8 Nm

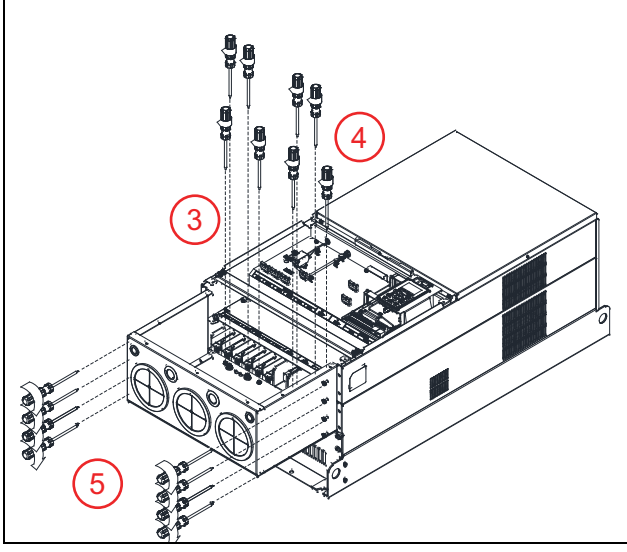

- Set the conduit box cover on the conduit box and slide it toward the conduit knockouts. Tighten the screws to a torque of 24-26 kg-cm / 20.8-22.6 lb-in. / 2.4-2.5 Nm.
- 7. Place the cover back on the drive, and tighten the screws to a torque of 12-15 kg-cm / 10.4-13 lb-in. / 1.2-1.5 Nm.

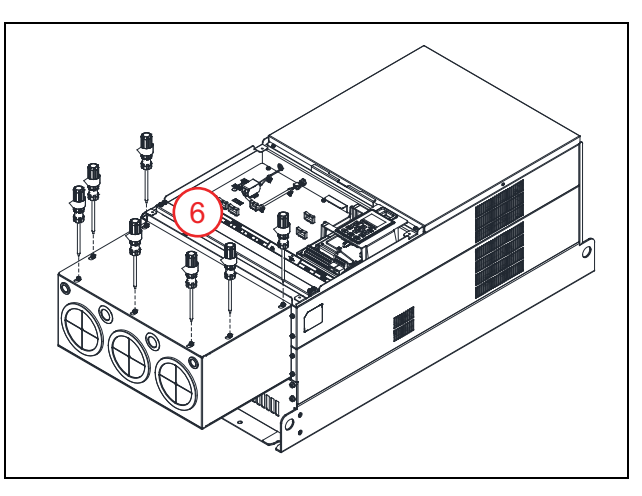

#### Frame H Conduit Box Installation

1. Remove all screws holding the covers of the conduit box kit and remove the covers.

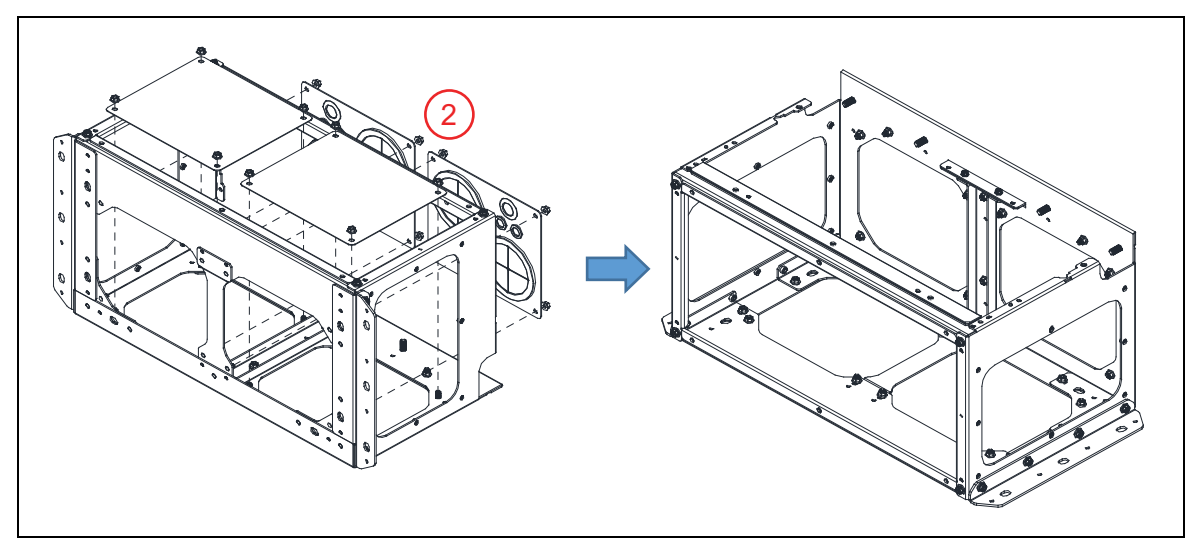

2. Remove the screws shown from the bottom of the drive and remove the bracket.

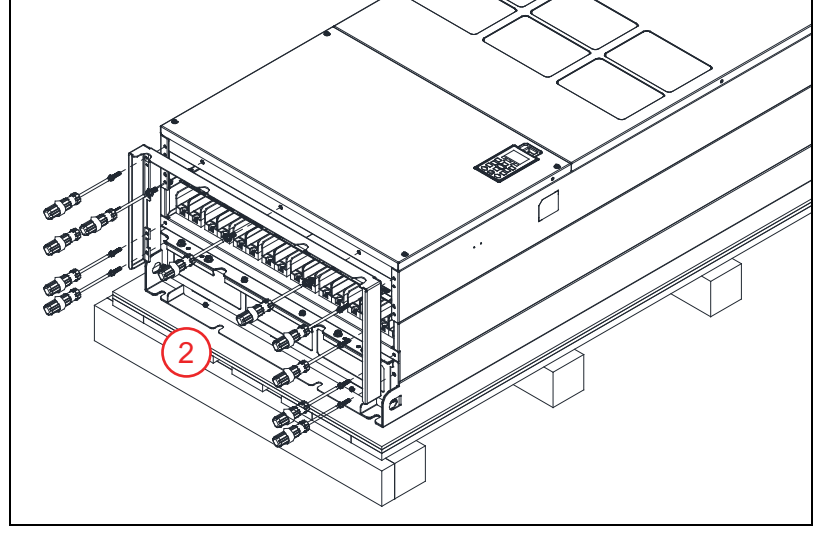

3. Fasten the M6 screws to two locations. Tighten screws to a torque of 35-45 kg-cm / 30.3-39 lb-in. / 3.4-4.4 Nm.

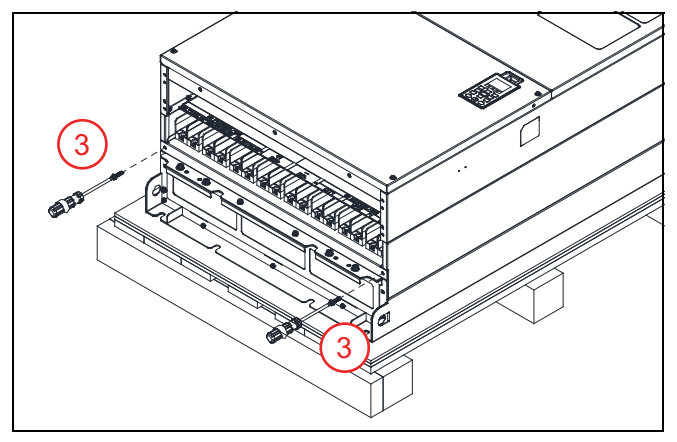

Install the conduit box to the drive using the following screws and nuts tightened to a torque of: M6 Screws 1 - 6: 55-65 kg-cm / 47.7-56.4 lb-in / 5.4-6.4 Nm
M8 Screws 7 - 9 and Nuts 14 - 17: 100-110 kg-cm / 86.7-95.4 lb-in / 9.8-10.8 Nm
M10 Nuts 10 - 13: 250-300 kg-cm / 216.9-260.3 lb-in / 24.5-29.4 Nm

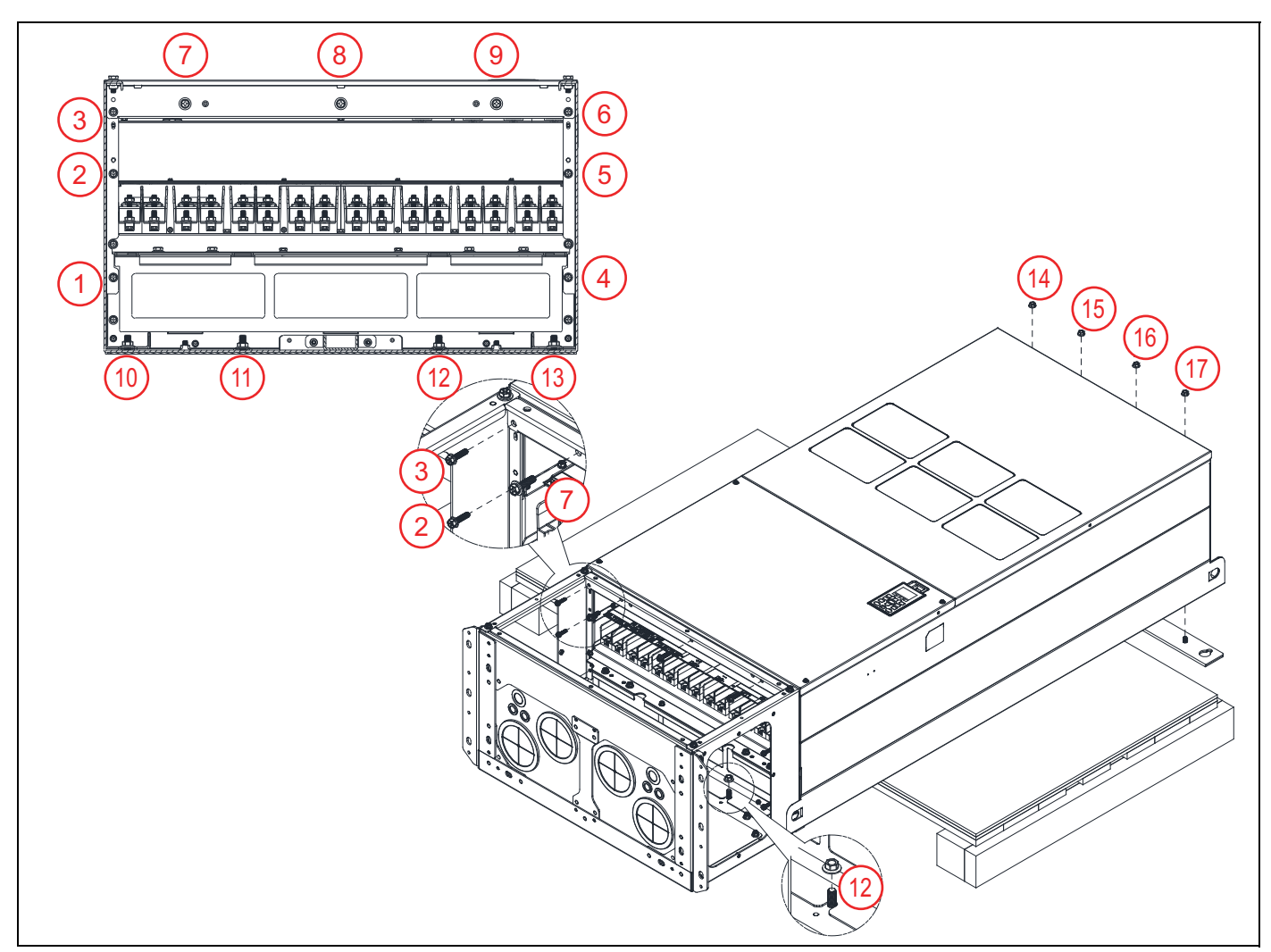

5. Replace the covers and screws removed in Step 1 to the original locations. Tighten to a torque of 35-45 kg-cm / 30.3-39 lb-in. / 3.4-4.4 Nm.

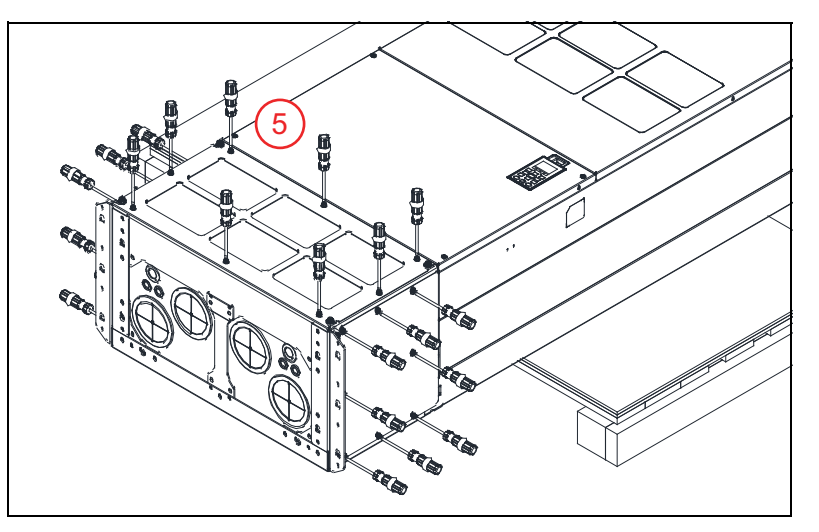

### **Drive Dimensions**

#### Frame A

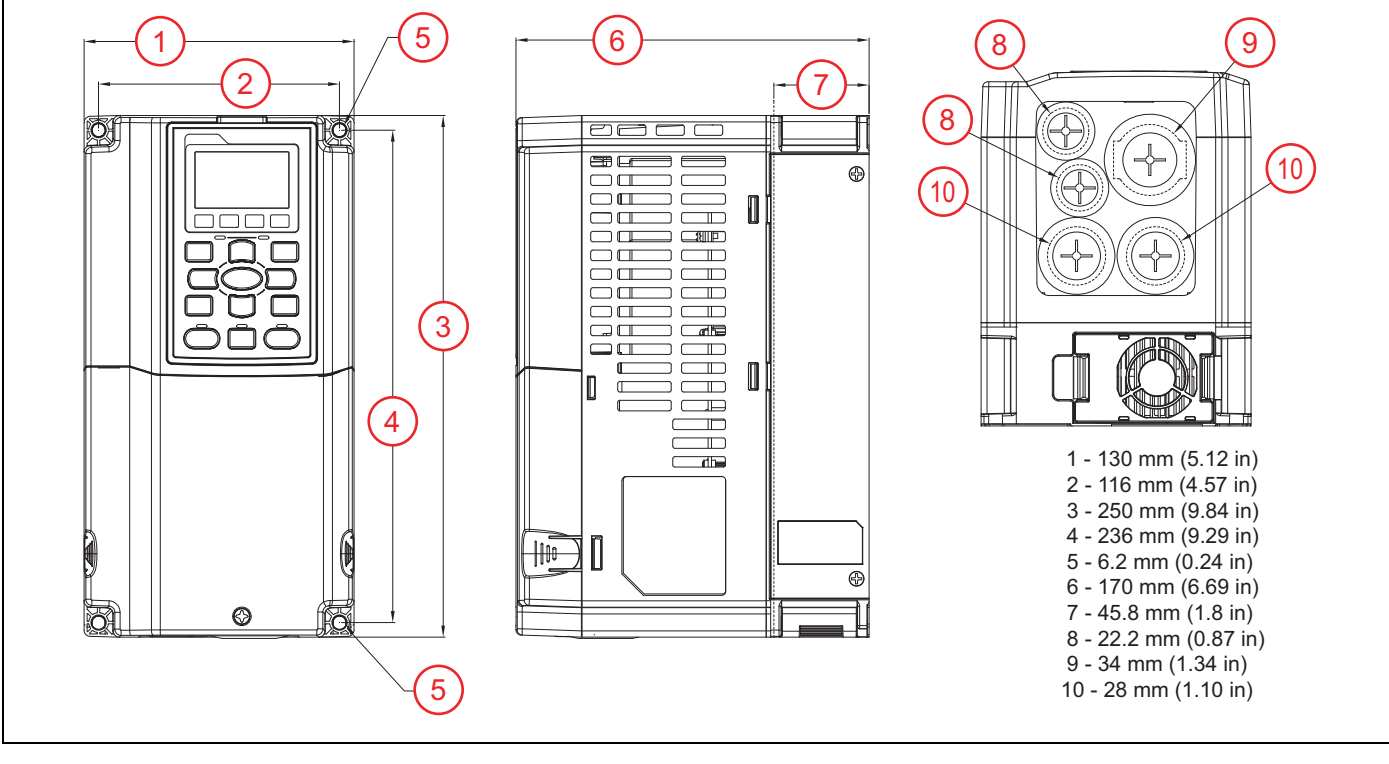

#### Frame B

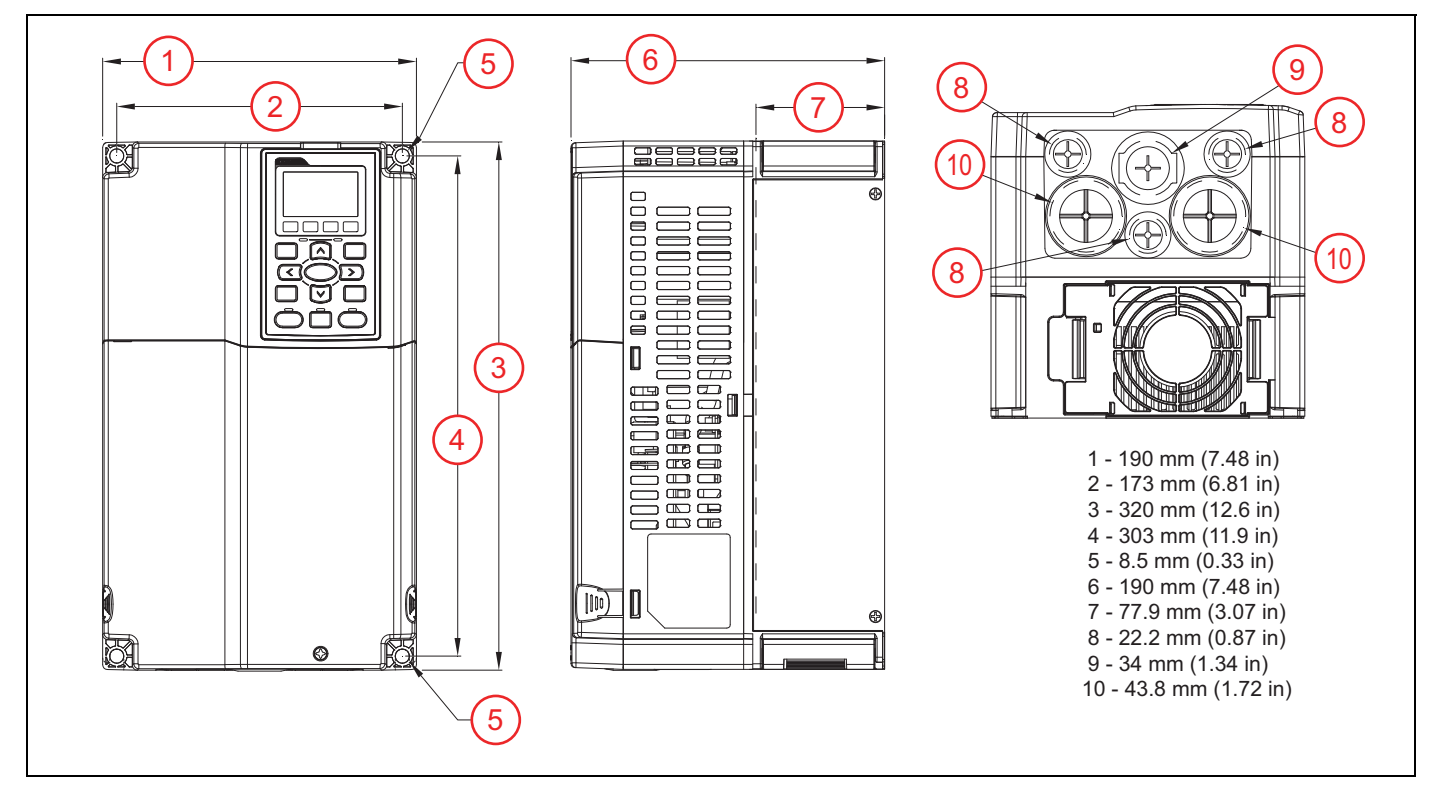

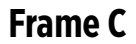

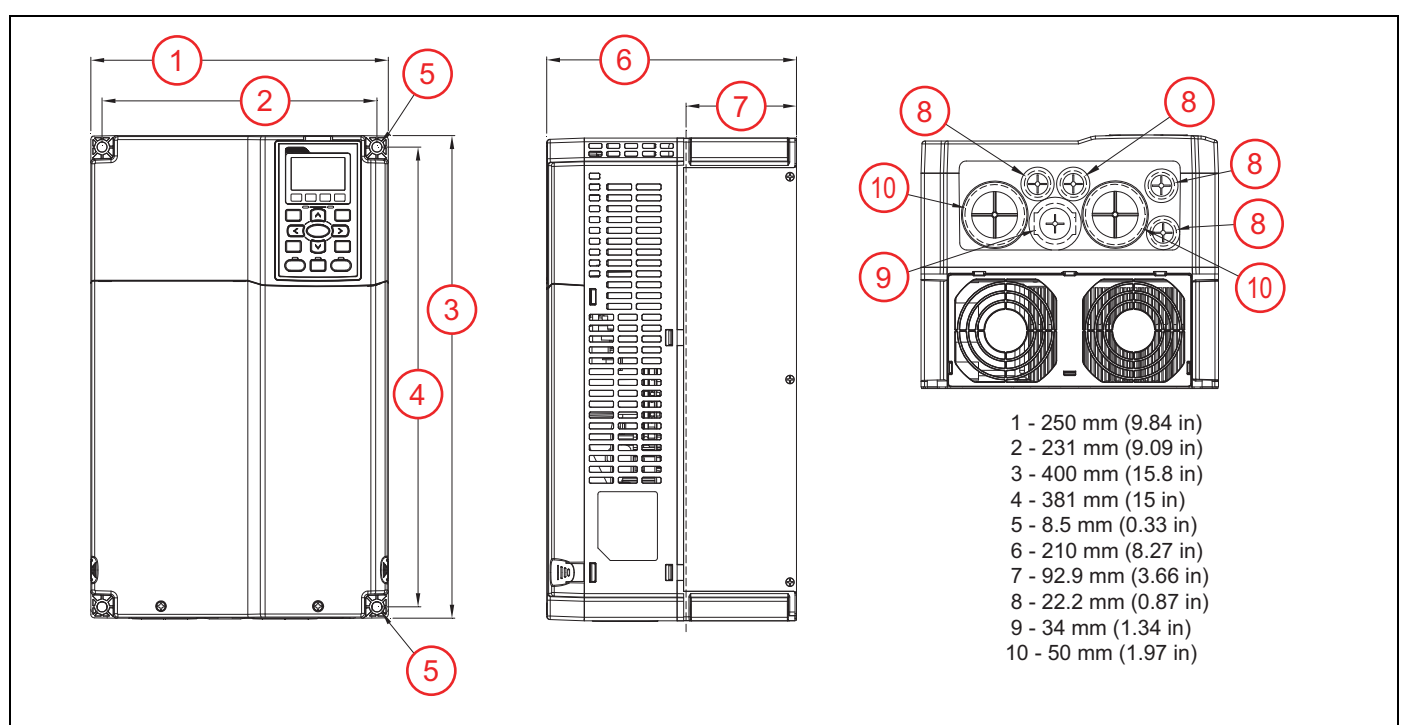

#### Frame DO

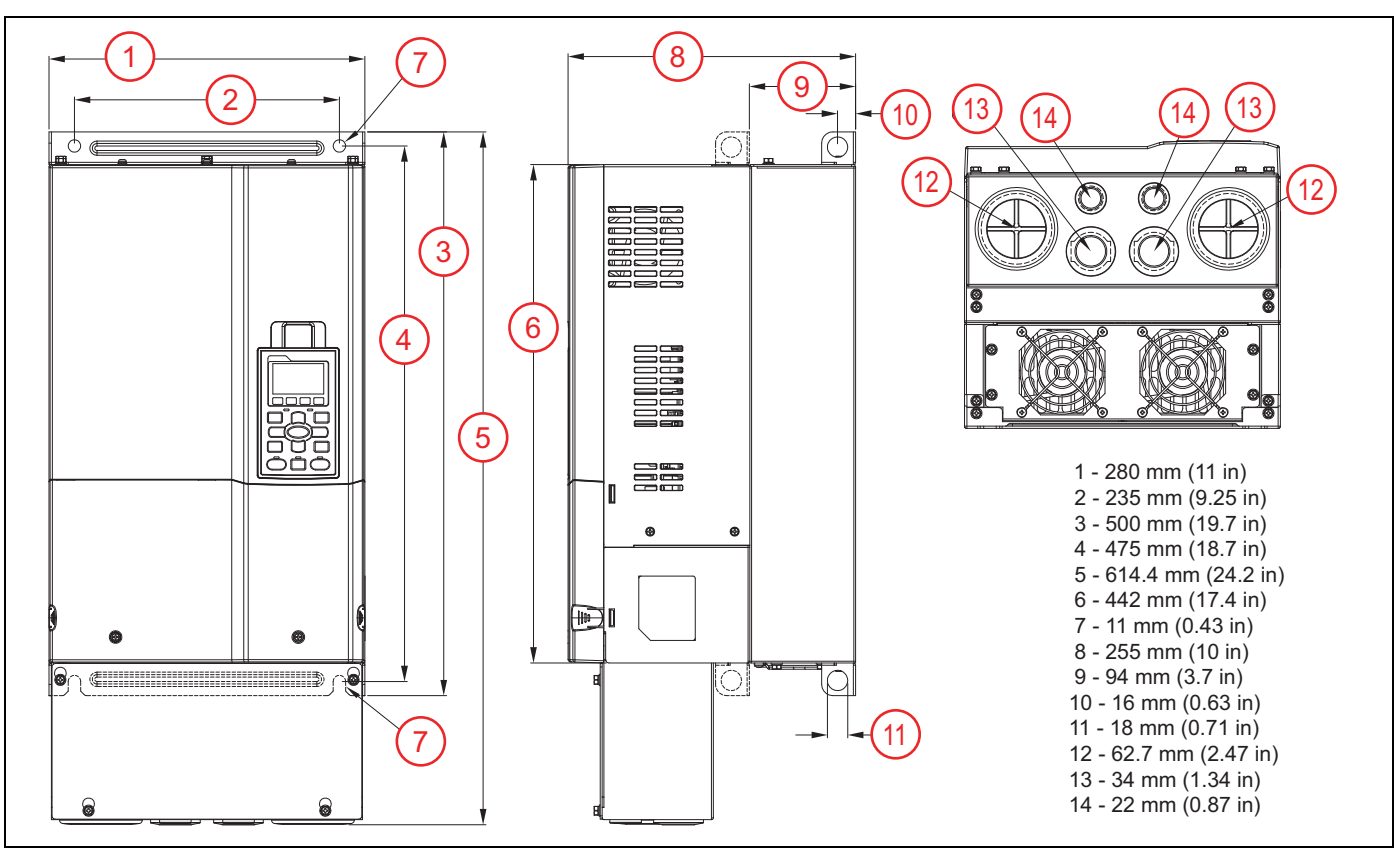

#### Frame D

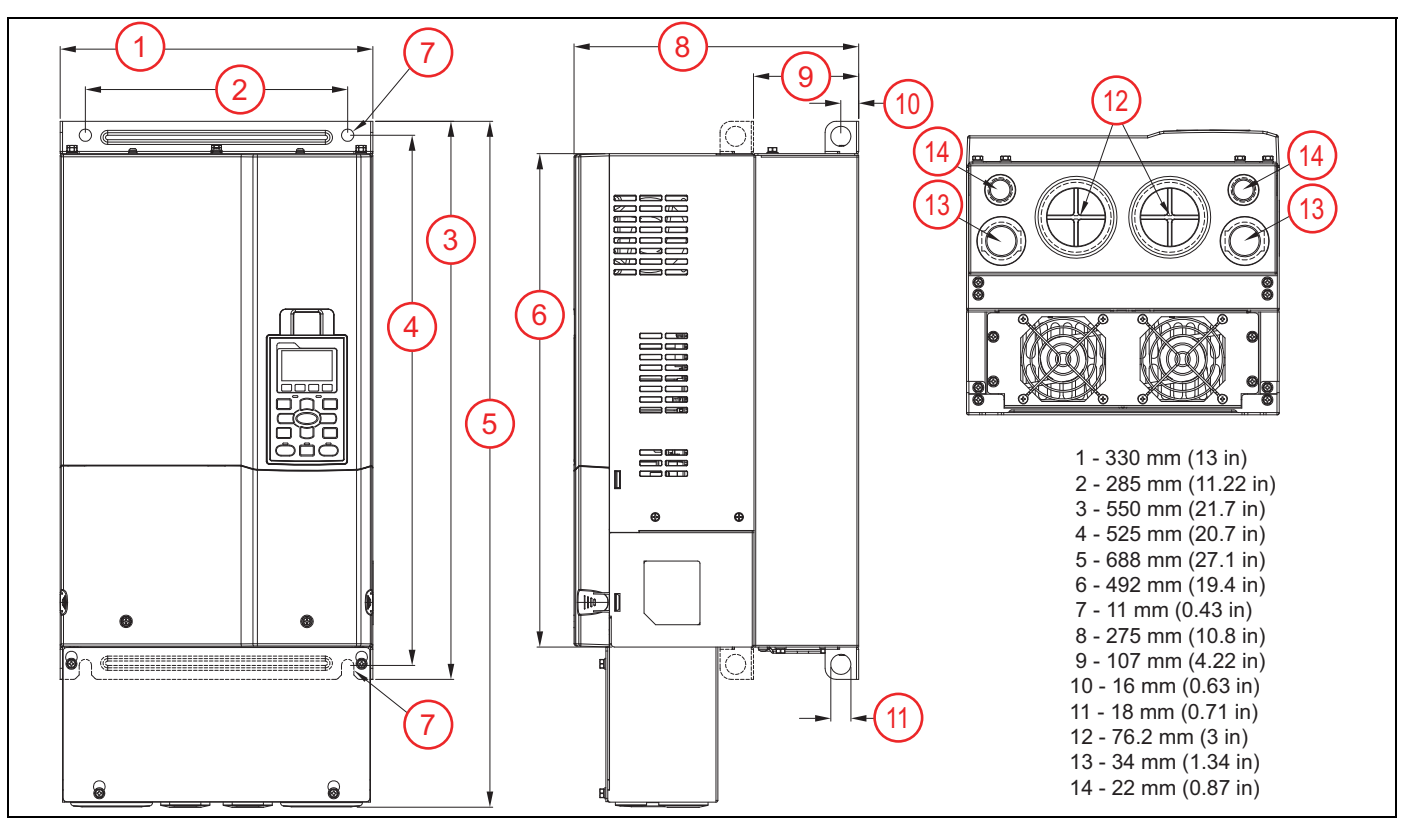

#### Frame E

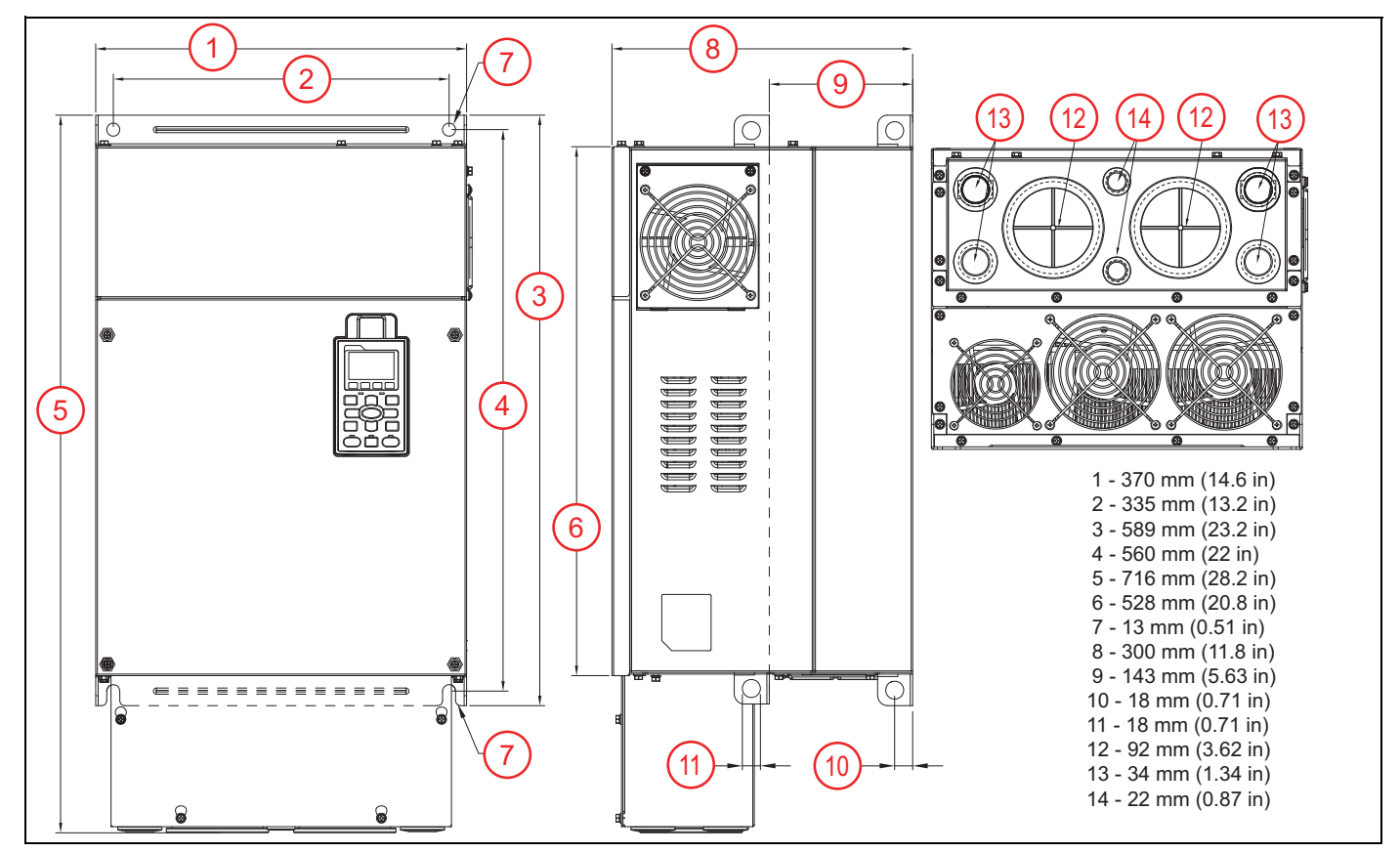

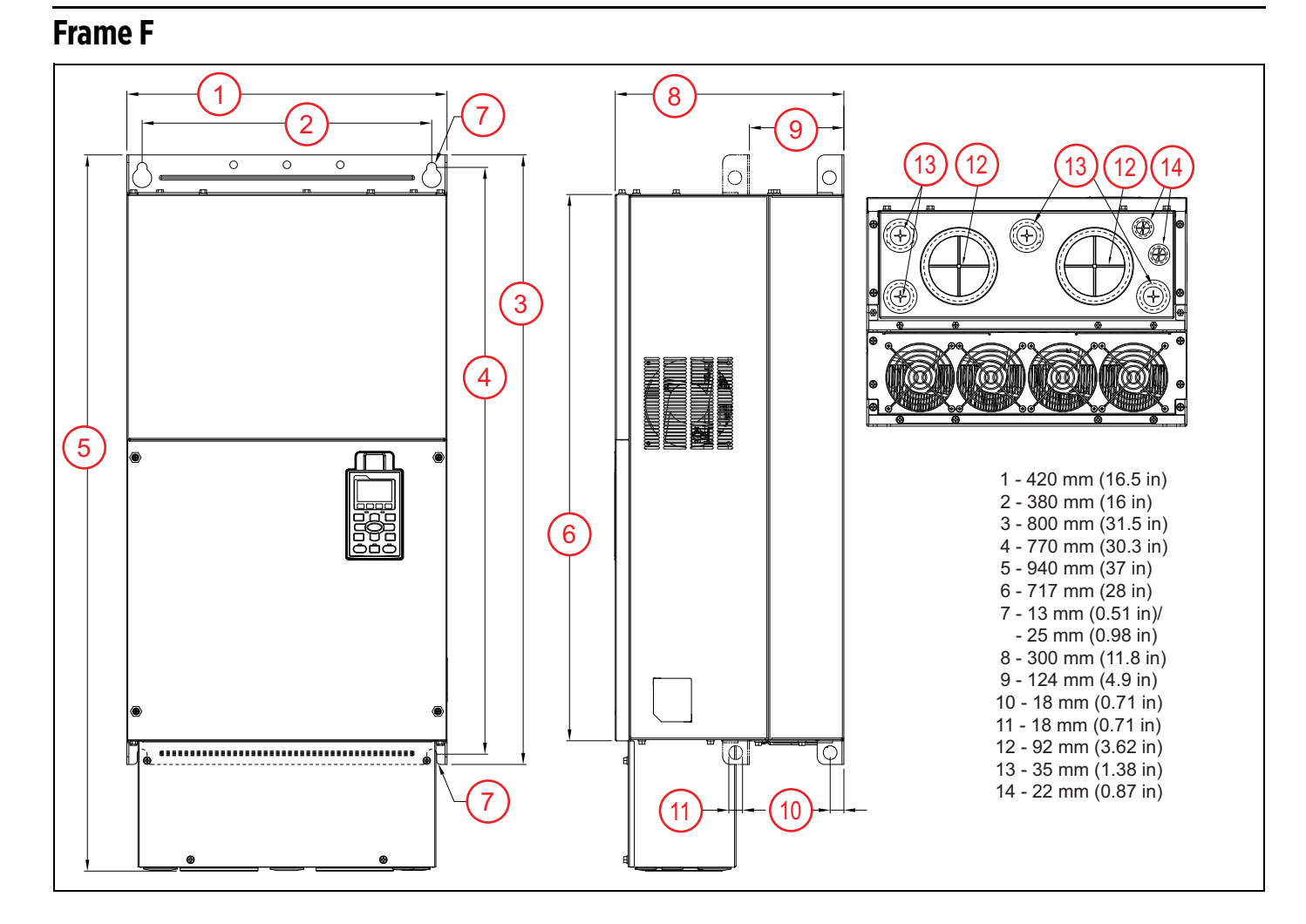

#### Frame G

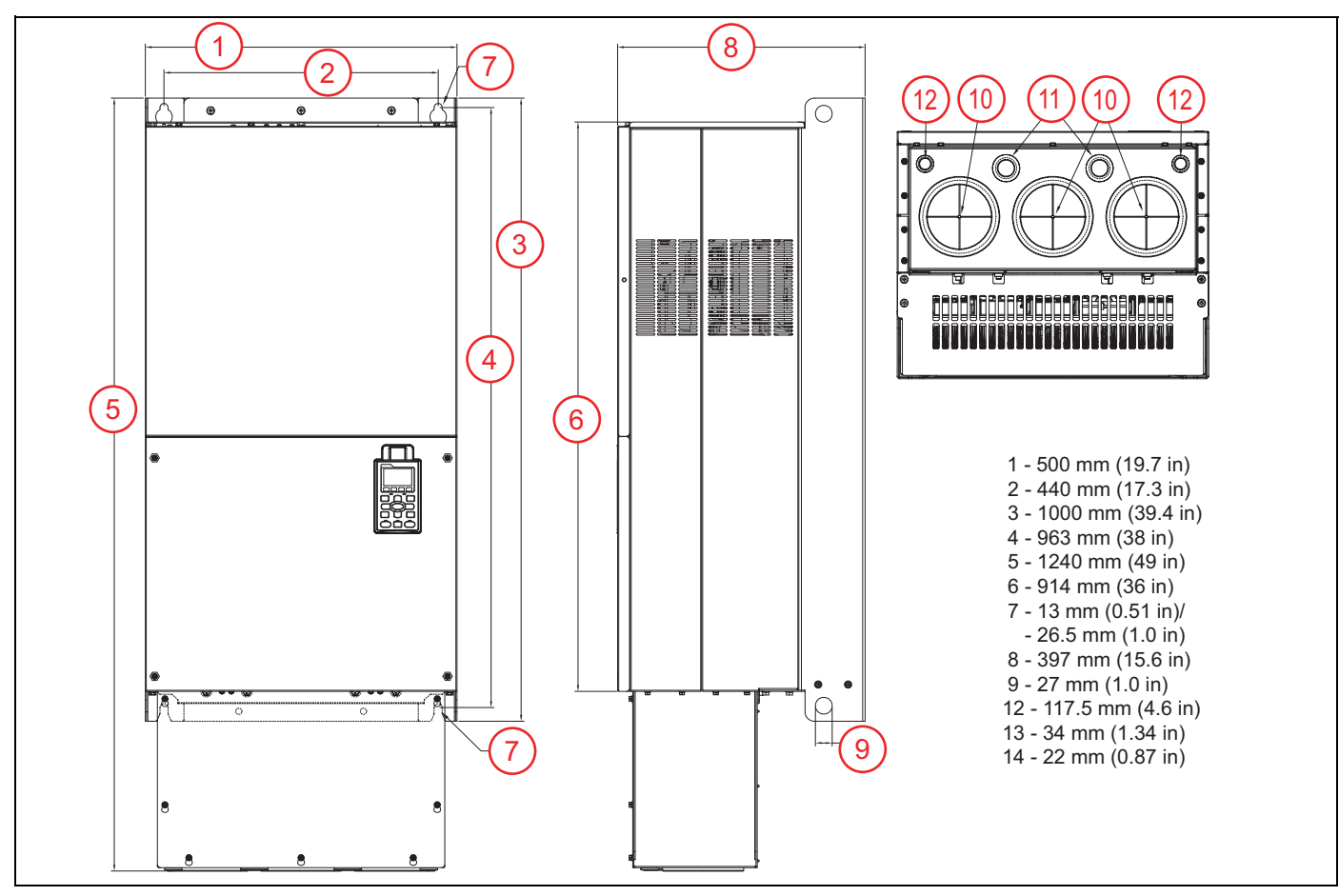

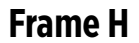

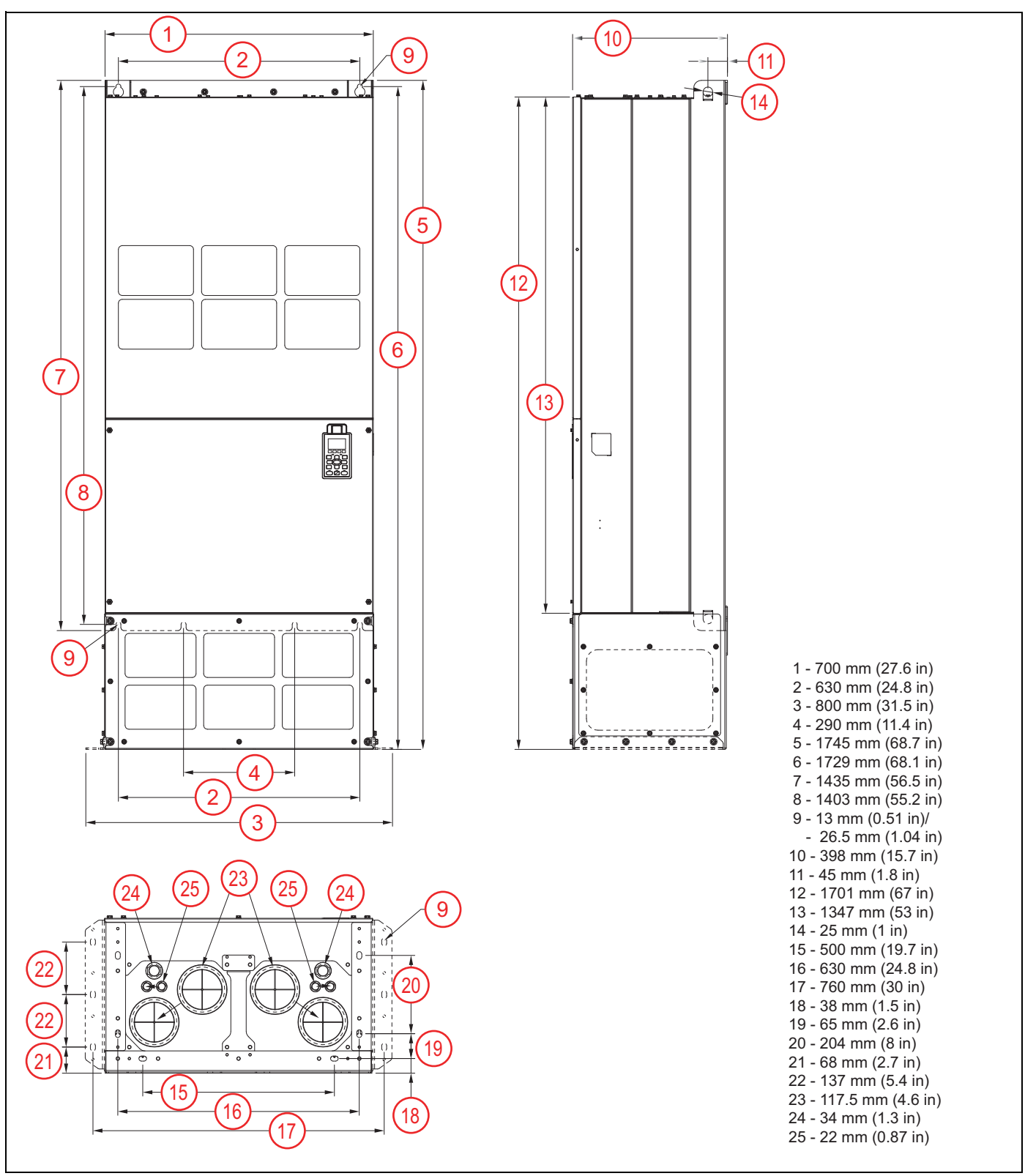

#### Frame H (690 V)

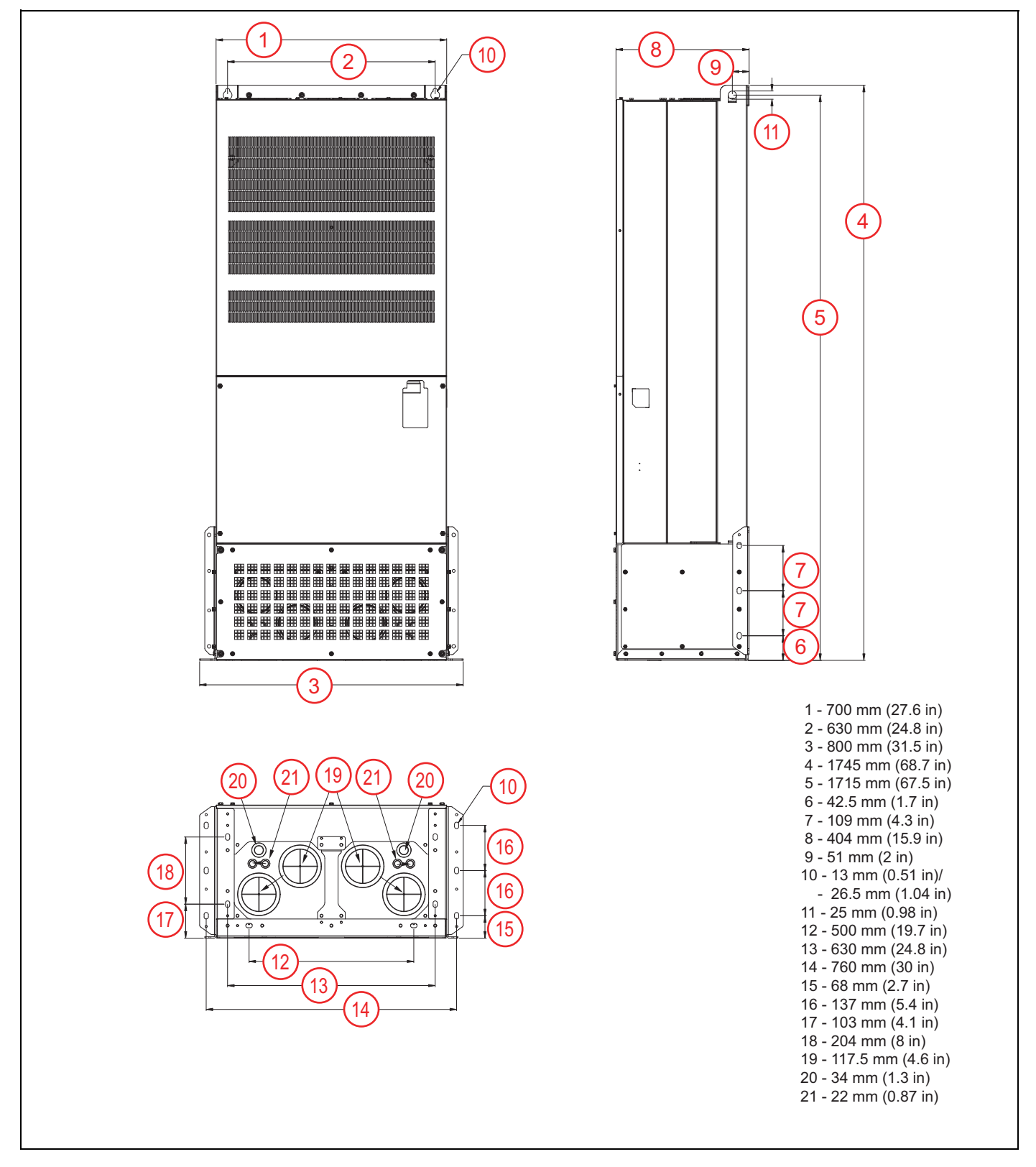

# **ELECTRICAL INSTALLATION**

## **Wiring Guidelines**

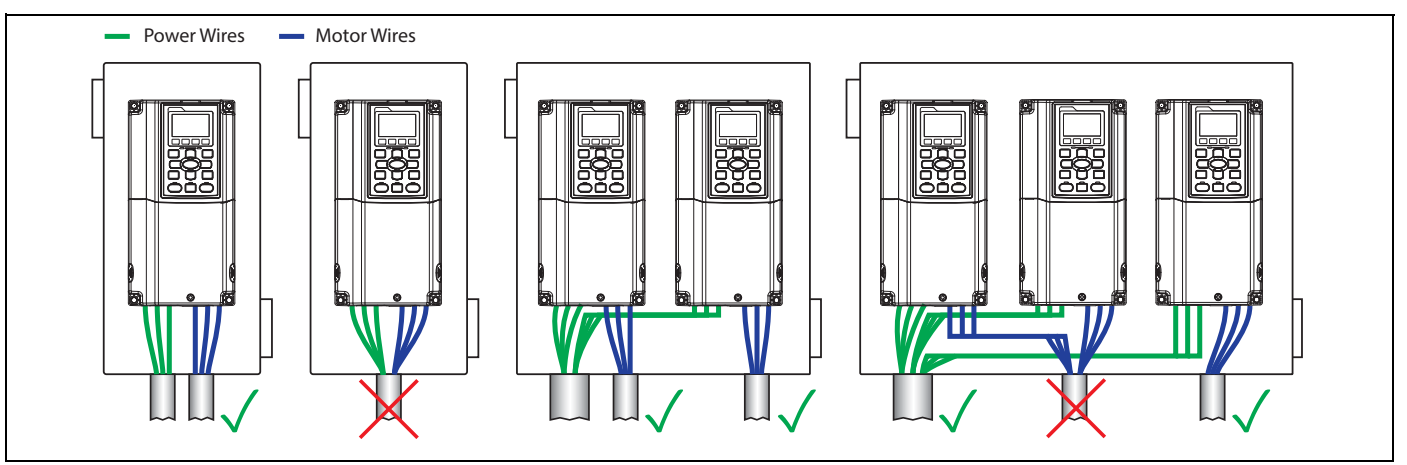

#### NOTICE

#### Risk of damage to VFD, or malfunction can occur.

Follow all wire routing and grounding instructions carefully. Inductive currents caused by parallel wiring, or close proximity between high voltage and control wiring can cause unexpected behaviors.

- Do not run input power and motor wires in the same conduit.
- Do not run motor wires from multiple VFDs in common conduit.
- Do not run control wiring parallel with high voltage wiring.
- Do not run VFD wiring parallel with building or facility wiring.
- Do not use aluminum wires for VFD connections.
- Do not install power factor correction capacitors, surge suppressors, or RFI filters on the VFD output.
- Do not install a magnetic contactor or disconnect in the motor circuit.
- Do not leave wire fragments, metal shavings or other metal objects inside the VFD.
- Improper splicing or damage to motor cable insulation may expose the conductor(s) to moisture and can produce motor cable failure.
- For retrofit application, check the integrity of power and motor leads. This requires measuring the insulation resistance with a suitable megohm-meter.
- 1. Mount the drive as close as possible to the service entrance panel. Connect directly to the service entrance, not to a sub-panel.
- 2. Use a dedicated branch circuit for the drive. Verify that the circuit is equipped with a properly-sized circuit breaker or fuse.
- 3. Separate input power and motor wiring by at least 8 in. (20.3 cm).
- 4. Cross over other branch circuits and facility wiring at a 90° angle. If necessary to run wires in parallel, separate by at least 8 in. (20.3 cm).
- 5. All control wiring—sensors, switches, transducers, etc.—should be in a separate conduit routed individually, not parallel, from high voltage wiring. In addition, any shielded cables should be properly grounded.
- 6. Treat Open-Delta power configuration (two-transformer utility bank) as single-phase power and size VFD and power wiring accordingly.
- 7. Install a line reactor for VFDs in pump systems with dedicated service transformer to protect VFD from transient power surges and provide some degree of harmonics distortion mitigation.

#### **Branch Circuit Protection**

Integral solid-state short circuit protection does not provide branch circuit protection. Branch Circuit Protection must be provided in accordance with the National Electrical Code (NEC) and applicable local codes; or equivalent as determined by Authorities Having Jurisdiction (AHJ). The Drive shall be protected by Listed Class J fuses or Listed inverse-time circuit breakers only.

Short-circuit current rating (SCCR): The drive is suitable for use on a circuit capable of delivering not more than 100,000 symmetrical amperes (rms) when protected by suitable Class J fuses. Rated fuse current shall be maximum 3 times the motor output full-load current (FLA) rating. Rated circuit breaker current shall be maximum 2.5 times the motor output FLA rating when using single phase or polyphase AC motors. For all other motors, refer to NEC Sec 430 and the Franklin Electric Aim Manual. When protected by a circuit breaker and placed in a panel, drive SCCR is as follows:

| VFD Output Rating             | Test Current         |
|-------------------------------|----------------------|
| Up to 50 HP (0 to 37.3 kW)    | 5,000 Amperes (rms)  |
| 51 to 200 HP (39 to 149 kW)   | 10,000 Amperes (rms) |
| 201 to 400 HP (150 to 298 kW) | 18,000 Amperes (rms) |
| 401 to 600 HP (299 to 447 kW) | 30,000 Amperes (rms) |
| 601 to 900 HP (448 to 671 kW) | 42,000 Amperes (rms) |

#### **Fuse and Circuit Breaker Sizing**

See the table below for maximum current ratings of fuses and circuit breakers per NEC.

|      | Model      | Input C                | lurrent         | Fuse  | Size       | Breaker Size |
|------|------------|------------------------|-----------------|-------|------------|--------------|
|      |            | <b>Constant Torque</b> | Variable Torque |       | Vendor P/N |              |
| 200V | CX-005A-2V | 3.9 A                  | 6.4 A           | 15 A  | JJN-15     | 15 A         |
|      | CX-007A-2V | 6.4 A                  | 9.6 A           | 20 A  | JJN-20     | 20 A         |
| 230V | CX-010A-2V | 12 A                   | 15 A            | 30 A  | JJN-30     | 30 A         |
|      | CX-015A-2V | 16 A                   | 22 A            | 40 A  | JJN-40     | 40 A         |
|      | CX-021A-2V | 20 A                   | 25 A            | 50 A  | JJN-50     | 50 A         |
|      | CX-031A-2V | 28 A                   | 35 A            | 60 A  | JJN-60     | 60 A         |
|      | CX-046A-2V | 36 A                   | 50 A            | 100 A | JJN-100    | 100 A        |
|      | CX-061A-2V | 52 A                   | 65 A            | 125 A | JJN-125    | 125 A        |
|      | CX-075A-2V | 72 A                   | 83 A            | 150 A | JJN-150    | 150 A        |
|      | CX-090A-2V | 83 A                   | 100 A           | 200 A | JJN-200    | 200 A        |
|      | CX-105A-2V | 99 A                   | 116 A           | 225 A | JJN-225    | 225 A        |
|      | CX-146A-2V | 124 A                  | 146 A           | 250 A | JJN-250    | 250 A        |
|      | CX-180A-2V | 143 A                  | 180 A           | 300 A | JJN-300    | 300 A        |
|      | CX-215A-2V | 171 A                  | 215 A           | 400 A | JJN-400    | 400 A        |
|      | CX-276A-2V | 206 A                  | 276 A           | 450 A | JJN-450    | 450 A        |
|      | CX-322A-2V | 245 A                  | 322 A           | 600 A | JJN-600    | 600 A        |

| Model        |            | Input C         | Current         | Fuse   | Fuse Size  |        |
|--------------|------------|-----------------|-----------------|--------|------------|--------|
|              |            | Constant Torque | Variable Torque |        | Vendor P/N |        |
| 380V         | CX-003A-4V | 3.5 A           | 4.3 A           | 10 A   | JJS-10     | 10 A   |
| \            | CX-004A-4V | 4.3 A           | 6.0 A           | 10 A   | JJS-10     | 10 A   |
| 480V         | CX-005A-4V | 5.9 A           | 8.1 A           | 15 A   | JJS-15     | 15 A   |
|              | CX-008A-4V | 8.7 A           | 12.4 A          | 25 A   | JJS-20     | 25 A   |
|              | CX-010A-4V | 14 A            | 16 A            | 30 A   | JJS-20     | 30 A   |
|              | CX-013A-4V | 15.5 A          | 20 A            | 40 A   | JJS-30     | 40 A   |
|              | CX-018A-4V | 17 A            | 22 A            | 40 A   | JJS-40     | 40A    |
|              | CX-024A-4V | 20 A            | 26 A            | 50 A   | JJS-50     | 50 A   |
|              | CX-032A-4V | 25 A            | 35 A            | 60 A   | JJS-60     | 60 A   |
|              | CX-038A-4V | 35 A            | 42 A            | 75 A   | JJS-75     | 75 A   |
|              | CX-045A-4V | 40 A            | 50 A            | 100 A  | JJS-100    | 100 A  |
|              | CX-060A-4V | 47 A            | 66 A            | 125 A  | JJS-125    | 125 A  |
|              | CX-073A-4V | 63 A            | 80 A            | 150 A  | JJS-150    | 150 A  |
|              | CX-091A-4V | 74 A            | 91 A            | 175 A  | JJS-175    | 175 A  |
|              | CX-110A-4V | 101 A           | 110 A           | 250 A  | JJS-250    | 250 A  |
|              | CX-150A-4V | 114 A           | 150 A           | 300 A  | JJS-300    | 300 A  |
|              | CX-180A-4V | 157 A           | 180 A           | 300 A  | JJS-300    | 300 A  |
|              | CX-220A-4V | 167 A           | 220 A           | 400 A  | JJS-400    | 400 A  |
|              | CX-260A-4V | 207 A           | 260 A           | 500 A  | JJS-500    | 500 A  |
|              | CX-310A-4V | 240 A           | 310 A           | 600 A  | JJS-600    | 600 A  |
| 380V         | CX-370A-4V | 300 A           | 370 A           | 600 A  | JJS-600    | 600 A  |
| \            | CX-460A-4V | 380 A           | 460 A           | 800 A  | JJS-800    | 800 A  |
| 480V         | CX-530A-4V | 400 A           | 530 A           | 1000 A | KTU-1000   | 1000 A |
| Cont.        | CX-616A-4V | 494 A           | 616 A           | 1200 A | KTU-1200   | 1200 A |
|              | CX-683A-4V | 555 A           | 683 A           | 1350 A | KTU-1350   | 1350 A |
|              | CX-770A-4V | 625 A           | 770 A           | 1500 A | KTU-1500   | 1500 A |
|              | CX-930A-4V | 866 A           | 930 A           | 1600 A | 170M6019   | 2000 A |
| 525V         | CX-003A-6V | 3.1 A           | 3.8 A           | 7 A    | KLKD007.T  | 7 A    |
| $\backslash$ | CX-004A-6V | 4.5 A           | 5.4 A           | 10 A   | KLKD010.T  | 10 A   |
| 600V         | CX-006A-6V | 7.2 A           | 10.2 A          | 15 A   | KLKD015.T  | 15 A   |
|              | CX-009A-6V | 12.3 A          | 14.9 A          | 25 A   | 25ET       | 25 A   |
|              | CX-012A-6V | 15 A            | 16.9 A          | 32 A   | 32ET       | 32 A   |
|              | CX-018A-6V | 18 A            | 21.3 A          | 50 A   | 50FE       | 50 A   |
|              | CX-024A-6V | 22.8 A          | 26.3 A          | 63 A   | 63FE       | 63 A   |
|              | CX-030A-6V | 29 A            | 36 A            | 70 A   | JJS-70     | 70 A   |
|              | CX-036A-6V | 36 A            | 43 A            | 80 A   | JJS-80     | 80 A   |
|              | CX-045A-6V | 43 A            | 54 A            | 100 A  | JJS-100    | 100 A  |
|              | CX-054A-6V | 54 A            | 65 A            | 100 A  | JJS-100    | 100 A  |
|              | CX-067A-6V | 65 A            | 81 A            | 125 A  | JJS-125    | 125 A  |
|              | CX-086A-6V | 66 A            | 84 A            | 175 A  | JJS-175    | 175 A  |
|              | CX-104A-6V | 84 A            | 102 A           | 200 A  | JJS-200    | 200 A  |
|              | CX-125A-6V | 102 A           | 122 A           | 250 A  | JJS-250    | 250 A  |
|              | CX-150A-6V | 122 A           | 147 A           | 300 A  | JJS-300    | 300 A  |

#### ELECTRICAL INSTALLATION Wiring Guidelines

| Model |            | Input C         | Current         | Fuse Size |            | Breaker Size |
|-------|------------|-----------------|-----------------|-----------|------------|--------------|
|       |            | Constant Torque | Variable Torque |           | Vendor P/N |              |
| 690V  | CX-180A-6V | 148 A           | 178 A           | 350 A     | JJS-350    | 350 A        |
|       | CX-220A-6V | 178 A           | 217 A           | 400 A     | JJS-400    | 400 A        |
|       | CX-290A-6V | 222 A           | 292 A           | 450 A     | 170M4063   | 450 A        |
|       | CX-350A-6V | 292 A           | 353 A           | 500 A     | 170M6058   | 500 A        |
|       | CX-430A-6V | 353 A           | 454 A           | 700 A     | 170M6061   | 700 A        |
|       | CX-465A-6V | 388 A           | 469 A           | 800 A     | 170M6062   | 800 A        |
|       | CX-590A-6V | 504 A           | 595 A           | 1250 A    | 170M6066   | 1250 A       |
|       | CX-675A-6V | 681 A           | 681 A           | 1400 A    | 170M6067   | 1400 A       |

#### **Wire Sizing**

Size power wire to maintain a voltage drop less than 2% at VFD or motor terminals.

**Frame A:** Use only copper conductors rated for at least 75 °C and 600 V. Use cable with a 90 °C rating if ambient environment is greater than 50 °C.

**Frame B and above:** Use only copper conductors rated for at least 75 °C and 600 V. Use cable with a 90 °C rating if ambient environment is greater than 40 °C (30 °C for models CX-061A-2V, CX-105A-2V, CX-370A-4V, or CX-930A-4V).

Install a load (output) reactor to protect motor windings if distance from VFD to a motor is in the range 45-100 feet. Install output dV/dt filter for a range 100-1000 feet (800 feet for submersible pumps) or a sine wave filter for greater distances.

#### Motor Cable Lengths for Submersible Pumping Applications

Refer to the Franklin Electric AIM Manual for wire gauge and distance information.

#### Suggested Maximum Motor Cable Lengths for Non-Submersible Applications

| Model        |            | Rated Current (Arms) |                 | Without output reactor |                  | (3%) With output reactor |                  |
|--------------|------------|----------------------|-----------------|------------------------|------------------|--------------------------|------------------|
|              |            | Constant Torque      | Variable Torque | Shielded Cable         | Unshielded Cable | Shielded Cable           | Unshielded Cable |
| 200V         | CX-005A-2V | 3                    | 5               | 50 m                   | 75 m             | 75 m                     | 115 m            |
| $\backslash$ | CX-007A-2V | 5                    | 7.5             | 50 m                   | 75 m             | 75 m                     | 115 m            |
| 2300         | CX-010A-2V | 8                    | 10              | 50 m                   | 75 m             | 75 m                     | 115 m            |
|              | CX-015A-2V | 11                   | 15              | 50 m                   | 75 m             | 75 m                     | 115 m            |
|              | CX-021A-2V | 17                   | 21              | 100 m                  | 150 m            | 150 m                    | 225 m            |
|              | CX-031A-2V | 25                   | 31              | 100 m                  | 150 m            | 150 m                    | 225 m            |
|              | CX-046A-2V | 33                   | 46              | 100 m                  | 150 m            | 150 m                    | 225 m            |
|              | CX-061A-2V | 49                   | 61              | 100 m                  | 150 m            | 150 m                    | 225 m            |
|              | CX-075A-2V | 65                   | 75              | 100 m                  | 150 m            | 150 m                    | 225 m            |
|              | CX-090A-2V | 75                   | 90              | 100 m                  | 150 m            | 150 m                    | 225 m            |
|              | CX-105A-2V | 90                   | 120             | 100 m                  | 150 m            | 150 m                    | 225 m            |
|              | CX-146A-2V | 120                  | 146             | 100 m                  | 150 m            | 150 m                    | 225 m            |
|              | CX-180A-2V | 146                  | 180             | 150 m                  | 225 m            | 225 m                    | 325 m            |
|              | CX-215A-2V | 180                  | 215             | 150 m                  | 225 m            | 225 m                    | 325 m            |
|              | CX-276A-2V | 215                  | 276             | 150 m                  | 225 m            | 225 m                    | 325 m            |
|              | CX-322A-2V | 255                  | 322             | 150 m                  | 225 m            | 225 m                    | 325 m            |

#### ELECTRICAL INSTALLATION Wiring Guidelines

|                   | Model      | Rated Current (Arms)   |                 | Without output reactor |                  | (3%) With output reactor |                  |
|-------------------|------------|------------------------|-----------------|------------------------|------------------|--------------------------|------------------|
|                   |            | <b>Constant Torque</b> | Variable Torque | Shielded Cable         | Unshielded Cable | Shielded Cable           | Unshielded Cable |
| 380V<br>\<br>480V | CX-003A-4V | 1.7                    | 3               | 50 m                   | 75 m             | 75 m                     | 115 m            |
|                   | CX-004A-4V | 3                      | 4.2             | 50 m                   | 75 m             | 75 m                     | 115 m            |
|                   | CX-005A-4V | 4                      | 5.5             | 50 m                   | 75 m             | 75 m                     | 115 m            |
|                   | CX-008A-4V | 6                      | 8.5             | 50 m                   | 75 m             | 75 m                     | 115 m            |
|                   | CX-010A-4V | 9                      | 10.5            | 50 m                   | 75 m             | 75 m                     | 115 m            |
|                   | CX-013A-4V | 10.5                   | 13              | 50 m                   | 75 m             | 75 m                     | 115 m            |
|                   | CX-018A-4V | 12                     | 18              | 100 m                  | 150 m            | 150 m                    | 225 m            |
|                   | CX-024A-4V | 18                     | 24              | 100 m                  | 150 m            | 150 m                    | 225 m            |
|                   | CX-032A-4V | 24                     | 32              | 100 m                  | 150 m            | 150 m                    | 225 m            |
|                   | CX-038A-4V | 32                     | 38              | 100 m                  | 150 m            | 150 m                    | 225 m            |
|                   | CX-045A-4V | 38                     | 45              | 100 m                  | 150 m            | 150 m                    | 225 m            |
|                   | CX-060A-4V | 45                     | 60              | 100 m                  | 150 m            | 150 m                    | 225 m            |
|                   | CX-073A-4V | 60                     | 73              | 100 m                  | 150 m            | 150 m                    | 225 m            |
|                   | CX-091A-4V | 73                     | 91              | 150 m                  | 225 m            | 225 m                    | 325 m            |
|                   | CX-110A-4V | 91                     | 110             | 150 m                  | 225 m            | 225 m                    | 325 m            |
|                   | CX-150A-4V | 110                    | 150             | 150 m                  | 225 m            | 225 m                    | 325 m            |
|                   | CX-180A-4V | 150                    | 180             | 150 m                  | 225 m            | 225 m                    | 325 m            |
|                   | CX-220A-4V | 180                    | 220             | 150 m                  | 225 m            | 225 m                    | 325 m            |
|                   | CX-260A-4V | 220                    | 260             | 150 m                  | 225 m            | 225 m                    | 325 m            |
|                   | CX-310A-4V | 260                    | 310             | 150 m                  | 225 m            | 225 m                    | 325 m            |
|                   | CX-370A-4V | 310                    | 370             | 150 m                  | 225 m            | 225 m                    | 325 m            |
|                   | CX-460A-4V | 370                    | 460             | 150 m                  | 225 m            | 225 m                    | 325 m            |
|                   | CX-530A-4V | 460                    | 530             | 150 m                  | 225 m            | 225 m                    | 325 m            |
|                   | CX-616A-4V | 550                    | 616             | 150 m                  | 225 m            | 225 m                    | 325 m            |
|                   | CX-683A-4V | 616                    | 683             | 150 m                  | 225 m            | 225 m                    | 325 m            |
|                   | CX-770A-4V | 683                    | 770             | 150 m                  | 225 m            | 225 m                    | 325 m            |
|                   | CX-930A-4V | 866                    | 912             | 150 m                  | 225 m            | 225 m                    | 325 m            |

#### ELECTRICAL INSTALLATION Wiring Guidelines

| Model             |            | Rated Current (Arms)   |                 | Without output reactor |                  | (3%) With output reactor |                  |
|-------------------|------------|------------------------|-----------------|------------------------|------------------|--------------------------|------------------|
|                   |            | <b>Constant Torque</b> | Variable Torque | Shielded Cable         | Unshielded Cable | Shielded Cable           | Unshielded Cable |
| 525V<br>\<br>600V | CX-003A-6V | 2.5                    | 3               | 35 m                   | 30 m             | 45 m                     | 20 m             |
|                   | CX-004A-6V | 3.6                    | 4.3             | 35 m                   | 30 m             | 45 m                     | 20 m             |
|                   | CX-006A-6V | 5.5                    | 6.7             | 35 m                   | 30 m             | 45 m                     | 20 m             |
|                   | CX-009A-6V | 8.2                    | 9.9             | 35 m                   | 30 m             | 45 m                     | 20 m             |
|                   | CX-012A-6V | 10                     | 12.1            | 35 m                   | 30 m             | 45 m                     | 20 m             |
|                   | CX-018A-6V | 15.4                   | 18.7            | 35 m                   | 30 m             | 45 m                     | 20 m             |
|                   | CX-024A-6V | 20                     | 24.2            | 35 m                   | 30 m             | 45 m                     | 20 m             |
|                   | CX-030A-6V | 24                     | 30              | 20 m                   | 35 m             | 30 m                     | 45 m             |
|                   | CX-036A-6V | 30                     | 36              | 20 m                   | 35 m             | 45 m                     | 60 m             |
|                   | CX-045A-6V | 36                     | 45              | 20 m                   | 45 m             | 60 m                     | 75 m             |
|                   | CX-054A-6V | 45                     | 54              | 20 m                   | 45 m             | 60 m                     | 75 m             |
|                   | CX-067A-6V | 54                     | 67              | 20 m                   | 45 m             | 60 m                     | 100 m            |
|                   | CX-086A-6V | 67                     | 86              | 20 m                   | 45 m             | 60 m                     | 100 m            |
|                   | CX-104A-6V | 86                     | 104             | 20 m                   | 45 m             | 75 m                     | 100 m            |
|                   | CX-125A-6V | 104                    | 125             | 20 m                   | 45 m             | 75 m                     | 100 m            |
|                   | CX-150A-6V | 125                    | 150             | 20 m                   | 45 m             | 75 m                     | 100 m            |
| 690V              | CX-180A-6V | 150                    | 180             | 20 m                   | 45 m             | 90 m                     | 100 m            |
|                   | CX-220A-6V | 180                    | 220             | 20 m                   | 45 m             | 90 m                     | 100 m            |
|                   | CX-290A-6V | 220                    | 290             | 20 m                   | 45 m             | 90 m                     | 100 m            |
|                   | CX-350A-6V | 290                    | 350             | 20 m                   | 45 m             | 90 m                     | 100 m            |
|                   | CX-430A-6V | 350                    | 430             | 20 m                   | 45 m             | 90 m                     | 100 m            |
|                   | CX-465A-6V | 385                    | 465             | 20 m                   | 45 m             | 90 m                     | 100 m            |
|                   | CX-590A-6V | 465                    | 590             | 20 m                   | 45 m             | 75 m                     | 90 m             |
|                   | CX-675A-6V | 675                    | 675             | 20 m                   | 45 m             | 75 m                     | 90 m             |

### **Power Wiring Connections**

#### 

Contact with hazardous voltage could result in death or serious injury.

- Disconnect and lock out all power before installing or servicing equipment.
- Always check if DC bus charge LED is off and DC voltage on the terminals DC (+1) and DC (-) is less than 30VDC before working on VFD wiring. The DC bus capacitors may hold high-voltage charge for several minutes after the VFD power is disconnected.
- Connect the motor, the drive, metal plumbing, and all other metal near the motor or cable to the power supply ground terminal using wire no smaller than motor cable wires.
- All wiring must comply with the National Electrical Code and local codes.

#### NOTICE

#### Risk of damage to VFD, or malfunction can occur.

- Do not connect input power to VFD output terminals U, V, and W otherwise VFD can be damaged.
- Ensure that the system is properly grounded all the way to the service entrance panel. Improper grounding may result in loss of voltage surge protection and interference filtering.
- Do not connect any wires except dynamic braking resistor to (B1) and (B2) terminals.
- Do not remove the jumper between terminals (2+) and (1+) except for dynamic braking unit or DC link choke, otherwise the VFD can be damaged.
- When using a general GFCI (Ground Fault Circuit Interrupter), select a current sensor with sensitivity of 200mA or above and not less than 0.1-second operation time to avoid nuisance tripping.

#### **Power Wiring Diagram**

- 1. Main Connection, Power
- 2. VFD
- 3. Motor
- 4. Ground Terminals
- 5. Power input terminals
- 6. Output to Motor terminals
- 7. Jumper (optional DC reactor, dynamic brake or DC choke unit)
- 8. Optional brake resistor terminals

al DC reactor, dynamic ke unit) resistor terminals

Use ring type terminals for the VFD power wiring.

Power line ground and motor ground wires should be connected to designated ground terminals.

Three-phase power, including Open-Delta, must be connected to the R(L1), S(L2), and T(L3) terminals. Proper phase sequencing is not required.

- For single-phase power, connect L1 to R and L2 to S terminals.
- G and H frame VFDs have double-pole power terminals or lugs to accommodate two smaller gauge wires.

Connect three-phase motor wires to the U(T1), V(T2), and W(T3) terminals. When in forward rotation, the motor shaft should turn clockwise when viewed from the motor to the load. If rotation is not correct, reverse any two motor leads.

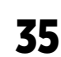

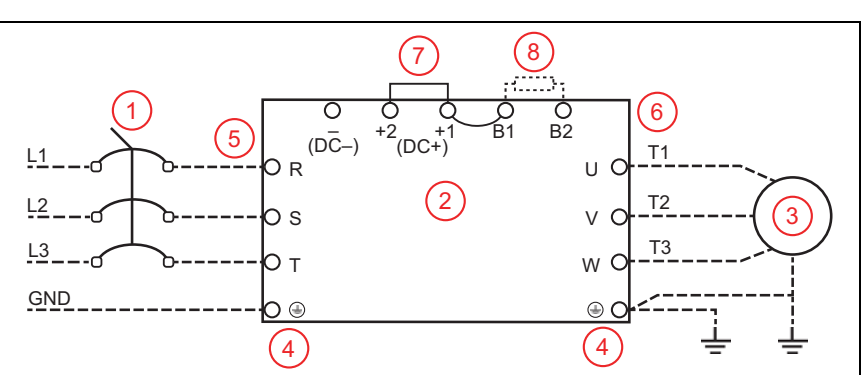

**Frame A:** Power terminals accept wire sizes up to 8 AWG and should be tightened to a torque of 17.4 in-lbs (1.96 Nm).

**Frame B:** Power terminals accept wire sizes up to 4 AWG and should be tightened to a torque of 30.4 in-lbs (3.43 Nm).

**Frame C:** Power terminals accept wire sizes up to 1/0 AWG and should be tightened to a torque of 69.4 inlbs (7.84 Nm).

**Frame DO:** Power terminals accept wire sizes up to 2/0 AWG and should be tightened to a torque of 69.4 inlbs (7.84 Nm).

**Frame D:** Power terminals accept wire sizes up to 300 MCM or 4/0 AWG and should be tightened to a torque of 156 in-lbs (18 Nm).

**Frame E:** Power terminals accept wire sizes up to 4/0 AWG\*2 and should be tightened to a torque of 174 inlbs (20 Nm).

**Frame F:** Power terminals accept wire sizes up to 300 MCM\*2 or 4/0 AWG\*2 and should be tightened to a torque of 156 in-lbs (18 Nm).

**Frame G:** Terminals R, S & T accept wire sizes up to 250 MCM\*4 and should be tightened to a torque of 156 in-lbs (18 Nm). Terminals U, V, & T accept wire sizes up to 500 MCM\*2 and should be tightened to a torque of 354 in-lbs (40 Nm).

**Frame H:** Power terminals accept wire sizes up to 350 MCM\*4 and should be tightened to a torque of 156 inlbs (18 Nm).
## **Control Circuit Connections**

### **Terminal Identification**

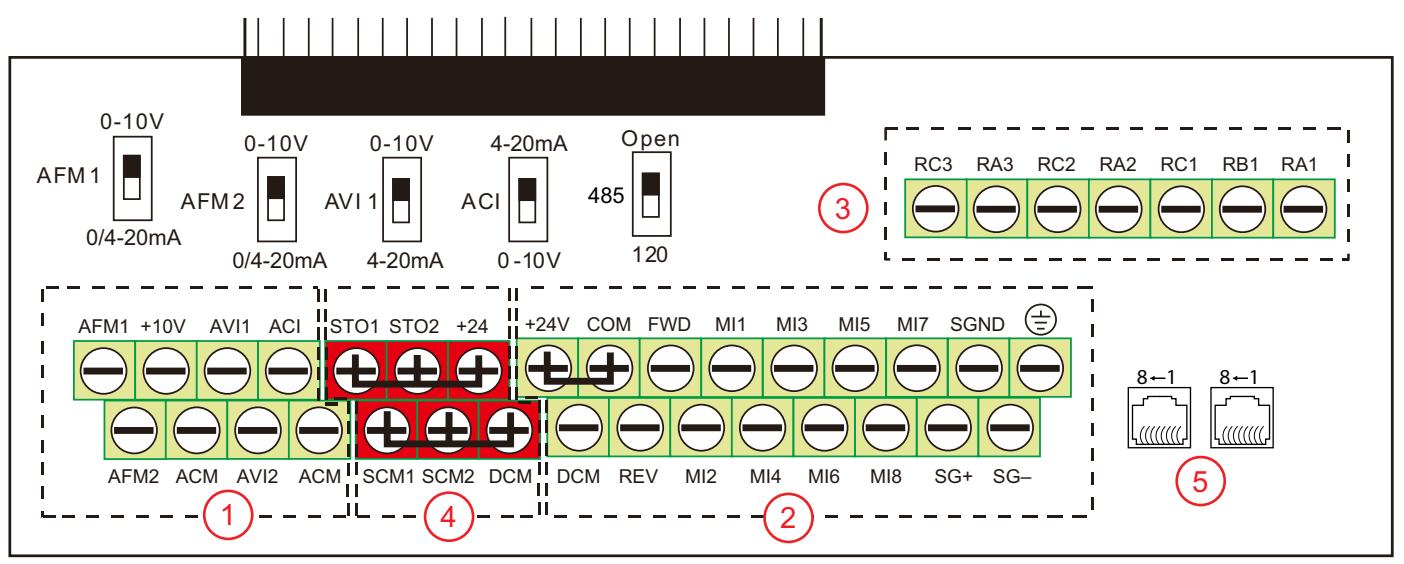

The control board is divided into 5 groups of terminals and connectors, plus a group of micro switches that control individual terminal configurations.

- Always insulate bare control or shield wires with shrink tubing or electrical tape to prevent short circuit.
- The ideal length of stripped wire for control terminals is 5 mm.
- Analog Inputs/Outputs These connections are used for transducers, sensors, and control systems such as a BAS, BMS, or PLC. Use shielded cable with shield connected to the ground minals accept 26~16 AWG (0.13~1.3mm<sup>2</sup>) wires, and should be tightened to a torque of 1.73 lb-in (0.19 Nm).
  - **ACI** is a 0-10 VDC or 4-20 mA input, adjustable by micro switch. Set **[I0-00]** to match the switch setting.
  - **AVI1** is a 0-10 VDC or 4-20 mA input, adjustable by micro switch. Set **[10–05]** to match the switch setting.
  - AVI2 is a 0-10VDC input.

When an input source has been connected, select the appropriate terminal in either Auto Speed Ref [SET-07], Hand Speed Ref [SET-09], or PID F/B Source [SET-18].

- AFM1 & AFM2 are programmable, multi-function analog outputs. Refer to [I0–59] and [I0–61] for options. Each output can be set by micro switch to 0-10V (min load 5k Ω at 2 mA) or 0/4-20 mA (max load 500 Ω).
- +10V terminal (with common ACM) provides a +10 VDC 50 mA power supply for input devices.
- **ACM** terminals are the common for analog inputs, outputs and +10 VDC power supply. All ACM terminals are connected internally.

 Digital Inputs & RS-485 Communication – These connections provide input for a wide selection of switches or programmable controls. Use shielded cable or twisted wires for 24 VDC digital control circuits wiring and separate these wires from the main power and motor wiring and other high voltage circuits. Terminals accept wire sizes from 24-14 AWG (0.2-1.5mm<sup>2</sup>), and should be tightened to a torque of 6.9 lb-in (0.78 Nm).

#### **NOTES:**

- Digital inputs are configured for NPN (Sink) mode by default, with a jumper across +24 and COM terminals. Refer to <u>"NPN and PNP Digital Inputs Configuration" on page 42</u>.
- All digital inputs can be re-programmed from Normally Open to Normally Closed.
- Digital inputs are activated by voltage 11 VDC or greater. Maximum input voltage rating is 27 VDC at 3.5 mA.
- **MI1-MI8** are programmable, multi-function digital inputs that can be used for a variety of switching features with common terminal DCM. Refer to [**I0-21**] through [**I0-28**] for options.
- **FWD & REV** are dedicated Forward and Reverse run commands. If any digital input is programmed for FWD or REV, corresponding dedicated FWD or REV input will be disabled automatically.
- +SG+, SG-, & SGND are communication terminals for Modbus RS485 with a shielded cable. Termination resistance is controlled by micro switch. Set the switch to the Down position to connect 120 Ω termination resistance for long distance or for an electrically noisy environment.
- **+24** terminal provides 24 VDC (with DCM common) 50 mA power for digital control circuits and 150 mA for external transducers.
- **COM** terminal is a digital inputs common. By default, it is connected by jumper to +24 to configure NPN (Sink) mode.
- **DCM** is the internal 24 VDC power supply common.
- 🛓 Earth ground. Use this terminal to connect shield wires.

**IMPORTANT:** DCM and ACM terminals are isolated from each other and from the ground. Do not connect these terminals to earth ground, which can cause electrical noise in control circuits and unstable VFD operation.

- Relay Outputs These are configurable, multi-function, dry contact relays. Refer to [I0-47] through [I0-49] for options. Terminals accept wire sizes from 24~14 AWG (0.2~1.5mm<sup>2</sup>), and should be tightened to a torque of 4.3 lb-in (0.49 Nm).
  - Relays ratings are 1.25A at 250 VAC, or 3A at 30 VDC.
  - RA1-RB1-RC1 is a single-pole, double throw relay. RA1-RC1 is N.O. (normally open), and RB1-RC1 is N.C. (normally closed).
  - RA2-RC2 and RA3-RC3 are independent single pole, single throw, normally open relays.
- 4. **Safety Off Inputs** These connections provide emergency stop control from an external system. By default, the inputs are closed through jumper wires, allowing the drive to run.
- RJ-45 Sockets These connections are communication terminals for PLC, Modbus, or BACnet. Use [PLC-23] to set the Com Type. Then set both Speed Reference and Run Command to RS485. Both RJ-45 sockets are connected internally.

### **Example Configurations**

### 4-20mA Speed Control Signal from an External BMS or PLC:

- Connect the BMS or PLC output signal to the ACI or AVI1 terminal. The ACI micro switch should be in the **UP** position. If using the AVI1 terminal, the AVI1 micro switch should be **DOWN**.
- Connect the BMS Com wire to the ACM terminal (signal ground).
- Any shield wire should be connected to  $\pm$  Earth ground.
- ACI Input Select [I0-00] or AVI1 Input Select [I0-05] should be set to the correct signal type.
- Auto Speed Reference [SET-07] should be set to the chosen input.

### 0-10V Speed Control Signal from an External BMS or PLC:

- Connect the BMS or PLC output signal to the AVI1, AVI2, or ACI terminal. The AVI1 micro switch should be in the **UP** position. If using the ACI terminal, the ACI micro switch should be **DOWN**.
- Connect the BMS Com wire to the ACM terminal (signal ground).
- Any shield wire should be connected to  $\pm$  Earth ground.
- AVII Input Select [I0–05] or ACI Input Select [I0–00] should be set to 0-10V.
- Auto Speed Reference [SET-07] should be set to the chosen input.

### 4-20mA Transducer with VFD 10 VDC Power:

- Connect the transducer positive (Ppower) wire to the VFD +10V terminal.
- Connect the transducer output (Out) wire to the ACI or AVI1 terminal. The ACI micro switch should be in the **UP** position. If using the AVI1 terminal, the AVI1 micro switch should be **DOWN**.
- Any shield wire should be connected to 🛓 Earth ground.
- ACI Input Select [I0–00] or AVII Input Select [I0–05] should be set to the correct signal type.
- Auto Speed Reference [SET-07] should be set to PID Output, PID Feedback Source
  [SET-18] should be set to the chosen input, and PID Feedback Units [SET-19] should be set to the appropriate
  scale (psi, temp, flow, etc.).

### 4-20mA Transducer with VFD 24 VDC Power:

- Connect the transducer positive (Power) wire to the VFD +24V terminal.
- Connect the transducer output (Out) wire to the ACI or AVI1 terminal. The ACI micro switch should be in the **UP** position. If using the AVI1 terminal, the AVI1 micro switch should be **DOWN**.
- Use a jumper wire to connect the ACM and DCM terminals.
- Any shield wire should be connected to  $\pm$  Earth ground.
- ACI Input Select [I0-00] or AVI1 Input Select [I0-05] should be set to the correct signal type.
- Auto Speed Reference [SET-07] should be set to PID Output, PID Feedback Source [SET-18] should be set to the chosen input, and PID Feedback Units [SET-19] should be set to the appropriate scale (psi, temp, flow, etc.).

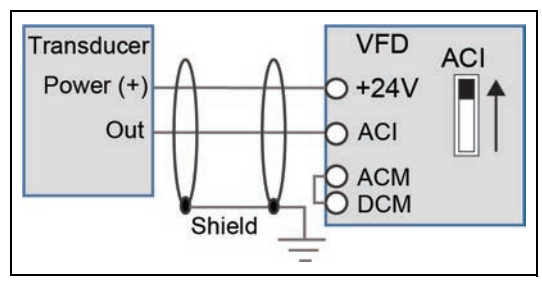

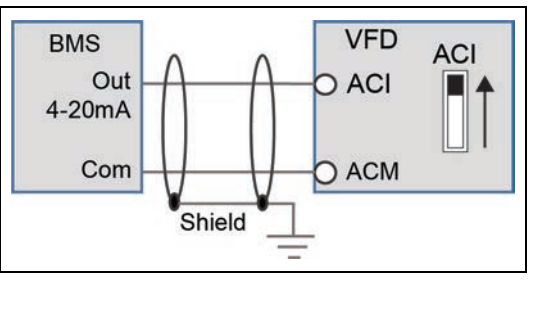

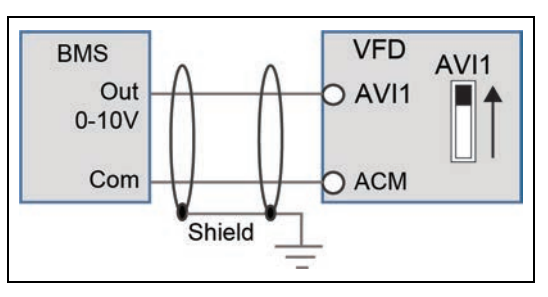

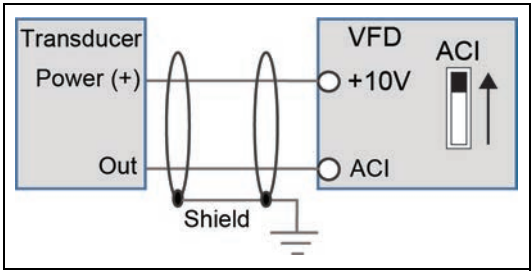

#### **ELECTRICAL INSTALLATION** Control Circuit Connections

### 4-20mA Transducer with External 24 VDC Power:

- Connect the transducer positive (Power) wire to the external source positive [+24V]. Connect the external source negative to the VFD ACM terminal.
- Connect the transducer output (Out) wire to the ACI or AVI1 terminal. The ACI micro switch should be in the UP position. If using the AVI1 terminal, the AVI1 micro switch should be DOWN.
- Any shield wire should be connected to  $\pm$  Earth ground.
- ACI Input Select [I0–00] or AVI1 Input Select [I0–05] should be set to the correct signal type.
- Auto Speed Reference [SET-07] should be set to PID Output, PID Feedback Source [SET-18] should be set to the chosen input, and PID Feedback Units [SET-19] should be set to the appropriate scale (psi, temp, flow, etc.).

#### 0-10VDC Transducer with VFD 10 VDC Power:

- Connect the transducer positive (Power) wire to the VFD +10V terminal.
- Connect the transducer output (Out) wire to the AVI1, AVI2, or ACI terminal. The AVI1 micro switch should be in the UP position. If using the ACI terminal, the ACI micro switch should be DOWN.
- Connect the transducer Com wire to the ACM terminal (signal ground).
- Any shield wire should be connected to  $\pm$  Earth ground.
- AVI1 Input Select [I0-05] or ACI Input Select [I0-00] should be sset to 0-10V.
- Auto Speed Reference [SET-07] should be set to PID Output, PID Feedback Source [SET-18] should be set to the chosen input, and PID Feedback Units [SET-19] should be set to the appropriate scale (psi, temp, flow, etc.).

#### 0-10VDC Transducer with VFD 24 VDC Power:

- Connect the transducer positive (Power) wire to the VFD +24V terminal.
- Connect the transducer output (Out) wire to the AVI1, AVI2, or ACI terminal. The AVI1 micro switch should be in the **UP** position. If using the ACI terminal, the ACI micro switch should be **DOWN**.
- Connect the transducer Com wire to the ACM terminal (signal ground).
- Use a jumper wire to connect the ACM and DCM terminals.
- Any shield wire should be connected to  $\pm$  Earth ground.
- AVII Input Select [I0–05] or ACI Input Select [I0–00] should be set to 0-10V.
- Auto Speed Reference [SET-07] should be set to PID Output, PID Feedback Source [SET-18] should be set to the chosen input, and PID Feedback Units [SET-19] should be set to the appropriate scale (psi, temp, flow, etc.).

### 0-10VDC Transducer with External 24 VDC Power:

- Connect the transducer positive (Power) wire to the external source positive [+24V].
- Connect the transducer Com wire to the external source negative.
- Connect the transducer output (Out) wire to the AVI1, AVI2, or ACI terminal. The AVI1 micro switch should be in the UP position. If using the ACI terminal, the ACI micro switch should be DOWN.
- Any shield wire should be connected to  $\pm$  Earth ground.
- AVII Input Select [I0-05] or ACI Input Select [I0-00] should be set to 0-10V.
- Auto Speed Reference [SET-07] should be set to PID Output, PID Feedback Source [SET-18] should be set to the chosen input, and PID Feedback Units [SET-19] should be set to the appropriate scale (psi, temp, flow, etc.).

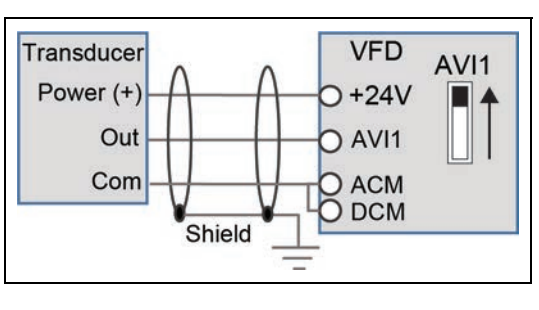

Shield

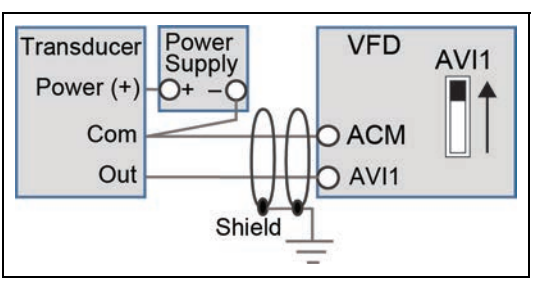

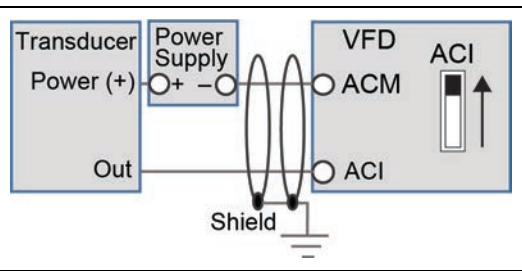

VFD

O AVI1

O ACM

 $\cap$ 

+10V

AVI1

Transducer

Power (+)

Out

Com

### ELECTRICAL INSTALLATION Control Circuit Connections

### Temperature Protection or PID Control with PT-100 or PTC Sensor:

- Connect the sensor Positive wire to the AFM2 terminal. Place the AFM2 micro switch in the **DOWN** position.
- Connect the sensor Negative wire to the ACM terminal.
- Use a jumper wire to connect the AFM2 and AVI1 terminals. The AVI1 micro switch should be in the **UP** position.
- Any shield wire should be connected to  $\pm$  Earth ground.
- AFM2 Out Select [I0–61] should be set to Output Voltage.
- AVI1 Input Select [10–05] should be set to PT100 or PTC.
- For PID control, Auto Speed Reference [SET-07] should be set to PID Output, PID Feedback Source [SET-18] should be set to the chosen input, and PID Feedback Units [SET-19] should be set to the appropriate scale (psi, temp, flow, etc.).
- For temperature protection, make appropriate settings to [PR0T-30~33].

### Speed Control using 0-10 VDC Potentiometer:

- Connect the potentiometer Positive wire to the VFD +10V terminal.
- Connect the potentiometer Output wire to the AVI1, AVI2, or ACI terminal. The AVI1 micro switch should be in the **UP** position. If using the ACI terminal, the ACI micro switch should be **DOWN**.
- Connect the potentiometer Com wire to the ACM terminal (signal ground).
- Any shield wire should be connected to  $\pm$  Earth ground.
- AVII Input Select [I0–05] or ACI Input Select [I0–00] should be set to 0-10V.
- Auto Speed Reference [SET-07] or Hand Speed Reference [SET-09] should be set to the chosen input.

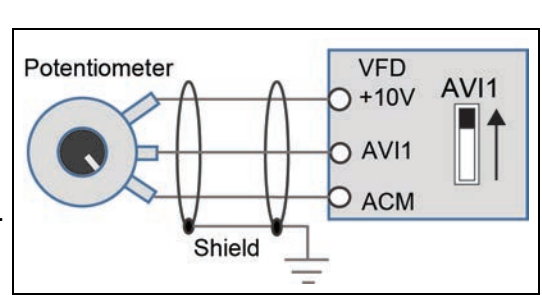

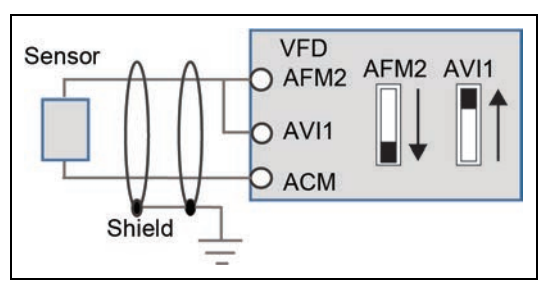

### NPN and PNP Digital Inputs Configuration

Cerus X-Series drive control can be configured to Sink (NPN) or Source (PNP) modes by providing proper wiring and installing/removing jumper on terminals +24, COM and DCM.

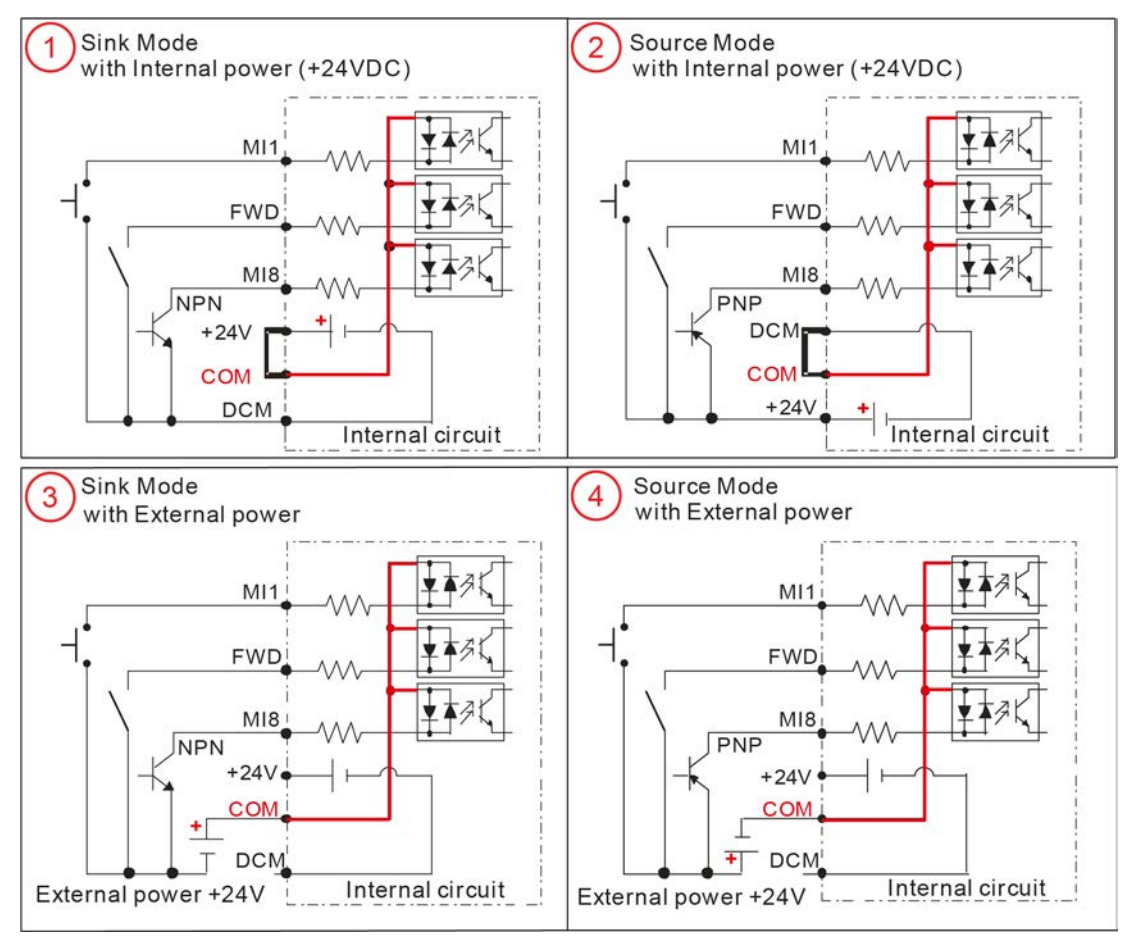

The picture above shows four possible digital inputs configurations:

- Sink (NPN) mode with internal 24VDC power source (Default). Install jumper between +24 and COM terminals. Connect dry contact or NPN transistor output from external control device to desired digital input and DCM terminals. When contact is closed or transistor is in conducting state, digital input will be activated by internal power supply.
- Source (PNP) mode with internal 24VDC power source. Install jumper between DCM and COM terminals. Connect dry contact or PNP transistor output from external control device to desired digital input and +24 terminals. When contact is closed or transistor is in conducting state, digital input will be activated by internal power supply.
- 3. Sink (NPN) mode with external 24VDC power source. Remove any jumpers between +24 and COM or DCM and CM terminals. Connect positive terminal of external power supply to COM terminal. Connect dry contact or NPN transistor output from external control device to desired digital input and negative terminal of external power supply. When contact is closed or transistor is in conducting state, digital input will be activated by external power supply.
- 4. Source (PNP) mode with external 24VDC power source. Remove any jumpers between +24 and COM or DCM and CM terminals. Connect negative terminal of external power supply to COM terminal. Connect dry contact or PNP transistor output from external control device to desired digital input and positive terminal of external power supply. When contact is closed or transistor is in conducting state, digital input will be activated by external power supply.

## **DRIVE PROGRAMMING**

## **Using the Control Interface**

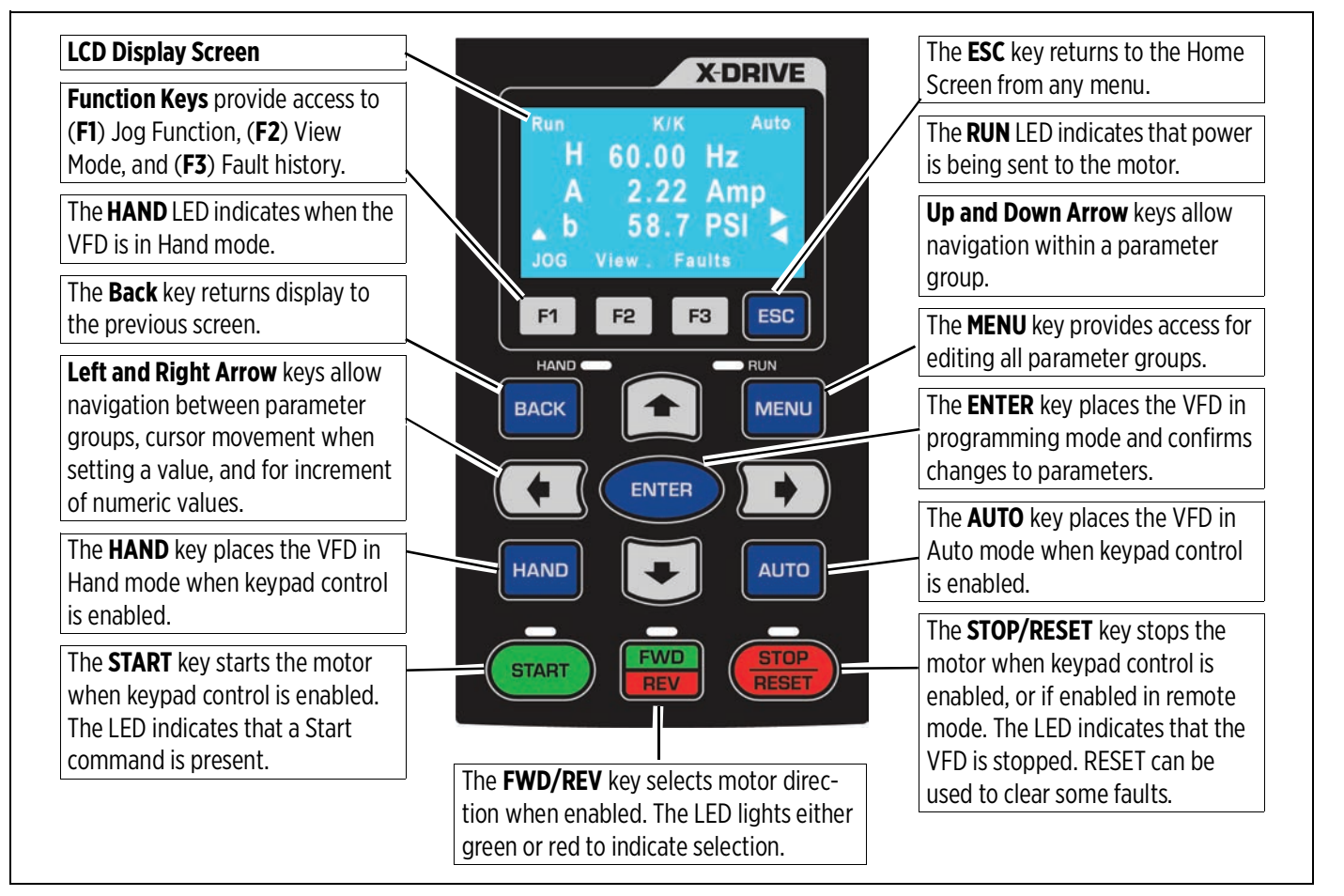

### **Home Screen Display Options**

1. Operating Status

Limit by PID 2

Stopped by AI

**Backspin Timer** 

Lubrication

Stall

Limit by Level

Limit by Temp

Ctrl by PID 2

Run/Stop

### 2. Command Source

K = Keypad T = Terminal control R = RS485 O = Option board

#### 3. Frequency Source

K = Keypad/PID V1 = from AV1 V2 = from AV2 C = from ACI R = RS485 O = Option board 1-15 = Step speed J = Jog frequency

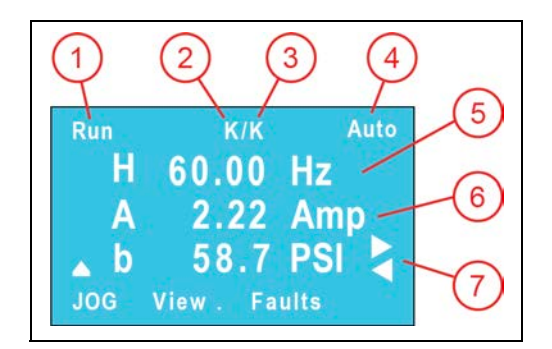

4. Mode = Hand or Auto

5. User selectable display. Use Arrow and Enter keys to step through selections and to change setpoints.

H = Output speed when running (Hz).

P = PID Setpoint in application based units (PSI, inWC, etc.) [SET-21]. This is adjustable using the keypad.

F = Keypad Setpoint (Hz). This is adjustable using the keypad.

6. Output Current. Other options available through [VFD-48].

7. User selectable display. Use Arrow keys to step through choices. This display corresponds to choices in [SET-57].

## **Setting Operating Parameters**

### **Enter Required Parameters Before Starting VFD**

**Application [SET-00]:** Use the keypad to select the type of application the drive will 1. control. When a selection has been made, application related parameters will be automatically updated to proper defaults. Enter the following parameters to ensure best performance for the specific installation.

**NOTE:** the **BASIC** application provides standard VFD control with start/stop command from keypad and speed reference from a remote analog signal. For systems using a transducer or other control sensors, choose the relevant motor type to ensure that correct defaults are set.

- 2. Input Power Phase [SET-01]: Verify that the setting matches the type of power supply Set Menu 3-phase (default).
- 3. Motor Horsepower [SET-02]: Enter the rated horsepower from the motor nameplate.
- 4. Motor FLA (SFA) [SET-03]: Enter the FLA (Full Load Amps) rating from the motor nameplate; or, enter SFA (Service Factor Amps) if using a submersible pump motor.
- 5. **Motor RPM [SET-04]:** Enter the rated motor RPM from the motor nameplate.
- 6. **Motor Voltage [SET-05]:** Enter the rated voltage from the motor nameplate.

### Verify Default Settings

After the initial parameters have been entered, the following default settings should be checked and adjusted to ensure expected operation. Refer to the "Default Settings Tables" on page 45 for a list of automatically populated settings per application.

- **Auto Speed Ref [SET-07]:** Select the source of frequency (speed) setpoint the drive will use when in 1. Auto mode.
  - When using one of the analog inputs with an automated BAS, BMS, or PLC system, be sure to con-• figure the terminal for the correct impedance. Refer to "Terminal Identification" on page 37.
  - When using feedback from an analog sensor, such as a transducer, select PID Output. When PID ٠ mode is selected, additional parameters must be verified for setpoints, inputs, and limits.
- 2. Auto Run Command [SET-08]: Select the source of RUN command when VFD is in Auto Mode—Keypad or external.
- 3. Hand Speed Ref [SET-09]: Select the source of frequency (speed) setpoint the drive will use when in Hand mode. PID is disabled in Hand mode. Be sure to configure any selected input terminals for the correct impedance.
- 4. Hand Run Command [SET-10]: Select the source of RUN command when VFD is in Hand Mode—Keypad or external.
- 5. Low Frequency Limit [SET-13]: The lowest frequency (speed in Hz) allowed by the VFD in any mode.
- 6. High Frequency Limit [SET-14]: Enter the highest frequency (speed in Hz) allowed by the VFD in any mode.
- 7. **PID Mode [SET-17]:** Enables or disables PID control, either direct or inverse.
- 8. PID Feedback Source [SET-18]: Selects an input terminal for PID Feedback source. Be sure to configure the terminal for the correct impedance.
- 9. **PID Feedback Unit [SET-19]:** Selects a measurement unit for PID feedback.
- 10. Feedback Max [SET-20]: Enter the maximum reading of the feedback source. This is used to scale the sensor.
- 11. **PID Setpoint [SET-21]:** Enter the desired value for the drive to maintain in PID mode, running in Auto. This parameter can also be changed through keypad control.
- 12. PID Low Frequency Limit [SET-22]: PID frequency output will be limited to this value.
- 13. PID High Frequency Limit [SET-23]: PID frequency output will be limited to this value.

### Main Menu

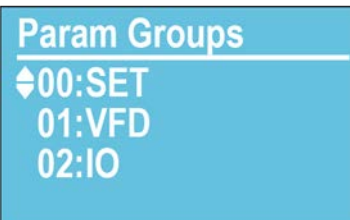

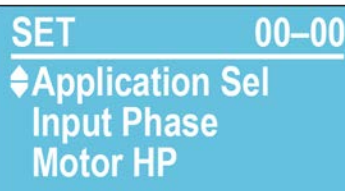

### **Verify Control Terminal Settings**

For each type of control hardware that has been connected to the system—sensors, switches, BAS, etc., make sure that the matching function parameters have been identified for the input terminals. For more information, refer to <u>"Example Configurations" on page 39</u> or to <u>"Parameter Descriptions > I/O Menu" on page 94</u>.

### **Enter or Verify Optional Settings**

If using any of the optional features available in the system, make sure that all related parameters are set for the desired operation. Refer to the application descriptions in <u>"Operation" on page 57</u> for information about these features:

- Automation features: Refer to "Automated Control Features" on page 60.
- Protection features: Refer to "Protection Features" on page 69.
- Multi-Motor applications: Refer to <u>"Multi-Motor (MMC) Relay Control for Pump Applications" on page 71</u>.
- Communications features: Refer to "Communications" on page 73.

For more details on individual parameter settings, refer to "Parameter Reference Tables" on page 87.

## **Default Settings Table - SET Menu**

| CODE   | Display           | Basic            | Supply Fan       | Exhaust<br>Fan   | Cooling<br>Tower | Centrifugal<br>Pump | Submersible<br>Pump | Vacuum<br>Pump   | Constant<br>Torque |
|--------|-------------------|------------------|------------------|------------------|------------------|---------------------|---------------------|------------------|--------------------|
| SET-01 | Input Phase       | 3-Phase          | 3-Phase          | 3-Phase          | 3-Phase          | 3-Phase             | 3-Phase             | 3-Phase          | 3-Phase            |
| SET-02 | Motor HP          | By VFD           | By VFD           | By VFD           | By VFD           | By VFD              | By VFD              | By VFD           | By VFD             |
| 521 02 |                   | Rating           | Rating           | Rating           | Rating           | Rating              | Rating              | Rating           | Rating             |
| SET-03 | Motor FLA (SFA)   | By VFD           | By VFD           | By VFD           | By VFD           | By VFD              | By VFD              | By VFD           | By VFD             |
| 057.04 |                   | Rating           | Rating           | Rating           | Rating           | Rating              | Rating              | Rating           | Rating             |
| SEI-04 | Motor RPM         | 1/50             | 1/50             | 1/50             | 1/50             | 1/50                | 3450                | 1/50             | 1/50               |
| SET-05 | Motor Voltage     | By VFD<br>Rating | By VFD<br>Rating | By VFD<br>Rating | By VFD<br>Rating | By VFD<br>Rating    | By VFD<br>Rating    | By VFD<br>Rating | By VFD<br>Rating   |
| SET-06 | Carrier Frequency | 2 kHz            | 2 kHz            | 2 kHz            | 2 kHz            | 2 kHz               | 2 kHz               | 2 kHz            | 2 kHz              |
| SET-07 | Auto Speed Ref    | ACI Analog       | PID Output       | PID Output       | PID Output       | PID Output          | PID Output          | PID Output       | ACI Analog         |
| SET-08 | Auto Run Cmd      | Keypad           | Keypad           | Keypad           | Keypad           | Keypad              | Keypad              | Keypad           | Keypad             |
| SET-09 | Hand Speed Ref    | Keypad           | Keypad           | Keypad           | Keypad           | Keypad              | Keypad              | Keypad           | Keypad             |
| SET-10 | Hand Run Cmd      | Keypad           | Keypad           | Keypad           | Keypad           | Keypad              | Keypad              | Keypad           | Keypad             |
| SET-11 | Accel Time        | 20 Sec           | 20 Sec           | 20 Sec           | 20 Sec           | 20 Sec              | 2 Sec               | 20 Sec           | 20 Sec             |
| SET-12 | Decel Time        | 30 Sec           | 30 Sec           | 30 Sec           | 30 Sec           | 30 Sec              | 2 Sec               | 30 Sec           | 30 Sec             |
| SET-13 | Low Freq Limit    | 20 Hz            | 20 Hz            | 20 Hz            | 20 Hz            | 20 Hz               | 30 Hz               | 20 Hz            | 0 Hz               |
| SET-14 | High Freq Limit   | 60 Hz            | 60 Hz            | 60 Hz            | 60 Hz            | 60 Hz               | 60 Hz               | 60 Hz            | 60 Hz              |
| SET-15 | Load Rotation     | FWD Only         | FWD Only         | FWD Only         | FWD Only         | FWD Only            | FWD Only            | FWD Only         | FWD Only           |
| SET-16 | Stop Mode         | Coast            | Coast            | Coast            | Coast            | Decel               | Decel               | Coast            | Decel              |
| SET-17 | PID Mode          | PID Direct       | PID Direct       | PID Inverse      | PID Inverse      | PID Direct          | PID Direct          | PID Direct       | PID Direct         |
| SET-18 | PID F/B Source    | ACI              | ACI              | ACI              | ACI              | ACI                 | ACI                 | ACI              | ACI                |
| SET-19 | PID F/B Unit      | PSI              | inWC             | inWC             | °F               | PSI                 | PSI                 | inWC             | PSI                |
| SET-20 | PID F/B Max       | 1 PSI            | 1 inWC           | 1 inWC           | 150 °F           | 100 PSI             | 100 PSI             | 407 inWC         | 100 PSI            |
| SET-21 | PID Setpoint      | 0.5 PSI          | 0.5 inWC         | 0.5 inWC         | 76 °F            | 60 PSI              | 60 PSI              | 60 PSI           | 60 PSI             |
| SET-22 | PID Lo Hz Limit   | 20 Hz            | 20 Hz            | 20 Hz            | 20 Hz            | 20 Hz               | 30 Hz               | 20 Hz            | 20 Hz              |
| SET-23 | PID Hi Hz Limit   | 60 Hz            | 60 Hz            | 60 Hz            | 60 Hz            | 60 Hz               | 60 Hz               | 60 Hz            | 60 Hz              |
| SET-24 | PID P-Gain        | 1%               | 1%               | 1%               | 1%               | 2%                  | 2%                  | 1%               | 1%                 |
| SET-25 | PID I-Time        | 1 Sec            | 1 Sec            | 1 Sec            | 1 Sec            | 1 Sec               | 1 Sec               | 1 Sec            | 0.5 Sec            |
| SET-26 | Sleep Mode        | Disabled         | Disabled         | Disabled         | Disabled         | Sleep Only          | Sleep Only          | Disabled         | Disabled           |
| SET-27 | Sleep Check Time  | 10 Sec           | 10 Sec           | 10 Sec           | 10 Sec           | 10 Sec              | 10 Sec              | 10 Sec           | 10 Sec             |

#### DRIVE PROGRAMMING Default Settings Table - VFD Menu

| CODE   | Display              | Basic      | Supply Fan | Exhaust<br>Fan | Cooling<br>Tower | Centrifugal<br>Pump | Submersible<br>Pump | Vacuum<br>Pump | Constant<br>Torque |
|--------|----------------------|------------|------------|----------------|------------------|---------------------|---------------------|----------------|--------------------|
| SET-28 | Sleep Delay Time     | 6 Sec      | 6 Sec      | 6 Sec          | 6 Sec            | 6 Sec               | 6 Sec               | 6 Sec          | 6 Sec              |
| SET-29 | Sleep Boost Value    | 3%         | 3%         | 3%             | 3%               | 3%                  | 3%                  | 3%             | 3%                 |
| SET-30 | Sleep Boost Timer    | 10 Sec     | 10 Sec     | 10 Sec         | 10 Sec           | 10 Sec              | 10 Sec              | 10 Sec         | 10 Sec             |
| SET-31 | Wake-Up Level        | 0.5 PSI    | 0.5 inWC   | 0.5 inWC       | 75 °F            | 55 PSI              | 55 PSI              | 55 inWC        | 55 PSI             |
| SET-32 | Sleep Bump Timer     | 5 Sec      | 5 Sec      | 5 Sec          | 5 Sec            | 5 Sec               | 5 Sec               | 5 Sec          | 5 Sec              |
| SET-33 | Pipe Fill Timer      | 0 Min      | 0 Min      | 0 Min          | 0 Min            | 0 Min               | 0 Min               | 0 Min          | 0 Min              |
| SET-34 | Pipe Fill Exit Level | 0.4 PSI    | 0.4 inWC   | 0.4 inWC       | 74 °F            | 25 PSI              | 25 PSI              | 25 inWC        | 25 PSI             |
| SET-35 | Pipe Fill Freq       | 47 Hz      | 47 Hz      | 47 Hz          | 47 Hz            | 47 Hz               | 47 Hz               | 47 Hz          | 47 Hz              |
| SET-36 | Broken Pipe Level    | 0 PSI      | 0 inWC     | 0inWC          | 0 °F             | 15 PSI              | 15 PSI              | 0 inWC         | 0 PSI              |
| SET-37 | Broken Pipe Freq     | 59.5 Hz    | 59.5 Hz    | 59.5 Hz        | 59.5 Hz          | 59.5 Hz             | 59.5 Hz             | 59.5 Hz        | 59.5 Hz            |
| SET-38 | Broken Pipe Delay    | 180 Sec    | 180 Sec    | 180 Sec        | 180 Sec          | 180 Sec             | 180 Sec             | 180 Sec        | 180 Sec            |
| SET-39 | Overpressure Set     | Disabled   | Disabled   | Disabled       | Disabled         | OP Auto<br>Reset    | OP Auto<br>Reset    | Disabled       | OP Auto<br>Reset   |
| SET-40 | Overpressure Lvl     | 1 PSI      | 1 inWC     | 1 inWC         | 80 °F            | 80 PSI              | 80 PSI              | 80 inWC        | 80 PSI             |
| SET-41 | Underload Select     | Coast Stop | Coast Stop | Coast Stop     | Coast Stop       | Coast Stop          | Coast Stop          | Coast Stop     | Coast Stop         |
| SET-42 | Underload Level      | 45%        | 45%        | 45%            | 45%              | 45%                 | 70%                 | 45%            | 45%                |
| SET-43 | Underload Freq       | 30 Hz      | 30 Hz      | 30 Hz          | 30 Hz            | 30 Hz               | 59 Hz               | 30 Hz          | 20 Hz              |
| SET-44 | Underload Delay      | 2 Sec      | 2 Sec      | 2 Sec          | 2 Sec            | 2 Sec               | 2 Sec               | 2 Sec          | 2 Sec              |
| SET-45 | ULD Recovery T       | 0 Min      | 0 Min      | 0 Min          | 0 Min            | 30 Min              | 30 Min              | 0 Min          | 0 Min              |
| SET-46 | ULD Recovery Cnt     | Read Only  | Read Only  | Read Only      | Read Only        | Read Only           | Read Only           | Read Only      | Read Only          |
| SET-47 | High Load Select     | Coast Stop | Coast Stop | Coast Stop     | Coast Stop       | Coast Stop          | Coast Stop          | Coast Stop     | Coast Stop         |
| SET-48 | High Load Level      | 110%       | 110%       | 110%           | 110%             | 110%                | 110%                | 110%           | 150%               |
| SET-49 | High Load Freq       | 20 Hz      | 20 Hz      | 20 Hz          | 20 Hz            | 20 Hz               | 30 Hz               | 20 Hz          | 20 Hz              |
| SET-50 | High Load Delay      | 2 Sec      | 2 Sec      | 2 Sec          | 2 Sec            | 2 Sec               | 2 Sec               | 2 Sec          | 2 Sec              |
| SET-51 | HLD Recovery T       | 0 Min      | 0 Min      | 0 Min          | 0 Min            | 0 Min               | 0 Min               | 0 Min          | 0 Min              |
| SET-52 | HLD Recovery Cnt     | 0 Min      | 0 Min      | 0 Min          | 0 Min            | 0 Min               | 0 Min               | 0 Min          | 0 Min              |
| SET-53 | ACC Change Freq      | 0 Hz       | 0 Hz       | 0 Hz           | 0 Hz             | 0 Hz                | 0 Hz                | 0 Hz           | 0 Hz               |
| SET-54 | Second ACC           | 60 Sec     | 60 Sec     | 60 Sec         | 60 Sec           | 60 Sec              | 60 Sec              | 60 Sec         | 60 Sec             |
| SET-55 | Second DCC           | 60 Sec     | 60 Sec     | 60 Sec         | 60 Sec           | 60 Sec              | 60 Sec              | 60 Sec         | 60 Sec             |
| SET-56 | ACC/DCC Hyster       | 0 Hz       | 0 Hz       | 0 Hz           | 0 Hz             | 0 Hz                | 0 Hz                | 0 Hz           | 0 Hz               |
| SET-57 | Liser Display        | PID        | PID        | PID            | PID              | PID                 | PID                 | PID            | PID                |
| 521 57 | USET DISplay         | Feedback   | Feedback   | Feedback       | Feedback         | Feedback            | Feedback            | Feedback       | Feedback           |
| SET-58 | PLC Menu             | Disable    | Disable    | Disable        | Disable          | Disable             | Disable             | Disable        | Disable            |
| SET-59 | ADV2 Menu Hide       | Disable    | Disable    | Disable        | Disable          | Disable             | Disable             | Disable        | Disable            |
| SET-60 | HOA Mode Source      | Keypad     | Keypad     | Keypad         | Keypad           | Keypad              | Keypad              | Keypad         | Keypad             |

## **Default Settings Table - VFD Menu**

| CODE   | Display        | Basic   | Supply Fan | Exhaust<br>Fan | Cooling<br>Tower | Centrifugal<br>Pump | Submersible<br>Pump | Vacuum<br>Pump | Constant<br>Torque |
|--------|----------------|---------|------------|----------------|------------------|---------------------|---------------------|----------------|--------------------|
| VFD-00 | VFD Max Freq   | 60 Hz   | 60 Hz      | 60 Hz          | 60 Hz            | 60 Hz               | 60 Hz               | 60 Hz          | 60 Hz              |
| VFD-01 | VFD Start Freq | 0.50 Hz | 0.50 Hz    | 0.50 Hz        | 0.50 Hz          | 0.50 Hz             | 0.50 Hz             | 0.50 Hz        | 0.50 Hz            |
| VFD-02 | VFD Base Freq  | 60 Hz   | 60 Hz      | 60 Hz          | 60 Hz            | 60 Hz               | 60 Hz               | 60 Hz          | 60 Hz              |
| VFD-03 | V/F Pattern    | Linear  | Linear     | Linear         | Linear           | Linear              | Linear              | Linear         | Linear             |
| VFD-04 | Step Freq-1    | 0.0 Hz  | 0.0 Hz     | 0.0 Hz         | 0.0 Hz           | 0.0 Hz              | 0.0 Hz              | 0.0 Hz         | 0.0 Hz             |
| VFD-05 | Step Freq-2    | 0.0 Hz  | 0.0 Hz     | 0.0 Hz         | 0.0 Hz           | 0.0 Hz              | 0.0 Hz              | 0.0 Hz         | 0.0 Hz             |
| VFD-06 | Step Freq-3    | 0.0 Hz  | 0.0 Hz     | 0.0 Hz         | 0.0 Hz           | 0.0 Hz              | 0.0 Hz              | 0.0 Hz         | 0.0 Hz             |
| VFD-07 | Step Freq-4    | 0.0 Hz  | 0.0 Hz     | 0.0 Hz         | 0.0 Hz           | 0.0 Hz              | 0.0 Hz              | 0.0 Hz         | 0.0 Hz             |
| VFD-08 | Step Freq-5    | 0.0 Hz  | 0.0 Hz     | 0.0 Hz         | 0.0 Hz           | 0.0 Hz              | 0.0 Hz              | 0.0 Hz         | 0.0 Hz             |
| VFD-09 | Step Freq-6    | 0.0 Hz  | 0.0 Hz     | 0.0 Hz         | 0.0 Hz           | 0.0 Hz              | 0.0 Hz              | 0.0 Hz         | 0.0 Hz             |
| VFD-10 | Step Freq-7    | 0.0 Hz  | 0.0 Hz     | 0.0 Hz         | 0.0 Hz           | 0.0 Hz              | 0.0 Hz              | 0.0 Hz         | 0.0 Hz             |
| VFD-11 | Step Freq-8    | 0.0 Hz  | 0.0 Hz     | 0.0 Hz         | 0.0 Hz           | 0.0 Hz              | 0.0 Hz              | 0.0 Hz         | 0.0 Hz             |

| CODE   | Display          | Basic     | Supply Fan | Exhaust<br>Fan  | Cooling<br>Tower | Centrifugal<br>Pump | Submersible<br>Pump | Vacuum<br>Pump  | Constant<br>Torque |
|--------|------------------|-----------|------------|-----------------|------------------|---------------------|---------------------|-----------------|--------------------|
| VFD-12 | Step Freg-9      | 0.0 Hz    | 0.0 Hz     | 0.0 Hz          | 0.0 Hz           | 0.0 Hz              | 0.0 Hz              | 0.0 Hz          | 0.0 Hz             |
| VFD-13 | Step Freg-10     | 0.0 Hz    | 0.0 Hz     | 0.0 Hz          | 0.0 Hz           | 0.0 Hz              | 0.0 Hz              | 0.0 Hz          | 0.0 Hz             |
| VFD-14 | Step Freg-11     | 0.0 Hz    | 0.0 Hz     | 0.0 Hz          | 0.0 Hz           | 0.0 Hz              | 0.0 Hz              | 0.0 Hz          | 0.0 Hz             |
| VFD-15 | Step Freg-12     | 0.0 Hz    | 0.0 Hz     | 0.0 Hz          | 0.0 Hz           | 0.0 Hz              | 0.0 Hz              | 0.0 Hz          | 0.0 Hz             |
| VFD-16 | Step Freg-13     | 0.0 Hz    | 0.0 Hz     | 0.0 Hz          | 0.0 Hz           | 0.0 Hz              | 0.0 Hz              | 0.0 Hz          | 0.0 Hz             |
| VFD-17 | Step Freg-14     | 0.0 Hz    | 0.0 Hz     | 0.0 Hz          | 0.0 Hz           | 0.0 Hz              | 0.0 Hz              | 0.0 Hz          | 0.0 Hz             |
| VFD-18 | Step Freg-15     | 0.0 Hz    | 0.0 Hz     | 0.0 Hz          | 0.0 Hz           | 0.0 Hz              | 0.0 Hz              | 0.0 Hz          | 0.0 Hz             |
| VFD-19 | ACC-2 Time       | 40 Sec    | 40 Sec     | 40 Sec          | 40 Sec           | 40 Sec              | 2 Sec               | 40 Sec          | 40 Sec             |
| VFD-20 | DFC-2 Time       | 40 Sec    | 40 Sec     | 40 Sec          | 40 Sec           | 40 Sec              | 2 Sec               | 40 Sec          | 40 Sec             |
| VFD-21 | ACC-3 Time       | 60 Sec    | 60 Sec     | 60 Sec          | 60 Sec           | 60 Sec              | 60 Sec              | 60 Sec          | 60 Sec             |
| VFD-22 | DEC-3 Time       | 60 Sec    | 60 Sec     | 60 Sec          | 60 Sec           | 60 Sec              | 60 Sec              | 60 Sec          | 60 Sec             |
| VFD-23 | ACC-4 Time       | 30 Sec    | 30 Sec     | 30 Sec          | 30 Sec           | 30 Sec              | 30 Sec              | 30 Sec          | 30 Sec             |
| VFD-24 | DFC-4 Time       | 40 Sec    | 40 Sec     | 40 Sec          | 40 Sec           | 40 Sec              | 40 Sec              | 40 Sec          | 40 Sec             |
| VFD-25 | S Start Time 1   |           |            |                 |                  |                     | 0 Sec               |                 |                    |
| VFD-26 | S Start Time 7   | 0 Sec     | 0 Sec      | 0 Sec           | 0 Sec            | 0 Sec               | 0 Sec               | 0 Sec           | 0 Sec              |
| VFD-27 | S End Time 1     | 0.5ec     | 0 Sec      | 0 Sec           | 0 Sec            | 0 Sec               | 0.500               | 0 Sec           | 0 Sec              |
| VED-28 | S End Time 2     | 0.500     | 0.500      | 0.500           | 0.500            | 0.500               | 0.500               | 0.500           | 0.500              |
| VED_20 | Skin Fred 1 High | 0.0 Hz    | 0.0 Hz     | 0.0 Hz          | 0.0 Hz           | 0.0 Hz              | 0.0 Hz              | 0.0 Hz          | 0.0 Hz             |
| VED-30 | Skip Fred 11 ow  | 0.0 Hz    | 0.0 Hz     | 0.0 Hz          | 0.0 Hz           | 0.0 Hz              | 0.0 Hz              | 0.0 Hz          | 0.0 Hz             |
| VED_31 | Skip Frog 2 High | 0.0112    | 0.0112     | 0.0112          | 0.0112           | 0.0112              | 0.0 Hz              | 0.0112          | 0.0 112            |
|        | Skip Fred 2 Low  |           |            |                 |                  |                     | 0.0 Hz              |                 |                    |
|        | Skip Freq Z LOW  |           |            |                 |                  |                     |                     |                 |                    |
|        | Skip Freq 3 High |           |            |                 |                  |                     |                     |                 |                    |
|        | VED Duty Soloct  | Variable  | Variable   | Variable        | Variable         | Variable            | Variable            | Variable        | Constant           |
| VFD-33 | VFD Duty Select  | Torque    | Torque     | Torque          | Torque           | Torque              | Torque              | Torque          | Torque             |
| VED-36 | Reset Restart    | Enable    | Enable     | Enable          | Enable           | Enable              | Enable              | Enable          | Disable            |
| VED-37 | DC Brake Crvl vl | 0%        | 0%         | 0%              | 0%               | 0%                  | 0%                  | 0%              | 0%                 |
| VFD-38 | DC Time at Run   | 0 Sec     | 0 Sec      | 0 Sec           | 0 Sec            | 0 Sec               | 0 Sec               | 0 Sec           | 0 Sec              |
| VFD-39 | DC Time at Stop  | 0 Sec     | 0 Sec      | 0 Sec           | 0 Sec            | 0 Sec               | 0 Sec               | 0 Sec           | 0 Sec              |
| VFD-40 | DC Stop Freq     | 0.0 Hz    | 0.0 Hz     | 0.0 Hz          | 0.0 Hz           | 0.0 Hz              | 0.0 Hz              | 0.0 Hz          | 0.0 Hz             |
| VFD-41 | Dwell T at Acc   | 0.0112    | 0.0 Tiz    | 0.0112<br>0.Sec | 0.0112           | 0.0 Tiz             | 0.0                 | 0.0112<br>0.Sec | 0.0 Th2            |
| VFD-42 | Dwell Hz at Acc  | 0.0 Hz    | 0.0 Hz     | 0.0 Hz          | 0.0 Hz           | 0.0 Hz              | 0 0 Hz              | 0.0 Hz          | 0.0 Hz             |
| VFD-43 | Dwell T at Dec   | 0.0112    | 0.0 Tiz    | 0.0112<br>0.Sec | 0.0112           | 0.0112              | 0.0                 | 0.0112<br>0.Sec | 0.0 Tiz            |
| VFD-44 | Dwell Hz at Dec  | 0.0 Hz    | 0.0 Hz     | 0.0 Hz          | 0.0 Hz           | 0.0 Hz              | 0 0 Hz              | 0.0 Hz          | 0.0 Hz             |
| VFD-46 | ID Code          | Read Only | Read Only  | Read Only       | Read Only        | Read Only           | Read Only           | Read Only       | Read Only          |
| VFD-47 | VED Rated Amos   | By VED    | By VED     | By VED          | By VFD           | By VFD              | By VED              | By VFD          | By VED             |
|        | VI D Nated Amps  | Rating    | Rating     | Rating          | Rating           | Rating              | Rating              | Rating          | Rating             |
| VFD-48 | Display Select   | Frequency | Frequency  | Frequency       | Frequency        | Frequency           | Frequency           | Frequency       | Frequency          |
|        |                  | Command   | Command    | Command         | Command          | Command             | Command             | Command         | Command            |
| VFD-49 | Firmware Version | Read Only | Read Only  | Read Only       | Read Only        | Read Only           | Read Only           | Read Only       | Read Only          |
| VFD-50 | Disp Filter A    | 0.1 Sec   | 0.1 Sec    | 0.1 Sec         | 0.1 Sec          | 0.1 Sec             | 0.1 Sec             | 0.1 Sec         | 0.1 Sec            |
| VFD-51 | Disp Filter KPD  | 0.1 Sec   | 0.1 Sec    | 0.1 Sec         | 0.1 Sec          | 0.1 Sec             | 0.1 Sec             | 0.1 Sec         | 0.1 Sec            |
| VFD-52 | FW Code          | Read Only | Read Only  | Read Only       | Read Only        | Read Only           | Read Only           | Read Only       | Read Only          |
| VFD-53 | Jog ACC Time     | 20 Sec    | 20 Sec     | 20 Sec          | 20 Sec           | 20 Sec              | 2 Sec               | 20 Sec          | 20 Sec             |
| VFD-54 | Jog DEC Time     | 30 Sec    | 30 Sec     | 30 Sec          | 30 Sec           | 30 Sec              | 2 Sec               | 30 Sec          | 30 Sec             |
| VFD-55 | JOG Frequency    | 6.0 Hz    | 6.0 Hz     | 6.0 Hz          | 6.0 Hz           | 6.0 Hz              | 6.0 Hz              | 6.0 Hz          | 6.0 Hz             |
| VFD-56 | Zero-speed Mode  | Standby   | Standby    | Standby         | Standby          | Standby             | Standby             | Standby         | Standby            |
| VFD-57 | Power-on Start   | Enable    | Enable     | Enable          | Enable           | Enable              | Enable              | Enable          | Enable             |

## Default Settings Table - I/O Menu

| CODE  | Display         | Basic       | Supply Fan  | Exhaust<br>Fan | Cooling<br>Tower | Centrifugal<br>Pump | Submersible | Vacuum      | Constant    |
|-------|-----------------|-------------|-------------|----------------|------------------|---------------------|-------------|-------------|-------------|
| 10-00 | ACI Input Sel   | 4-20m∆      | 4-20m∆      | 4-20m∆         | 4-20m∆           | 4-20m∆              | 4-20m∆      | 4-20m∆      | 4-20m∆      |
| 10-01 | ACI Loss Trin   | Decel Stop  | Decel Ston  | Decel Stop     | Decel Ston       | Decel Ston          |             | Decel Ston  | Decel Stop  |
| 10-04 | ACI Filter T    | 01Sec       | 01Sec       | 01 Sec         | 01Sec            | 01 Sec              | 01 Sec      | 01 Sec      | 01Sec       |
| 10-05 | AVI1 Input Sel  | 0-10V       | 0-10V       | 0-10V          | 0-10V            | 0-10V               | 0-10V       | 0-10V       | 0-10V       |
| 10-09 | AVI1 Filter T   | 0.2 Sec     | 0.2 Sec     | 0.2 Sec        | 0.2 Sec          | 0.2 Sec             | 0.2 Sec     | 0.2 Sec     | 0.2 Sec     |
| 10-10 | AVI2 Filter T   | 0.2 Sec     | 0.2 Sec     | 0.2 Sec        | 0.2 Sec          | 0.2 Sec             | 0.2 Sec     | 0.2 Sec     | 0.2 Sec     |
| 10-11 | PID Filter Time | 0.5 Sec     | 0.5 Sec     | 0.5 Sec        | 0.5 Sec          | 0.5 Sec             | 0.5 Sec     | 0.5 Sec     | 0.5 Sec     |
| 10-12 | PID Delay Time  | 0.5 6cc     | 0.5 6cc     | 0.5 ecc        | 0.5 6cc          | 0.5 6cc             | 0.5 Sec     | 0.5 Sec     | 0.5 Sec     |
| 10-13 | Al Upper Level  | 50%         | 50%         | 50%            | 50%              | 50%                 | 50%         | 50%         | 50%         |
| 10-14 | AllowerLevel    | 10%         | 10%         | 10%            | 10%              | 10%                 | 10%         | 10%         | 10%         |
| 10-20 | DI Filter       | 0.005 Sec   | 0.005 Sec   | 0.005 Sec      | 0.005 Sec        | 0.005 Sec           | 0.005 Sec   | 0.005 Sec   | 0.005 Sec   |
| 10-21 | MI1 Define      | Speed-I     | Speed-I     | Speed-I        | Speed-I          | Speed-I             | Speed-I     | Speed-I     | Speed-I     |
| 10-22 | MI2 Define      | Speed-M     | Speed-M     | Speed-M        | Speed-M          | Speed-M             | Speed-M     | Speed-M     | Speed-M     |
| 10-23 | MI3 Define      | Speed-H     | Speed-H     | Speed-H        | Speed-H          | Speed-H             | Speed-H     | Speed-H     | Speed-H     |
| 10-24 | MI4 Define      | Fault Reset | Fault Reset | Fault Reset    | Fault Reset      | Fault Reset         | Fault Reset | Fault Reset | Fault Reset |
| 10-25 | MI5 Define      | F-Stop      | F-Stop      | F-Stop         | F-Stop           | F-Stop              | F-Stop      | F-Stop      | F-Stop      |
| 10-26 | MI6 Define      | XCFL-I      | XCFL-L      | XCFI -I        | XCFI -I          | XCFL-L              | XCEL-I      | XCFL-I      | XCEL-I      |
| 10-27 | MI7 Define      | None        | None        | None           | None             | None                | None        | None        | None        |
| 10-28 | MI8 Define      | None        | None        | None           | None             | None                | None        | None        | None        |
| 10-29 | FO Enable       | Disable     | Disable     | Disable        | Disable          | Disable             | Disable     | Disable     | Disable     |
| 10-30 | FO Frequency    | 60 Hz       | 60 Hz       | 60 Hz          | 60 Hz            | 60 Hz               | 60 Hz       | 60 Hz       | 60 Hz       |
| 10-31 | FO Fault Retry  | 10          | 10          | 10             | 10               | 10                  | 10          | 10          | 10          |
| 10-32 | FO Retry Delay  | 60 Sec      | 60 Sec      | 60 Sec         | 60 Sec           | 60 Sec              | 60 Sec      | 60 Sec      | 60 Sec      |
| 10-33 | FO Mode & Reset | PID Off     | PID On      | PID On         | PID On           | PID On              |             | PID On      | PID Off     |
|       |                 | Auto        | Auto        | Auto           | Auto             | Auto                | PID On Auto | Auto        | Auto        |
| 10-34 | FO PID Setpoint | 0%          | 0%          | 0%             | 0%               | 0%                  | 0%          | 0%          | 0%          |
| 10-35 | E-Stop Mode     | Coast Stop  | Coast Stop  | Coast Stop     | Coast Stop       | Coast Stop          | Coast Stop  | Coast Stop  | Coast Stop  |
| 10-36 | Damper Mode     | Disable     | Enable      | Enable         | Disable          | Disable             | Disable     | Disable     | Disable     |
| 10-37 | Damper T-Delay  | 60 Sec      | 60 Sec      | 60 Sec         | 60 Sec           | 60 Sec              | 60 Sec      | 60 Sec      | 60 Sec      |
| 10-38 | No-Flow Mode    | Disable     | Disable     | Disable        | Disable          | Disable             | Disable     | Disable     | Disable     |
| 10-39 | No Flow Delay   | 20 Sec      | 20 Sec      | 20 Sec         | 20 Sec           | 20 Sec              | 20 Sec      | 20 Sec      | 20 Sec      |
| 10-40 | No-Flow Freq    | 20 Hz       | 20 Hz       | 20 Hz          | 20 Hz            | 20 Hz               | 20 Hz       | 20 Hz       | 20 Hz       |
| 10-41 | Lube/S-Clean    | Disable     | Disable     | Disable        | Disable          | Disable             | Disable     | Disable     | Disable     |
| 10-42 | S-Clean Timer   | 60 Min      | 60 Min      | 60 Min         | 60 Min           | 60 Min              | 60 Min      | 60 Min      | 60 Min      |
| 10-43 | Pre-Lube Timer  | 30 Sec      | 30 Sec      | 30 Sec         | 30 Sec           | 30 Sec              | 30 Sec      | 30 Sec      | 30 Sec      |
| 10-44 | Run-Lube Timer  | 0 Sec       | 0 Sec       | 0 Sec          | 0 Sec            | 0 Sec               | 0 Sec       | 0 Sec       | 0 Sec       |
| 10-45 | Post-Lube Timer | 0 Sec       | 0 Sec       | 0 Sec          | 0 Sec            | 0 Sec               | 0 Sec       | 0 Sec       | 0 Sec       |
| 10-46 | DI NO/NC        | N.O.        | N.O.        | N.O.           | N.O.             | N.O.                | N.O.        | N.O.        | N.O.        |
| 10-47 | Relay RA1       | Fault       | Fault       | Fault          | Fault            | Fault               | Fault       | Fault       | Fault       |
| IO-48 | Relay RA2       | Run         | Run         | Run            | Run              | Run                 | Run         | Run         | Run         |
| IO-49 | Relay RA3       | FDT-4       | FDT-4       | FDT-4          | FDT-4            | FDT-4               | FDT-4       | FDT-4       | FDT-4       |
| 10-50 | CNT Attained 0  | 0           | 0           | 0              | 0                | 0                   | 0           | 0           | 0           |
| 10-51 | CNT Attained 1  | 0           | 0           | 0              | 0                | 0                   | 0           | 0           | 0           |
| 10-52 | FDT-2 Freq      | 60 Hz       | 60 Hz       | 60 Hz          | 60 Hz            | 60 Hz               | 60 Hz       | 60 Hz       | 60 Hz       |
| IO-53 | FDT-2 Bandwdth  | 2.0 Hz      | 2.0 Hz      | 2.0 Hz         | 2.0 Hz           | 2.0 Hz              | 2.0 Hz      | 2.0 Hz      | 2.0 Hz      |
| 10-54 | FDT-3 Freq      | 60 Hz       | 60 Hz       | 60 Hz          | 60 Hz            | 60 Hz               | 60 Hz       | 60 Hz       | 60 Hz       |
| 10-55 | FDT-3 Bandwdth  | 2.0 Hz      | 2.0 Hz      | 2.0 Hz         | 2.0 Hz           | 2.0 Hz              | 2.0 Hz      | 2.0 Hz      | 2.0 Hz      |
| 10-56 | I Hi/Lo Setting | 0%          | 0%          | 0%             | 0%               | 0%                  | 0%          | 0%          | 0%          |
| 10-57 | FDT-4/5 Setting | 3.0 Hz      | 3.0 Hz      | 3.0 Hz         | 3.0 Hz           | 3.0 Hz              | 3.0 Hz      | 3.0 Hz      | 3.0 Hz      |
| 10-58 | Relay NO/NC     | N.O.        | N.O.        | N.O.           | N.O.             | N.O.                | N.O.        | N.O.        | N.O.        |

| CODE  | Display          | Basic     | Supply Fan | Exhaust<br>Fan | Cooling<br>Tower | Centrifugal<br>Pump | Submersible<br>Pump | Vacuum<br>Pump | Constant<br>Torque |
|-------|------------------|-----------|------------|----------------|------------------|---------------------|---------------------|----------------|--------------------|
| 10-59 | AFM1 Out Select  | Output Hz | Output Hz  | Output Hz      | Output Hz        | Output Hz           | Output Hz           | Output Hz      | Output Hz          |
| 10-60 | AFM1 Gain        | 100%      | 100%       | 100%           | 100%             | 100%                | 100%                | 100%           | 100%               |
| 10-61 | AFM2 Out Select  | ACI %     | ACI %      | ACI %          | ACI %            | ACI %               | ACI %               | ACI %          | ACI %              |
| 10-62 | AFM2 Gain        | 100%      | 100%       | 100%           | 100%             | 100%                | 100%                | 100%           | 100%               |
| 10-63 | AFM1 mA Select   | 4-20mA    | 4-20mA     | 4-20mA         | 4-20mA           | 4-20mA              | 4-20mA              | 4-20mA         | 4-20mA             |
| 10-64 | AFM2 mA Select   | 4-20mA    | 4-20mA     | 4-20mA         | 4-20mA           | 4-20mA              | 4-20mA              | 4-20mA         | 4-20mA             |
| 10-65 | AFM1 Filter Time | 0.01 Sec  | 0.01 Sec   | 0.01 Sec       | 0.01 Sec         | 0.01 Sec            | 0.01 Sec            | 0.01 Sec       | 0.01 Sec           |
| 10-66 | AFM2 Filter Time | 0.01 Sec  | 0.01 Sec   | 0.01 Sec       | 0.01 Sec         | 0.01 Sec            | 0.01 Sec            | 0.01 Sec       | 0.01 Sec           |
| 10-67 | MO by AI Level   | AVI1      | AVI1       | AVI1           | AVI1             | AVI1                | AVI1                | AVI1           | AVI1               |
| 10-68 | Fault Out Opt 1  | Disable   | Disable    | Disable        | Disable          | Disable             | Disable             | Disable        | Disable            |
| 10-69 | Fault Out Opt 2  | Disable   | Disable    | Disable        | Disable          | Disable             | Disable             | Disable        | Disable            |
| 10-70 | Fault Out Opt 3  | Disable   | Disable    | Disable        | Disable          | Disable             | Disable             | Disable        | Disable            |
| 10-71 | Fault Out Opt 4  | Disable   | Disable    | Disable        | Disable          | Disable             | Disable             | Disable        | Disable            |
| 10-72 | FO Bypass        | Disable   | Disable    | Disable        | Disable          | Disable             | Disable             | Disable        | Disable            |
| 10-73 | FO Bypass Delay  | 0 Sec     | 0 Sec      | 0 Sec          | 0 Sec            | 0 Sec               | 0 Sec               | 0 Sec          | 0 Sec              |
| 10-74 | D-Inputs Status  | Read Only | Read Only  | Read Only      | Read Only        | Read Only           | Read Only           | Read Only      | Read Only          |
| 10-75 | D-Relays Status  | Read Only | Read Only  | Read Only      | Read Only        | Read Only           | Read Only           | Read Only      | Read Only          |

## **Default Settings Table - ADV Menu**

| CODE   | Display          | Basic        | Supply Fan   | Exhaust<br>Fan | Cooling<br>Tower | Centrifugal<br>Pump | Submersible<br>Pump | Vacuum<br>Pump | Constant<br>Torque |
|--------|------------------|--------------|--------------|----------------|------------------|---------------------|---------------------|----------------|--------------------|
| ADV-00 | Upper Bound Int  | 100%         | 100%         | 100%           | 100%             | 100%                | 100%                | 100%           | 100%               |
| ADV-01 | PID Out Limit    | 100%         | 100%         | 100%           | 100%             | 100%                | 100%                | 100%           | 100%               |
| ADV-02 | Password Input   | 0            | 0            | 0              | 0                | 0                   | 0                   | 0              | 0                  |
| ADV-03 | Parameter Reset  | Disable      | Disable      | Disable        | Disable          | Disable             | Disable             | Disable        | Disable            |
| ADV-05 | Password Lock    | Unlocked     | Unlocked     | Unlocked       | Unlocked         | Unlocked            | Unlocked            | Unlocked       | Unlocked           |
| ADV-06 | Acc/Dec Type     | Linear       | Linear       | Linear         | Linear           | Linear              | Linear              | Linear         | Linear             |
| ADV-07 | Acc/Dec Format   | Unit 0.1 sec | Unit 0.1 sec | Unit 0.1 sec   | Unit 0.1 sec     | Unit 0.1 sec        | Unit 0.1 sec        | Unit 0.1 sec   | Unit 0.1 sec       |
| ADV-08 | Energy Saving    | Disable      | Disable      | Disable        | Disable          | Disable             | Disable             | Disable        | Disable            |
| ADV-09 | EnergySave Gain  | 100%         | 100%         | 100%           | 100%             | 100%                | 100%                | 100%           | 100%               |
| ADV-10 | MMC Mode         | Disable      | Disable      | Disable        | Disable          | Disable             | Disable             | Disable        | Disable            |
| ADV-11 | Motor Quantity   | 1            | 1            | 1              | 1                | 1                   | 1                   | 1              | 1                  |
| ADV-12 | Aux Mtr Stop Hz  | 0            | 0            | 0              | 0                | 0                   | 0                   | 0              | 0                  |
| ADV-13 | Alt Run Time     | 720 min      | 720 min      | 720 min        | 720 min          | 720 min             | 720 min             | 720 min        | 720 min            |
| ADV-14 | S-Start ON Dly   | 1 sec        | 1 sec        | 1 sec          | 1 sec            | 1 sec               | 1 sec               | 1 sec          | 1 sec              |
| ADV-15 | S-Start Off Dly  | 1 Sec        | 1 Sec        | 1 Sec          | 1 Sec            | 1 Sec               | 1 Sec               | 1 Sec          | 1 Sec              |
| ADV-16 | Mtr Switch Tmr   | 10 Sec       | 10 Sec       | 10 Sec         | 10 Sec           | 10 Sec              | 10 Sec              | 10 Sec         | 10 Sec             |
| ADV-17 | Mtr Switch Hz    | 60 Hz        | 60 Hz        | 60 Hz          | 60 Hz            | 60 Hz               | 60 Hz               | 60 Hz          | 60 Hz              |
| ADV-18 | Lag Start Freq   | 59.5 Hz      | 59.5 Hz      | 59.5 Hz        | 59.5 Hz          | 59.5 Hz             | 59.5 Hz             | 59.5 Hz        | 59.5 Hz            |
| ADV-19 | Lag Start Delay  | 10 Sec       | 10 Sec       | 10 Sec         | 10 Sec           | 10 Sec              | 10 Sec              | 10 Sec         | 10 Sec             |
| ADV-20 | Lag Start Level  | 2%           | 2%           | 2%             | 2%               | 2%                  | 2%                  | 2%             | 2%                 |
| ADV-21 | Lead Freq Drop   | 10 Hz        | 10 Hz        | 10 Hz          | 10 Hz            | 10 Hz               | 10 Hz               | 10 Hz          | 10 Hz              |
| ADV-22 | MMC Dec Time     | 2 Sec        | 2 Sec        | 2 Sec          | 2 Sec            | 2 Sec               | 2 Sec               | 2 Sec          | 2 Sec              |
| ADV-23 | Lag Stop Freq    | 35 Hz        | 35 Hz        | 35 Hz          | 35 Hz            | 35 Hz               | 35 Hz               | 35 Hz          | 35 Hz              |
| ADV-24 | Lag Stop Delay   | 4 Sec        | 4 Sec        | 4 Sec          | 4 Sec            | 4 Sec               | 4 Sec               | 4 Sec          | 4 Sec              |
| ADV-25 | Lag Stop Level   | 0.3%         | 0.3%         | 0.3%           | 0.3%             | 0.3%                | 0.3%                | 0.3%           | 0.3%               |
| ADV-26 | Lead Freq Bump   | 0.0 Hz       | 0.0 Hz       | 0.0 Hz         | 0.0 Hz           | 0.0 Hz              | 0.0 Hz              | 0.0 Hz         | 0.0 Hz             |
| ADV-27 | MMC Accel Time   | 2 Sec        | 2 Sec        | 2 Sec          | 2 Sec            | 2 Sec               | 2 Sec               | 2 Sec          | 2 Sec              |
| ADV-28 | Power on Delay T | 10 Sec       | 10 Sec       | 10 Sec         | 10 Sec           | 10 Sec              | 10 Sec              | 10 Sec         | 10 Sec             |
| ADV-29 | Run Delay Timer  | 0 Sec        | 0 Sec        | 0 Sec          | 0 Sec            | 0 Sec               | 0 Sec               | 0 Sec          | 0 Sec              |
| ADV-30 | Backspin Timer   | 0 Sec        | 0 Sec        | 0 Sec          | 0 Sec            | 0 Sec               | 0 Sec               | 0 Sec          | 0 Sec              |
| ADV-31 | Aux Timer Type   | On-Delay     | On-Delay     | On-Delay       | On-Delay         | On-Delay            | On-Delay            | On-Delay       | On-Delay           |
| ADV-32 | Aux Timer Time   | 10 Sec       | 10 Sec       | 10 Sec         | 10 Sec           | 10 Sec              | 10 Sec              | 10 Sec         | 10 Sec             |
| ADV-33 | Aux Timer Input  | FWD DI       | FWD DI       | FWD DI         | FWD DI           | FWD DI              | FWD DI              | FWD DI         | FWD DI             |

#### DRIVE PROGRAMMING Default Settings Table - PROT Menu

| CODE   | Display       | Basic  | Supply Fan | Exhaust<br>Fan | Cooling<br>Tower | Centrifugal<br>Pump | Submersible<br>Pump | Vacuum<br>Pump | Constant<br>Torque |
|--------|---------------|--------|------------|----------------|------------------|---------------------|---------------------|----------------|--------------------|
| ADV-34 | Min Run Timer | 0 Sec  | 0 Sec      | 0 Sec          | 0 Sec            | 0 Sec               | 0 Sec               | 0 Sec          | 0 Sec              |
| ADV-55 | AVR Select    | Enable | Enable     | Enable         | Enable           | Enable              | Enable              | Enable         | Enable             |

## Default Settings Table - PROT Menu

| CODE    | Display          | Basic                | Supply Fan          | Exhaust<br>Fan       | Cooling<br>Tower    | Centrifugal<br>Pump   | Submersible<br>Pump | Vacuum<br>Pump       | Constant<br>Torque  |
|---------|------------------|----------------------|---------------------|----------------------|---------------------|-----------------------|---------------------|----------------------|---------------------|
| PROT-00 | Decel Method     | Normal               | Normal              | Normal               | Normal              | Normal                | Normal              | Normal               | Normal              |
| PROT-01 | Preheat Level    | 0%                   | 0%                  | 0%                   | 0%                  | 0%                    | 0%                  | 0%                   | 0%                  |
| PROT-02 | Preheat Duty     | 0%                   | 0%                  | 0%                   | 0%                  | 0%                    | 0%                  | 0%                   | 0%                  |
| PROT-03 | LV Level         | By VFD               | By VFD              | By VFD               | By VFD              | By VFD                | By VFD              | By VFD               | By VFD              |
|         |                  | rating               | rating              | rating               | rating              | rating                | rating              | rating               | rating              |
| PROT-04 | OV Stall level   | By VFD               | By VFD              | By VFD               | By VFD              | By VFD                | By VFD              | By VFD               | By VFD              |
|         |                  | rating               | rating              | rating               | rating              | rating                | rating              | rating               | rating              |
| PRUI-US | OV Stall Prevent |                      |                     |                      |                     |                       | Standard            |                      |                     |
| PRUI-06 | SVV BIAKE V LVI  | by VFD<br>model      | by VFD<br>model     | By VFD<br>model      | By VFD<br>model     | By VFD<br>model       | By VFD<br>model     | by VFD<br>model      | By VFD<br>model     |
| PROT-07 | OCA Level        | 120%                 | 120%                | 120%                 | 120%                | 120%                  | 120%                | 120%                 | 120%                |
| PROT-08 | OCN Level        | 120%                 | 120%                | 120%                 | 120%                | 120%                  | 120%                | 120%                 | 120%                |
| PROT-12 | OI -2 Type       | Disable              | Disable             | Disable              | Disable             | Disable               | Disable             | Disable              | Disable             |
| PROT-13 | OL-2 Level       | 120%                 | 120%                | 120%                 | 120%                | 120%                  | 120%                | 120%                 | 120%                |
| PROT-14 | OL-2 Delay       | 0.1 Sec              | 0.1 Sec             | 0.1 Sec              | 0.1 Sec             | 0.1 Sec               | 0.1 Sec             | 0.1 Sec              | 0.1 Sec             |
| PROT-16 | ETH Type         | Self Cooled          | Self Cooled         | Self Cooled          | Self Cooled         | Self Cooled           | Self Cooled         | Self Cooled          | Self Cooled         |
| PROT-17 | ETH Delay        | 60 Sec               | 60 Sec              | 60 Sec               | 60 Sec              | 60 Sec                | 60 Sec              | 60 Sec               | 60 Sec              |
| PROT-18 | OH Warn          | 105 °C               | 105 °C              | 105 °C               | 105 °C              | 105 °C                | 105 °C              | 105 °C               | 105 °C              |
| PROT-19 | PTC Select       | Alarm and            | Alarm and           | Alarm and            | Alarm and           | Alarm and             | Alarm and           | Alarm and            | Alarm and           |
|         |                  | Run                  | Run                 | Run                  | Run                 | Run                   | Run                 | Run                  | Run                 |
| PROT-20 | PTC Level        | 50%                  | 50%                 | 50%                  | 50%                 | 50%                   | 50%                 | 50%                  | 50%                 |
| PROT-21 | OPO Trip         | Disable              | Disable             | Disable              | Disable             | Disable               | Disable             | Disable              | Disable             |
| PROT-22 | OPO Delay        | 0.5 Sec              | 0.5 Sec             | 0.5 Sec              | 0.5 Sec             | 0.5 Sec               | 0.5 Sec             | 0.5 Sec              | 0.5 Sec             |
| PROT-23 | OPO Current      | 1%                   | 1%                  | 1%                   | 1%                  | 1%                    | 1%                  | 1%                   | 1%                  |
| PROT-24 | OPO Decel        | 0 Sec                | 0 Sec               | 0 Sec                | 0 Sec               | 0 Sec                 | 0 Sec               | 0 Sec                | 0 Sec               |
| PROT-25 | LvX Auto Reset   | Disable              | Disable             | Disable              | Disable             | Disable               | Disable             | Disable              | Disable             |
| PROT-26 | IPO Check        | 0.2 Sec              | 0.2 Sec             | 0.2 Sec              | 0.2 Sec             | 0.2 Sec               | 0.2 Sec             | 0.2 Sec              | 0.2 Sec             |
| PROT-27 | IPO Ripple       | By VFD               | By VFD              | By VFD               | By VFD              | By VFD                | By VFD              | By VFD               | By VFD              |
| DDOT 20 | IDO Trip         | Vollage              | Vollage             | Vollage              | Voilage             | Vollage               | Vollage             | Vollage              | Voltage             |
| PRUI-28 | IPO INP          | Aldrift dhu<br>Decel | Aldrii diu<br>Decel | Aldrift dhu<br>Decel | Aldrii diu<br>Decel | Aldrift ditu<br>Decel | Aldiii diu<br>Decel | Aldrift dhu<br>Decel | Aldrii diu<br>Decel |
| PROT-29 | Derating Type    | Carrier by           | Carrier by          | Carrier by           | Carrier by          | Carrier by            |                     | Carrier by           | Carrier by          |
| 1101 25 | beruting Type    | I_T                  | I_T                 | I_T                  | I_T                 | I_T                   | Carrier by I_T      | I_T                  | I_T                 |
| PROT-30 | PT100 Level 1    | 5 V                  | 5 V                 | 5 V                  | 5 V                 | 5 V                   | 5 V                 | 5 V                  | 5 V                 |
| PROT-31 | PT100 Level 2    | 7 V                  | 7 V                 | 7 V                  | 7 V                 | 7 V                   | 7 V                 | 7 V                  | 7 V                 |
| PROT-32 | PT100 L- 1 Freq  | 0 Hz                 | 0 Hz                | 0 Hz                 | 0 Hz                | 0 Hz                  | 0 Hz                | 0 Hz                 | 0 Hz                |
| PROT-33 | PT100 L- 1 Delay | 60 Sec               | 60 Sec              | 60 Sec               | 60 Sec              | 60 Sec                | 60 Sec              | 60 Sec               | 60 Sec              |
| PROT-34 | Ground Fault LvI | 60%                  | 60%                 | 60%                  | 60%                 | 60%                   | 60%                 | 60%                  | 60%                 |
| PROT-35 | G-Fault Delay    | 0.1 Sec              | 0.1 Sec             | 0.1 Sec              | 0.1 Sec             | 0.1 Sec               | 0.1 Sec             | 0.1 Sec              | 0.1 Sec             |
| PROT-36 | STO Alarm Type   | STO                  | ST0                 | STO                  | STO                 | STO                   | STO Latching        | STO                  | ST0                 |
|         |                  | Latching             | Latching            | Latching             | Latching            | Latching              | 510 Eutening        | Latching             | Latching            |
| PROT-37 | IPF S-Search     | Disable              | Disable             | Disable              | Disable             | Disable               | Disable             | Disable              | Disable             |
| PROT-38 | Max IPF Time     | 2 Sec                | 2 Sec               | 2 Sec                | 2 Sec               | 2 Sec                 | 2 Sec               | 2 Sec                | 2 Sec               |
| PROT-39 | SS Current Lmt   | 100%                 | 100%                | 100%                 | 100%                | 100%                  | 100%                | 100%                 | 100%                |
| PROT-40 | SS After Fault   | Disable              | Disable             | Disable              | Disable             | Disable               | Disable             | Disable              | Disable             |
| PROT-41 | Auto Restarts    | 3                    | 3                   | 3                    | 3                   | 3                     | 3                   | 3                    | 3                   |
| PROT-42 | SS Normal Start  | Disable              | Disable             | Disable              | Disable             | Disable               | Disable             | Disable              | Disable             |
| PROT-43 | Spd Search Gain  | 40%                  | 40%                 | 40%                  | 40%                 | 40%                   | 40%                 | 40%                  | 40%                 |

| CODE    | Display         | Basic    | Supply Fan | Exhaust<br>Fan | Cooling<br>Tower | Centrifugal<br>Pump | Submersible<br>Pump | Vacuum<br>Pump | Constant<br>Torque |
|---------|-----------------|----------|------------|----------------|------------------|---------------------|---------------------|----------------|--------------------|
| PROT-44 | IPF Restart Dly | 0.5 Sec  | 0.5 Sec    | 0.5 Sec        | 0.5 Sec          | 0.5 Sec             | 0.5 Sec             | 0.5 Sec        | 0.5 Sec            |
| PROT-45 | Fan Control     | At power | At power   | At power       | At power         | At power            | At power up         | At power       | At power           |
|         |                 | up       | up         | up             | up               | up                  | At power up         | up             | up                 |

## Default Settings Table - COMM Menu

| CODE    | Display         | Basic       | Supply Fan  | Exhaust<br>Fan | Cooling<br>Tower | Centrifuga<br>I Pump | Submersible<br>Pump | Vacuum<br>Pump | Constant<br>Torque |
|---------|-----------------|-------------|-------------|----------------|------------------|----------------------|---------------------|----------------|--------------------|
| Comm-00 | COM1 Address    | 1           | 1           | 1              | 1                | 1                    | 1                   | 1              | 1                  |
| Comm-01 | COM1 Speed      | 9.6 Kbps    | 9.6 Kbps    | 9.6 Kbps       | 9.6 Kbps         | 9.6 Kbps             | 9.6 Kbps            | 9.6 Kbps       | 9.6 Kbps           |
| Comm-02 | COM1 Loss       | Disable     | Disable     | Disable        | Disable          | Disable              | Disable             | Disable        | Disable            |
| Comm-03 | COM1 Loss       | 0 Sec       | 0 Sec       | 0 Sec          | 0 Sec            | 0 Sec                | 0 Sec               | 0 Sec          | 0 Sec              |
| Comm-04 | COM1 Protocol   | 8, N, 1 RTU | 8, N, 1 RTU | 8, N, 1 RTU    | 8, N, 1 RTU      | 8, N, 1 RTU          | 8, N, 1 RTU         | 8, N, 1 RTU    | 8, N, 1 RTU        |
| Comm-05 | Response Delay  | 2 ms        | 2 ms        | 2 ms           | 2 ms             | 2 ms                 | 2 ms                | 2 ms           | 2 ms               |
| Comm-06 | Main Frequency  | 60 Hz       | 60 Hz       | 60 Hz          | 60 Hz            | 60 Hz                | 60 Hz               | 60 Hz          | 60 Hz              |
| Comm-24 | BACnet MAC ID   | 10          | 10          | 10             | 10               | 10                   | 10                  | 10             | 10                 |
| Comm-25 | BACnet Speed    | 38.4 Kbps   | 38.4 Kbps   | 38.4 Kbps      | 38.4 Kbps        | 38.4 Kbps            | 38.4 Kbps           | 38.4 Kbps      | 38.4 Kbps          |
| Comm-26 | Device ID Lo    | 10          | 10          | 10             | 10               | 10                   | 10                  | 10             | 10                 |
| Comm-27 | Device ID Hi    | 0           | 0           | 0              | 0                | 0                    | 0                   | 0              | 0                  |
| Comm-28 | Max Address     | 127         | 127         | 127            | 127              | 127                  | 127                 | 127            | 127                |
| Comm-29 | Password        | 0           | 0           | 0              | 0                | 0                    | 0                   | 0              | 0                  |
| Comm-30 | Com Card ID     | No Card     | No Card     | No Card        | No Card          | No Card              | No Card             | No Card        | No Card            |
| Comm-31 | Comm Card FW    | Read Only   | Read Only   | Read Only      | Read Only        | Read Only            | Read Only           | Read Only      | Read Only          |
| Comm-32 | Product code    | Read Only   | Read Only   | Read Only      | Read Only        | Read Only            | Read Only           | Read Only      | Read Only          |
| Comm-33 | Error code      | Read Only   | Read Only   | Read Only      | Read Only        | Read Only            | Read Only           | Read Only      | Read Only          |
| Comm-34 | D-Net Card Addr | 1           | 1           | 1              | 1                | 1                    | 1                   | 1              | 1                  |
| Comm-35 | D-Net Speed     | 500 Kbps    | 500 Kbps    | 500 Kbps       | 500 Kbps         | 500 Kbps             | 500 Kbps            | 500 Kbps       | 500 Kbps           |
| Comm-36 | D-Net Type      | Standard    | Standard    | Standard       | Standard         | Standard             | Standard            | Standard       | Standard           |
| Comm-37 | M-bus IP Type   | Static IP   | Static IP   | Static IP      | Static IP        | Static IP            | Static IP           | Static IP      | Static IP          |
| Comm-52 | MBus Card Reset | Disable     | Disable     | Disable        | Disable          | Disable              | Disable             | Disable        | Disable            |
| Comm-53 | MBus TCP Config | IP Filter   | IP Filter   | IP Filter      | IP Filter        | IP Filter            | IP Filter           | IP Filter      | IP Filter          |
| Comm-54 | MBus TCP Status | 0           | 0           | 0              | 0                | 0                    | 0                   | 0              | 0                  |

## Default Settings Table - PLC Menu

| CODE   | Display        | Basic         | Supply Fan    | Exhaust<br>Fan | Cooling<br>Tower | Centrifugal<br>Pump | Submersible<br>Pump | Vacuum<br>Pump | Constant<br>Torque |
|--------|----------------|---------------|---------------|----------------|------------------|---------------------|---------------------|----------------|--------------------|
| PLC-00 | DI used by PLC | Read Only     | Read Only     | Read Only      | Read Only        | Read Only           | Read Only           | Read Only      | Read Only          |
| PLC-01 | DO used by PLC | Read Only     | Read Only     | Read Only      | Read Only        | Read Only           | Read Only           | Read Only      | Read Only          |
| PLC-02 | Analog by PLC  | Read Only     | Read Only     | Read Only      | Read Only        | Read Only           | Read Only           | Read Only      | Read Only          |
| PLC-03 | PLC Buffer 0   | 0             | 0             | 0              | 0                | 0                   | 0                   | 0              | 0                  |
| PLC-04 | PLC Buffer 1   | 0             | 0             | 0              | 0                | 0                   | 0                   | 0              | 0                  |
| PLC-05 | PLC Buffer 2   | 0             | 0             | 0              | 0                | 0                   | 0                   | 0              | 0                  |
| PLC-06 | PLC Buffer 3   | 0             | 0             | 0              | 0                | 0                   | 0                   | 0              | 0                  |
| PLC-07 | PLC Buffer 4   | 0             | 0             | 0              | 0                | 0                   | 0                   | 0              | 0                  |
| PLC-08 | PLC Buffer 5   | 0             | 0             | 0              | 0                | 0                   | 0                   | 0              | 0                  |
| PLC-09 | PLC Buffer 6   | 0             | 0             | 0              | 0                | 0                   | 0                   | 0              | 0                  |
| PLC-10 | PLC Buffer 7   | 0             | 0             | 0              | 0                | 0                   | 0                   | 0              | 0                  |
| PLC-11 | PLC Buffer 8   | 0             | 0             | 0              | 0                | 0                   | 0                   | 0              | 0                  |
| PLC-12 | PLC Buffer 9   | 0             | 0             | 0              | 0                | 0                   | 0                   | 0              | 0                  |
| PLC-13 | PLC Buffer 10  | 0             | 0             | 0              | 0                | 0                   | 0                   | 0              | 0                  |
| PLC-14 | PLC Buffer 11  | 0             | 0             | 0              | 0                | 0                   | 0                   | 0              | 0                  |
| PLC-15 | PLC Buffer 12  | 0             | 0             | 0              | 0                | 0                   | 0                   | 0              | 0                  |
| PLC-16 | PLC Buffer 13  | 0             | 0             | 0              | 0                | 0                   | 0                   | 0              | 0                  |
| PLC-17 | PLC Buffer 14  | 0             | 0             | 0              | 0                | 0                   | 0                   | 0              | 0                  |
| PLC-18 | PLC Buffer 15  | 0             | 0             | 0              | 0                | 0                   | 0                   | 0              | 0                  |
| PLC-19 | PLC Buffer 16  | 0             | 0             | 0              | 0                | 0                   | 0                   | 0              | 0                  |
| PLC-20 | PLC Buffer 17  | 0             | 0             | 0              | 0                | 0                   | 0                   | 0              | 0                  |
| PLC-21 | PLC Buffer 18  | 0             | 0             | 0              | 0                | 0                   | 0                   | 0              | 0                  |
| PLC-22 | PLC Buffer 19  | 0             | 0             | 0              | 0                | 0                   | 0                   | 0              | 0                  |
| PLC-23 | PLC Com Type   | Modbus<br>485 | Modbus<br>485 | Modbus 485     | Modbus<br>485    | Modbus<br>485       | Modbus 485          | Modbus 485     | Modbus<br>485      |
| PLC-24 | PLC force to 0 | 0             | 0             | 0              | 0                | 0                   | 0                   | 0              | 0                  |
| PLC-25 | PLC Address    | 2             | 2             | 2              | 2                | 2                   | 2                   | 2              | 2                  |

## **Default Settings Table - Option Menu**

| CODE      | Display         | Basic   | Supply Fan | Exhaust Fan | Cooling<br>Tower | Centrifugal<br>Pump | Submersible<br>Pump | Vacuum<br>Pump | Constant<br>Torque |
|-----------|-----------------|---------|------------|-------------|------------------|---------------------|---------------------|----------------|--------------------|
| Option-00 | M10 Define      | None    | None       | None        | None             | None                | None                | None           | None               |
| Option-01 | M11 Define      | None    | None       | None        | None             | None                | None                | None           | None               |
| Option-02 | M12 Define      | None    | None       | None        | None             | None                | None                | None           | None               |
| Option-03 | M13 Define      | None    | None       | None        | None             | None                | None                | None           | None               |
| Option-04 | M14 Define      | None    | None       | None        | None             | None                | None                | None           | None               |
| Option-05 | M15 Define      | None    | None       | None        | None             | None                | None                | None           | None               |
| Option-06 | Relay exp. RA10 | Disable | Disable    | Disable     | Disable          | Disable             | Disable             | Disable        | Disable            |
| Option-07 | Relay exp. RA11 | Disable | Disable    | Disable     | Disable          | Disable             | Disable             | Disable        | Disable            |
| Option-08 | Relay exp. RA12 | Disable | Disable    | Disable     | Disable          | Disable             | Disable             | Disable        | Disable            |
| Option-09 | Relay exp. RA13 | Disable | Disable    | Disable     | Disable          | Disable             | Disable             | Disable        | Disable            |
| Option-10 | Relay exp. RA14 | Disable | Disable    | Disable     | Disable          | Disable             | Disable             | Disable        | Disable            |
| Option-11 | Relay exp. RA15 | Disable | Disable    | Disable     | Disable          | Disable             | Disable             | Disable        | Disable            |
| Option-12 | Relay exp. RA16 | Disable | Disable    | Disable     | Disable          | Disable             | Disable             | Disable        | Disable            |
| Option-13 | Relay exp. RA17 | Disable | Disable    | Disable     | Disable          | Disable             | Disable             | Disable        | Disable            |
| Option-14 | Relay exp. RA18 | Disable | Disable    | Disable     | Disable          | Disable             | Disable             | Disable        | Disable            |
| Option-15 | Relay exp. RA19 | Disable | Disable    | Disable     | Disable          | Disable             | Disable             | Disable        | Disable            |
| Option-16 | Relay exp. RA20 | Disable | Disable    | Disable     | Disable          | Disable             | Disable             | Disable        | Disable            |
| Option-17 | IO Card Type    | No Card | No Card    | No Card     | No Card          | No Card             | No Card             | No Card        | No Card            |

## Default Settings Table - ADV2 Menu

| CODE    | Display         | Basic              | Supply Fan         | Exhaust Fan        | Cooling<br>Tower   | Centrifugal<br>Pump | Submersible<br>Pump | Vacuum<br>Pump     | Constant<br>Torque |
|---------|-----------------|--------------------|--------------------|--------------------|--------------------|---------------------|---------------------|--------------------|--------------------|
| ADV2-00 | PID D-Gain      | 0 Sec              | 0 Sec              | 0 Sec              | 0 Sec              | 0 Sec               | 0 Sec               | 0 Sec              | 0 Sec              |
| ADV2-01 | Sleep Ctrl By   | PID<br>Output      | PID Output         | PID Output         | PID Output         | PID Output          | PID Output          | PID Output         | PID Output         |
| ADV2-03 | Mtr Brake Delay | 0 Sec              | 0 Sec              | 0 Sec              | 0 Sec              | 0 Sec               | 0 Sec               | 0 Sec              | 0 Sec              |
| ADV2-04 | AFM1 Rev Value  | 0-10 V             | 0-10 V             | 0-10 V             | 0-10 V             | 0-10 V              | 0-10 V              | 0-10 V             | 0-10 V             |
| ADV2-05 | AFM2 Rev Value  | 0-10 V             | 0-10 V             | 0-10 V             | 0-10 V             | 0-10 V              | 0-10 V              | 0-10 V             | 0-10 V             |
| ADV2-06 | AFM1 DC LvI     | 50%                | 50%                | 50%                | 50%                | 50%                 | 50%                 | 50%                | 50%                |
| ADV2-07 | AFM2 DC LvI     | 50%                | 50%                | 50%                | 50%                | 50%                 | 50%                 | 50%                | 50%                |
| ADV2-08 | Analog Curve    | 3x Als 3-<br>Point | 3x Als 3-<br>Point | 3x Als 3-<br>Point | 3x Als 3-<br>Point | 3x Als 3-<br>Point  | 3x Als 3-<br>Point  | 3x Als 3-<br>Point | 3x Als 3-<br>Point |
| ADV2-09 | AVI1 Low Value  | 0                  | 0                  | 0                  | 0                  | 0                   | 0                   | 0                  | 0                  |
| ADV2-10 | AVI1 Low %      | 0%                 | 0%                 | 0%                 | 0%                 | 0%                  | 0%                  | 0%                 | 0%                 |
| ADV2-11 | AVI1 Mid Value  | 5                  | 5                  | 5                  | 5                  | 5                   | 5                   | 5                  | 5                  |
| ADV2-12 | AVI1 Mid %      | 50%                | 50%                | 50%                | 50%                | 50%                 | 50%                 | 50%                | 50%                |
| ADV2-13 | AVI1 High Value | 10                 | 10                 | 10                 | 10                 | 10                  | 10                  | 10                 | 10                 |
| ADV2-14 | AVI1 High %     | 100%               | 100%               | 100%               | 100%               | 100%                | 100%                | 100%               | 100%               |
| ADV2-15 | ACI Low Value   | 4                  | 4                  | 4                  | 4                  | 4                   | 4                   | 4                  | 4                  |
| ADV2-16 | ACI Low %       | 0%                 | 0%                 | 0%                 | 0%                 | 0%                  | 0%                  | 0%                 | 0%                 |
| ADV2-17 | ACI Mid Value   | 12                 | 12                 | 12                 | 12                 | 12                  | 12                  | 12                 | 12                 |
| ADV2-18 | ACI Mid %       | 50%                | 50%                | 50%                | 50%                | 50%                 | 50%                 | 50%                | 50%                |
| ADV2-19 | ACI High Value  | 20                 | 20                 | 20                 | 20                 | 20                  | 20                  | 20                 | 20                 |
| ADV2-20 | ACI High %      | 100%               | 100%               | 100%               | 100%               | 100%                | 100%                | 100%               | 100%               |
| ADV2-21 | AVI Low Value   | 0 V                | 0 V                | 0 V                | 0 V                | 0 V                 | 0 V                 | 0 V                | 0 V                |
| ADV2-22 | AVI Low %       | 0%                 | 0%                 | 0%                 | 0%                 | 0%                  | 0%                  | 0%                 | 0%                 |
| ADV2-23 | AVI Mid Value   | 5 V                | 5 V                | 5 V                | 5 V                | 5 V                 | 5 V                 | 5 V                | 5 V                |
| ADV2-24 | AVI Mid %       | 50%                | 50%                | 50%                | 50%                | 50%                 | 50%                 | 50%                | 50%                |
| ADV2-25 | AVI High Value  | 10 V               | 10 V               | 10 V               | 10 V               | 10 V                | 10 V                | 10 V               | 10 V               |
| ADV2-26 | AVI High %      | 100%               | 100%               | 100%               | 100%               | 100%                | 100%                | 100%               | 100%               |
| ADV2-27 | dEb Offset V    | By VFD<br>Rating   | By VFD<br>Rating   | By VFD<br>Rating   | By VFD<br>Rating   | By VFD<br>Rating    | By VFD<br>Rating    | By VFD<br>Rating   | By VFD<br>Rating   |
| ADV2-28 | dEb Mode Select | Disable            | Disable            | Disable            | Disable            | Disable             | Disable             | Disable            | Disable            |
| ADV2-30 | PID Mode Select | Serial             | Serial             | Serial             | Serial             | Serial              | Serial              | Serial             | Serial             |
| ADV2-31 | PID Unit Format | 0.01               | 0.01               | 0.01               | 0.1                | 0.1                 | 0.1                 | 0.1                | 0.1                |
| ADV2-32 | PID Ref Source  | Keypad             | Keypad             | Keypad             | Keypad             | Keypad              | Keypad              | Keypad             | Keypad             |
| ADV2-52 | LD Set Point    | 0.5 (unit)         | 0.5 (unit)         | 0.5 (unit)         | 70 (unit)          | 70 (unit)           | 70 (unit)           | 70 (unit)          | 70 (unit)          |
| ADV2-53 | LD Max Freq     | 48 Hz              | 48 Hz              | 48 Hz              | 48 Hz              | 48 Hz               | 48 Hz               | 48 Hz              | 48 Hz              |

## Default Settings Table - Motor Menu

| CODE     | Display         | Basic              | Supply Fan         | Exhaust Fan        | Cooling<br>Tower   | Centrifugal<br>Pump | Submersible<br>Pump | Vacuum<br>Pump     | Constant<br>Torque |
|----------|-----------------|--------------------|--------------------|--------------------|--------------------|---------------------|---------------------|--------------------|--------------------|
| Motor-00 | Motor A Tuning  | None               | None               | None               | None               | None                | None                | None               | None               |
| Motor-01 | Motor Rs Value  | 0 Ohm              | 0 Ohm              | 0 Ohm              | 0 Ohm              | 0 Ohm               | 0 Ohm               | 0 Ohm              | 0 Ohm              |
| Motor-02 | Motor Rr Value  | 0 Ohm              | 0 Ohm              | 0 Ohm              | 0 Ohm              | 0 Ohm               | 0 Ohm               | 0 Ohm              | 0 Ohm              |
| Motor-03 | Motor Lm Value1 | 0 mH               | 0 mH               | 0 mH               | 0 mH               | 0 mH                | 0 mH                | 0 mH               | 0 mH               |
| Motor-04 | Motor Lx Value  | 0 mH               | 0 mH               | 0 mH               | 0 mH               | 0 mH                | 0 mH                | 0 mH               | 0 mH               |
| Motor-05 | Control Method  | VF                 | VF                 | VF                 | VF                 | VF                  | VF                  | VF                 | VF                 |
| Motor-06 | Motor Type      | Induction          | Induction          | Induction          | Induction          | Induction           | Induction           | Induction          | Induction          |
| Motor-07 | PM Poles        | 4                  | 4                  | 4                  | 4                  | 4                   | 4                   | 4                  | 4                  |
| Motor-08 | PM Inertia      | By Motor<br>Rating | By Motor<br>Rating | By Motor<br>Rating | By Motor<br>Rating | By Motor<br>Rating  | By Motor<br>Rating  | By Motor<br>Rating | By Motor<br>Rating |
| Motor-09 | PM Rs           | 0 Ohm              | 0 Ohm              | 0 Ohm              | 0 Ohm              | 0 Ohm               | 0 Ohm               | 0 Ohm              | 0 Ohm              |
| Motor-10 | PM Ld           | 0 mH               | 0 mH               | 0 mH               | 0 mH               | 0 mH                | 0 mH                | 0 mH               | 0 mH               |
| Motor-11 | PM Lq           | 0 mH               | 0 mH               | 0 mH               | 0 mH               | 0 mH                | 0 mH                | 0 mH               | 0 mH               |
| Motor-12 | PM PG Angle     | 0 degree           | 0 degree           | 0 degree           | 0 degree           | 0 degree            | 0 degree            | 0 degree           | 0 degree           |
| Motor-13 | PM Ke Coeff     | 0                  | 0                  | 0                  | 0                  | 0                   | 0                   | 0                  | 0                  |
| Motor-14 | Rotor Zeroing   | Disabled           | Disabled           | Disabled           | Disabled           | Disabled            | Disabled            | Disabled           | Disabled           |
| Motor-15 | Torque Filter T | 0.5 Sec            | 0.5 Sec            | 0.5 Sec            | 0.5 Sec            | 0.5 Sec             | 0.5 Sec             | 0.5 Sec            | 0.5 Sec            |
| Motor-16 | Slip Filter T   | 0.1 Sec            | 0.1 Sec            | 0.1 Sec            | 0.1 Sec            | 0.1 Sec             | 0.1 Sec             | 0.1 Sec            | 0.1 Sec            |
| Motor-17 | Torque Cmp Gain | 0                  | 0                  | 0                  | 0                  | 0                   | 0                   | 0                  | 0                  |
| Motor-18 | Slip Cmp Gain   | 0                  | 0                  | 0                  | 0                  | 0                   | 0                   | 0                  | 0                  |
| Motor-19 | Slip Dev Level  | 0%                 | 0%                 | 0%                 | 0%                 | 0%                  | 0%                  | 0%                 | 0%                 |
| Motor-20 | Slip Dev Det T  | 1 Sec              | 1 Sec              | 1 Sec              | 1 Sec              | 1 Sec               | 1 Sec               | 1 Sec              | 1 Sec              |
| Motor-21 | Over Slip Trip  | Alarm and<br>Run   | Alarm and<br>Run   | Alarm and<br>Run   | Alarm and<br>Run   | Alarm and<br>Run    | Alarm and<br>Run    | Alarm and<br>Run   | Alarm and<br>Run   |
| Motor-22 | Motor Hunt Gain | 1000               | 1000               | 1000               | 1000               | 1000                | 1000                | 1000               | 1000               |
| Motor-23 | Auto restart    | 60 Sec             | 60 Sec             | 60 Sec             | 60 Sec             | 60 Sec              | 60 Sec              | 60 Sec             | 60 Sec             |
| Motor-24 | I/F Current     | 40%                | 40%                | 40%                | 40%                | 40%                 | 40%                 | 40%                | 40%                |
| Motor-25 | PM Bandwidth HS | 5 Hz               | 5 Hz               | 5 Hz               | 5 Hz               | 5 Hz                | 5 Hz                | 5 Hz               | 5 Hz               |
| Motor-26 | PMSVC Fltr Gain | 1                  | 1                  | 1                  | 1                  | 1                   | 1                   | 1                  | 1                  |
| Motor-27 | Freq I/F to PM  | 20 Hz              | 20 Hz              | 20 Hz              | 20 Hz              | 20 Hz               | 20 Hz               | 20 Hz              | 20 Hz              |
| Motor-28 | Freq PM to I/F  | 20 Hz              | 20 Hz              | 20 Hz              | 20 Hz              | 20 Hz               | 20 Hz               | 20 Hz              | 20 Hz              |
| Motor-29 | I/F fltr time   | 0.2 Sec            | 0.2 Sec            | 0.2 Sec            | 0.2 Sec            | 0.2 Sec             | 0.2 Sec             | 0.2 Sec            | 0.2 Sec            |
| Motor-30 | Angle Det Pulse | 1                  | 1                  | 1                  | 1                  | 1                   | 1                   | 1                  | 1                  |
| Motor-31 | Zero voltage T  | 0 Sec              | 0 Sec              | 0 Sec              | 0 Sec              | 0 Sec               | 0 Sec               | 0 Sec              | 0 Sec              |
| Motor-32 | Injection Freq  | 500 Hz             | 500 Hz             | 500 Hz             | 500 Hz             | 500 Hz              | 500 Hz              | 500 Hz             | 500 Hz             |
| Motor-33 | Injection V     | 15 V               | 15 V               | 15 V               | 15 V               | 15 V                | 15 V                | 15 V               | 15 V               |
| Motor-34 | Run Time Min    | Read Only          | Read Only          | Read Only          | Read Only          | Read Only           | Read Only           | Read Only          | Read Only          |
| Motor-35 | Run Time Days   | Read Only          | Read Only          | Read Only          | Read Only          | Read Only           | Read Only           | Read Only          | Read Only          |

# **INSTALLATION TESTING**

## **Rotation Check**

Start VFD in forward direction and check the motor rotation. If the motor is running backwards, disconnect power to the VFD and reverse any two motor leads to change the motor rotation.

- For submersible pumps or other applications that cannot be checked visually, rotation can be determined by evaluating performance. For example, if the system is not building the expected pressure, or the motor is running at less than 80% FLA or SFA at full speed, or if current does not go down as expected, it may be running backwards.
- Performance comparisons can also be made using the Load Rotation settings available in the drive. Refer to <u>"Forward or Reverse Selection" on page 58</u>.

**IMPORTANT:** Do not use the Load Rotation setting to correct a motor that is running backwards because of incorrect wiring.

## **Feedback Checks**

Check the motor run current on the VFD display while running at full speed. If it is higher than motor FLA (or SFA), check motor wiring and for any mechanical problems (valves, dampers, etc.) that could create extra load on the motor shaft.

When running in PID mode, check to see that transducer feedback (i.e. pressure) matches any gauges that may be installed. If the target is not accurate, verify that the transducer scaling (Feedback Max) has been set correctly.

## **Performance Checks**

If PID is disabled, run the system and vary speed from VFD Low Frequency Limit to VFD High Frequency Limit. Monitor output current, which should not exceed motor FLA or SFA. Check that equipment produces the proper output (air flow, water flow, etc.) at nominal speed.

If PID is enabled, run the system with constant demand. Then change demand and monitor how system pressure or temperature reaches the setpoint value. If the system responds very slowly, or very quickly with overshooting, PID parameters P-Gain and I-Time should be adjusted.

## Sleep Mode Check (Pump Applications)

All default settings related to Sleep mode have been calculated for best system performance for most applications. However, some well conditions may require a slight adjustment.

During system setup it is recommended to test the Sleep feature by closing a main valve to simulate a nodemand condition. The system should be running at normal demand, maintaining pressure setpoint, then flow should be decreased slowly until stopped.

- If the system does not enter Sleep mode, it may be necessary to increase the PID Lo Hz Limit [SET-22] to ensure that system pressure reaches PID Setpoint [SET-21] (plus boost, if enabled).
- If, during normal operation, the system enters Sleep mode, but cycles on and off rapidly as it nears the Setpoint, it may be necessary to slightly lower the PID Lo Hz Limit [SET-22] to prevent Sleep mode problems.

Refer to "Sleep Mode with Pressure Boost" on page 62.

## OPERATION

## **Manual Control Features**

### Hand/Off/Auto (HOA) Controls

The drive can be operated in either HAND or AUTO mode as follows:

- HAND mode runs the motor based on Hand Speed Ref [SET-09] (frequency source) and Hand Run Cmd [SET-10] (command source). Defaults for both settings are Keypad, which runs the motor at a fixed speed (Keypad Setpoint) set on the Home Screen. Both settings can be reprogrammed for external control. PID control is disabled in Hand mode.
- AUTO mode runs the motor based on AUTO Speed Ref [SET-07] (frequency source) and AUTO Run Cmd [SET-08] (command source). The speed reference default is set per application. The run command default is Keypad. Both settings can be reprogrammed as required.

There are several options to consider for operation of the VFD through HOA controls:

**HOA Mode Source [SET-60]:** This setting selects whether Hand/Auto control will come from the Keypad, a Digital Input, or Communications. When switching modes with the keypad, the VFD will stop, and will start when the **Start** key is pressed. When switching modes with a DI or Comm source, the VFD will start based on the presence of a run command.

- **Keypad (Default):** The VFD Keypad HOA buttons, including **Start** and **Stop**, are fully functional.
- Digital Input: Enables HOA control through an external switch wired to two digital inputs [MI1 to MI8]. These inputs should be set to 26\_Hand and 27\_Auto through parameters [I0-21 to 28]. HOA mode is then determined as follows:

| 26_HOA Hand | 27_HOA Auto | HOA Mode |
|-------------|-------------|----------|
| OFF         | OFF         | OFF      |
| ON          | OFF         | Hand     |
| OFF         | ON          | Auto     |
| ON          | ON          | OFF      |

- RS485 Serial: Enables HOA control through Modbus communications.
- **Com Card:** Enables HOA control through BACNet communications. The combinations of 0x2002 bit 3 and bit 4 are defined as follows:

| Bit 3 | Bit 4 | HOA Mode  |
|-------|-------|-----------|
| 0     | 0     | No change |
| 1     | 0     | Hand      |
| 0     | 1     | Auto      |
| 1     | 1     | OFF       |

**Hand Speed Ref [SET-09]:** Source of Speed Reference in Hand mode. When in Hand mode, PID is disabled and the VFD frequency is based on the following inputs:

- Keypad (Default): VFD runs at a fixed frequency set on the Home Screen.
- **RS485 Serial:** Frequency input through Modbus control.
- AVII Analog: Input from external controller, potentiometer, or other device.
- **ACI Analog:** Input from external controller, potentiometer, or other device.
- AVI2 Analog: Input from external controller, potentiometer, or other device.
- COM Card: Frequency input through communications protocol.

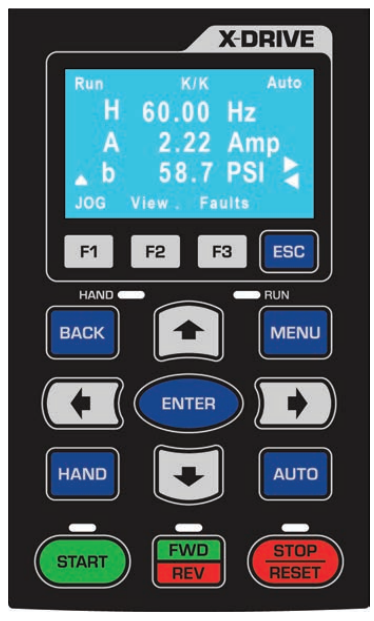

Hand Run Command [SET-10]: Source of Run Command in Hand mode. VFD starts based on input from:

- Keypad (Default): Run command from Start/Stop buttons.
- **Digital Input:** Run command from digital input FWD, REV, or M1-8 set to FWD [IO-21~28]. If Digital Input [IO-21~28] is set, then dedicated FWD input is disabled. Keypad STOP is disabled.
- **RS485:** Run command from RS485 interface. Keypad STOP is disabled.
- **Com Card:** Run command from communications card.
- Ext HOA in Hand: Run command from digital input [IO-21~28] set to HAND.

**Auto Speed Ref [SET-07]:** Source of Speed Reference in Auto mode. VFD runs at a frequency based on the following inputs:

- Keypad: VFD runs at a fixed frequency set on the Home Screen.
- **Up/Down DI:** Digital input increases or decreases speed when DI terminals [IO-21~28] set to Up and Down.
- AVII Analog: Input from external controller, potentiometer, or other device.
- ACI Analog: Input from external controller, potentiometer, or other device.
- AVI2 Analog: Input from external controller, potentiometer, or other device.
- **RS485 Serial:** Frequency input through Modbus control.
- COM Card: Frequency input through communications protocol.
- **PID Output:** VFD speed reference will be provided by PID control based on the difference between **PID** Setpoint [SET-21] and transducer feedback values.

**IMPORTANT:** When PID Mode is selected, additional parameter settings should be verified to ensure correct operation. Refer to <u>"Standard Operation with PID Feedback Control" on page 60</u> for more information.

Auto Run Command [SET-08]: Source of Run Command in Auto mode. VFD starts based on input from:

- Keypad (Default): Run command from Start/Stop buttons.
- **Digital Input:** Run command from digital input FWD, REV, or M1-8 set to FWD (or REV) [IO-21~28]. If Digital Input [IO-21~28] is set, then dedicated FWD input is disabled. Keypad STOP is disabled.
- **RS485:** Run command from RS485 interface. Keypad STOP is disabled.
- **Com Card:** Run command from communications card.
- Ext HOA in Auto: Run command from digital input [IO-21-28] set to AUTO.

### **Forward or Reverse Selection**

This feature provides the ability to change the direction of rotation of a motor used in an industrial application. The direction can be set using either the keypad **FWD/REV** button, or by setting the following parameter:

**Load Rotation [SET-15]:** Setting this parameter to **FWD & REV** enables the keypad button. Selection of either **FWD Only** or **REV Only** permanently sets the direction and disables the keypad button. This provides protection to prevent a motor from running in a direction that could damage equipment, such as a pump or fan.

**IMPORTANT:** Do not use the Load Rotation setting to correct a motor that is running backwards because of incorrect wiring.

### **Jog Feature**

The Jog feature provides the ability to activate a motor momentarily. The command can be executed using either the keypad **FI** button, or switches connected to a digital input.

- When using the keypad, the motor direction depends on the Load Rotation [SET-15] setting. Digital inputs can be set to either forward or reverse.
- The jog command cannot be used when the drive is running.
- When the jog command is active, other run commands are unavailable.

Jog Frequency [VFD-55]: This sets the speed the motor will run when the jog command is active. Jog ACC Time [VFD-53]: This sets the acceleration time from 0 Hz to [VFD-55]. Jog DEC Time [VFD-55]: This sets the deceleration time from [VFD-55] to 0 Hz. FWD Jog [IO-21 through 28]: To execute a forward jog command externally, connect a momentary switch to one of the Digital Inputs (MI1-8) and set the corresponding parameter to 21 FWD Jog. REV Jog [IO-21 through 28]: To execute a reverse jog command externally, connect a momentary switch to one of the Digital Inputs (MI1-8) and set the corresponding parameter to 22 REV Jog.

NOTE: If an external HOA switch is set to OFF, the keypad F1 button is disabled.

### Shutdown

The Shutdown feature uses a Digital Input signal [MI1 through MI8] from an external source to stop VFD output in the event of an emergency. The VFD will trip on Shutdown when the DI signal is activated. This function overrides all other functions and VFD cannot be started with any HOA change until stop signal is removed.

Two options are available for restarting:

**Latching Mode [IO–21 through 28]:** The Shutdown signal must be removed and the Shutdown fault must be manually reset; no auto restarts or retries are available. The VFD can then be restarted with a **RUN** command. To enable this function, connect the external emergency stop signal to one of the Digital Inputs (MII–8) and set the corresponding parameter to **36 Shutdown Latched**.

**Non-Latching Mode [IO-21 through 28]:** If a **RUN** command is present when the Shutdown signal is removed, the VFD will restart based on HOA mode. To enable this function, connect the external emergency stop signal to one of the Digital Inputs (MI1-8) and set the corresponding parameter to **35 Shutdown N-Latch**.

Only one Digital Input can be set to Shutdown.

## **Automated Control Features**

### Standard Operation with an Automated Control System

In many VFD applications, including ventilation, water supply, or irrigation, motor speed is often determined by an automated system such as a BAS, BMS, or PLC. These systems provide control information to the VFD either through a communications protocol such as Modbus or BACnet, or through direct electrical connection to one of the analog input terminals.

When the drive is in **AUTO** mode, it runs the motor at a variable frequency based on information from the automation system through the input selected in **Auto Speed Ref [SET-07]**.

### **Standard Operation with PID Feedback Control**

A PID controlled application, such as a fan system or a constant pressure pump system, uses feedback from a transducer to measure system performance against a user defined Setpoint (target) to control motor speed. The VFD can use several types of measurement, including pressure, flow, level, air volume, temperature, speed, etc.

For example:

- In a pumping application, the default measurement unit is **PSI**. As user demand (flow) causes pressure changes, the drive varies the output frequency (motor speed) to maintain pressure at the target set-point. When the drive determines a no-demand condition, it enters Sleep mode and stops the motor.
- In a fan application, the default measurement unit is **inWC** (air pressure).

When the drive is in **AUTO** mode, it runs the motor at a variable frequency based on a comparison between the **PID Setpoint [SET-21]** and feedback from the PID transducer, up to the **PID Hi Hz Limit [SET-23]**. PID operation is disabled in **HAND** mode.

When basic setup is complete, including motor specifications, verify or set the following parameters for PID operation:

#### Auto Speed Ref [SET-07]: This should be set to PID Output.

**Auto Run Command [SET-08]:** Select source of Run Command, either Keypad or external. If using a Digital Input (M1-8) with a switch, set the terminal to FWD (or REV) [10–21 ~ 28].

PID Mode [SET-17]: Set to PID Direct for most PID operations (exceptions are noted in the tables).

**Feedback Source [SET–18]:** Set to the terminal used for transducer connection. Make sure impedance is set correctly.

PID Feedback Units [SET-19]: Set to the appropriate measurement unit for the transducer type.

**PID Feedback Max [SET-20]:** Set to the maximum rating of the transducer.

PID Setpoint [SET-21]: Set to the desired measurement target.

**Sleep Mode [SET-26]:** This should be enabled for most pump applications, and **Disabled** for most HVAC applications.

**PID P-Gain [SET-24]:** Proportional Gain controls motor speed adjustments based on the proportional difference between the PID setpoint and PID feedback. Higher settings result in faster response. However, if the value is too high, it may cause system oscillation and instability. Used along with PID I-TIme [SET-25] to smooth and balance system response.

**PID I Time [SET-25]:** Integral Time determines PID response time. Lower values increase system response to the feedback signal, which reduces overshoot, but may cause system oscillation if set too low. Greater values provide slower response, which may cause overshoot of the setpoint and oscillation of output frequency.

### **Damper Control (HVAC Applications)**

The VFD can provide a relay output to open a damper actuator before starting a fan motor. When enabled, the damper relay output is activated when the system receives a **RUN** command and the motor will start based on the following configurations:

• With Damper Limit Switch: If any Digital Input [IO–21 through 28] is set to Damper Limit Sw and the VFD receives a RUN command, the damper relay is activated and when the damper limit switch is closed (damper is fully open and DI is activated), the VFD will start the motor.

If the limit switch is not closed within the **Damper Time Delay** [10–37], the VFD will trip on Damper Fault. If at any point during run mode damper limit switch is open for more than 2 seconds, the VFD will trip on Damper Fault. VFD will try to restart based on the retry number setting [PR0T-41].

• Without Damper Limit Switch. If no Digital Input is configured for a damper limit switch and the VFD receives a RUN command, the damper relay is activated and when Damper Time Delay [10–37] is complete, the VFD will start the motor. There is no damper fault detection because there is no damper limit switch feedback.

**NOTE:** If any other delay timer is set and the VFD receives a **RUN** command, the damper relay will start after the first timer expires.

During run mode the damper relay stays activated. When a **STOP** command is received, the damper relay will be deactivated only in VFD stop state. If stop mode is set to deceleration, the relay will be deactivated after VFD reaches zero speed (0.00Hz).

Set the following parameters to use the Damper Control function:

**Damper Mode [IO–36]:** This setting enables or disables damper mode. When enabled, the damper relay is activated before every start, including auto restarts.

**Damper T-Delay [IO-37]:** This setting provides a run time delay without a damper limit switch; or, provides a Damper Fault delay for systems that include a damper limit switch. The delay should be greater than damper opening time.

**Damper Output Terminal [IO–47 through 49]:** Connect the damper actuator to one of the Relay Outputs (RA1–3), and set the corresponding parameter to **38 Damper Output**.

**Damper Limit SW Terminal [IO–21 through 28]:** If the system includes a damper limit switch, connect the switch to one of the Digital Inputs (MI1–8) and set the corresponding parameter to **34 Damper Limit SW**.

### **Fireman's Override**

Fireman's Override provides the ability to force the drive to run in an emergency situation.

In FO mode, if Damper Mode is enabled **[I0–36]**, the damper relay output will be activated, but damper time delay **[I0–37]** will be reduced by half before VFD starts. The VFD will not monitor a Damper Switch, if present, and no damper faults will be available. Set the following parameters to use the Fireman's Override function:

**FO Input Terminal [IO–21 through 28]:** Connect the Fireman's Override switch to one of the Digital Inputs (MI1–8) and set the corresponding parameter to either **32 FO with RUN Cmd** or **33 FO w/o RUN Cmd**.

FO Enable [IO-29]: This setting enables Fireman's Override in either Forward or Reverse.

FO Frequency [IO-30]: Setpoint for non-PID operation during Fire Override.

FO Fault Retry [IO-31]: Number of fault resets allowed during Fire Override.

FO Retry Delay [IO-32: Delay until restart during Fire Override.

**FO Mode & Reset [IO–33]:** Sets control method and reset method during Fire Override: PID Off Manual, PID Off Auto, PID On Manual, or PID On Auto.

FO PID S-Point [IO-34]: Setpoint for PID operation during Fire Override.

FO Bypass [IO-72]: Enables Bypass for Fire Override.

FO Bypass Delay [IO-73]: Time delay between Fire Override becoming active and enabling relay output.

### **Pump Application Features**

#### **Sleep Mode with Pressure Boost**

The Sleep feature monitors pressure and frequency to detect a no-demand condition, at which point it stops the motor. The Sleep Feature also has the option to boost system pressure by a set amount before stopping.

The Sleep feature works only in Auto mode using PID Direct (Sleep is disabled when PID mode is set to Inverse). PID2 operation does not have Sleep function.

The following parameters control Sleep functions:

**Sleep Mode [SET-26]:** This setting enables or disables sleep mode and the sleep plus boost option. The default value for submersibles and surface/boost applications is **Sleep Only**. If a pressure boost is desired while the system is at rest, select **Sleep + Boost** and set a **Sleep Boost Value [SET-29]**.

**Sleep Check Time [SET-27]:** Time delay (sleep check cycle time) before each Sleep Check procedure. Default = 10 sec.

**Sleep Delay [SET-28]:** Delay before VFD triggers Sleep Mode when all other conditions are met. Default = 6 sec.

**Sleep Boost Value [SET-29]:** Value added to original setpoint to provide pressure boost—0.0 to 10.0% of Feedback Max Value [SET-20]. Default = 3%.

**Sleep-Boost Timer [SET-30]:** Timer that limits sleep boost duration if Sleep Boost setpoint is not reached— 5 to 120 seconds. Default = 10 sec.

**Wakeup Level [SET–31]:** Sets a wakeup level for VFD to quit Sleep mode and start running—0.0 to [SET-21]. Default = 55 PSI.

**Sleep Bump Timer [SET–32]:** Sets a duration time for pressure bump to increase system pressure as part of the no-demand calculation. Default = 5 sec.

**No Flow Mode [IO–38]:** If a flow switch is installed on one of the Digital Inputs (MI1–8) and [IO-38] is set to Sleep, the flow switch becomes an additional condition for sleep mode.

All default settings related to Sleep mode have been calculated for best system performance for most applications. However, some well conditions may require a slight adjustment.

During system setup it is recommended to test the Sleep feature by closing a main valve to simulate a nodemand condition. The system should be running at normal demand, maintaining pressure setpoint, then flow should be decreased slowly until stopped.

- If the system does not enter Sleep mode, it may be necessary to increase the PID Lo Hz Limit [SET-22] to ensure that system pressure reaches PID Setpoint [SET-21] (plus boost, if enabled).
- If, during normal operation, the system enters Sleep mode, but cycles on and off rapidly as it nears the Setpoint, it may be necessary to slightly lower the **PID Lo Hz Limit [SET-22]** to prevent Sleep mode problems.

#### **Pipe Fill Feature**

This feature automates the process of building pressure in an empty pipe system at a reduced speed before the VFD switches to PID control. This can reduce water hammer in some systems, and can also help prevent an Underload fault if the drive runs for an extended period at low pressure. The VFD must be running with PID Control in Auto mode for this feature to be active.

Set the following parameters to activate the Pipe Fill Feature:

Pipe Fill Timer [SET-33]: Pipe Fill mode exit timer to switch to PID control.

- Enter a time between 0.1 and 60 minutes to allow the pipe system to fill.
- If set to 0.0, Pipe Fill is disabled.
- When the timer expires, the VFD cancels Pipe Fill mode and switches to PID control, regardless of whether [SET-34] pressure has been reached.

Pipe Fill Exit Level [SET-34]: Pipe Fill mode exit pressure to switch to PID control.

- Enter a pressure setting between 0 and the PID Setpoint [SET-21] (default = 25 psi).
- During Pipe Fill mode, if pressure reaches the set value, VFD switches to PID control.

Pipe Fill Freq [SET-35]: Pipe Fill mode High frequency limit setting.

- Range is between PID Low Freq Limit [SET-22] and PID Hi Hz Limit [SET-23] (default = 47 Hz).
- The Pipe Fill mode frequency should be equal to or greater than [SET-22] +2 Hz to provide enough system pressure at the end of pipe fill mode to switch to PID control.

Upon start, if system pressure is less than [SET–34], VFD will ramp up to Low Freq Limit + 2 and start pipe fill mode.

- If system pressure is less than 0.5 x [SET-34], the frequency reference will be increased at a rate of 0.5 Hz per second.
- If system pressure is equal to or greater than 0.5 x [SET-34] but less than 0.6 x [SET-34], the frequency reference will stay at the current value.
- If system pressure is equal to or greater than 0.6 x [SET–34] but less than [SET–34] setting, the frequency reference will be decreased at a 0.5Hz per second rate. However, the rate will not be decreased below PID Low Hz Limit [SET–22] +2 Hz
- If at any point system pressure is equal to or greater than [SET-34], VFD will cancel Pipe Fill mode and switch to PID control.

#### **Lubrication Relay**

The VFD has the capability to automatically activate a lubrication solenoid for line shaft turbine pumps, or for industrial machines with an external lubrication supply, before starting the motor.

Timers are available to enable lubrication before, during, or after running the motor, in any combination.

To enable the lubrication function, set the following parameters:

**Lubrication Output Terminal [IO–47 through 49]:** Connect the lubrication actuator to one of the Relay Outputs (RA1–3), and set the corresponding parameter to **41 Lube/S-Clean**.

Lube/S-Clean [IO-41]: Select the Lubrication option.

**Pre-Lube Timer [IO-43]:** 0 to 6000 seconds. This setting determines relay activation time after a run command is received and before the VFD starts. When the timer expires, the lubrication solenoid will be deactivated and the VFD will start the motor. If a stop command is received, or the VFD trips during Pre-lubrication, the relay will be deactivated and the timer accumulated value will be reset.

**Run-Lube Timer [IO-44]:** 0 to 6000 seconds. This setting determines relay activation time while the VFD is running.

- When set to a value greater than 0 and less than 6000, the relay will be activated at VFD start and will
  deactivate when the timer expires. If the VFD stops while the timer is active, the relay will deactivate
  and the timer will be reset.
- If the timer is set to the maximum 6000 sec, the relay will be activated during run mode until the VFD stops (no timing). If the VFD stops or trips, the relay will deactivate.

**Post-Lube Tmr [IO-45]:** 0 to 6000 seconds. This setting determines relay activation time after the VFD comes to a stop (0 Hz).

#### **Screen Clean Relay**

When water is pumped from a lake or pond, the suction screen requires periodic cleaning. The VFD can automate this process by providing a relay output to an external solenoid valve that will discharge pressurized water to clean the screen.

This feature works only in run mode in HOA Hand or Auto. If HOA is in OFF, or the VFD stops or trips on a fault, the Clean Screen mode will be deactivated and related timers will be reset.

#### OPERATION Automated Control Features

The VFD provides a one minute (non-adjustable) cleaning pulse at every start. When the cleaning pulse is done, the **S-Clean Timer [I0–42]** starts. When the timer ends, another cleaning pulse is activated. This cycle continues until the VFD stops.

To enable the Clean Screen function, set the following parameters:

Screen Clean Output Terminal [IO-47 through 49]: Connect the lubrication actuator to one of the Relay Outputs (RA1-3), and set the corresponding parameter to 41 Lube/S-Clean.
 Lube/S-Clean [IO-41]: Select the Screen Clean option.
 S-Clean Timer [IO-42]: 0 to 600 minutes. Time between cleaning pulses.

#### Timers

**IMPORTANT:** If two or more timers are activated with different time settings, the greater value timer will override other timers with a similar function.

#### **Power On Run Delay**

This timer provides run delay at VFD power-up with run command present to prevent multiple starts during power surges.

Set the following parameter to activate this feature:

Power On Delay [ADV-28]: Range from 0 to 6000 sec. (Default=10sec). When set to 0 sec, it is disabled.

When set to a value greater than 0 and VFD is powered up in any HOA mode, the timer will start counting and VFD start will be disabled until the timer expires.

#### **Run Delay Timer (For Auto Mode)**

This timer provides a delay at every VFD start when a run command is applied. The timer takes effect before every VFD start by run command, auto-restarts, fault reset, sleep wake-up, etc.

NOTE: FO (Fire Override) mode will disable this timer.

Set the following parameter to activate this feature:

Run Delay Timer [ADV-29]: Range from 0 to 6000 sec. (Default=0 sec). When set to 0 sec, it is disabled.

When set to value greater than 0 and VFD receives a start command, wakes up, auto resets, or restarts after a fault reset, the Start Delay timer will start counting. During timer counting, start is disabled and the VFD cannot be started in Hand or Auto mode. Stop command, Sleep mode, or tripping on a fault will reset this timer.

#### **Minimum Run Timer**

The Minimum Run timer delays VFD stop when a run command is removed. This timer is useful in vacuum pump, pressure washer and similar applications.

Submersible motors should run for a minimum of one minute to dissipate heat build-up from starting current.

Set the following parameter to activate this feature:

Minimum Run [ADV-34]: Range from 0 to 6000 seconds. When set to 0 sec, it is disabled.

When set to value greater than 0 and VFD is started in Auto mode, Minimum Run timer will start counting. During timer counting VFD will continue to run even if start command is removed.

Shutdown feature will override this timer.

#### **Backspin Timer**

The Backspin timer is designed to protect the VFD from tripping when starting a reverse spinning motor caused by water backflow through a pump (no check valve) right after it was stopped.

Set the following parameter to activate this feature:

Backspin Timer [ADV-30]: Range from 0 to 6000 seconds. When set to 0 sec, it is disabled.

When set to value greater than 0 and VFD stops, Backspin timer will start counting. During backspin time VFD is disabled and cannot be started in Hand or Auto mode.

### **Performance Control Features**

#### **Acceleration/Deceleration Control**

#### **Standard Rates**

The VFD accelerates and decelerates a motor at a controlled rate based on the following parameters:

Accel Time [SET-11]: Time in seconds for the drive to accelerate from 0 Hz to maximum frequency. Decel Time [SET-12]: When Stop Mode [SET-16] is set to Decelerate, time in seconds to slow down from maximum frequency to 0 Hz.

The defaults for these parameters are determined by the **Application [SET-00]** setting, but can be adjusted as required.

**IMPORTANT:** Setting acceleration or deceleration times that are too short may trigger over-current or over-voltage faults. Use of a suitable brake resistor can help with short deceleration times.

#### **Change by Frequency**

Acceleration and deceleration speeds can be modified when the VFD reaches a target frequency. For example: It may be desirable to start a motor quickly, as with a submersible pump, and then slow the response at higher speeds.

The VFD starts at the Standard rate and switches to Second ACC [SET-54] and Second DCC [SET-55] when it reaches ACC Change Freq [SET-53]. When the VFD decreases frequency below [SET-53]-[SET-56] it will switch back to the Standard rates.

**ACC Change Freq [SET–53]:** Frequency to switch from first acceleration/deceleration rate to second acceleration/ deceleration rate.

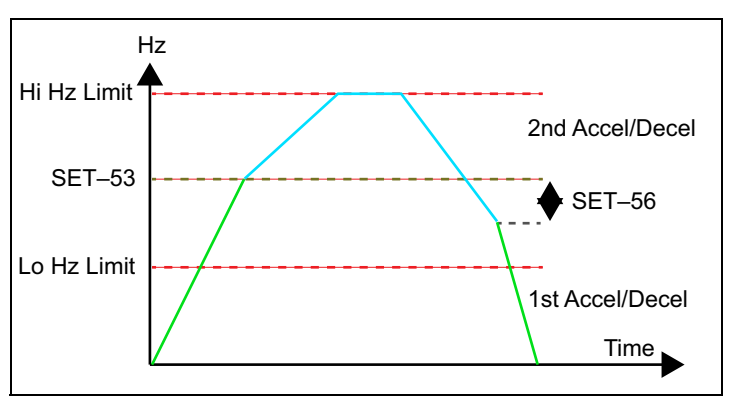

**Second ACC [SET-54]:** Time in seconds for drive to accelerate from 0 Hz to maximum frequency. This rate takes effect when frequency is above [SET-53]. Default = 60 sec.

**Second DEC [SET-55]:** When **Stop Mode [SET-16]** is set to Decelerate, time in seconds to slow down from maximum frequency to 0 Hz. This rate takes effect when frequency is above [**SET-53**]. Default = 60 sec.

**ACC/DEC Hyster [SET–56]:** Hysteresis added to [SET–53] in changing the deceleration rate. This setting is subtracted from [SET–53] to delay the switch back to the [SET–12] rate. Default = 1.0 Hz.

## **Monitoring Functions**

### **Home Screen Status Displays**

The Home Screen displays default and user-selectable information about the operational status of the VFD. The keypad **ESC** key returns to the Home Screen from any menu.

- 1. **Operating Status:** This field indicates the system actions currently active:
  - Run/Stop

•

- Lubrication
- Limit by PID 2
- Ctrl by PID 2
- Stopped by AI
- Limit by Level
- Limit by Temp .
- Stall
- Backspin Timer
- Command Source: This field identifies the currently configured source for RUN commands: 2.
  - R = RS485• K = Keypad
    - T = Terminal control
- 0 = Option board •
- 3. Frequency Source: This field identifies the currently configured source for speed (frequency) control:
  - K = Keypad/PID.
- R = RS485 •
- V1 = from AV1 $V_2 = from AV_2$
- 0 = Option board • 1-15 =Step speed (DI)
- C = from ACI

- J = Jog frequency
- 4. **Control Mode:** This field identifies whether the VFD is currently configured for **HAND** or **AUTO** contol.
- 5. User selectable display 1: Use Arrow and Enter keys to step through selections and to change setpoints.
  - (H) Actual output speed when running (Hz) for both HAND and AUTO modes. ٠
  - (F) Keypad Setpoint (Hz) for HAND mode. This is adjustable using the keypad. In AUTO mode, the • running frequency is displayed.
  - (P) PID Setpoint in application based units (PSI, inWC, etc.) [SET-21]. This is adjustable using the keypad.
- 6. User selectable display 2: Displays Output Current by default. Other user options are available through [VFD-481:
  - 0 Freq Command
  - 1 Output Frequency
  - 2 Multi-Fn Display
  - **3** Output Current ٠
- 7. **User selectable display 3**. Use Arrow keys to step through choices. This display corresponds to choices in [SET-57]. Refer to "Parameter Descriptions > SET Menu" on page 87 for a complete list of options.

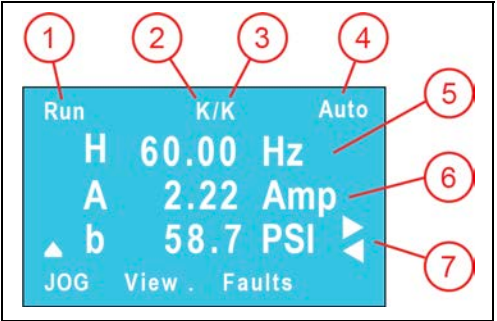

### **View Screens**

In addition to the Home Screen status information, nine predefined user information screens are available. From any menu location, press the keypad **F2** key repeatedly to cycle through the view screens.

View Screen 1: This screen displays the following:

- Freq = The actual output frequency (Hz) at the time
- Ref = The PID target setpoint [SET-21]
- Fbk = The actual feedback level from the transducer.

View Screen 2: This screen displays feedback from the analog inputs as a percentage.

**View Screen 3:** This screen displays the status of the multi-function (digital) inputs in hex format. Solid boxes indicate that the input is active.

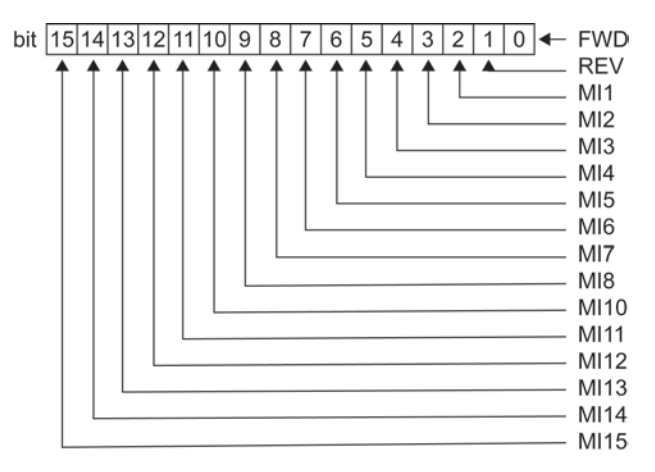

**View Screen 4:** This screen displays the status of the multi-function (digital) outputs in hex format. Solid boxes indicate that the output is active.

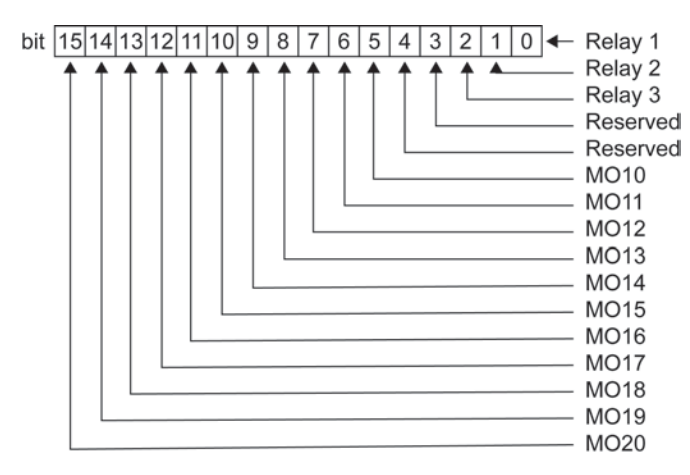

| Run      | K/K Au    | to |
|----------|-----------|----|
| Freq     | 60.00 Hz  |    |
| Ref      | 60.0 PS   | SI |
| Fbk      | 58.7 PS   |    |
| JOG Viev | w1 Faults |    |
| Pun      | K/K Au    | to |
| AVI1     | 0.00 %    | 6  |
| AVI2     | 00.0 %    | 6  |
| ACI      | 58.07 %   | 6  |
| JOG View | w2 Faults |    |
|          |           |    |
| Run      | K/K Au    | to |

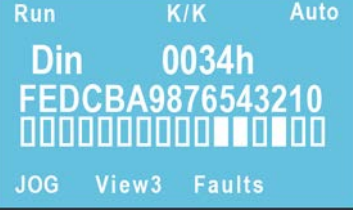

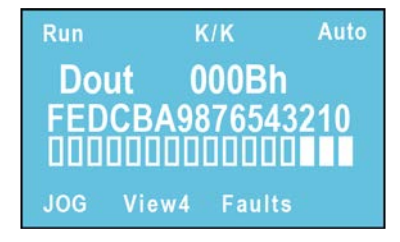

#### OPERATION Monitoring Functions

| <ul> <li>View Screen 5: This screen displays the following:</li> <li>Temperature of the IGBTs in °C</li> <li>Temperature of the capacitors in °C.</li> </ul>                    | Run K/K Auto<br>IGBT 24.1 oC<br>CapT 23.6 oC                                                                                                    |
|----------------------------------------------------------------------------------------------------|----------------------------------------------------------------------------------------------------|
| <ul> <li>View Screen 6: This screen displays the following:</li> <li>The actual output frequency (Hz) at the time</li> <li>The actual motor speed (RPM) at the time.</li> </ul> | JOG View5 Faults<br>Run K/K Auto<br>Freq 60.00 Hz<br>Spd 3600 RPM                                                                                                    |
| <ul> <li>View Screen 7: This screen displays the following:</li> <li>DC-Bus voltage ripple</li> <li>DC-Bus voltage ripple</li> <li>Output voltage.</li> </ul>                   | JOG         View6         Faults           Run         K/K         Auto           Rple         8.3 %           DCB         675.7 V           Vout         460.0 V       |
| <ul> <li>View Screen 8: This screen displays the following:</li> <li>Counter value</li> <li>Output power</li> <li>Ground fault.</li> </ul>                                      | JOGView7FaultsRunK/KAutoCnt0Pout1.4 kWGndF0.02 %JOGView8Faults                                                                                                    |
| <b>View Screen 9:</b> If a Bluetooth card has been installed, this screen displays the code for connecting with the mobile application.                                         | Run         K/K         Auto           BT Card Name =         123456789BCC1E5D           MAC Address =         12345679876           JOG         View9           Faults |

## **Protection Features**

### **High Load Detection**

High Load Detection (HLD) protects the VFD and equipment against damage from an over-torque condition. When current reading is greater than set value and speed is equal or greater than set value, the VFD will trip on HLD.

To enable this feature, adjust the following parameters:

HLD Select [SET-47]: Disable, Coast to stop, or Decel to stop.

**HLD Level [SET-48]:** Set as a percentage of motor FLA (SFA) (default = 110%). If all conditions are met, VFD will trip above this level.

**HLD Frequency [SET-49]:** If VFD runs at this frequency or above, and current is greater than [Set-48], HLD Delay timer [Set-50] will start.

**HLD Delay [SET–50]:** Delay range from 0 to 360 seconds. When timer expires, if current is still above [Set–48], and frequency is still above [Set–49], VFD will trip based on [Set–47].

**HLD Recovery Time [SET–51]:** 0 to 720 min (default = 0 min). If timer is set to value greater than 0 minutes, VFD will restart after timer expires. If set to 0 and the VFD trips, manual or remote reset is required (no auto retries).

If the VFD trips the first time on high load, it will restart after the Recovery timer expires. If VFD trips again, the timer value will be doubled. The VFD will continue restart attempts, doubling the timer value until it reaches 720 minutes (12 hours). Then every restart will be in 720 min. **HLD Recover Cnt [SET-52]** displays the countdown before the next restart attempt.

When the VFD finally runs without tripping for 180 sec, the recovery timer will be reset to original setting and at next high load trip VFD will wait for original [Set–51] time value.

If the run command is removed, or HOA is set to OFF, the high load feature is canceled and the [Set–51] timer is reset to its original setting.

### Overpressure

The Overpressure feature stops the VFD when PID feedback exceeds a set value in either Hand or Auto.

To enable this feature, adjust the following parameters:

OverPress Set [SET-39]: Disable, OP Trip, or OP Auto Reset.

- When enabled, if PID Feedback exceeds OverPress Level [SET-40], the VFD trips on Overpressure fault.
- If setting is OP Trip, manual or remote reset is required. If Reset Restart [VFD-36] is enabled and a run command is present, the VFD will restart when reset.
- If setting is OP Auto Reset, the VFD will restart when PID feedback falls below Wake-Up Level [SET-31] and a run command is still present.

OverPress Level [SET-40]: Overpressure trigger level in PID feedback units, 0.0 to SET-20 (Unit) PID F/B Max.

### **Underload Protection (Dry Well or Belt Loss)**

Underload Detection (ULD) monitors motor current and frequency to protect against conditions such as a dry well, broken pump, or broken drive belt. When current reading is less than set value and speed is equal or greater than set value, the VFD will trip on ULD.

To enable this feature, adjust the following parameters:

**ULD Select [SET-41]:** Disable, Coast to stop, or Decel to stop. **ULD Level [SET-42]:** Set as a percentage of motor FLA (SFA) (default = 45%). If all conditions are met, VFD will trip below this level.

#### OPERATION Protection Features

**ULD Frequency [SET-43]:** If VFD runs at this frequency or greater, and current is less than [Set-42], ULD Delay timer [Set-44] will start.

**ULD Delay [SET-44]:** Delay range from 1 to 360 seconds (default = 2 sec). When timer expires, if current is still below [Set-42], and frequency is still above [Set-43], VFD will trip based on [Set-41].

**ULD Recovery Time [SET-45]:** 0 to 720 min (default = 30 min). If timer is set to value greater than 0 minutes, VFD will restart after timer expires. If set to 0 and the VFD trips, manual or remote reset is required (no auto retries).

For dry well protection, **Recovery Time** should be long enough to allow the well to be filled. If VFD trips the first time on Underload, it will restart after the Recovery timer expires. If VFD trips again, the timer value will be doubled. The VFD will continue restart attempts, doubling the timer value until it reaches 720 minutes (12 hours). Then every restart will be in 720 min. **ULD Recover Cnt [SET-46]** displays the countdown before the next restart attempt.

When VFD finally runs without tripping for 180 sec, the recovery timer will be reset to original setting and at next underload trip VFD will wait for well fill for original [Set-45] time value.

If the run command is removed, or HOA is set to OFF, the Underload feature is canceled and the [Set-45] timer is reset to its original setting.

### **Broken Pipe Protection (for Pump Applications)**

The VFD has the ability to detect a broken pipe in the system. The VFD must be running with PID Control in Auto mode for this feature to be active.

To enable this feature, adjust the following parameters:

**Broken Pipe Level [SET-36]:** 0.0 to PID F/B Max [Set-20]. Setting of 0.0 disables the feature. When pressure falls below this level and VFD continues to run above [Set-37], delay timer [SET-38] starts. **Broken Pipe Freq [SET-37]:** PID Low Freq [Set-22] to PID High Freq [Set-23] (default = 59.5 Hz). **Broken Pipe Delay [SET-38]:** 0.0 to 6000 seconds (default = 180 sec). If either of the first two conditions is removed, the timer will reset. If the timer expires with both conditions still active, the VFD will trip on Broken Pipe fault.

Manual or remote reset is required.

### **No Flow Protection**

The VFD can monitor a system flow switch to provide pump protection and more reliable sleep mode operation.

Flow Switch Terminal [IO-21 through 28]: Connect the flow switch to one of the Digital Inputs (MI1-8) and set the corresponding parameter to 37 Flow Switch.

No Flow Mode [IO-38]: Disabled, Trip, or Sleep. Default = Disabled.

**No Flow Delay [IO–39]:** Duration motor runs above No Flow Freq until No Flow protection becomes active. Range from 1 to 6000 seconds. Default= 20 sec.

**No Flow Freq [IO-40]:** Range from PID/VFD Freq Low Limit to PID/VFD Freq High Limit. Default= 20.0Hz or 40Hz based on application.

When [IO–38] is set to **Trip** and the VFD runs at a frequency greater than [IO–40] longer than [IO–39] with the flow switch contact open, the VFD will trip on No Flow Fault. If the switch closes during the delay, the delay timer will be reset and will start again if the flow switch contact opens again.

When [IO–38] is set to **Sleep**, the flow switch will become an additional condition for sleep mode. When VFD runs with PID control and determines that all sleep mode conditions are met and the flow switch is open during Sleep delay, VFD will go into sleep mode.

## **ADVANCED APPLICATION OPTIONS**

## **Multi-Motor Configurations**

Several multi-motor configurations are available:

- Equal Run Time
- Soft Start Mode
- Lead-Lag
- Run Time Alt
- Rotate Lead

### Multi-Motor (MMC) Relay Control for Pump Applications

The multi-motor configuration for constant pressure systems provides control for up to 4 pump motors (8 with optional I/O board) in a Lead, Lag configuration.

The VFD controls speed of the Lead pump using its own PID feedback loop and the VFD motor output. If the Lead pump cannot maintain setpoint pressure, the VFD uses relay outputs to trigger Lag pumps through a starter, soft-starter, or another VFD. Relay output function [10–47, –48, or –49 etc.] should be set to 47\_MMC Out. The lowest number relay set to MMC will be Lag 1.

This feature does not provide an alternation or Lead pump replacement in case of pump or VFD failure.

To enable Lead, Lag Relay Control, set the following parameters:

#### MMC Mode [ADV-10]: Set to 3\_Lead-Lag.

**Lag Start Freq [ADV–18]:** When the lead pump runs above this frequency, it sets the first condition for starting a Lag pump. Range is **Lag Stop Freq [ADV–23]** to **PID Hi Hz Limit [SET–23]**. Default = 59.5 Hz.

Lag Start Delay [ADV–19]: Sets a delay time to start Lag pump when both frequency and pressure conditions are met. Default = 10 sec.

**Lag Start Level [ADV–20]:** Sets a percentage below **PID F/B Max [SET–20]** (pressure) to calculate **MMC Below Setpoint** as the second condition for starting a Lag pump. Range is 0.1 to 10%. Default = 2%.

MMC Below Setpoint = [SET-21] - {[SET-20] x [ADV-20]/100}.

**Lead Freq Drop [ADV-21]: PID Hi Hz Limit [SET-23]** drop value with **[ADV-22]** at Lag pump start to prevent system overpressure condition. Default = 10 Hz.

**MMC Decel Time [ADV-22]:** Sets the deceleration time for the **[ADV-21]** frequency drop. Default = 2 sec. **Lag Stop Freq [ADV-23]:** When the Lead runs below this frequency, it sets the first condition for stopping Lag pumps. Default = 35 Hz.

**Lag Stop Delay [ADV-24]:** Sets a delay time to stop Lag pump when both frequency and pressure conditions are met. Default = 4 sec.

**Lag Stop Level [ADV–25]:** Sets a percentage above PID F/B Max [SET–20] (pressure) to calculate MMC At Setpoint as the second condition for stopping a Lag pump. Default = 0.3%.

MMC At Setpoint = [SET-21] + {[SET-20] x [ADV-25]/100}.

**Lead Freq Bump [ADV–26]:** PID Lo Hz Limit [SET–22] increase value with [ADV–27] at Lag pump stop to prevent system underpressure condition. Range is 0 to [SET–23]\*0.4. Default = 0 Hz.

MMC Accel Time [ADV-27]: Sets the acceleration time for the [ADV-26] frequency bump. Default = 2 sec.

Lag Pump Start sequence: If the Lead motor runs at a speed equal or greater than [ADV–18] with system pressure less than MMC Below Setpoint for [ADV–19] delay, the VFD will decrease PID High Freq Limit [SET–23] by [ADV–21] value for [ADV–22] time and then activate relay output to start the first Lag Pump in sequence. After a non-adjustable 1 sec delay, the VFD will change [SET–23] to its original value and check for Lag Start/Stop conditions. If demand is still high, the VFD will repeat Lag Start sequence for additional Lag pumps.

Lag Pump Stop sequence: If the Lead motor runs at a speed equal or less than [ADV-23] with system pressure equal or greater than MMC At Setpoint for [ADV-24] delay, the VFD will increase PID Lo Hz Limit [SET-22] by [ADV-26] value for [ADV-27] time and then it will deactivate relay output to stop the first Lag Pump. After a non-adjustable 1 sec delay, the VFD will change [SET-22] to its original value and check for Lag Start/Stop conditions. If demand is still low, the VFD will repeat Lag Stop sequence for additional Lag pumps. If all Lag pumps are stopped, the VFD will check for Sleep Mode conditions.

If the VFD run command is removed during MMC operation, all Lag pump relays will deactivate in sequence with a 1 sec delay between each relay. The delay will protect from voltage surges in the power line when Lag pumps stop. The VFD will then stop the Lead based on the selected method (Decel or Coast).

If the VFD trips on a fault during MMC operation, the VFD will immediately deactivate all Lag pump relays and it will coast stop.
# COMMUNICATIONS

# **Modbus RTU Communication**

The VFD can be controlled and monitored through the Modbus RTU protocol over an RS-485 connection. Modbus follows a simple client-server model. Server devices perform data read/write requests which are issued from a client device such as a Programmable Logic Controller (PLC) or Building Management System (BMS). Assignable addresses for server devices range from an address of 1 to a theoretical maximum of 247.

As a server device, the VFD communicates all data using only 16-bit holding registers. Addressing for the registers is partitioned into blocks that are multiples of 100 to group functionally similar data. If the drive is configured to accept commands via remote communications, it can be commanded to start, stop, run at a specified output frequency, target a setpoint in PID control, and reset faults.

Modbus addresses can be found in the parameter tables throughout this publication.

# **BACnet-RTU Communication**

The VFD can be controlled and monitored through the BACnet MS/TP protocol over an RS-485 connection. The VFD operates as an MS/TP master device, for which the protocol can support addressing for up to 128 master devices in a single MS/TP network.

BACnet conveys control and monitoring data as a collection of BACnet objects. The VFD supports Analog Input, Analog Value, Positive Integer Value, Binary Input, Multi-State Value, and Character String object types. The Read Property and Write Property services can be used to interface to these objects. If the drive is configured to accept commands via remote communications, it can be commanded to start, stop, run at a specified output frequency, target a setpoint in PID control, and reset faults.

- PLC Com Type [PLC-23]: This should be set to BACnet.
- **BACnet MAC ID [COMM-24]:** This should be set to BACnet's MS/TP station number.
- **BACnet Speed [COMM-25]:** This should be set to the BACNnet communication baud rate.
- Device ID Lo [COMM-26]
- Device ID Hi [COMM-27]
- Max Address [COMM-28]
- Password [COMM-29]

# MAINTENANCE

# Troubleshooting

# **Diagnostic Fault Codes**

| Fault                                                                        | Description                                                                                  | Corrective Action                                                                                                    |  |  |
|------------------------------------------------------------------------------|----------------------------------------------------------------------------------------------|----------------------------------------------------------------------------------------------------|--|--|
| Analog current input loss (ACE)                                              | ACI loss                                                                                     | Check the ACI wiring                                                                                                    |  |  |
|                                                                              |                                                                                              | Check if the ACI signal is less than 4mA                                                                                                    |  |  |
| Auto-tuning error (AUE)                                                      | Auto tuning error                                                                            | Check cabling between drive and motor                                                                                                    |  |  |
|                                                                              |                                                                                              | Check motor capacity and parameter setting                                                                                                    |  |  |
| Auto-tuning error 1 (no feedback current error) (AUE1)                       | •                                                                                            | •                                                                                                    |  |  |
| Auto-tuning error 2 (motor phase loss error) (AUE2)                          | •                                                                                            | •                                                                                                    |  |  |
| Auto-tuning error 3 (no-load cur-<br>rent 10 measuring error) (AUE3)         | •                                                                                            | •                                                                                                    |  |  |
| Auto-tuning error 4 (leakage<br>inductance Lsigma measuring<br>error) (AUE4) | •                                                                                            | •                                                                                                    |  |  |
| Brake transistor error (bF)                                                  | Brake resistor fault                                                                         | <ul> <li>If the fault code is still displayed on the keypad after pressing<br/>"RESET" key, please call technical support.</li> </ul>                                                                                                    |  |  |
| CAN open software disconnect 2<br>(CHbE)                                     | CANopen heartbeat error                                                                      | •                                                                                                    |  |  |
| CANopen hardware disconnect<br>(CbFE)                                        | CANopen bus off error                                                                        | •                                                                                                    |  |  |
| CANopen index setting error (CIdE)                                           | CANopen index error                                                                          | •                                                                                                    |  |  |
| CANopen index setting exceed<br>limit (CFrE)                                 | CANopen memory error                                                                         | •                                                                                                    |  |  |
| CANopen slave station number setting error (CAdE)                            | CANopen station address error                                                                | •                                                                                                    |  |  |
| CANopen software disconnect 1<br>(CGdE)                                      | CANopen guarding error                                                                       | •                                                                                                    |  |  |
| CANopen synchronous error<br>(CSyE)                                          | CANopen synchronous error                                                                    | •                                                                                                    |  |  |
| Capacitance over-heat (oH2)                                                  | <ul> <li>Capacitance overheating<br/>temperature causes heatsink<br/>overheating.</li> </ul> | <ul> <li>Ensure that the ambient temperature falls within the specified temperature range.</li> <li>Make sure heat sink is not obstructed. Check if the fan is operating</li> <li>Check if there is enough ventilation clearance for the drive</li> </ul> |  |  |
| Channel 1 (STO1–SCM1) safety loop<br>error (STL1)                            | STO1~SCM1 internal hardware     detect error                                                 | •                                                                                                    |  |  |
| Channel 2 (STO2–SCM2) safety<br>loop error (STL2)                            | <ul> <li>STO2-SCM2 internal hardware<br/>detect error</li> </ul>                             | •                                                                                                    |  |  |
| Clamp current detection error<br>(Hd0)                                       | CC (current clamp)                                                                           | • Reboots the power. If fault code is still displayed on the keypad, please call technical support.                                                                                                    |  |  |
| Communication error (CE1)                                                    | Illegal function code                                                                        | •                                                                                                    |  |  |
| Communication error (CE2)                                                    | <ul> <li>Illegal data address (00H to 254H)</li> </ul>                                       | Check if the communication address is correct                                                                                                    |  |  |
| Communication error (CE3)                                                    | Illegal data value                                                                           | •                                                                                                    |  |  |
| Communication error (CE4)                                                    | Data is written to read-only<br>address                                                      | Check if the communication address is correct                                                                                                    |  |  |
| Communication time-out (CE10)                                                | Modbus transmission time-out                                                                 | •                                                                                                    |  |  |

### MAINTENANCE Troubleshooting

| Fault                                                     | Description                                                                                                    | Corrective Action                                                                                                    |
|-----------------------------------------------------------|----------------------------------------------------------------------------------------------------|----------------------------------------------------------------------------------------------------|
| CPU error                                                 | •                                                                                                    | •                                                                                                    |
| CPU instruction error (TRAP)                              | CPU trap error                                                                                                    | •                                                                                                    |
| Deceleration energy backup error<br>(dEb)                 | • When ADV2-28 is not disabled<br>and power is off or momentarily<br>off, VFD will display dEb during<br>accel./decel. stop. | Check if input power is stable                                                                                                    |
| Drive over-load (oL)                                      | The VFD detects excessive drive<br>output current.                                                                           | Check if the motor is overloaded.                                                                                                    |
| Electromagnet switch error (ryF)                          | • Electric valve switch error when<br>executing Soft Start. (Frame E<br>and above.)                                          | Do not disconnect RST when drive is still operating.                                                                                                    |
| Electronics thermal relay protec-<br>tion 1 (EoL1)        | Electronics thermal relay 1 protection                                                                                       | Check the setting of electronics thermal relay (Prot-17).                                                                                                    |
| Electronics thermal relay protec-<br>tion 2 (EoL2)        | <ul> <li>Electronics thermal relay 2<br/>protection</li> </ul>                                                               | •                                                                                                    |
| Emergency stop (EF1)                                      | Emergency stop                                                                                                    | <ul> <li>When the multi-function input terminals MI1 to MI6 are set to<br/>emergency stop, the AC motor drive stops output U, V, W and the<br/>motor coasts to stop.</li> <li>Press RESET after fault has been cleared.</li> </ul>                                                                                                    |
| External base block (bb)                                  | External Base Block                                                                                                    | <ul> <li>When the external input terminal (B.B) is active, the AC motor drive output will be turned off.</li> <li>Deactivate the external input terminal (B.B) to operate the AC motor drive again</li> </ul>                                                                                                    |
| External fault input (EF)                                 | External Fault                                                                                                    | <ul> <li>Input EF (N.O.) on external terminal is closed to GND. Output U, V, W will be turned off.</li> <li>Give RESET command after fault has been cleared.</li> </ul>                                                                                                    |
| External safety gate (S1)                                 | Emergency stop for external<br>safety                                                                                        | •                                                                                                    |
| FIRE mode output                                          | Fire mode                                                                                                    | •                                                                                                    |
| Firmware version error                                    | Software version error                                                                                                    | •                                                                                                    |
| Ground fault (GFF)                                        | Ground fault                                                                                                    | <ul> <li>When one of the output terminals is grounded, short circuit current is more than 50% of AC motor drive rated current, the VFD power module may be damaged.</li> <li>NOTE: The short circuit protection is provided for VFD protection, not for protecting the user.</li> <li>Check the wiring connections between the VFD and motor for possible short circuits, also to ground.</li> <li>Check whether the IGBT power module is damaged.</li> <li>Check for possible poor insulation at the output.</li> </ul> |
| ictE Internal communication over-<br>time error (InerCOM) | Internal communication time-out                                                                                              | •                                                                                                    |
| IGBT over-heat (oH1)                                      | IGBT temperature exceeds protection level                                                                                    | <ul> <li>Ensure that the ambient temperature falls within the specified temperature range.</li> <li>Make sure that the ventilation holes are not obstructed.</li> <li>Remove any foreign objects from the heatsinks and check for possible dirty heat sink fans.</li> <li>Check the fan and clean it.</li> <li>Provide enough spacing for adequate ventilation.</li> </ul>                                                                                                    |
| IGBT short-circuit (occ)                                  | <ul> <li>Short-circuit is detected between<br/>upper bridge and lower bridge of<br/>the IGBT module</li> </ul>               | Please call technical support.                                                                                                    |

### MAINTENANCE Troubleshooting

| Fault                                | Description                                                    | Corrective Action                                                                                                    |
|--------------------------------------|----------------------------------------------------------------|----------------------------------------------------------------------------------------------------|
| IGBT short-circuit detection error   | Occ hardware error                                             | Reboots the power. If fault code is still displayed on the keypad,     place call technical support                                          |
| Inner PLC function is forced to ston | Internal PLC forced to stop                                    | prease call technical support.                                                                                                    |
| Internal loop error (STI 3)          | STO1~SCM1 and STO2~SCM2                                        | •                                                                                                    |
|                                      | internal hardware detect error                                 |                                                                                                    |
| Low current (uC)                     | Low current detection                                          | <ul> <li>Check SET-42, SET-44, SET-41.</li> </ul>                                                                                            |
| Low-voltage at stop (LvS)            | • DC BUS voltage is less than PROT-                            | Check if the input voltage is normal                                                                                                    |
|                                      | 03 at stop                                                     | <ul> <li>Check for possible sudden load</li> <li>Adjust setting of PROT-03</li> </ul>                                                        |
| Low-voltage during acceleration      | DC BUS voltage is less than PROT-                              | Check if the input voltage is normal     Check for receively and an load                                                                     |
|                                      | US during acceleration                                         | <ul> <li>Adjust setting of PROT-03</li> </ul>                                                                                                |
| Low-voltage during constant          | • DC BUS voltage is less than PROT-                            | Check if the input voltage is normal                                                                                                    |
| speed (LVII)                         | 03 in constant speed                                           | Check for possible sudden load     Adjust setting of PROT-03                                                                                 |
| Low-voltage during deceleration      | • DC BUS voltage is less than PROT-                            | Check if the input voltage is normal                                                                                                    |
| (Lvd)                                | 03 during deceleration                                         | Check for possible sudden load                                                                                                    |
|                                      |                                                                | Adjust setting of PROT-03                                                                                                    |
| Memory read-out error (cF2)          | Internal EEPROM can not be read.                               | Press "RESE1" key to the factory setting.                                                                                                    |
| Memory write-in error (CFI)          | <ul> <li>Internal EEPROM can not be<br/>programmed.</li> </ul> | Press "RESET" key to the factory setting.                                                                                                    |
| Motor overheat (oH3) (PTC /          | The internal temperature of the                                | Make sure that the motor is not obstructed.                                                                                                  |
| PT100)                               | VFD exceeds the setting of PROT-                               | Ensure that the ambient temperature falls within the specified                                                                               |
|                                      |                                                                | temperature range.<br>• Change to a higher power motor                                                                                       |
| Over-current at stop (ocS)           | Hardware failure in current                                    | Please call technical support                                                                                                    |
|                                      | detection                                                      |                                                                                                    |
| Over-current detection error (Hd1)   | OC hardware error                                              | <ul> <li>Reboots the power. If fault code is still displayed on the keypad,<br/>please call technical support.</li> </ul>                    |
| Over-current during acceleration     | Output current exceeds 2.4 rated                               | Short-circuit at motor output: Check for possible poor insulation at                                                                         |
| (ULA)                                | current during acceleration.                                   | the output.<br>• Acceleration Time too short: Increase the Acceleration Time                                                                 |
|                                      |                                                                | <ul> <li>VFD output power is too small for the application.</li> </ul>                                                                       |
| Over-current during constant         | Output current exceeds 2.4 rated                               | Short-circuit at motor output: Check for possible poor insulation at                                                                         |
| speed (ocn)                          | current during constant speed.                                 | the output.                                                                                                    |
|                                      |                                                                | <ul> <li>Acceleration Time too short: Increase the Acceleration Time.</li> <li>VFD output power is too small for the application.</li> </ul> |
| Over-current during deceleration     | Output current exceeds 2.4 rated                               | Short-circuit at motor output: Check for possible poor insulation at                                                                         |
| (0(d)                                | current during deceleration.                                   | the output.                                                                                                    |
|                                      |                                                                | <ul> <li>VFD output power is too small for the application.</li> </ul>                                                                       |
| Over-torque 1 (ot1)                  | Current exceeds detection                                      | Check whether the motor is overloaded.                                                                                                    |
|                                      | criteria.                                                      | Check whether motor rated current setting (SET-03) is suitable.                                                                              |
| Over-torque 2 (ot2)                  | Current exceeds detection criteria.                            | <ul> <li>Check whether the motor is overloaded.</li> <li>Check whether motor rated current setting (SET-03) is suitable.</li> </ul>          |
| Over-voltage at stop (ovS)           | Hardware failure in voltage                                    | Check if the input voltage falls within the rated VFD input voltage                                                                          |
|                                      | detection                                                      | range.                                                                                                    |
|                                      |                                                                | Check for possible voltage transients.                                                                                                    |
| Over-voltage detection error (Hd2)   | OV hardware error                                              | <ul> <li>Reboots the power. If fault code is still displayed on the keypad,<br/>please call technical support.</li> </ul>                    |

### MAINTENANCE Troubleshooting

| Fault                                                   | Description                                                                                                    | Corrective Action                                                                                                    |
|---------------------------------------------------------|----------------------------------------------------------------------------------------------------|----------------------------------------------------------------------------------------------------|
| Over-voltage during acceleration<br>(ovA)               | <ul> <li>DC BUS over-voltage during<br/>acceleration (230V: 410VDC;<br/>460V: 820VDC; 575V: 1116VDC;<br/>690V: 1318VDC).</li> </ul> | <ul> <li>Check if the input voltage falls within the rated VFD input voltage range.</li> <li>Check for possible voltage transients.</li> <li>If DC BUS over-voltage is due to regenerative voltage, increase the acceleration time or add an optional brake resistor.</li> </ul>        |
| Over-voltage during constant speed (ovn)                | <ul> <li>DC BUS over-voltage at constant<br/>speed (230V: 410VDC; 460V:<br/>820VDC; 575V: 1116VDC; 690V:<br/>1318VDC).</li> </ul>   | <ul> <li>Check if the input voltage falls within the rated VFD input voltage range.</li> <li>Check for possible voltage transients.</li> <li>If DC BUS over-voltage is due to regenerative voltage, please increase the Deceleration Time or add an optional brake resistor.</li> </ul> |
| Over-voltage during deceleration<br>(ovd)               | <ul> <li>DC BUS over-voltage at constant<br/>speed (230V: 410VDC; 460V:<br/>820VDC; 575V: 1116VDC; 690V:<br/>1318VDC).</li> </ul>   | <ul> <li>Check if the input voltage falls within the rated VFD input voltage range.</li> <li>Check for possible voltage transients.</li> <li>If DC BUS over-voltage is due to regenerative voltage, please increase the Deceleration Time or add an optional brake resistor.</li> </ul> |
| Password error (Pcod)                                   | Password is locked.                                                                                                    | Power off and restart the driver before entering the correct password                                                                                                    |
| Phase loss protection (OrP)                             | Phase Loss                                                                                                    | <ul><li>Check that all 3 input phases are connected without loose contacts.</li><li>For models 40hp and above, please check if the AC input circuit fuse.</li></ul>                                                                                                    |
| PID feedback loss (AFE)                                 | PID loss (ACI)                                                                                                    | <ul><li>Check the wiring of the PID feedback</li><li>Check the PID parameters settings</li></ul>                                                                                                    |
| RoPd initial rotor position detec-<br>tion error        | •                                                                                                    | •                                                                                                    |
| Safe torque off (STO)                                   | Safe Torque Off function active                                                                                                    | •                                                                                                    |
| Slip error (oSL)                                        | Slip exceeds Motor-19 setting and time exceeds Motor-20 setting.                                                                    | <ul> <li>Check if motor parameter is correct (please decrease the load if overload</li> <li>Check the settings of Motor-19 and Motor-20.</li> </ul>                                                                                                    |
| TH1 open: IGBT over-heat protec-<br>tion error (tH1o)   | IGBT Hardware Error                                                                                                    | Please call technical support.                                                                                                    |
| TH2 open: capacitance over-heat protection error (tH2o) | Capacitor Hardware Error                                                                                                    | Please call technical support.                                                                                                    |
| U phase output phase loss (OPHL)                        | Output phase loss (Phase U)                                                                                                    | •                                                                                                    |
| Uoc (U-phase output short-circuit)                      | U phase short circuit                                                                                                    | •                                                                                                    |
| U-phase current detection error<br>(cd1)                | U-phase error                                                                                                    | <ul> <li>Reboots the power. If fault code is still displayed on the keypad,<br/>please call technical support.</li> </ul>                                                                                                    |
| V phase output phase loss (OPHL)                        | Output phase loss (Phase V)                                                                                                    | •                                                                                                    |
| Voc (V-phase output short-circuit)                      | V phase short circuit                                                                                                    | •                                                                                                    |
| V-phase current detection error (cd2)                   | V-phase error                                                                                                    | <ul> <li>Reboots the power. If fault code is still displayed on the keypad,<br/>please call technical support.</li> </ul>                                                                                                    |
| W phase output phase loss (OPHL)                        | Output phase loss (Phase W)                                                                                                    | •                                                                                                    |
| Watchdog                                                | •                                                                                                    | •                                                                                                    |
| Woc (W-phase output short-cir-<br>cuit)                 | W phase short circuit                                                                                                    | •                                                                                                    |
| W-phase current detection error (cd3)                   | W-phase error                                                                                                    | <ul> <li>Reboots the power. If fault code is still displayed on the keypad,<br/>please call technical support.</li> </ul>                                                                                                    |
| Y-connection / d-connection<br>switch error (ydc)       | <ul> <li>Y-connection/Δ-connection<br/>switch error</li> </ul>                                                                      | • Check the wiring of the Y-connection/ $\Delta$ -connection                                                                                                    |

# **Fan Replacement**

### 

4

Risk of bodily injury or damage to drive or other equipment. Contact vith hazardous voltage could result in death or serious injury.

- Disconnect and lock out all power before installing or servicing equipment.
- Do not attempt to replace fans until power has been removed and 10 minutes have passed to allow internal voltage to discharge.
- Fans cannot be replaced with power applied. Damage to VFD may occur.

## Frame A Heat Sink Fan

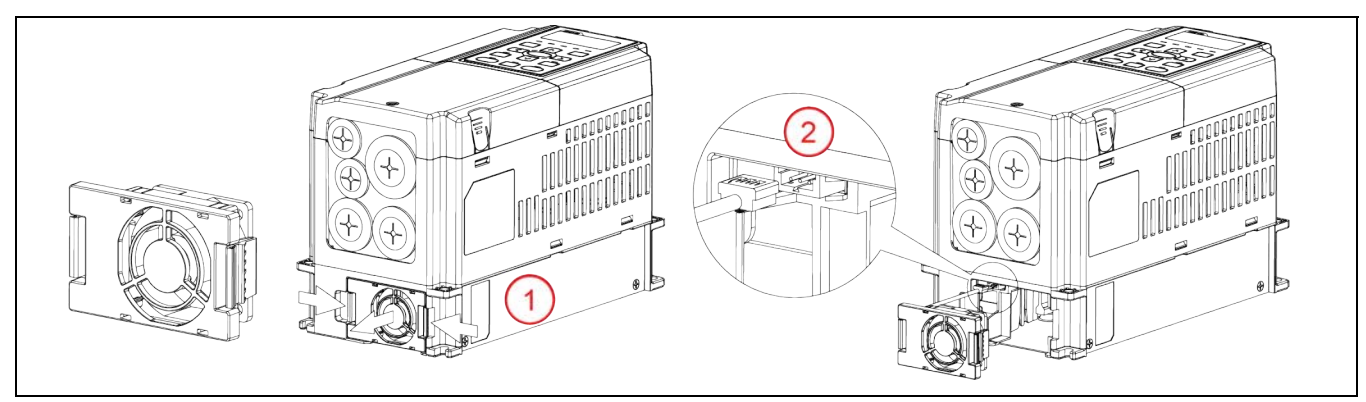

- 1. Press the tabs on both sides of the fan to release and slide out the fan.
- 2. Disconnect the power connector before completely removing the fan.

# Frame B Heat Sink Fan

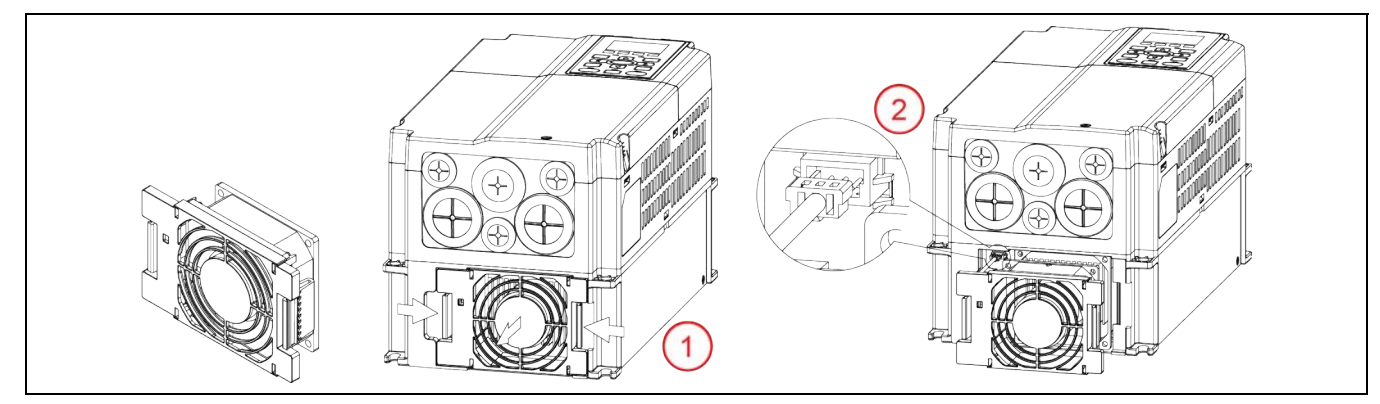

- 1. Press the tabs on both sides of the fan to release and slide out the fan.
- 2. Disconnect the power connector before completely removing the fan.

#### MAINTENANCE Fan Replacement

### Frame B and C Capacitor Fan

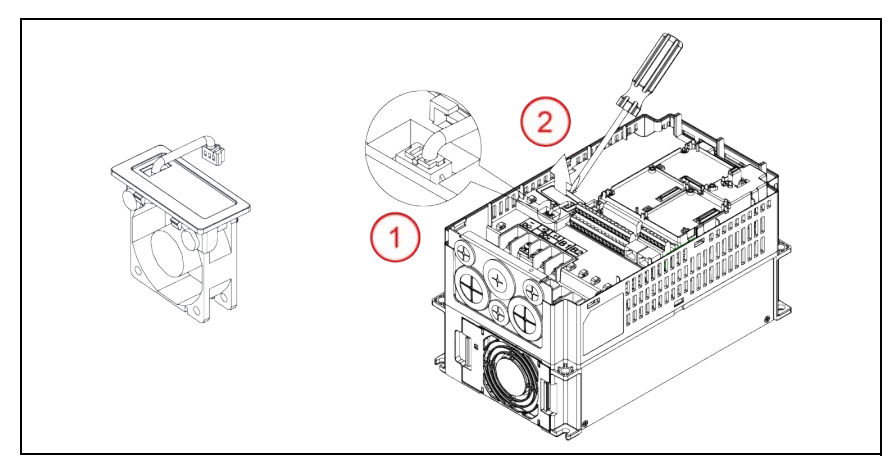

- 1. Disconnect fan power connector.
- 2. Lift the fan out using a flathead screwdriver.

## Frame C Heat Sink Fan

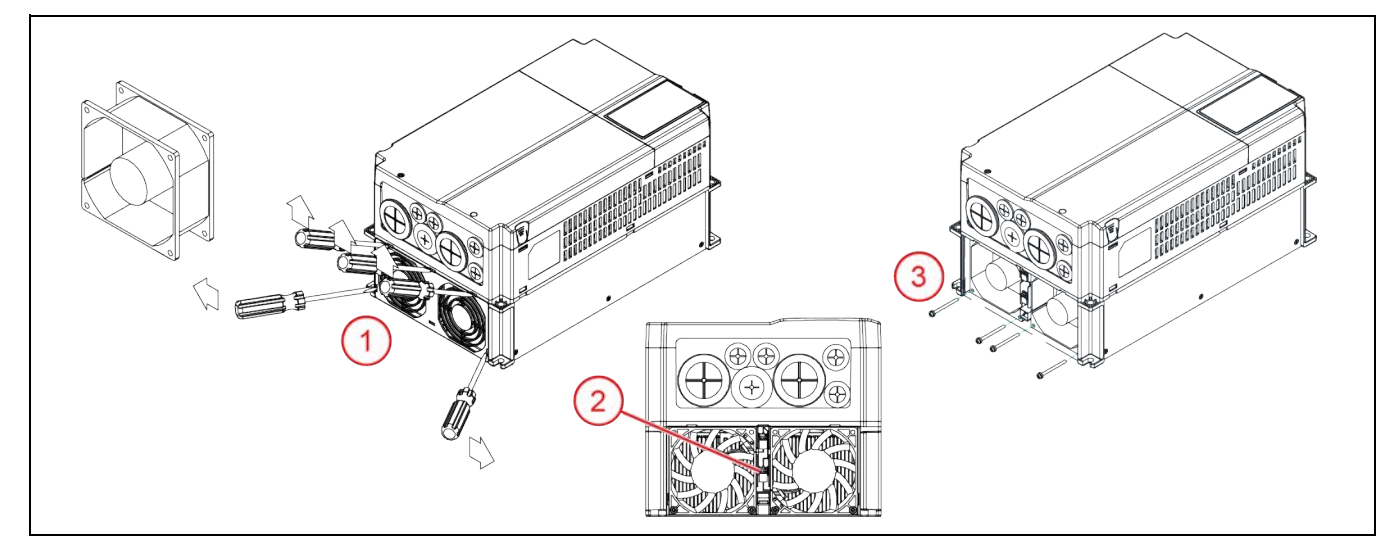

Some Frame C models use one fan and some use two.

- 1. Before removing fans, remove the cover using a flathead screwdriver.
- 2. Disconnect fan power connectors.
- 3. Remove screws and remove fans. When replacing screws, tighten to a torque of 8.67 to 10.4 in. lbs. (0.98 to 1.18 Nm).
- 4. When installing new fans, make sure label faces the inside of the drive.

### Frame D Heat Sink Fan

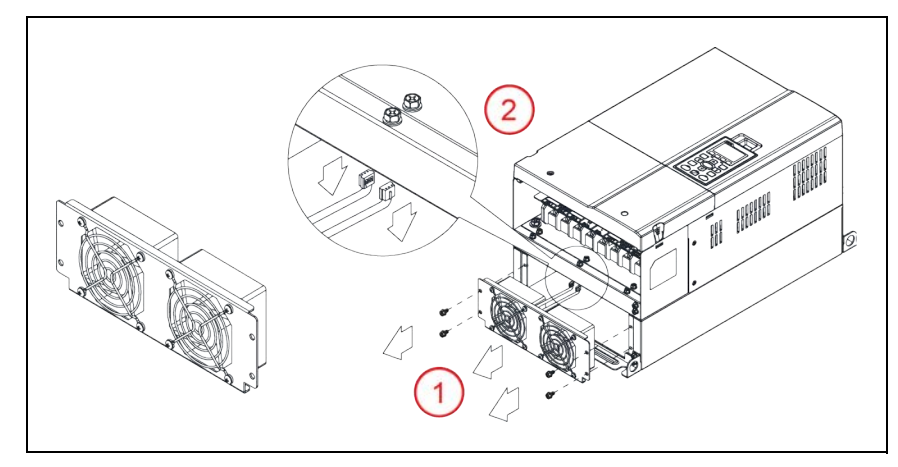

- 1. Remove four screws to release and slide out the fan assembly. When replacing screws, tighten to a torque of 20.8 to 22.1 in. lbs. (2.35 to 2.5 Nm).
- 2. Disconnect the power connectors before completely removing the fan.

### **Frame D Capacitor Fan**

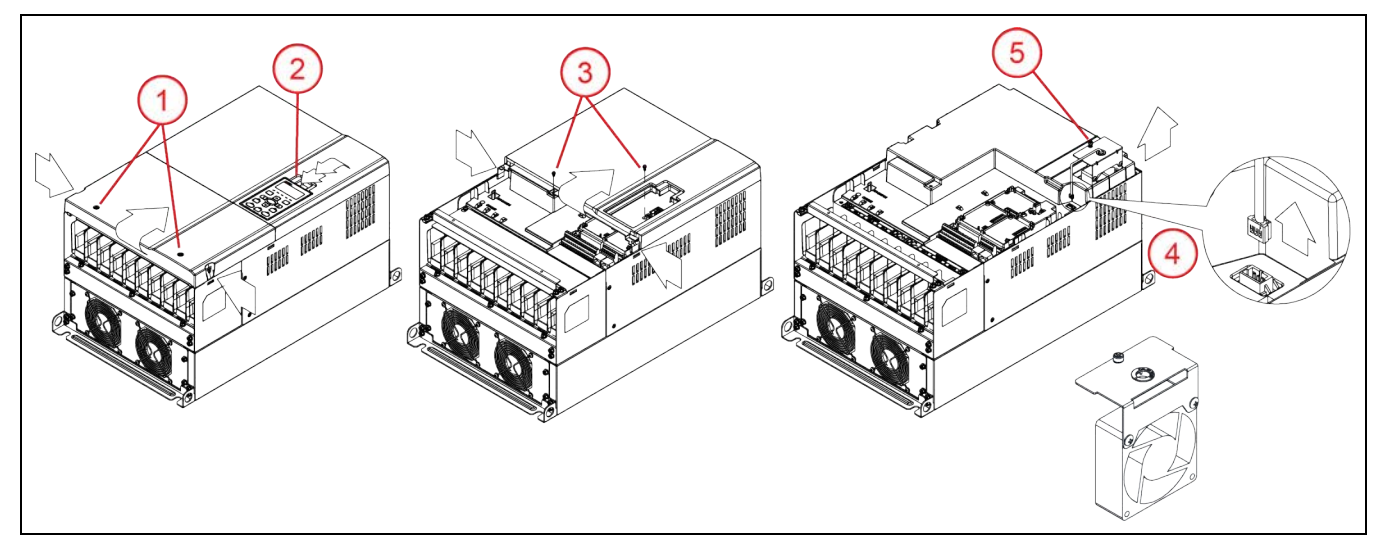

- 1. Remove two screws and press the tabs on both sides to remove the lower cover. When replacing screws, tighten to a torque of 10.4 to 13 in. lbs. (1.18 to 1.47 Nm).
- 2. Press the top of the keypad and remove the keypad.
- 3. Remove two screws and press the tabs on both sides to remove the upper cover. When replacing screws, tighten to a torque of 5.2 to 6.9 in. lbs. (0.59 to 0.78 Nm).
- 4. Disconnect fan power connector.
- 5. Remove one screw and pull out the fan. When replacing the screw, tighten to a torque of 8.9 to 10.4 in. Ibs. (1.0 to 1.18 Nm).

#### MAINTENANCE Fan Replacement

### Frame E Heat Sink Fan

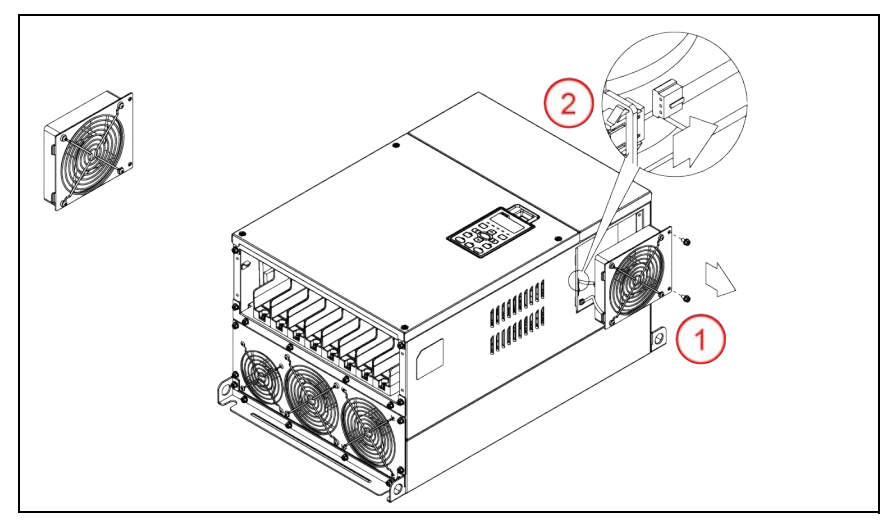

Frame E models use multiple heat sink fan styles. Be sure to order the correct part when replacing the fan.

- 1. Remove four screws to release and slide out the fan assembly. When replacing screws, tighten to a torque of 20.8 to 22.1 in. lbs. (2.35 to 2.5 Nm).
- 2. Disconnect the power connectors before completely removing the fan.

## Frame E Capacitor Fan

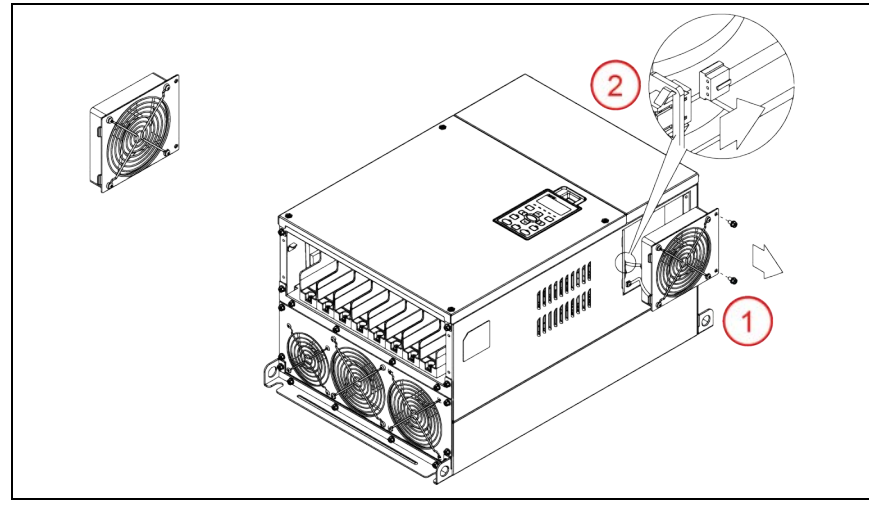

- 1. Remove four screws to release and slide out the fan assembly. When replacing screws, tighten to a torque of 20.8 to 22.1 in. lbs. (2.35 to 2.5 Nm).
- 2. Disconnect the power connectors before completely removing the fan.

### **Frame F Heat Sink Fan**

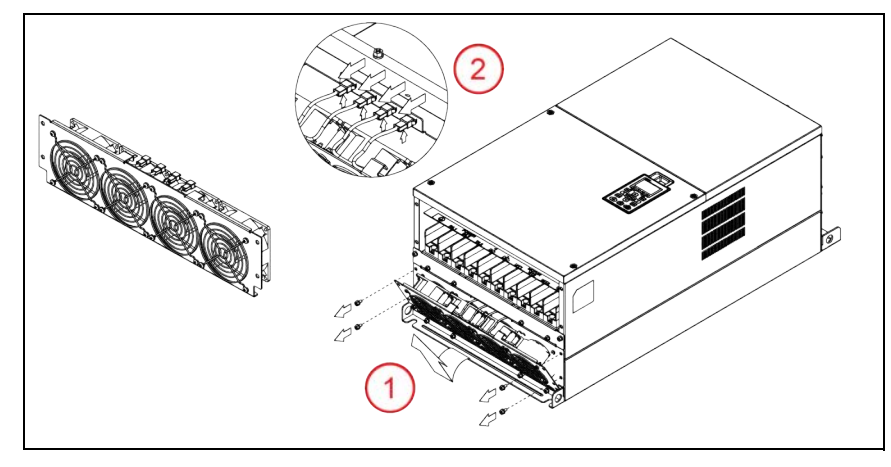

- 1. Remove four screws to release and slide out the fan assembly. When replacing screws, tighten to a torque of 10.4 to 13 in. lbs. (1.18 to 1.47 Nm).
- 2. Disconnect the power connectors before completely removing the fan.

## Frame F Capacitor Fan

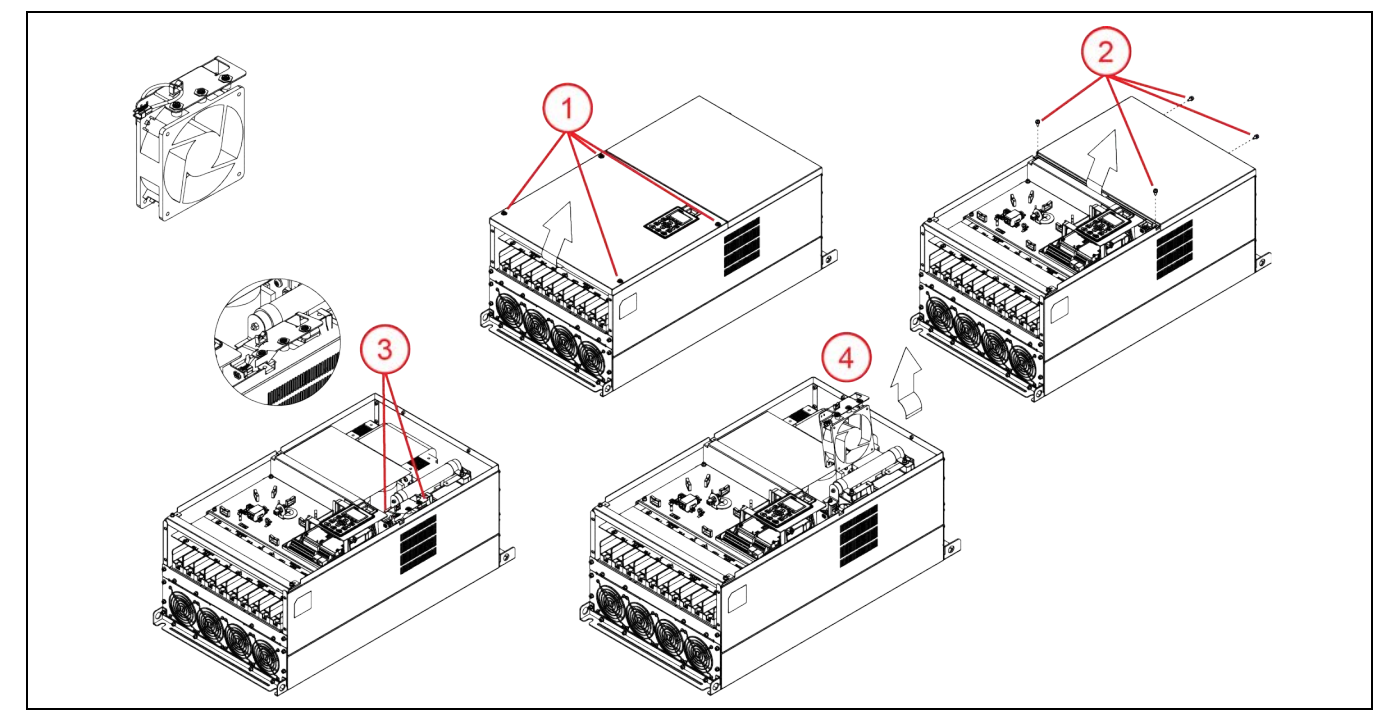

- 1. Remove four screws and remove the lower cover. When replacing screws, tighten to a torque of 10.4 to 13 in. lbs. (1.18 to 1.47 Nm).
- 2. Remove four screws and remove the upper cover. When replacing screws, tighten to a torque of 20.8 to 22.1 in. lbs. (2.35 to 2.5 Nm).
- 3. Disconnect fan power connector and remove three screws. When replacing the screw, tighten to a torque of 20.8 to 22.1 in. lbs. (2.35 to 2.5 Nm).
- 4. Pull out the fan.

#### MAINTENANCE Fan Replacement

### Frame G Heat Sink Fan

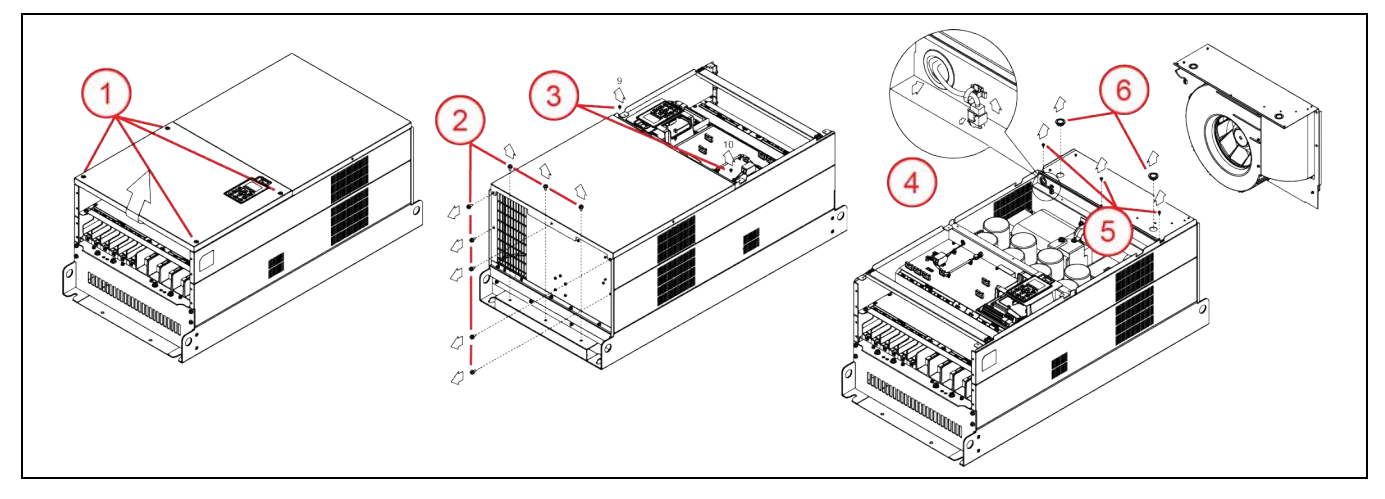

- 1. Remove four screws and remove the lower cover. When replacing screws, tighten to a torque of 10.4 to 13 in. lbs. (1.18 to 1.47 Nm).
- 2. Remove eight screws from the top cover. When replacing screws, tighten to a torque of 30 to 34.5 in. lbs. (3.4 to 3.9 Nm).
- 3. Remove two screws from the bottom of the upper front cover. When replacing screws, tighten to a torque of 12 to 14 in. lbs. (1.37 to 1.57 Nm).

Remove upper front cover.

- 4. Release clip and disconnect fan power connector.
- 5. Remove three screws from fan. When replacing the screws, tighten to a torque of 12 to 14 in. lbs. (1.37 to 1.57 Nm).
- 6. Remove protective covers and pull out the fan by placing fingers through the lifting holes.

### Frame H Heat Sink Fan

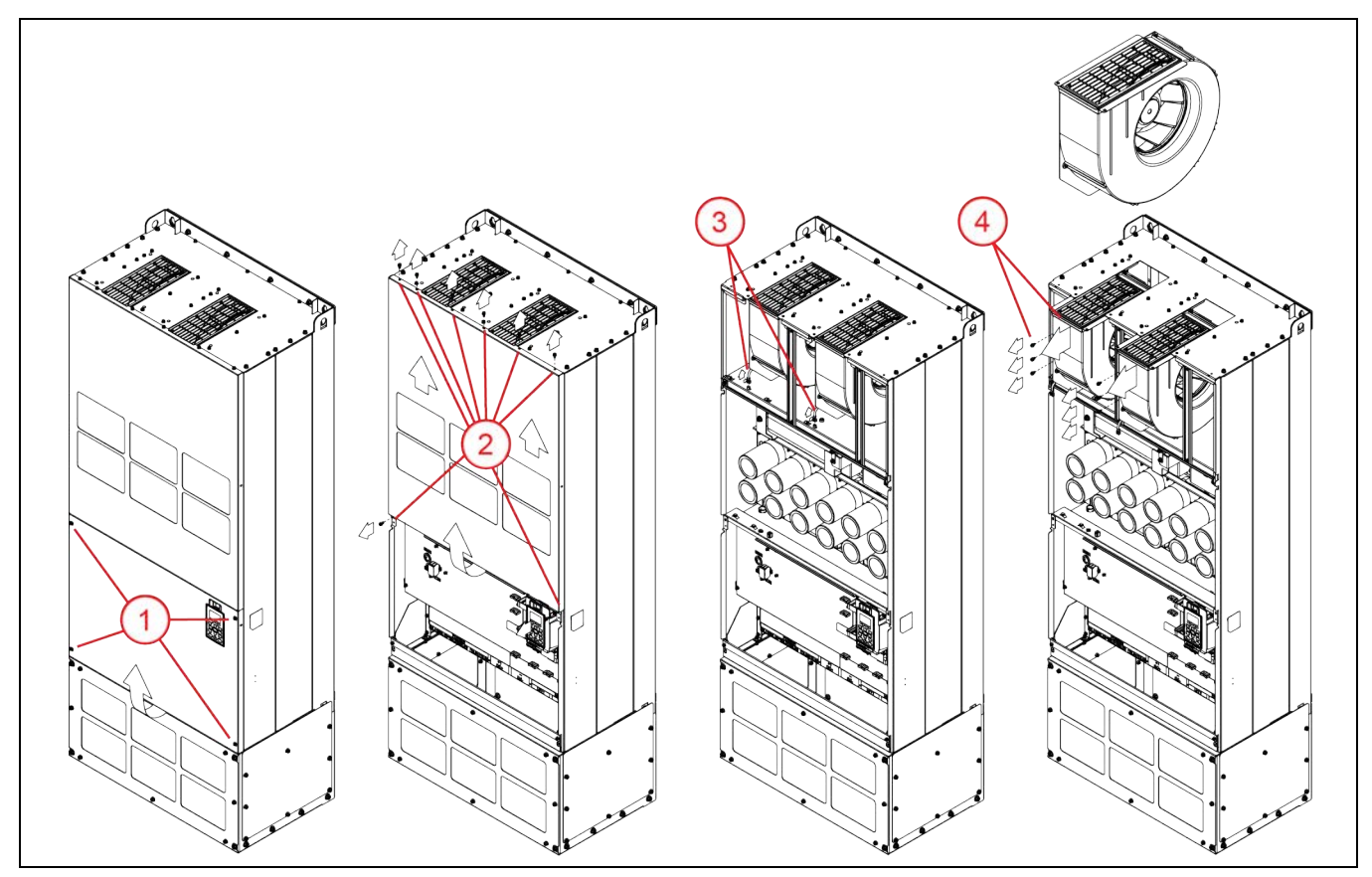

- 1. Remove four screws and remove the lower front cover. When replacing screws, tighten to a torque of 12 to 14 in. lbs. (1.37 to 1.57 Nm).
- 2. Remove eight screws and remove the upper front cover. When replacing screws, tighten to a torque of 20.8 to 22.1 in. lbs. (2.35 to 2.5 Nm).
- 3. Disconnect two fan power connectors.
- 4. Remove three screws from each fan and pull out the fans. When replacing the screws, tighten to a torque of 20.8 to 22.1 in. lbs. (2.35 to 2.5 Nm).

# PARAMETER REFERENCE TABLES

# **Parameter Descriptions > SET Menu**

| CODE   | AR | Display Name    | Range                                                                                                    | Description                                                                                                    |
|--------|----|-----------------|----------------------------------------------------------------------------------------------------|----------------------------------------------------------------------------------------------------|
| SET-00 | N  | Application Sel | 0_Basic<br>1_Supply Fan<br>2_Exhaust Fan<br>3_Cooling Tower<br>4_Centrifugal Pump<br>5_Submersible Pump<br>6_Vacuum Pump<br>7_Constant Torque Motor | Mechanical application the VFD is running. Must be set when powered up the first time. Selection automatically adjusts many default parameters to common values for the application. Additional adjustments may be required for optimum performance.<br>Refer to the application descriptions in <u>"Automated Control Features" on page 60</u> for more information.<br>Important: Whenever the application is changed, many default parameters are changed. Be sure to verify settings to ensure proper operation. Refer to the Default Settings tables in <u>"Default Settings Tables" on page 45</u> . |
| SET-01 | Ν  | Input Phase     | 0_3-Phase                                                                                                    | The VFD is capable of using 3-Phase input power.                                                                                                    |
| SET-02 | Ν  | Motor HP        | 0.5~655 HP                                                                                                    | Default is set based on VFD rating.<br>User should enter the rated motor HP, found on the motor nameplate.                                                                                                    |
| SET-03 | N  | Motor FLA/SFA   | 1/10 of max capacity~999.9A                                                                                                    | Default is set based on VFD rating.<br>User should enter the rated motor FLA, found on the motor nameplate. If<br>[SET-00] is set to Submersible, enter the SFA rating from the motor name-<br>plate.<br>All internal overload protection features for the VFD and motor are calcu-<br>lated based on the value in this parameter.                                                                                                    |
| SET-04 | Ν  | Motor RPM       | 0-3600 RPM                                                                                                    | Rated Motor RPM from motor nameplate when running at nameplate fre-<br>quency.                                                                                                    |
| SET-05 | N  | Motor Voltage   | 230V: 0 to 255 V<br>460V: 0 to 510 V<br>575V: 0 to 637 V<br>690V: 0 to 720 V                                                                        | Rated voltage of the motor, found on the motor nameplate. The VFD can produce output voltage equal to or less than input power voltage.                                                                                                    |
| SET-06 | Y  | Carrier Freq    | 2.0 to 15.0 kHz<br>Varies by VFD rating                                                                                                    | VFD switching frequency. Higher frequencies create more precise wave<br>forms, but generate higher heat. Lower frequencies run cooler, but could<br>potentially cause audible noise, which can be eliminated by adjusting this<br>carrier frequency during stop or run mode.                                                                                                    |
| SET-07 | N  | Auto Speed Ref  | 0_Keypad<br>1_Up/Down DI<br>2_AVI1 Analog Input<br>3_ACI Analog Input<br>4_AVI2 Analog<br>5_RS485 Serial<br>6_Com Card<br>7_PID Output              | Source of speed reference when in Auto mode.<br>Keypad input.<br>Digital Input when DI terminal [IO-21~28] set to Up and Down.<br>Analog input from BMS, PLC, Potentiometer or other control device.<br>RS-485 Interface<br>Communications card control.<br>PID output. When PID mode is selected, additional parameters must be veri-<br>fied for setpoints, inputs, and limits.                                                                                                    |
| SET-08 | N  | Auto Run Cmd    | 0_Keypad<br>1_Digital Input<br>2_RS485 Serial<br>3_Com Card<br>4_Ext HOA in Auto                                                                    | Source of Run Command in Auto mode.<br>Keypad: Run command from Start/Stop button.<br>Digital Input: Run command from digital input [IO-21-28] set to FWD or REV.<br>If direction is set here, then dedicated FWD input is disabled. Keypad STOP is<br>disabled.<br>RS485 Serial: Run command from RS485 interface. Keypad STOP is disabled.<br>Com Card: Run command from communications card. This does not include<br>CANopen card.<br>Ext HOA in Auto: Run command from digital input [IO-21-28] set to HOA<br>AUTO (when HOA is in Auto position).                                                    |
| SET-09 | N  | Hand Speed Ref  | 0_Keypad<br>1_RS485 Serial<br>2_AVI1 Analog<br>3_ACI Analog<br>4_AVI2 Analog<br>5_Com Card                                                          | Source of speed reference when in Hand mode.<br>Keypad input.<br>RS-485 Interface<br>Analog input from BMS, PLC, Potentiometer or other control device.<br>Communications card control.<br>When in Hand mode, PID is disabled.                                                                                                    |

### PARAMETER REFERENCE TABLES Parameter Descriptions > SET Menu

| CODE   | AR | Display Name    | Range                                                                                                    | Description                                                                                                    |
|--------|----|-----------------|----------------------------------------------------------------------------------------------------|----------------------------------------------------------------------------------------------------|
| SET-10 | N  | Hand Run Cmd    | 0_Keypad<br>1_Digital Input<br>2_RS485 Serial<br>3_Com Card<br>4_Ext HOA in Hand                                                                  | Source of Run Command in Hand mode.<br>Keypad: Run command from Start/Stop button.<br>Digital Input: Run command from digital input [IO-21-28] set to FWD or REV.<br>If direction is set here, then dedicated FWD input is disabled. Keypad STOP is<br>disabled.<br>RS485 Serial: Run command from RS485 interface. Keypad STOP is disabled.<br>Com Card: Run command from communications card. This does not include<br>CANopen card.<br>Ext HOA in Hand: Run command from digital input [IO-21-28] set to HOA<br>HAND (when HOA is in Hand position). |
| SET-11 | Y  | Accel Time      | 0 to 600 Sec                                                                                                    | Time in seconds for the drive to accelerate from 0 Hz to maximum fre-<br>quency. Default depends on Application [SET-00] and VFD HP rating.                                                                                                    |
| SET-12 | Y  | Decel Time      | 0 to 600 Sec                                                                                                    | When Stop Mode is set to Decelerate, time in seconds to slow down from maximum frequency to 0 Hz. Default depends on Application [SET-00] and VFD HP rating.                                                                                                    |
| SET-13 | Y  | Low Freq Limit  | 0.0 to SET-14 (Hz)                                                                                                    | The lowest frequency (speed) allowable. If speed control falls below setting, motor will continue to run at this limit.                                                                                                    |
| SET-14 | Ν  | High Freq Limit | SET-13 to VFD-00 (Hz)                                                                                                    | The highest frequency (speed) allowable. If speed control signal goes higher, motor will continue to run at this limit.                                                                                                    |
| SET-15 | N  | Load Rotation   | 0_FWD & REV<br>1_FWD Only<br>2_REV Only                                                                                                    | Allows the motor to run in the forward and reverse direction. Setting it to a specific direction prevents injury or damage to equipment.                                                                                                    |
| SET-16 | N  | Stop Mode       | 0_Decel to stop<br>1_Coast to stop                                                                                                    | Determines how the motor is stopped when a STOP command is initiated.<br>Decel to stop: VFD decelerates frequency to minimum output frequency and<br>then stops.<br>Coast to stop: VFD stops the output instantly and motor free runs until it<br>comes to a complete standstill.                                                                                                    |
| SET-17 | N  | PID Mode        | 0_Disable<br>1_PID Direct<br>2_PID Inverse                                                                                                    | PID control allows the VFD to maintain a process value (pressure, tempera-<br>ture etc.) by varying the output frequency based on the difference between<br>a set point and actual feedback value.<br>Direct: Output decreases as feedback increases.<br>Inverted: Output increases as feedback increases.                                                                                                    |
| SET-18 | N  | PID F/B Source  | 0_ACI<br>1_AVI1<br>2_AVI2                                                                                                    | Selects an analog input terminal for PID Feedback source.                                                                                                    |
| SET-19 | N  | PID F/B Unit    | 0_PSI<br>1_inWC<br>2_Feet<br>3_°F<br>4_CFM<br>5_GPM<br>6_%<br>7_Cust<br>8_inHg<br>9_m<br>10_mBar<br>11_Bar<br>12_kPa<br>13_°C<br>14_LPM<br>15_CMH | Measurement unit selection for feedback signal.                                                                                                    |
| SET-20 | Ν  | PID F/B Max     | 0.0 to (variable) (Unit)                                                                                                    | PID Sensor (Transducer) maximum rating based on transducer range.                                                                                                    |
| SET-21 | Y  | PID Setpoint    | 0.0 to SET-20 (Unit)                                                                                                    | Set the desired value for PID (pressure, temperature, GPM, etc.).                                                                                                    |
| SET-22 | Y  | PID Lo Hz Limit | SE1-13 to SE1-23 (Hz)                                                                                                    | Low frequency limit in PID mode. PID Low Frequency is limited by Low Fre-<br>quency [SET-13] and PID High Frequency [SET-23].                                                                                                    |
| SET-23 | Ν  | PID Hi Hz Limit | SET-22 to VFD-00 (Hz)                                                                                                    | High frequency limit in PID mode. PID High Frequency is limited by High Fre-<br>quency [SET-14] and PID Low Frequency [SET-22].                                                                                                    |

| CODE   | AR | Display Name         | Range                                            | Description                                                                                                    |
|--------|----|----------------------|--------------------------------------------------|----------------------------------------------------------------------------------------------------|
| SET-24 | Y  | PID P-Gain           | 0 to 100%                                        | Proportional-Gain determines PID control sensitivity. Greater values provide more sensitivity. However, if set too high, the system may create an output frequency oscillation and instability. Used along with PID I-TIme [SET-25] to smooth and balance system response.                                 |
| SET-25 | Y  | PID I-Time           | 0.0 to 100 Sec                                   | Integral-Time determines PID response time. Lower values increase system response to the feedback signal, which reduces overshoot, but may cause system oscillation if set too low. Greater values provide slower response, which may cause overshoot of the setpoint and oscillation of output frequency. |
| SET-26 | Y  | Sleep Mode           | 0_Disabled<br>1_Sleep Only<br>2_Sleep + Boost    | Sleep Mode selection for pressure controlled systems, such as pumping applications. Sleep+Boost increases the process control value (pressure) before going to sleep.                                                                                                    |
| SET-27 | Y  | Sleep Check Time     | 5 to 120 Sec                                     | Time delay (sleep check cycle time) before each Sleep Check process.                                                                                                    |
| SET-28 | Y  | Sleep Delay          | 0 to 3000 sec                                    | Delay before VFD triggers Sleep Mode state when all other conditions are met.                                                                                                    |
| SET-29 | Y  | Sleep Boost<br>Value | 0 to 10%                                         | Value added to original setpoint to provide a pressure boost before entering sleep.                                                                                                    |
| SET-30 | Y  | Sleep Boost<br>Timer | 5 to 120 Sec                                     | Limits duration of sleep boost operation if Sleep Boost set-point is not reached.                                                                                                    |
| SET-31 | Y  | Wake-Up Level        | 0.0 to SET-21                                    | Sets a wakeup level for VFD to quit Sleep mode and start running.                                                                                                    |
| SET-32 | Y  | Sleep Bump<br>Timer  | 5 to 120 Sec                                     | Sets a duration time for pressure bump to increase system pressure.                                                                                                    |
| SET-33 | Y  | Pipe Fill Timer      | 0.0 to 60 Min                                    | Pipe Fill mode exit timer to switch to PID mode. If set to 0.0 min, pipe fill is disabled.                                                                                                    |
| SET-34 | Y  | P-Fill Exit Lvl      | 0.0 to SET-21 (PSI)                              | Pipe Fill mode exit level to switch to PID mode.                                                                                                    |
| SET-35 | Y  | Pipe Fill Freq       | SET-22 to SET-23                                 | Pipe Fill mode high frequency limit setting.                                                                                                    |
| SET-36 | Y  | Broken Pipe Lvl      | 0.0 to SET-21 (PSI)                              | Pressure setting that starts Broken Pipe timer before VFD trips on Broken Pipe fault.                                                                                                    |
| SET-37 | Y  | Broken Pipe Frq      | SET-22 to SET-23                                 | If VFD is running above this speed with pressure below [SET-36], Broken Pipe Delay timer starts.                                                                                                    |
| SET-38 | Y  | Broken Pipe Dly      | 0 to 6000 Sec                                    | If Broken Pipe Delay timer runs longer than this setting, VFD trips on Broken<br>Pipe fault.                                                                                                    |
| SET-39 | Y  | OverPress Set        | 0_Disabled<br>1_OP Trip<br>2-OP Auto Reset       | Overpressure set<br>OP Trip: Trip requires manual reset<br>OP Auto Reset: Auto Restart occurs when pressure drops 5% below PID<br>setpoint.                                                                                                    |
| SET-40 | Y  | OverPress Level      | 0.0 to SET-20 (Unit)                             | Level the process signal (pressure) reaches to cause an overpressure condi-<br>tion.                                                                                                    |
| SET-41 | N  | ULD Select           | 0_Disabled<br>1_Coast to stop<br>2_Decel to stop | Underload Detection protects against conditions such as a dry well, broken pump, or broken drive belt.                                                                                                    |
| SET-42 | Y  | ULD Level            | 15 to 115%                                       | Underload Level set as a percentage of FLA(SFA). If current is below this level<br>and frequency is above ULD Frequency [SET-43] for longer than ULD Delay<br>[SET-44] timer, VFD will trip on ULD.                                                                                                    |
| SET-43 | Y  | ULD Frequency        | 0.0 to SET-22 (Hz)                               | If motor runs above ULD Frequency, VFD compares operating current with ULD Level [Set-42] to test for ULD condition.                                                                                                    |
| SET-44 | Y  | ULD Delay            | 0 to 360 Sec                                     | Underload Delay timer before trip.                                                                                                    |
| SET-45 | Y  | ULD Recovery T       | 0 to 720 Min                                     | Underload Recovery TIme. VFD will restart from ULD trip after this time. If it trips again, time will be doubled up to 720 min. If set to 0, fault must be manually reset.                                                                                                    |
| SET-46 | N  | ULD Recover Cnt      | 0 to 720 Min                                     | Decrementing counter of recovery time from an ULD trip before VFD attempts to restart motor (Read Only).                                                                                                    |
| SET-47 | N  | HLD Select           | 0_Disabled<br>1_Coast to stop<br>2_Decel to stop | High Load Detection protects the VFD and motor against damage from an over-current condition.                                                                                                    |

### PARAMETER REFERENCE TABLES Parameter Descriptions > SET Menu

| CODE   | AR | Display Name    | Range                                                                                                    | Description                                                                                                    |
|--------|----|-----------------|----------------------------------------------------------------------------------------------------|----------------------------------------------------------------------------------------------------|
| SET-48 | Y  | HLD Level       | 75 to 200%                                                                                                    | High Load Detection level, set as a percentage of FLA(SFA). If current is above this level and frequency is above HLD Frequency [Set-49] for longer than HLD Delay [Set-50] timer, VFD will trip on HLD.                                                                                                    |
| SET-49 | Y  | HLD Frequency   | 0.0 to SET-23 (Hz)                                                                                                    | If motor runs above HLD Frequency, VFD compares operating current with HLD Level [Set-48] to test for HLD condition.                                                                                                    |
| SET-50 | Y  | HLD Delay       | 0 to 360 Sec                                                                                                    | High Load Delay timer before trip.                                                                                                    |
| SET-51 | Y  | HLD Recovery T  | 0 to 720 Min                                                                                                    | High Load Recovery TIme. VFD will restart from HLD trip after this time. If it immediately trips again, time will be doubled up to 720 min. If set to 0, fault must be manually reset.                                                                                                    |
| SET-52 | Y  | HLD Recover Cnt | 0 to 720 Min                                                                                                    | Decrementing counter of recovery time from a HLD trip before VFD attempts to restart motor (Read Only).                                                                                                    |
| SET-53 | Y  | ACC Change Freq | (Variable)                                                                                                    | Frequency to switch from first accel/decel rate to second accel/decel rate.                                                                                                    |
| SET-54 | Y  | Second ACC      | 0 to 600 Sec                                                                                                    | Time in seconds for drive to accelerate from 0 Hz to maximum frequency.<br>Second acceleration occurs when frequency is above ACC Change Freq [SET-<br>53]. For example, submersibles have to be accelerated up to 30hz in 1 second<br>but they can accelerate from 30hz to 60hz much slower. So, we would adjust<br>Set-53 to 30hz and the drive would follow the Set-11 ACC time up to 30hz<br>and the Set-54 ACC time above 30hz. |
| SET-55 | Y  | Second DEC      | 0 to 600 Sec                                                                                                    | When Stop Mode is set to Decelerate, time in seconds to slow down from maximum frequency to 0 Hz. Second deceleration occurs when frequency is above ACC Change Freq [SET-53]. VFD returns to main DEC time when frequency is below [Set-53]-[Set-56]                                                                                                    |
| SET-56 | Y  | ACC/DEC Hyster  | 0.0 to SET-53 (Hz)                                                                                                    | Hysteresis added to ACC Change Freq [SET-53] in changing the deceleration rate. When frequency is decreasing across ACC Change Freq [SET-53], the frequency has to reach ACC Change Freq [SET-53] - ACC/DEC Hyster [SET-56] to use first ACC/DEC [SET-11-12].                                                                                                    |
| SET-57 | Y  | User Defined    | 0_Output Current (A)<br>1_Counter Value (c)<br>2_Output Freq (H)<br>3_DC-Bus Voltage (u)<br>4_Output Voltage (E)<br>5_Output Power (P)<br>6_Motor Speed (r)<br>7_PID Feedback (b)<br>8_AVII Value (1)<br>9_ACI Value (2)<br>10_AVI2 Value (3)<br>11_IGBT Temp °C (i)<br>12_CAP Temp °C (c)<br>13_D-Input Status (i)<br>14_D-Out Status (o)<br>15_Ground Flt Lvl (G)<br>16_DC Bus Ripple (r)<br>17_PLC Data D1043 (C)<br>18_Fan Speed (F)<br>19_VFD Status (6)<br>20_kWh Display (J)<br>21_PID Setpoint (L) | Sets the parameter to display on third line of keypad (display alias).                                                                                                    |
| SET-58 | Y  | PLC Menu        | 0_Disable<br>1_Enable                                                                                                    | Allows access to the PLC group of parameters.                                                                                                    |
| SET-59 | Y  | ADV2 Menu       | 0_Disable<br>2_Enable                                                                                                    | Allows access to the ADV2 group of parameters.                                                                                                    |
| SET-60 | Y  | HOA Mode        | 0_Keypad<br>1_Digital Input<br>2_RS485 Serial<br>3_Com Card                                                                                                    | Sets the input that selects between Hand-Off-Auto.                                                                                                    |

# Parameter Descriptions > VFD Menu

| CODE   | AR | Display Name   | Range                                                                                                    | Description                                                                                                    |
|--------|----|----------------|----------------------------------------------------------------------------------------------------|----------------------------------------------------------------------------------------------------|
| VFD-00 | N  | VFD Max Freq   | VFD-01 to 599 Hz up to 60HP<br>VFD-01 to 400 Hz over 60HP                                                                                                    | The highest frequency (speed) allowable when running a motor in non-PID mode. If speed control signal goes higher, motor will not exceed this limit.                                                                                                |
| VFD-01 | N  | VFD Start Freq | 0-10 Hz                                                                                                    | Frequency the VFD initially starts to output. When start frequency is higher than the minimum output frequency, VFD's output will be from start frequency to the setting frequency.                                                                 |
| VFD-02 | N  | VFD Base Freq  | VFD-01 to VFD-00 (Hz)                                                                                                    | Set to the motor nameplate frequency rating. VFD provides full output volt-<br>age at this frequency.<br>Output Voltage<br>100%<br>Base Max. Frequency<br>Frequency Frequency                                                                       |
| VFD-03 | N  | V/F Pattern    | 0_Linear<br>1_1.5 Power<br>2_Squared<br>3_V/F Curve 1<br>4_V/F Curve 2<br>5_V/F Curve 3<br>6_V/F Curve 4<br>7_V/F Curve 5<br>8_V/F Curve 6<br>9_V/F Curve 7<br>10_V/F Curve 7<br>10_V/F Curve 8<br>11_V/F Curve 9<br>12_V/F Curve 10<br>13_V/F Curve 11<br>14_V/F Curve 12<br>15_V/F Curve 13 | V/F curve can be selected from 15 kinds of default settings.<br>O_Linear pattern maintains a linear V/Hz ratio for constant torque applica-<br>tions.<br>2_Squared pattern maintains a squared V/Hz pattern, ideal for fan or pump<br>applications. |
| VFD-04 | Y  | Step Freq-1    | 0.0 to 600 Hz                                                                                                    | Command frequency determined by Multi-function Input Terminals.                                                                                                    |
| VFD-05 | Y  | Step Freq-2    | 0.0 to 600 Hz                                                                                                    | Command frequency determined by Multi-function Input Terminals.                                                                                                    |
| VFD-06 | Y  | Step Freq-3    | 0.0 to 600 Hz                                                                                                    | Command frequency determined by Multi-function Input Terminals.                                                                                                    |
| VFD-07 | Y  | Step Freq-4    | 0.0 to 600 Hz                                                                                                    | Command frequency determined by Multi-function Input Terminals.                                                                                                    |
| VFD-08 | Y  | Step Freq-5    | 0.0 to 600 Hz                                                                                                    | Command frequency determined by Multi-function Input Terminals.                                                                                                    |
| VFD-09 | Y  | Step Freq-6    | 0.0 to 600 Hz                                                                                                    | Command frequency determined by Multi-function Input Terminals.                                                                                                    |
| VFD-10 | Y  | Step Freq-7    | 0.0 to 600 Hz                                                                                                    | Command frequency determined by Multi-function Input Terminals.                                                                                                    |
| VFD-11 | Y  | Step Freq-8    | 0.0 to 600 Hz                                                                                                    | Command frequency determined by Multi-function Input Terminals.                                                                                                    |
| VFD-12 | Y  | Step Freq-9    | 0.0 to 600 Hz                                                                                                    | Command frequency determined by Multi-function Input Terminals.                                                                                                    |
| VFD-13 | Y  | Step Freq-10   | 0.0 to 600 Hz                                                                                                    | Command frequency determined by Multi-function Input Terminals.                                                                                                    |
| VFD-14 | Y  | Step Freq-11   | 0.0 to 600 Hz                                                                                                    | Command frequency determined by Multi-function Input Terminals.                                                                                                    |
| VFD-15 | Y  | Step Freq-12   | 0.0 to 600 Hz                                                                                                    | Command frequency determined by Multi-function Input Terminals.                                                                                                    |
| VFD-16 | Y  | Step Freq-13   | 0.0 to 600 Hz                                                                                                    | Command frequency determined by Multi-function Input Terminals.                                                                                                    |
| VFD-17 | Y  | Step Freq-14   | 0.0 to 600 Hz                                                                                                    | Command frequency determined by Multi-function Input Terminals.                                                                                                    |
| VFD-18 | Y  | Step Freq-15   | 0.0 to 600 Hz                                                                                                    | Command frequency determined by Multi-function Input Terminals.                                                                                                    |
| VFD-19 | Y  | ACC-2 Time     | 0.0 to 600 Sec                                                                                                    | Alternate acceleration rate for use with automated Acc/Dec type [ADV-06].                                                                                                    |
| VFD-20 | Y  | DEC-2 Time     | 0.0 to 600 Sec                                                                                                    | Alternate deceleration rate for use with automated Acc/Dec type [ADV-06].                                                                                                    |
| VFD-21 | Y  | ACC-3 Time     | 0.0 to 600 Sec                                                                                                    | Alternate acceleration rate for use with automated Acc/Dec type [ADV-06].                                                                                                    |
| VFD-22 | Y  | DEC-3 Time     | 0.0 to 600 Sec                                                                                                    | Alternate deceleration rate for use with automated Acc/Dec type [ADV-06]                                                                                                    |
| VFD-23 | Y  | ACC-4 Time     | 0.0 to 600 Sec                                                                                                    | Alternate acceleration rate for use with automated Acc/Dec type [ADV-06].                                                                                                    |
| VFD-24 | Y  | DEC-4 Time     | 0.0 to 600 Sec                                                                                                    | Alternate deceleration rate for use with automated Acc/Dec type [ADV-06]                                                                                                    |

### PARAMETER REFERENCE TABLES Parameter Descriptions > VFD Menu

| CODE   | AR | Display Name     | Range                                  | Description                                                                                                    |
|--------|----|------------------|----------------------------------------|----------------------------------------------------------------------------------------------------|
| VFD-25 | Y  | S Start Time 1   | 0.0 to (variable) Sec                  | S-curve acceleration time leaving initial frequency.                                                                                                    |
| VFD-26 | Y  | S Start Time 2   | 0.0 to (variable) Sec                  | S-curve acceleration time approaching next frequency.                                                                                                    |
| VFD-27 | Y  | S End Time 1     | 0.0 to (variable) Sec                  | S-curve deceleration time leaving initial frequency.                                                                                                    |
| VFD-28 | Y  | S End Time 2     | 0.0 to (variable) Sec                  | S-curve deceleration time approaching next frequency.                                                                                                    |
| VFD-29 | N  | Skip Freq 1 High | 0.0 to 600 Hz                          | Used to bypass mechanical system resonance frequencies. If the received<br>speed reference is in the skip zone, VFD will run at Low Skip Freq until speed<br>reference is at or above High Skip Freq. Then, speed will be ramped up based<br>on acceleration time. |
|        |    |                  |                                        |                                                                                                    |
| VFD-30 | Ν  | Skip Freq 1 Low  | 0.0 to 600 Hz                          | Low frequency in skip zone 1.                                                                                                    |
| VFD-31 | Ν  | Skip Freq 2 High | 0.0 to 600 Hz                          | High frequency in skip zone 2.                                                                                                    |
| VFD-32 | Ν  | Skip Freq 2 Low  | 0.0 to 600 Hz                          | Low frequency in skip zone 2.                                                                                                    |
| VFD-33 | Ν  | Skip Freq 3 High | 0.0 to 600 Hz                          | High frequency in skip zone 3.                                                                                                    |
| VFD-34 | Ν  | Skip Freq 3 Low  | 0.0 to 600 Hz                          | Low frequency in skip zone 3.                                                                                                    |
| VFD-35 | N  | VFD Duty Select  | 0_Variable Torque<br>1_Constant Torque | 0_Variable Torque (Light Duty)<br>01_Constant Torque (Normal Duty)<br>VFD Rated Amps [VFD-47] and Over-Current levels [PROT-07-08] are<br>affected by this setting.                                                                                                |
| VFD-36 | Y  | Reset Restart    | 0_Disable<br>1_Enable                  | The VFD will automatically initiate operation once fault is cleared and run command is received.                                                                                                    |
| VFD-37 | Y  | DC Brake Lvl     | 0.0 to 100%                            | Level of DC Brake Current output to the motor during start-up and stopping.                                                                                                    |
| VFD-38 | Y  | DC Time at Run   | 0.0 to 60 Sec                          | Duration of the DC Brake current after a run command to apply DC current to motor to force stop motor for a stable start.                                                                                                    |
| VFD-39 | Y  | DC Time at Stop  | 0.0 to 60 Sec                          | Duration of the DC Brake current after a stop command to apply DC current to the motor inorder to force stop the motor.                                                                                                    |
| VFD-40 | Y  | DC Stop Freq     | 0.0 to 599 Hz                          | Frequency when DC Brake will begin during deceleration.                                                                                                    |
| VFD-41 | Y  | Dwell T at Acc   | 0.0 to 600 Sec                         | When increasing in frequency to Dwell Frequency at Accel, the duration to then hold at frequency before continuing to increase frequency.                                                                                                    |
| VFD-42 | Y  | Dwell Hz at Acc  | 0.0 to 599 Hz                          | Frequency to hold when increasing in frequency.                                                                                                    |
| VFD-43 | Y  | Dwell T at Dec   | 0.0 to 600 Sec                         | When decreasing in frequency to Dwell Frequency at Decel, the duration to then hold at frequency before continuing to decrease frequency.                                                                                                    |
| VFD-44 | Y  | Dwell Hz at Dec  | 0.0 to 599 Hz                          | Frequency to hold when decreasing in frequency.                                                                                                    |

| CODE    | AR      | Display Name     | Range                                              | Description                                                                              |
|---------|---------|------------------|----------------------------------------------------|------------------------------------------------------------------------------------------|
| VFD-46  | Ν       | ID Code          | 4_1 HP (0.75 kW), 230 V                            | Displays the identity code of the VFD (Read Only).                                       |
|         |         |                  | 5_1HP (0.75 kW), 460V                              |                                                                                          |
|         |         |                  | 10_2 HP (1.5 KW), 250V<br>7 2 HP (1.5 kW) 460V     |                                                                                          |
|         |         |                  | 8_3 HP (2.2 kW), 230V                              |                                                                                          |
|         |         |                  | 9_3HP (2.2 kW), 460V                               |                                                                                          |
|         |         |                  | 10_5 HP (3.7 kW), 230V                             |                                                                                          |
|         |         |                  | 12 7.5 HP (5.5 kW), 230V                           |                                                                                          |
|         |         |                  | 13_7.5 HP (5.5 kW), 460V                           |                                                                                          |
|         |         |                  | 14_10 HP (7.5 kW), 230V                            |                                                                                          |
|         |         |                  | 16 15 HP (11 kW), 230V                             |                                                                                          |
|         |         |                  | 17_15 HP (11 kW), 460V                             |                                                                                          |
|         |         |                  | 18_20 HP (15 kW), 230V                             |                                                                                          |
|         |         |                  | 20 25 HP (18 5 kW) 230V                            |                                                                                          |
|         |         |                  | 21_25 HP (18.5 kW), 460V                           |                                                                                          |
|         |         |                  | 22_30 HP (22 kW), 230V                             |                                                                                          |
|         |         |                  | 23_30 HP (22 KW), 460 V<br>24_40 HP (30 kW), 230 V |                                                                                          |
|         |         |                  | 25_40 HP (30 kW), 460V                             |                                                                                          |
|         |         |                  | 26_50 HP (37 kW), 230V                             |                                                                                          |
|         |         |                  | 27_50 HP (37 kW), 460V                             |                                                                                          |
|         |         |                  | 29 60 HP (45 kW), 460V                             |                                                                                          |
|         |         |                  | 30_75 HP (55 kW), 230V                             |                                                                                          |
|         |         |                  | 31_75 HP (55 KW), 230V                             |                                                                                          |
|         |         |                  | 33 100 HP (75 kW), 250V                            |                                                                                          |
|         |         |                  | 34_125 HP (90 kW), 230V                            |                                                                                          |
|         |         |                  | 35_125 HP (90 kW), 460V                            |                                                                                          |
|         |         |                  | 39 175 HP (132 kW), 460V                           |                                                                                          |
|         |         |                  | 41_215 HP (160 kW), 460V                           |                                                                                          |
|         |         |                  | 43_250 HP (185 kW), 460V                           |                                                                                          |
|         |         |                  | 43_300 HP (220 kW), 400V                           |                                                                                          |
|         |         |                  | 49_425 HP (315 kW), 460V                           |                                                                                          |
|         |         |                  | 51_475 HP (355 kW), 460V                           |                                                                                          |
|         |         |                  | 90 4 HP (3.0 kW), 230V                             |                                                                                          |
|         |         |                  | 91_4 HP (3.0 kW), 460V                             |                                                                                          |
| 1000 17 |         |                  | 93_5.5 HP (4.0 kW), 460V                           |                                                                                          |
| VFD-47  | N       | VFD Rated Amps   | (Variable)                                         | Current rating of drive with respect to Light Duty and Normal Duty [VFD-35] (Read Only). |
| VFD-48  | Y       | Display Select   | U_Freq Command                                     | Sets the parameter that appears on second line of display.                               |
|         |         |                  | 2 Multi-Fn Display                                 |                                                                                          |
|         |         |                  | 3_Output Current                                   |                                                                                          |
| VFD-49  | Ν       | Firmware Version | (Variable)                                         | VFD software version (Read Only).                                                        |
| VFD-50  | Y       | Disp Filter A    | 0.001 to 65.535 Sec                                | Minimizes the current fluctuation displayed by digital keypad.                           |
| VFD-51  | Y       | DISP FIITER KPD  | 0.001 to 65.535 Sec                                | Minimizes the display value fluctuation displayed by digital keypad.                     |
|         | IN<br>V |                  | (validule)                                         | Acceleration time in log operation to increase frequency to log frequency                |
| VFD-54  | Y       | log Decel Time   | 0.0 to (variable) Sec                              | Deceleration time in jog operation to decrease frequency to OHz                          |
| VFD-55  | Y       | JOG Frequency    | 0.0 to 600 Hz                                      | Frequency commanded for jog operation.                                                   |
| VFD-56  | N       | Zero-speed Mode  | 0_Standby                                          | When commanded frequency is less than frequency min:                                     |
|         |         |                  | 1_Hold by DC Brake                                 | Standby: VFD stays at OHz.                                                               |
|         |         |                  | 2_Min Frequency                                    | Hold by DC Brake: apply DC Brake by minimium voltage                                     |
| VED-57  | Y       | Power-on Start   | 0 Disable                                          | When enabled the VED will automatically initiate operation after powered-                |
| 10 5/   | 1       |                  | 1_Enable                                           | on with run command.                                                                     |

# Parameter Descriptions > I/O Menu

| CODE  | AR | Display Name    | Range                                                    | Description                                                                                                    |
|-------|----|-----------------|----------------------------------------------------------|----------------------------------------------------------------------------------------------------|
| 10-00 | N  | ACI Input Sel   | 0_0-10V<br>1_0-20mA<br>2_4-20mA<br>3_PTC<br>4_PT100      | Selects the format of the input signal expected at the ACI input terminals<br>based on the type of control device to be connected—transducer, sensor,<br>controller, etc. This setting must correspond with ACI micro switch.   |
| 10-01 | N  | ACI Loss Trip   | 0_Disable<br>1_Hold Speed<br>2_Decel Stop<br>3_Trip Stop | Selects operation when ACI signal is lost.                                                                                                    |
| 10-04 | Y  | ACI Filter T    | 0 to 20 Sec                                              | ACI time filter for noisy analog signal.                                                                                                    |
| 10-05 | N  | AVI1 Input Sel  | 0_0-10V<br>1_0-20mA<br>2_4-20mA<br>3_PTC<br>4_PT100      | Selects the format of the input signal expected at the ACI input terminals based on the type of control device to be connected—transducer, sensor, controller, etc. This setting must correspond with AVII micro switch.        |
| 10-09 | Y  | AVI1 Filter T   | 0 to 20 Sec                                              | AVI1 time filter for noisy analog signal. The delay time helps buffer interfer-<br>ence that could cause error in the signal input. Longer times improve signal<br>confirmation, but the response time is delayed.              |
| 10-10 | Y  | AVI2 Filter T   | 0 to 20 Sec                                              | AVI2 time filter for noisy analog signal. The delay time helps buffer interfer-<br>ence that could cause error in the signal input. Longer times improve signal<br>confirmation, but the response time is delayed.              |
| 10-11 | Y  | PID Filter Time | 0.1 to 300 Sec                                           | PID feedback signal time filter for noisy analog signal. The delay time helps<br>buffer interference that could cause error in the signal input. Longer times<br>improve signal confirmation, but the response time is delayed. |
| 10-12 | Y  | PID Delay Time  | 0 to 35 Sec                                              | Time delay for frequency command.                                                                                                    |
| 10-13 | Y  | AI Upper Level  | -100 to 100%                                             | High level limit of analog input.                                                                                                    |
| 10-14 | Y  | AI Lower Level  | -100 to 100%                                             | Low level limit of analog input.                                                                                                    |
| 10-20 | Y  | DI Filter       | 0 to 30 Sec                                              | Response time of digital input terminals MI1-MI8. The delay time helps buffer interference that could cause error in the signal input. Longer times improve signal confirmation, but the response time is delayed.              |

### PARAMETER REFERENCE TABLES Parameter Descriptions > I/O Menu

| CODE  | AR     | Display Name    | Range                                                                  | Description                                                                                                    |
|-------|--------|-----------------|------------------------------------------------------------------------|----------------------------------------------------------------------------------------------------|
| 10-21 | Y      | MI1 Define      | 0_No Function                                                          | MI1 Default = Speed-L                                                                                                    |
|       |        |                 | 1_Speed-L                                                              | 1_Multi-step speed command 1                                                                                                    |
|       |        |                 | 3 Speed-H                                                              | 3 Multi-step speed command 3                                                                                                    |
|       |        |                 | 4_Speed-X                                                              | 4_Multi-step speed command 4                                                                                                    |
|       |        |                 | 5_Fault Reset                                                          | 5_Use to reset fault after cause is corrected                                                                                          |
|       |        |                 | 6_JOg Speed                                                            | 6_Changes speed in jog mode to value set in VFD-55<br>7_Whop active, VED will hold current speed                                       |
|       |        |                 | 8 XCEL-L                                                               | 8 ACC/DEC time will be changed to VFD-19 and VFD-20                                                                                    |
|       |        |                 | 9_XCEL-M                                                               | 9_ACC/DEC time will be changed to VFD-21 and VFD-22                                                                                    |
|       |        |                 | 10_Ext. Trip                                                           | 10_Trips VFD by external protective device and requires reset                                                                          |
|       |        |                 | 12_AVII Analog Spu                                                     | 12_III non-PID mode, changes speed reference to AVII                                                                                   |
|       |        |                 | 14_AVI2 Analog Spd                                                     | 14_In non-PID mode, changes speed reference to AVI2                                                                                    |
|       |        |                 | 16_Digital Up                                                          | 16_Increases speed reference when SET-07 is set to (1)                                                                                 |
|       |        |                 | 1/_DIGITALDOWN                                                         | 1/_Decreases speed reference when SET-U/ Is set to (T)<br>18. Disables PID and switches speed reference to keynad                      |
|       |        |                 | 19 CLR CNT                                                             | 19 Clears pulse counter accumulated value (MI6 only)                                                                                   |
|       |        |                 | 20_Input CNT (MI6)                                                     | 20_Pulse counter input (MI6 only)                                                                                                    |
|       |        |                 | 21_FWD Jog                                                             | 21_Jog Command Forward                                                                                                    |
|       |        |                 | 22_REV JOG                                                             | 22_JOG Command Reverse<br>25_VED stops by Emergency Stop device (requires reset)                                                       |
|       |        |                 | 26_HOA HAND                                                            | 26_External HOA Hand position contact                                                                                                  |
|       |        |                 | 27_HOA AUTO                                                            | 27_External HOA Auto position contact                                                                                                  |
|       |        |                 | 28_Drive Enabled                                                       | 28_Enables and disables the drive (not a run command)                                                                                  |
|       |        |                 | 30 PLC mode bit 1                                                      | $30^{\circ}$ PLC Function Disable 29 and $30^{\circ}$ (0) or Kur 29 (1)                                                                |
|       |        |                 | 32_FO with RUN Cmd                                                     | 32_VFD will start in FO Mode by FO DI and Run Command                                                                                  |
|       |        |                 | 33_FO w/o RUN Cmd                                                      | 33_VFD will start in FO Mode by FO DI (No Run Command)                                                                                 |
|       |        |                 | 35 Shutdown N-Latch                                                    | 35 Activates Shutdown. When inactive. VED operates normally                                                                            |
|       |        |                 | 36_Shutdown Latched                                                    | 36_Activates Shutdown. Requires reset to operate normally                                                                              |
|       |        |                 | 37_Flow Switch                                                         | 37_Detects water or air flow by Flow Switch                                                                                            |
|       |        |                 | 40_AUX MOLOF-I OFF                                                     | 40_Aux Motor-1 in MMC mode is off sequence                                                                                             |
|       |        |                 | 42 Aux Motor-3 OFF                                                     | 42 Aux Motor-3 in MMC mode is off sequence                                                                                             |
|       |        |                 | 43_Aux Motor-4 OFF                                                     | 43_Aux Motor-4 in MMC mode is off sequence                                                                                             |
|       |        |                 | 44_Aux Motor-5 OFF                                                     | 44_Aux Motor-5 in MMC mode is off sequence                                                                                             |
|       |        |                 | 46 Aux Motor-7 OFF                                                     | 46 Aux Motor-7 in MMC mode is off sequence                                                                                             |
|       |        |                 | 47_All Aux Mtr Off                                                     | 47_All Aux Motors in MMC mode are off sequence                                                                                         |
|       |        |                 | 48_S-Point-A                                                           | 48_Preset Set-Point-A for PID control                                                                                                  |
| 10.22 | V      | MI2 Dofino      |                                                                        | 49_Preset Set-Point-B for PiD. (II 48 drid 49 ON-S-point-AB)                                                                           |
| 10-22 | I<br>V | MIZ Define      |                                                                        | Miz Default - Preset Speed-H                                                                                                    |
| 10-23 | Y      | MI4 Define      | See [IO-21]                                                            | MIA Default = Fault Reset                                                                                                    |
| 10-25 | Y      | MI5 Define      | See [10-21]                                                            | MIS Default = Emergency Stop                                                                                                    |
| 10-26 | Y      | MI6 Define      | See [IO-21]                                                            | MI6 Default = XCEL-L (ACC-2/ DEC-2 Time)                                                                                               |
| 10-27 | Y      | MI7 Define      | See [IO-21]                                                            | MI7 Default = HOA Hand                                                                                                    |
| 10-28 | Y      | MI8 Define      | See [IO-21]                                                            | MI8 Default = HOA Auto                                                                                                    |
| 10-29 | Ν      | FO Enable       | 0_Disable                                                              | Enables Fireman's Override mode in either forward or reverse.                                                                          |
|       |        |                 | 1_FWD Operation<br>2_REV Operation                                     |                                                                                                    |
| 10-30 | Y      | FO Frequency    | SET-13 to SET-14 (Hz)                                                  | Preset frequency for non-PID Fireman's Override mode.                                                                                  |
| 10-31 | Y      | FO Fault Retry  | 0 to 10                                                                | Number of auto-retries during fault in Fireman's Override mode                                                                         |
| 10-32 | Y      | FO Retry Delay  | 0 to 6000 Sec                                                          | Delay of auto-retries during fault in Fireman's Override mode                                                                          |
| 10-33 | N      | FO Mode & Reset | 0_PID Off Manual<br>1_PID Off Auto<br>2_PID On Manual<br>3_PID On Auto | Sets control method and reset method for Fireman's Override mode. For example, (1)-FO mode no-PID and auto return to normal operation. |
| 10-34 | Y      | FO PID S-Point  | 0 to 100%                                                              | PID Setpoint in Fireman's Override mode (when IO-33 is 2 or 3)                                                                         |

### PARAMETER REFERENCE TABLES Parameter Descriptions > I/O Menu

| CODE  | AR | Display Name    | Range                                         | Description                                                                                                    |
|-------|----|-----------------|-----------------------------------------------|----------------------------------------------------------------------------------------------------|
| 10-35 | Y  | E-Stop Mode     | 0_Coast Stop<br>1_Decel Stop                  | Determines how the motor is stopped when an Emergency STOP command<br>is initiated.<br>Decel to stop: VFD decelerates frequency to minimum output frequency and<br>then stops.<br>Coast to stop: VFD stops the output instantly and motor free runs until it<br>comes to a complete standstill.                                                                                                    |
| 10-36 | Y  | Damper Mode     | 0_Disable<br>1_Enable                         | Enables damper control feature.                                                                                                    |
| 10-37 | Y  | Damper T-Delay  | 0 to 6000 Sec                                 | Provides a run time delay without a damper limit switch; or, provides a<br>Damper Fault delay for systems that include a damper limit switch. The delay<br>should be greater than damper opening time.                                                                                                    |
| 10-38 | Y  | No-Flow Mode    | 0_Disable<br>1_Trip<br>2_Sleep                | The VFD can monitor a system flow switch to provide pump protection and more reliable sleep mode operation. If any digital input is set to Flow Switch in parameters I/O-21~28 and VFD runs longer than time set in IO-39 at frequency above setting in IO-40 with open Flow Switch, VFD will trip on No Flow fault.                                                                                                    |
| 10-39 | Y  | No Flow Delay   | 1 to 6000 Sec                                 | Duration motor runs until No Flow protection becomes active.                                                                                                    |
| 10-40 | Y  | No-Flow Freq    | 0.0 to (variable) Hz                          | 0.0 to High Freq Limit [SET–14] for V/F control<br>0.0 to PID Hi Hz limit [SET–23] for PID control                                                                                                    |
| 10-41 | Y  | Lube/S-Clean    | 0_Disabled<br>1_Lubrication<br>2_Screen Clean | Select Lubrication for machines requiring external lubrication control via solenoid or Screen Clean for actuating a solenoid to clear the suction screen.                                                                                                    |
| 10-42 | Y  | S-Clean Timer   | 0 to 600 Min                                  | Determines a time period before next 1-minute cleaning pulse.                                                                                                    |
| 10-43 | Y  | Pre-Lube Timer  | 0 to 6000 Sec                                 | Determines Pre-lubrication time before VFD starts.                                                                                                    |
| 10-44 | Y  | Run-Lube Timer  | 0 to 6000 Sec                                 | Lube relay will be activated at VFD start (run state) and after timer expires it will be deactivated.                                                                                                    |
| 10-45 | Y  | Post-Lube Timer | 0 to 6000 Sec                                 | Lube relay is activated and post-lube timer starts when VFD stops (reaches 0.00Hz) whether it coasts to stop or decelerates.                                                                                                    |
| 10-46 | Y  | DI NO/NC        |                                               | Sets the digital inputs numbered in hex format to either N.O. or N.C. configu-<br>ration. The configuration is in binary format Bit0, Bit1, Bit2, etc. correspond-<br>ing to FWD, REV, DI1, DI2, etc. from the right to the left. Empty box indicates<br>that Relay is N.O. and solid box that it is N.C. Example below shows Hex<br>value=2 and solid box (N.C. contact configuration) for Bit1 DI (Rev). If con-<br>tact wired to DI Rev is open, DI is activated. When contact is closed, DI will<br>be deactivated. |
|       |    |                 |                                               | 02-46<br>0002h<br>FEDCBA9876543210<br>□□□□□□□□□□□□□□□□□□<br>0000h~FFFFh ADD                                                                                                    |

| CODE          | AR      | Display Name              | Range                                                                                                    | Description                                                                                                    |
|---------------|---------|---------------------------|----------------------------------------------------------------------------------------------------|----------------------------------------------------------------------------------------------------|
| CODE<br>IO-47 | AR<br>Y | Display Name<br>Relay RA1 | Range0_No Function1_Run2_FDT-13_FDT-24_FDT-35_FDT-46_FDT-57_Drive Ready8_Fault9_VFD Overheat10_DC Brake11_PID F/B Loss12_Counter Done13_Pre-Count Done14_Alarm15_FWD CMD16_REV CMD16_REV CMD17_Analog Trigger19_Overcurrent 222_Fireman O-ride23_Bypass24_Motor-1 Out25_Motor-2 Out26_Motor-3 Out27_Motor-4 Out28_Motor-5 Out29_Motor-6 Out30_Motor-7 Out38_Damper Output41_Lube/S Clean42_ACI Loss44_Hand Mode45_Auto Mode47_MMC Out49_At High Current | Description           RA1 Default = Fault           1_During Run Mode           2_When frequency reference value is achieved           3_On above [I0-52] freq and Off below [I0-52]-[I0-53] freq           4_On above [I0-54] freq and Off below [I0-54]+[I0-55] freq           5_On up to FDT-4/5 freq           6_On above FDT-4/5 freq           7_When drive is powered and ready (no faults)           8_When drive has tripped on any fault           9_When VFD temperature reaches trip level           10_When DL foedback source signal value is abnormal           12_When pulse counter achieves the counter set-value           13_When pulse counter achieves pre-count value           14_When alarm is triggered by any alarm condition           15_When VFD operates in Forward direction           16_When VFD operates in Reverse direction           17_When analog signal reaches a trigger level           19_When VFD trips on Overcurrent 2           22_When Fireman's Override mode is activated           23_When Motor-1 is enabled in MMC control           25_When Motor-2 is enabled in MMC control           25_When Motor-3 is enabled in MMC control           29_When Motor-4 is enabled in MMC control           29_When Motor-5 is enabled in MMC control           29_When Motor-7 is enabled in MMC control           29_When Motor-6 is enabl |
| 10-48         | Y       | Relay RA2                 | See [IO-47]                                                                                                    | RA2 Default = Run                                                                                                    |
| 10-49         | Y       | Relay RA3                 | See [IO-47]                                                                                                    | RA3 Default = FDT-4                                                                                                    |
| 10-50         | Y       | CNT Attained 0            | 0 to 65500                                                                                                    | Active increment counter triggered by MI6 when IO-26 is set to 20:Input CNT. After completion of counting, the relay output becomes active if IO-47,48, or 49 is set to 13:PreCount Done. The relay becomes active for 1msec. The counter then returns to 0.<br>When the display shows c5555, the drive has counted 5,555 times. If display shows c5555*, it means that real counter value is between 55,550 to 55,559.                                                                                                    |
| 10-51         | Y       | CNT Attained 1            | 0 to 65500                                                                                                    | Increment counter triggered by MI6 when IO-26 is set to 20:Input CNT. After completion of counting, the relay output becomes active if IO-47,48, or 49 is set to 12:Count Done. The relay stays active for same number of counts then becomes inactive. The cycle then repeats.                                                                                                    |
| 10-52         | Y       | FDT-2 Frequency           | 0.0 to 600 Hz                                                                                                    | Once VFD output frequency is within the range of (FDT-2 Frequency - FDT-2 Bandwidth) and (FDT-2 Frequency + FDT-2 Bandwidth), then relay output becomes active if IO-47, 48, or 49 is set to 3:FDT-2.                                                                                                    |
| 10-53         | Y       | FDT-2 Bandwidth           | 0.0 to 600 Hz                                                                                                    | This bandwidth represent half the frequency span in FDT-2 Frequency detection.                                                                                                    |
| 10-54         | Y       | FDT-3 Frequency           | 0.0 to 600 Hz                                                                                                    | Once VFD output frequency is within the range of (FDT-3 Frequency - FDT-3 Bandwidth) and (FDT-3 Frequency + FDT-3 Bandwidth), then relay output becomes active if IO-47, 48, or 49 is set to 4:FDT-3.                                                                                                    |
| 10-55         | Y       | FDT-3 Bandwidth           | 0.0 to 600 Hz                                                                                                    | This bandwidth represent half the frequency span in FDT-3 Frequency detection.                                                                                                    |

### PARAMETER REFERENCE TABLES Parameter Descriptions > I/O Menu

| CODE  | AR | Display Name     | Range                                                                                                    | Description                                                                                                    |
|-------|----|------------------|----------------------------------------------------------------------------------------------------|----------------------------------------------------------------------------------------------------|
| 10-56 | Y  | I Hi/Lo Setting  | 0 to 100%                                                                                                    | When any relay is set to (49) At High Current in IO-47~49 and motor current<br>is at or above IO-56 set level (% of FLA), corresponding relay will be acti-<br>vated.<br>When any relay is set to (50) At Low Current in IO-47~49 and motor current<br>is below IO-56 set level (% of FLA), corresponding relay will be activated                                                                                                    |
| 10-57 | Y  | FDT-4/5 Setting  | 0.0 to 60 Hz                                                                                                    | Frequency setting for FDT-4 and FDT-5 functions.                                                                                                    |
| 10-58 | Y  | Relay NO/NC      |                                                                                                    | Sets the relay outputs numbered in hex format to either N.O. or N.C. configu-<br>ration. The configuration is in binary format Bit0, Bit1, Bit2, etc. correspond-<br>ing to RA1, RA2, etc. from right to left. Empty box indicates that Relay is N.O.<br>and solid box that it is N.C. Example below shows solid box (N.C. contact<br>configuration) for Bit0 DO (RA1). The physical N.O. contact of RA1 relay is<br>always closed (relay is activated) until the selected function in IO-47~49 is<br>activated, then contact will be open.<br>0001h<br>FEDCBA9876543210<br>0000h~FFFFh ADD |
| 10-59 | Y  | AFMI Out Select  | 0_Output FREQ<br>1_Output AMP (rms)<br>2_Output voltage<br>3_DC Bus voltage<br>4_Power Factor<br>5_Power<br>6_AVI1 %<br>7_ACI %<br>8_AVI2 %<br>9_Constant Output | Defines functionality of Analog Output 1 (AFM1).                                                                                                    |
| 10-60 | Y  | AFM1 Gain        | 0 to 500%                                                                                                    | Adjusts the analog voltage level output of AFM1.                                                                                                    |
| 10-61 | Y  | AFM2 Out Select  | See [IO-59]                                                                                                    | Defines functionality of Analog Output 2 (AFM2).                                                                                                    |
| 10-62 | Y  | AFM2 Gain        | 0 to 500%                                                                                                    | Adjusts the analog voltage level output of AFM2.                                                                                                    |
| 10-63 | Y  | AFMI mA Select   | 0_0-20mA output                                                                                                    | Selects current range of AFM1 output.                                                                                                    |
| 10-04 | Y  |                  | 1_4-20mA output                                                                                                    | Selects current range of AFM2 Output.                                                                                                    |
| 10-65 | Y  | AFMI Filter Time | U to 20 Sec                                                                                                    | Noise filtering of AFMI output.                                                                                                    |
| 10-66 | Y  | AFM2 Filter Time | U to 20 Sec                                                                                                    | Noise filtering of AFM2 output.                                                                                                    |
| 10-67 | Y  | MO by Al Level   | U_AVI1<br>1_ACI<br>2_AVI2                                                                                                    | When input signal selected is higher than AI Upper Level [IO-13], then MO becomes active. Once input signal decreases below AI Lower Level [IO-14], then MO becomes inactive.                                                                                                    |

| CODE  | AR | Display Name    | Range                               | Description                                                                                                    |
|-------|----|-----------------|-------------------------------------|----------------------------------------------------------------------------------------------------|
| 10-68 | Y  | Fault Out Opt 1 | 0.0 to 65535                        | Select fault codes that activate relay output when fault becomes active. Dis-<br>plays fault code groups in hex format as follows:<br>Bit0 = Current fault Bit4 = PID Feedback fault<br>Bit1 = Voltage fault Bit5 = EXI fault<br>Bit2 = Overload fault Bit6 = Communication fault<br>Bit3 = System fault<br>Relay output [IO-47-49] must be set to (8) Fault.<br>02-68<br>0000h<br>FEDCBA9876543210<br>0000h~FFFFh ADD                                                                                                    |
| 10-69 | Y  | Fault Out Opt 2 | 0.0 to 65535                        | See [IO-68]                                                                                                    |
| 10-70 | Υ  | Fault Out Opt 3 | 0.0 to 65535                        | See [IO-68]                                                                                                    |
| 10-71 | Y  | Fault Out Opt 4 | 0.0 to 65535                        | See [IO-68]                                                                                                    |
| 10-72 | Y  | FO Bypass       | 0_Disable Bypass<br>1_Enable Bypass | Enables Bypass for Fire Override.                                                                                                    |
| 10-73 | Y  | FO Bypass Delay | 0 to 6550 Sec                       | Time delay between Fire Override becoming active and enabling relay out-<br>put for FO indication.                                                                                                    |
| 10-74 | N  | D-Inputs Status |                                     | Displays status of digital inputs numbered in hex format. The input status is<br>in binary format. Empty box indicates that N.O. DI is deactivated and solid<br>box that it is activated. It shows DIs FWD, REV, DI1, DI2 status from the<br>right to the left Bit0=1, Bit1=2, Bit3=4, Bit4=8, Bit5=16, etc. Example below<br>shows hex value=5 and solid boxes (activated) for Bit0 (value=1) DI (FWD)<br>and Bit2 (value=4) DI (DI1). The contacts wired to those inputs should be<br>closed to deactivate input and open to activate it.<br>02–74<br>0005h<br>FEDCBA9876543210<br>0000h~FFFFh ADD |
| 10-75 | N  | D-Relays Status |                                     | Displays status of digital outputs (DOs) numbered in hex format. The output<br>status is in binary format. Empty box indicates that output Relay is deacti-<br>vated and solid box that it is activated. It shows DOs RA1, RA2 status from<br>the right to the left Bit0, Bit1, Bit2, Bit3, etc. Example below shows hex<br>value=1 and solid box (activated) for Bit0 (RA1). The N.O. contact of RA1<br>relay is closed until selected function is activated.<br>02-75 0001h FEDCBA9876543210 0000h~FFFFh ADD                                                                                       |

# Parameter Descriptions > ADV Menu

| CODE   | AR | Display Name    | Range                                                                                                    | Description                                                                                                    |
|--------|----|-----------------|----------------------------------------------------------------------------------------------------|----------------------------------------------------------------------------------------------------|
| ADV-00 | Y  | Upper Bound Int | 0 to 100%                                                                                                    | Upper limit for the integral gain (I), which limits the output frequency.<br>Upper Limit Freq = VFD Max Freq Main [VFD-00] x Upper Bound Int [ADV-<br>00].<br>Too large integral value will cause a slow response to sudden load changes.                                                                                                    |
| 101/01 |    |                 | 0.1.1100/                                                                                                    | This could cause motor stall or machine damage.                                                                                                    |
| ADV-01 | Y  | PID Out Limit   | 0 to 110%                                                                                                    | [VFD-00].                                                                                                    |
| ADV-02 | Y  | Password Input  | 0 to 65535                                                                                                    | Password protect from modifying parameters.                                                                                                    |
| ADV-03 | N  | Parameter Reset | 0_Disabled<br>1_Write protect<br>2_Reset KWH<br>3_Reset all Param<br>4_Reset M Run T                           | Select stored data to be reset.                                                                                                    |
| ADV-05 | Y  | Password Lock   | 0_Unlocked<br>1_Locked                                                                                         | When setting password protection for the first time, set password in Pass-<br>word Input [ADV-02] and then Password Lock [ADV-05] becomes 1-Locked.<br>To permanently disable password protection, unlock parameters by entering<br>password in Password Input [ADV-02] and then set Password Lock [ADV-<br>05] to 0-Unlocked. If drive is unlocked by a password and password lock is<br>not set to 0-Unlocked, the next reboot of the VFD will lock the VFD again.                                                                                                    |
| ADV-06 | Y  | Acc/Dec Type    | 0_Linear Acc/Dec<br>1_Auto Acc/L-Dec<br>2_L-Acc/Auto Dec<br>3_Auto Acc/Dec<br>4_Lin, Auto Stall                | Provides automated acceleration and deceleration with stall prevention.<br>O_Linear Acc/Dec: Accelerates and decelerates according to the setting of<br>SET-11-12 and VFD-19-24.<br>1_Auto Acc/L-Dec: Auto detects the load torque and accelerates for the fast-<br>est acceleration time and smoothest start current. Deceleration is linear<br>according to setting of SET-11-12 and VFD-19-24.<br>2_L-Acc/Auto Dec: Linear acceleration according to setting SET-11-12 and<br>VFD-19-24. Auto detects the load re-generation and stops the motor<br>smoothly with the fastest decel time.<br>3_Auto Acc/Dec: Auto detects load for smoothest operation for accelera-<br>tion and deceleration.<br>4_Lin, Auto Stall: Stall prevention by auto accel./decel being limited by SET-<br>11-12 and VFD-19-24. |
| ADV-07 | N  | Acc/Dec Format  | 0_Unit 0.01 Sec<br>1_Unit 0.1 Sec                                                                              | Precision of acceleration and deceleration.                                                                                                    |
| ADV-08 | Y  | Energy Saving   | 0_Disable<br>1_Enable                                                                                          | When the output frequency is constant, the output voltage will auto decrease by the load reduction. The drive will operate with minimum power.                                                                                                    |
| ADV-09 | Y  | E-Saving Gain   | 10 to 1000%                                                                                                    | Determines speed of adjusting output voltage in relationship to load reduc-<br>tion. If the motor oscillates or has a quick temperature rise, the value should<br>be increased.                                                                                                    |
| ADV-10 | N  | MMC Mode        | 0_Disabled (default)<br>1_Equal Run Time<br>2_Soft Start mode<br>3_Lead-Lag<br>4_Run Time Alt<br>5_Rotate Lead | Type of operation for Multi-Motor Control.                                                                                                    |
| ADV-11 | Ν  | Motor Quantity  | 1 (default) to 7                                                                                               | Number of motors in MMC relay control setup. Limit is 3 without I/O card.<br>When I/O card is installed, selections 1-7 are available.                                                                                                    |
| ADV-12 | N  | Aux Mtr Stop Hz | 0 to VFD-00                                                                                                    | When output frequency is less than value and remains for duration of ADV-<br>15, motors will be shut down one by one.                                                                                                    |
| ADV-13 | Ν  | Alt Run Time    | 0.0 to 60000 Min                                                                                               | Duration of running a motor before switching to another motor.                                                                                                    |
| ADV-14 | Ν  | S-Start ON Dly  | 0.0 to 3600 Sec                                                                                                | Delay time before switching on motor.                                                                                                    |
| ADV-15 | Ν  | S-Start Off Dly | 0.0 to 3600 Sec                                                                                                | Delay time before switching off motor.                                                                                                    |
| ADV-16 | Y  | Mtr Switch Tmr  | 0.0 to 3600 Sec                                                                                                | When output duration reaches value, the system will start preparing to switch motors.                                                                                                    |
| ADV-17 | Y  | Mtr Switch Hz   | Set-22 to Set 23 (Hz)                                                                                          | When the output frequency reaches value, the system will start preparing to switch motors.                                                                                                    |

| CODE   | AR | Display Name    | Range                                              | Description                                                                                                    |
|--------|----|-----------------|----------------------------------------------------|----------------------------------------------------------------------------------------------------|
| ADV-18 | Y  | Lag Start Freq  | ADV-23 to Set-23                                   | Running above ADV-18 frequency is one of the conditions for starting Lag<br>pump. Lag Start Frequency parameter is used for ADV-10 selection (3) Lead-<br>Lag MMC control. Default= 59.50Hz.                                              |
| ADV-19 | Y  | Lag Start Delay | 0.0 to 600 Sec                                     | Sets a delay time to start Lag pump when both frequency and pressure con-<br>ditions are met.                                                                                                    |
| ADV-20 | Y  | Lag Start Level | 0.1 to 10%                                         | Sets percentage of [Set-20 PID F/B Max] value to determine [MMC Below Setpoint] level for Lag pump starting. ADV-20 parameter is used for ADV-10 selection (3) Lead-Lag MMC control.                                                      |
| ADV-21 | Y  | Lead Freq Drop  | 0.0 to SET-23 (Hz)                                 | PID High Frequency Limit drop value with ADV-22 Decel Time at Lag pump start to prevent system overpressure condition. ADV-21 parameter is used for ADV-10 selection (3) Lead-Lag MMC control.                                            |
| ADV-22 | Y  | MMC Decel Time  | 0.0 to 600 Sec                                     | Sets deceleration time for PID High Frequency limit value change from [Set-23 PID High Freq Limit] to [Set-23 PID High Freq Limit]-[ADV-21] at Lag pump start. ADV-22 parameter is used for ADV-10 selection (3) Lead-Lag MMC control.    |
| ADV-23 | Y  | Lag Stop Freq   | SET-22 to ADV-18 (Hz)                              | Running below ADV-23 frequency is one of the conditions for stopping Lag pump. This parameter is used for ADV-10 selection (3) Lead-Lag MMC control.                                                                                      |
| ADV-24 | Y  | Lag Stop Delay  | 0.0 to 600 Sec                                     | Sets delay time to stop Lag pump when both frequency and pressure. ADV-24 parameter is used for ADV-10 selection (3) Lead-Lag MMC control.                                                                                                |
| ADV-25 | Y  | Lag Stop Level  | 0.1 to ADV-20 (%)                                  | Sets percentage value of [Set-20 PID F/B Max] value to determine [MMC At Setpoint] level for Lag pump stopping. ADV-25 parameter is used for ADV-10 selection (3) Lead-Lag MMC control.                                                   |
| ADV-26 | Y  | Lead Freq Bump  | 0.0 to (SET-23)*0.4 Hz                             | PID Low Freq Limit increase value with ADV-27 Accel Time at Lag pump stop<br>to prevent system underpressure condition. ADV-26 parameter is used for<br>ADV-10 selection (3) Lead-Lag MMC control.                                        |
| ADV-27 | Y  | MMC Accel Time  | 0.0 to 600 Sec                                     | Sets acceleration time for PID Low Frequency limit value change from [Set-<br>22 PID Low Freq Limit] to [Set-22 PID Low Freq Limit]+[ADV-26] at Lag<br>pump stop.                                                                         |
| ADV-28 | Y  | Power on Delay  | 0.0 to 6000 Sec                                    | This timer provides run delay at VFD power-up with run command present to prevent multiple starts during power surges.                                                                                                    |
| ADV-29 | Y  | Run Delay Timer | 0.0 to 6000 Sec                                    | This timer provides a delay at every VFD start when run command is applied.<br>Timer starts before every VFD start by run command, auto-restarts, fault<br>reset, sleep wake-up, etc.<br>FO (Fire Override) mode will disable this timer. |
| ADV-30 | Y  | Backspin Timer  | 0.0 to 6000 Sec                                    | Duration after stop state that the drive disables output. Protects drive from motor backspinning due to column of water backflowing through pump.                                                                                         |
| ADV-34 | Y  | Min Run Timer   | 0.0 to 6000 Sec                                    | Once drive starts motor, the motor continuously runs for this length of time even though a stop command is present.                                                                                                    |
| ADV-55 | Y  | AVR Select      | 0_Enable AVR<br>1_Disable AVR<br>2_Disable AVR Dec | Auto Voltage Regulation automatically regulates the drive output voltage to the motor rated voltage.                                                                                                    |

# **Parameter Descriptions > PROTECTION Menu**

| CODE    | AR | Display Name     | Range                                                                               | Description                                                                                                    |
|---------|----|------------------|-------------------------------------------------------------------------------------|----------------------------------------------------------------------------------------------------|
| PROT-00 | Ν  | Decel Method     | 0_Normal<br>1_Over Fluxing<br>2_Traction Energy                                     | 0_VFD follows SET-12 Deceleration time<br>1_VFD prevents DC bus Over voltage by over-fluxing the motor at PROT-14<br>voltage. The Decel time can be longer than SET-12 value.<br>2_VFD prevents DC Bus Over voltage by changing output frequency and<br>voltage. The Decel time can be longer than SET-12 value.                                                                                                    |
| PROT-01 | Y  | Preheat Level    | 0 to 100%                                                                           | Percentage of nominal current applied to the motor as DC voltage to heat<br>the VFD and motor. Slowly increase the percentage to reach the sufficient<br>preheating temperature.                                                                                                    |
| PROT-02 | Y  | Preheat Duty     | 0 to 100%                                                                           | Sets output current cycle of preheating, which corresponds to 0-10 sec-<br>onds.<br>0% - no output current<br>50% - 5 seconds OFF and 5 seconds ON<br>100% - continuous output current                                                                                                    |
| PROT-03 | Y  | LV Level         | (Varies with VFD rating)                                                            | Sets the Low Voltage (Lv) level. Recommended setting is motor voltage<br>minus 10%. If incoming power varies too much, the setting may need to be<br>15% less than motor voltage.<br>If DC bus voltage drops to Lv level, the VFD stops output to the motor with<br>motor free run to stop. If fault occurs during acceleration, deceleration,<br>constant speed, or stop, then fault indication is LvA, Lvd, Lvn, and LvS,<br>respectively. Manual reset is required.<br>To enable auto restart after a momentary power loss, consult PROT-37 and<br>PROT-38 for VFD handling of fault. The hysteresis recovery level is based<br>on VFD frame size and VFD voltage rating. |
| PROT-04 | Y  | OV Stall level   | (Varies with VFD rating)                                                            | Set Over-Voltage Stall Level. If braking unit or braking resistor is con-<br>nected, set level to 0 to disable.                                                                                                    |
| PROT-05 | Y  | OV Stall Prevent | 0_Standard<br>1_Advanced                                                            | Set Over-Voltage Stall Prevention operation.<br>0:Standard - Frequency maintains during deceleration.<br>1:Advanced - Frequency increases during acceleration, deceleration, or<br>constant speed.                                                                                                    |
| PROT-06 | Y  | SW Brake V LvI   | (Variable)                                                                          | Sets the DC-bus voltage at which the DC Brake is activated. Defaults are based on VFD Rating.                                                                                                    |
| PROT-07 | Y  | OCA Level        | 0 to 130%                                                                           | Set Over-Current during Acceleration level. Value is based on VFD's rated current and selection of VFD-35 for Light Duty or Normal Duty.                                                                                                    |
| PROT-08 | Y  | OCN Level        | 0 to 130%                                                                           | Set Over-Current during Operation level. Value is based on VFD's rated current and selection of VFD-35 for Light Duty or Normal Duty.                                                                                                    |
| PROT-12 | Y  | OL-2 Type        | 0_Disable<br>1_Alarm at Speed<br>2_Trip at Speed<br>3_Alarm at Run<br>4_Trip at Run | Select Overload Detection operation. Setting 1 and 2 protects from Over-<br>load once VFD reaches constant speed. Setting 3 and 4 protects from Over-<br>load throughout run of the motor.                                                                                                    |
| PROT-13 | Y  | OL-2 Level       | 10 to 200%                                                                          | Set Overload Detection level with respect to the rated current of the VFD.                                                                                                    |
| PROT-14 | Y  | OL-2 Delay       | 0.0 to 60 Sec                                                                       | Duration output current exceeds the overload detection level causing an Overload condition. The hysteresis for the Overload condition is 5% of detection level.                                                                                                    |
| PROT-16 | Y  | ЕТН Туре         | 0_Disable<br>1_Self Cooled<br>2_Force Cooled                                        | Set type of motor for Electronic Thermal Relay protection. For 1:Self-Cooled, the motor rated current percentage level is 40% at OHz and linear increases to 100% at motor rated frequency.                                                                                                    |
| PROT-17 | Y  | ETH Delay        | 30 to 600 Sec                                                                       | Sets time the output current is higher than 150% before tripping on elec-<br>tronic thermal overload. The overload level with respect to time is based on I <sup>2</sup> t curve.                                                                                                    |
| PROT-18 | Y  | OH Warn          | 0.0 to 110 °C                                                                       | Set Heat Sink Over-heat warning level. When temperature exceds 110C, the drive stops with an IGBT over-heat fault. Cooling fan is activated when temperature reaches 15C less than value. The cooling fan deactivates for 35C less than value.                                                                                                    |

| CODE    | AR | Display Name     | Range                                                                   | Description                                                                                                    |
|---------|----|------------------|-------------------------------------------------------------------------|----------------------------------------------------------------------------------------------------|
| PROT-19 | Y  | PTC Select       | 0_Alarm and Run<br>1_Alarm and Decel<br>2_Alarm and Coast<br>3_Disabled | Set operation when PTC, PT100, or KTY84 exceed level 2.                                                                                                    |
| PROT-20 | Y  | PTC Level        | 0 to 100%                                                               | Set detection level of PTC. The corresponding value for 100% is the analog input maximum value                                                                                                    |
| PROT-21 | Y  | OPO Trip         | 0_Alarm and Run<br>1_Alarm and Decel<br>2_Alarm and Coast<br>3_Disabled | Select operation for Output Phase Loss.                                                                                                    |
| PROT-22 | Υ  | OPO Delay        | 0 to 65.535 Sec                                                         | Duration of output phase loss until operation occurs.                                                                                                    |
| PROT-23 | Y  | OPO Current      | 0 to 100%                                                               | Set level of output phase loss.                                                                                                    |
| PROT-24 | Y  | OPO Decel        | 0 to 65.535 Sec                                                         | DC Brake Time of output phase loss.                                                                                                    |
| PROT-25 | Y  | LvX Auto Reset   | 0_Disable<br>1_Enable                                                   | Set low voltage fault operation to auto reset. Once DC bus voltage returns, the VFD clears fault and restarts motor.                                                                                                    |
| PROT-26 | Y  | IPO Check        | 0.0 to 600 Sec                                                          | Set how often to check for input phase loss.                                                                                                    |
| PROT-27 | Y  | IPO Ripple       | (Varies with VFD rating)                                                | An input phase loss is detected when DC bus ripple is higher than IPO Ripple for duration of IPO Check plus 30 seconds.                                                                                                    |
| PROT-28 | Y  | IPO Trip         | 0_Alarm and Decel<br>1_Alarm and Coast                                  | Operation when input phase loss is detected.                                                                                                    |
| PROT-29 | Y  | Derating Type    | 0_Carrier by I_T<br>1_Limit Current<br>2_Limit Carrier                  | Set how the VFD derates itself.<br>0 - Limit the carrier wave to reach max load current and temperature.<br>1 - Limit the current to use max carrier frequency.<br>2 - Limit the carrier wave to reach max load current and temperature except<br>when output current is the derating ratio x 130% of output current in light<br>load. |
| PROT-30 | Y  | PT100 Level 1    | 0.0 to 10 V                                                             | Level the PT100 reaches for duration for PT100 L-1 Delay causing drive to back frequency down to PT100 L-1 Freq.                                                                                                    |
| PROT-31 | Y  | PT100 Level 2    | 0.0 to 10 V                                                             | Level the PT100 reaches causing PTC Select [Prot-19] operation.                                                                                                    |
| PROT-32 | Y  | PT100 L-1 Freq   | 0.0 to 599 Hz                                                           | Frequency the VFD reduces to after reaching PT100 Level 1 for duration of PT100 L-1 Delay.                                                                                                    |
| PROT-33 | Y  | PT100 L-1 Delay  | 0.0 to 6000 Sec                                                         | Duration PT100 has to be above PT100 Level 1 to cause frequency reduction to PT100 L-1 Freq.                                                                                                    |
| PROT-34 | Y  | Ground Fault Lvl | 0 to 6553.5%                                                            | Percentage of light-load current that current phase unbalance has to reach for duration of G-Fault Delay [Prot-35] for ground fault to occur.                                                                                                    |
| PROT-35 | Y  | G-Fault Delay    | 0 to 6553.5 Sec                                                         | Duration of current phase unbalance for ground fault to occur.                                                                                                    |
| PROT-36 | Y  | STO Alarm Type   | 0_STO Latching<br>1_STO Non-Latch                                       |                                                                                                    |
| PROT-37 | Y  | IPF S-Search     | 0_Disable<br>1_At Last Freq<br>2_At Min Freq                            | Speed search treatment after Instantaneous Power Failure (IPF).                                                                                                    |
| PROT-38 | Y  | Max IPF Time     | 0 to 20 Sec                                                             | Duration power loss has to occur for output to be turned off (coast stop).                                                                                                    |
| PROT-39 | Y  | SS Current Lmt   | 20 to 200%                                                              | Following a momentary power loss, the drive will start speed search opera-<br>tion if the output current is greater than PROT-39 value.                                                                                                    |
| PROT-40 | Y  | SS After Fault   | 0_Disable<br>1_At Last Freq<br>2_At Min Freq                            | Speed search treatment after fault,                                                                                                    |
| PROT-41 | Y  | Auto Restarts    | 0 to 10                                                                 | Number of auto restart attempts after fault.                                                                                                    |
| PROT-42 | Y  | SS Normal Start  | 0_Disable<br>1_At Max Freq<br>2_At Start Freq<br>3_At Min Freq          | Speed search treatment for normal start command.                                                                                                    |
| PROT-43 | Y  | Spd Search Gain  | 1 to 200%                                                               | Voltage gain percentage for speed search operation. Reduce value if over-<br>load or overcurrent fault occurs.                                                                                                    |
| PROT-44 | Y  | IPF Restart Dly  | 0 to 5 Sec                                                              | Delay for restart after an Instantaneous Power Failure. Set value high enough to allow residual regeneration voltage to disappear.                                                                                                    |

### PARAMETER REFERENCE TABLES Parameter Descriptions > COMM Menu

| CODE    | AR | Display Name   | Range                                                                             | Description                                                                                                    |
|---------|----|----------------|-----------------------------------------------------------------------------------|----------------------------------------------------------------------------------------------------|
| PROT-45 | Y  | Fan Control    | 0_At Power-Up<br>1_Delayed Stop<br>2_During Run<br>3_By Temperature<br>4_Disabled | Determines operation of fan. Recommend not to set to 4-Disabled since<br>this will reduce performance of drive. |
| PROT-46 | Y  | Last Flt Freq  | 0.0 to SET-14 Hz                                                                  | Output frequency at last fault (Read Only)                                                                      |
| PROT-47 | Y  | Last Flt IGBTT | -3277 to 3276.7 °C                                                                | IGBT temperature at last fault (Read Only)                                                                      |
| PROT-48 | Y  | Last Flt Cap T | -3277 to 3276.7 °C                                                                | Capacitance temperature at last fault (Read Only)                                                               |
| PROT-49 | Y  | Last FIt MFI   | (Read Only)                                                                       | Status of Multi-function input terminals at last fault                                                          |
| PROT-50 | Y  | Last FIt MFO   | (Read Only)                                                                       | Status of Multi-function output terminals at last fault                                                         |
| PROT-51 | Y  | 1st Fault      |                                                                                   | First register of fault listing.                                                                                |
| PROT-52 | Y  | 2nd Fault      |                                                                                   | Second register of fault listing.                                                                               |
| PROT-53 | Y  | 3rd Fault      |                                                                                   | Third register of fault listing.                                                                                |
| PROT-54 | Y  | 4th Fault      |                                                                                   | Fourth register of fault listing.                                                                               |
| PROT-55 | Y  | 5th Fault      |                                                                                   | Fifth register of fault listing.                                                                                |
| PROT-56 | Y  | 6th Fault      |                                                                                   | Sixth register of fault listing.                                                                                |

# Parameter Descriptions > COMM Menu

| CODE    | AR | Display Name    | Range                                                                                                    | Description                                                                                                    |
|---------|----|-----------------|----------------------------------------------------------------------------------------------------|----------------------------------------------------------------------------------------------------|
| Comm-00 | Y  | COM1 Address    | 1 to 254                                                                                                    | RS485 address of VFD.                                                                                                    |
| Comm-01 | Y  | COM1 Speed      | 4.8 to 115.2 Kbps                                                                                                    | RS485 baud rate. All devices on RS485 communication must have the same baud rate.                                                                                                    |
| Comm-02 | Y  | COM1 Loss       | 0_Alarm and Run<br>1_Alarm_Decel<br>2_Alarm_Coast<br>3_Disable                                                                                                    | Select operation when communication is lost.                                                                                                    |
| Comm-03 | Y  | COM1 Loss Delay | 0.0 to 100 Sec                                                                                                    | Duration of communication loss before initiating operation.                                                                                                    |
| Comm-04 | Y  | COM1 Protocol   | 1_7, N, 2 for ASCII<br>2_7, E, 1 for ASCII<br>3_7, 0, 1 for ASCII<br>4_7, E, 2 for ASCII<br>5_7, 0, 2 for ASCII<br>6_8, N, 1 for ASCII<br>7_8, N, 2 for ASCII<br>9_8, 0, 1 for ASCII<br>10_8, E, 2 for ASCII<br>10_8, E, 2 for ASCII<br>11_8, 0, 2 for ASCII<br>12_8, N, 1 for RTU<br>13_8, N, 2 for RTU<br>14_8, E, 1 for RTU<br>15_8, 0, 1 for RTU<br>16_8, E, 2 for RTU<br>17_8, 0, 2 for RTU | RS485 Protocol: Data Bits - Parity - Stop Bits - Message Format                                                                                                    |
| Comm-05 | Υ  | Response Delay  | 0.0 to 200 ms                                                                                                    | Duration VFD waits before responding to received communication.                                                                                                    |
| Comm-06 | Ν  | Main Frequency  | 0.0 to 599 Hz                                                                                                    | When Auto Speed Ref [SET-07] is set to RS485 Interface, the last fre-<br>quency command is stored in this parameter. After rebooting from an<br>abnormal turn-off or momentary power loss, the VFD will continue opera-<br>tion with last frequency. |
| Comm-07 | Y  | Block Transf 1  | 0000h to FFFFh                                                                                                    | Block transfer allows selection of a group of parameters for transfer through communication code 03H.                                                                                                    |
| Comm-08 | Y  | Block Transf 2  | 0000h to FFFFh                                                                                                    | See [Comm-07]                                                                                                    |
| Comm-09 | Y  | Block Transf 3  | 0000h to FFFFh                                                                                                    | See [Comm-07]                                                                                                    |
| Comm-10 | Y  | Block Transf 4  | 0000h to FFFFh                                                                                                    | See [Comm-07]                                                                                                    |

| CODE    | AR | Display Name    | Range                                                                                                    | Description                                                                                                    |
|---------|----|-----------------|----------------------------------------------------------------------------------------------------|----------------------------------------------------------------------------------------------------|
| Comm-11 | Y  | Block Transf 5  | 0000h to FFFFh                                                                                                    | See [Comm-07]                                                                                                    |
| Comm-12 | Υ  | Block Transf 6  | 0000h to FFFFh                                                                                                    | See [Comm-07]                                                                                                    |
| Comm-13 | Υ  | Block Transf 7  | 0000h to FFFFh                                                                                                    | See [Comm-07]                                                                                                    |
| Comm-14 | Y  | Block Transf 8  | 0000h to FFFFh                                                                                                    | See [Comm-07]                                                                                                    |
| Comm-15 | Y  | Block Transf 9  | 0000h to FFFFh                                                                                                    | See [Comm-07]                                                                                                    |
| Comm-16 | Y  | Block Transf 10 | 0000h to FFFFh                                                                                                    | See [Comm-07]                                                                                                    |
| Comm-17 | Y  | Block Transf 11 | 0000h to FFFFh                                                                                                    | See [Comm-07]                                                                                                    |
| Comm-18 | Υ  | Block Transf 12 | 0000h to FFFFh                                                                                                    | See [Comm-07]                                                                                                    |
| Comm-19 | Υ  | Block Transf 13 | 0000h to FFFFh                                                                                                    | See [Comm-07]                                                                                                    |
| Comm-20 | Y  | Block Transf 14 | 0000h to FFFFh                                                                                                    | See [Comm-07]                                                                                                    |
| Comm-21 | Y  | Block Transf 15 | 0000h to FFFFh                                                                                                    | See [Comm-07]                                                                                                    |
| Comm-22 | Y  | Block Transf 16 | 0000h to FFFFh                                                                                                    | See [Comm-07]                                                                                                    |
| Comm-23 | Ν  | Com Decoding    | 0_20xx<br>1_60xx                                                                                                    | Select address starting range for communication via RS485, CANopen, and Communication Card.                                                                            |
| Comm-24 | Ν  | BACnet MAC ID   | 0 to 127                                                                                                    | BACnet address of VFD.                                                                                                    |
| Comm-25 | Ν  | BACnet Speed    | 9.6 to 76.8 Kbps                                                                                                    | BACnet baud rate.                                                                                                    |
| Comm-26 | Ν  | Device ID Lo    | 0 to 65535                                                                                                    | BACnet Device ID L                                                                                                    |
| Comm-27 | Ν  | Device ID Hi    | 0 to 63                                                                                                    | BACnet Device ID H                                                                                                    |
| Comm-28 | Ν  | Max Address     | 0 to 127                                                                                                    | BACnet max address.                                                                                                    |
| Comm-29 | Ν  | Password        | 0 to 65535                                                                                                    | BACnet password.                                                                                                    |
| Comm-30 | N  | Com Card ID     | 0_No Com Card<br>1_DevNet Slave<br>2_P-bus DP Slave<br>3_CANopen S/M<br>4_Mbus-TCP Slave<br>5_E-Net/IP Slave<br>6_FELE BT Card | Identification of installed communication card.                                                                                                    |
| Comm-31 | Ν  | Com Card FW     | N/A                                                                                                    | Firmware version of communication card.                                                                                                    |
| Comm-32 | Ν  | Product code    | N/A                                                                                                    | Part number of communication card.                                                                                                    |
| Comm-33 | Ν  | Error code      | N/A                                                                                                    | Error status of communication card.                                                                                                    |
| Comm-34 | Y  | D-Net Card Addr | (Variable)                                                                                                    | DeviceNet or Profibus address of VFD.                                                                                                    |
| Comm-35 | Y  | D-Net Speed     | 0_125 Kbps<br>1_250 Kbps<br>2_500 Kbps<br>3_1 Mbps                                                                             | DeviceNet baud rate.                                                                                                    |
| Comm-36 | Y  | D-Net Type      | 0_Standard<br>1_Special                                                                                                    | DeviceNet Standard is when D-Net Speed [Comm-35] is set to 125Kbps, 250Kbps, and 500Kbps in standard speeds. DeviceNet Special is for other speeds similar to CANopen. |
| Comm-37 | Y  | M-bus IP Type   | 0_Static IP<br>1_DHCP                                                                                                    | Set the Modbus TCP IP manually with Static IP or automatically by host control with DHCP.                                                                              |
| Comm-38 | Y  | IP Address 1    | 0 to 65535                                                                                                    | First (most significant) octet of IP address. (0-255)<br>XXX                                                                                                    |
| Comm-39 | Y  | IP Address 2    | 0 to 65535                                                                                                    | Second octet of IP address. (0-255)<br>XXX                                                                                                    |
| Comm-40 | Y  | IP Address 3    | 0 to 65535                                                                                                    | Third octet of IP address. (0-255)<br>XXX                                                                                                    |
| Comm-41 | Y  | IP Address 4    | 0 to 65535                                                                                                    | Fourth (least significant) octet of IP address. (0-255)<br>XXX                                                                                                    |
| Comm-42 | Y  | Address Mask 1  | 0 to 65535                                                                                                    | First (most significant) octet of Mask address. (0-255)<br>XXX                                                                                                    |
| Comm-43 | Y  | Address Mask 2  | 0 to 65535                                                                                                    | Second octet of Mask address. (0-255)<br>XXX                                                                                                    |
| Comm-44 | Y  | Address Mask 3  | 0 to 65535                                                                                                    | Third octet of Mask address. (0-255)                                                                                                    |

### PARAMETER REFERENCE TABLES Parameter Descriptions > PLC Menu

| CODE    | AR | Display Name    | Range                                         | Description                                                                                                    |
|---------|----|-----------------|-----------------------------------------------|----------------------------------------------------------------------------------------------------|
| Comm-45 | Y  | Address Mask 4  | 0 to 65535                                    | Fourth (least significant) octet of Mask address. (0-255)<br>XXX                                                                                                    |
| Comm-46 | Y  | G-way Address 1 | 0 to 65535                                    | First (most significant) octet of Gateway address. (0-255)<br>XXX                                                                                                    |
| Comm-47 | Y  | G-way Address 2 | 0 to 65535                                    | Second octet of Gateway address. (0-255)                                                                                                    |
| Comm-48 | Y  | G-way Address 3 | 0 to 65535                                    | Third octet of Gateway address. (0-255)                                                                                                    |
| Comm-49 | Y  | G-way Address 4 | 0 to 65535                                    | Fourth (least significant) octet of Gateway address. (0-255)                                                                                                    |
| Comm-50 | Y  | MBus TCP Pass L | 0 to 99                                       | Communication card password for Modbus TCP (Low word)                                                                                                    |
| Comm-51 | Y  | MBus TCP Pass H | 0 to 99                                       | Communication card password for Modbus TCP (High word)                                                                                                    |
| Comm-52 | Y  | MBus Card Reset | 0_Disable<br>1_Reset                          | Sets the communication card to default values for Modbus TCP.                                                                                                    |
| Comm-53 | Y  | MBus TCP Config | 0_IP Filter<br>1_I-net Par On<br>2_Login Pass | Once IP address parameters are set, then set Modbus TCP Config to 1:Inter-<br>net Parameters to load parameters. Once login password is set, then set<br>Modbus TCP Config to 2:Login Password to load password. |
| Comm-54 | Ν  | MBus TCP Status | N/A                                           | When the communication card is set with a password, this bit is enabled,<br>When the password is cleared, this bit is disabled.                                                                                  |

# **Parameter Descriptions > PLC Menu**

| CODE   | Display Name   | Range      | Description                                     |
|--------|----------------|------------|-------------------------------------------------|
| PLC-00 | DI used by PLC | 0 to 65535 | Status of PLC external input terminal.          |
| PLC-01 | DO used by PLC | 0 to 65535 | Status of PLC external output terminal.         |
| PLC-02 | Analog by PLC  | 0 to 65535 | Status of PLC external analog output terminals. |
| PLC-03 | PLC Buffer 0   | 0 to 65535 | Used for PLC or HMI programming.                |
| PLC-04 | PLC Buffer 1   | 0 to 65535 | Used for PLC or HMI programming.                |
| PLC-05 | PLC Buffer 2   | 0 to 65535 | Used for PLC or HMI programming.                |
| PLC-06 | PLC Buffer 3   | 0 to 65535 | Used for PLC or HMI programming.                |
| PLC-07 | PLC Buffer 4   | 0 to 65535 | Used for PLC or HMI programming.                |
| PLC-08 | PLC Buffer 5   | 0 to 65535 | Used for PLC or HMI programming.                |
| PLC-09 | PLC Buffer 6   | 0 to 65535 | Used for PLC or HMI programming.                |
| PLC-10 | PLC Buffer 7   | 0 to 65535 | Used for PLC or HMI programming.                |
| PLC-11 | PLC Buffer 8   | 0 to 65535 | Used for PLC or HMI programming.                |
| PLC-12 | PLC Buffer 9   | 0 to 65535 | Used for PLC or HMI programming.                |
| PLC-13 | PLC Buffer 10  | 0 to 65535 | Used for PLC or HMI programming.                |
| PLC-14 | PLC Buffer 11  | 0 to 65535 | Used for PLC or HMI programming.                |
| PLC-15 | PLC Buffer 12  | 0 to 65535 | Used for PLC or HMI programming.                |
| PLC-16 | PLC Buffer 13  | 0 to 65535 | Used for PLC or HMI programming.                |
| PLC-17 | PLC Buffer 14  | 0 to 65535 | Used for PLC or HMI programming.                |
| PLC-18 | PLC Buffer 15  | 0 to 65535 | Used for PLC or HMI programming.                |
| PLC-19 | PLC Buffer 16  | 0 to 65535 | Used for PLC or HMI programming.                |
| PLC-20 | PLC Buffer 17  | 0 to 65535 | Used for PLC or HMI programming.                |
| PLC-21 | PLC Buffer 18  | 0 to 65535 | Used for PLC or HMI programming.                |
| PLC-22 | PLC Buffer 19  | 0 to 65535 | Used for PLC or HMI programming.                |

| CODE   | Display Name   | Range                                                                                                    | Description                                                                                                    |
|--------|----------------|----------------------------------------------------------------------------------------------------|----------------------------------------------------------------------------------------------------|
| PLC-23 | PLC Com Type   | -12_PLC Control<br>-10_Internal Master<br>-8_Internal Slave 8<br>-7_Internal Slave 7<br>-6_Internal Slave 6<br>-5_Internal Slave 5<br>-4_Internal Slave 4<br>-3_Internal Slave 3<br>-2_Internal Slave 2<br>-1_Internal Slave 1<br>0_Modbus 485<br>1_BACnet | Setup PLC controller for single VFD or with multiple VFD's.                                                                                                    |
| PLC-24 | PLC force to 0 | 0 to 65535                                                                                                    | Defines reset value of the frequency command before PLC scans time sequence.<br>Bit0 Before PLC scan, set up PLC target frequency=0<br>Bit1 Before PLC scan, set up PLC target torque=0.<br>Bit2 Before PLC scan, set up the speed limit of torque control mode=0. |
| PLC-25 | PLC Address    | 1 to 254                                                                                                    | Address of PLC with respect to communication link.                                                                                                    |

# **Parameter Descriptions > Option Menu**

| CODE      | AR | Display Name | Range                | Description                                                   |
|-----------|----|--------------|----------------------|---------------------------------------------------------------|
| Option-00 | Ν  | M10 Define   | 0 No Function        | Defines functionality of input MI10 on I/O extension card.    |
|           | •  |              | 1 Speed-L            | 1 Multi-step speed command 1                                  |
|           |    |              | 2_Speed-M            | 2_Multi-step speed command 2                                  |
|           |    |              | 3_Speed-H            | 3 Multi-step speed command 3                                  |
|           |    |              | 4_Speed-X            | 4_Multi-step speed command 4                                  |
|           |    |              | 5_Fault Reset        | 5_Use to reset fault after cause is corrected                 |
|           |    |              | 6_Jog Speed          | 6_Changes speed in jog mode to value set in VFD-55            |
|           |    |              | 7_Hold Speed         | 7_When active, VFD will hold current speed                    |
|           |    |              | 8_XCEL-L             | 8_ACC/DEC time will be changed to VFD-19 and VFD-20           |
|           |    |              | 9_XCEL-M             | 9_ACC/DEC time will be changed to VFD-21 and VFD-22           |
|           |    |              | 10_Ext. Trip         | 10_Trips VFD by external protective device and requires reset |
|           |    |              | 12_AVI1 Analog Spd   | 12_In non-PID mode, changes speed reference to AVII           |
|           |    |              | 13_ACI Analog Spd    | 13_In non-PID mode, changes speed reference to ACI            |
|           |    |              | 14_AVI2 Analog Spe   | 14_In non-PID mode, changes speed reference to AVI2           |
|           |    |              | 16_Digital Up        | 16_Increases speed reference when SET-07 is set to (1)        |
|           |    |              | 1/_Digital Down      | 1/_Decreases speed reference when SEI-0/ is set to (1)        |
|           |    |              | 18_PID Disable       | 18_Disables PID and switches speed reference to keypad        |
|           |    |              | 19_CLR CNI           | 19_Clears pulse counter accumulated value (MI6 only)          |
|           |    |              |                      | 20_Puise counter input (Mi6 only)                             |
|           |    |              | 21_FWD JOG           | 21_Jog Command Forward                                        |
|           |    |              | ZZ_REV JOG           | 22_Jog Command Reverse                                        |
|           |    |              |                      | 25_VFD stops by Emergency Stop device (requires reset)        |
|           |    |              |                      | 26_External HUA Hand position contact                         |
|           |    |              | 27_HUA AUTU          | 27_External HUA Auto position contact                         |
|           |    |              | 28_Drive Enabled     | 28_Enables and disables the drive (not a run command)         |
|           |    |              | 29_PLC mode bit 0    | 29 PLC Function Disable 29 and $30=(0)$ or Run $29=(1)$       |
|           |    |              | 30_PLC mode bit i    | 30_PLC FUNCTION DISable 29 and 50=(0) of Stop 50= (1)         |
|           |    |              | 52_FU WILLI RUN CITU | 32_VFD will staft in FO Mode by FO DI dilu Ruil Command)      |
|           |    |              | 35_FU W/0 RUN LINU   | 35_VFD WIII Staft III FO Mode by FO DI (No Run Command)       |
|           |    |              | 75 Shutdown N Latch  | 74_When damper is crosed, Damper LSW Dris activated           |
|           |    |              | 76 Shutdown Latchod  | 25_Activates Shutdown. When indulive, VFD operates normally   |
|           |    |              | 77 Elow Switch       | 27 Detects water or air flow by Flow Switch                   |
|           |    |              | 40 Aux Motor 10EE    | 40 Aux Mater 1 in MMC mode is off sequence                    |
|           |    |              | 40_Aux Motor-2 OEE   | 40_Aux Motor-2 in MMC mode is off sequence                    |
|           |    |              | 41_Aux Motor=2 OFF   | 41_Aux Motor-2 in MMC mode is off sequence                    |
|           |    |              | 42_Aux Motor-4 OFF   | 42_Aux Motor-1 in MMC mode is off sequence                    |
|           |    |              | 11 Aux Motor-5 OFF   | 11 Aux Motor-5 in MMC mode is off sequence                    |
|           |    |              | 45 Aux Motor-6 OFF   | 45 Δux Motor-6 in MMC mode is off sequence                    |
|           |    |              | 46 Aux Motor-7 OFF   | 46 Aux Motor-7 in MMC mode is off sequence                    |
|           |    |              | 47 All Aux Mtr Off   | 47 All Aux Motors in MMC mode are off sequence                |
| Option-01 |    | M11 Define   | See [Option-00]      | Defines functionality of input MI11 on I/O extension card.    |
| Option-02 |    | M12 Define   | See [Option-00]      | Defines functionality of input MI12 on I/O extension card.    |
| Option-03 |    | M13 Define   | See [Option-00]      | Defines functionality of input MI13 on I/O extension card.    |
| Option-04 |    | M14 Define   | See [Option-00]      | Defines functionality of input MI14 on I/O extension card.    |
| Option-05 |    | M15 Define   | See [Option-00]      | Defines functionality of input MI15 on I/O extension card.    |
| CODE      | AR | Display Name     | Range                     | Description                                                                                                |
|-----------|----|------------------|---------------------------|----------------------------------------------------------------------------------------------------|
| Option-06 |    | Relay exp. RA100 | 0_No Function             | RA1 Default = Fault                                                                                        |
|           |    |                  | 1_Run                     | 1_During Run Mode                                                                                          |
|           |    |                  | 2_FUI-I<br>3_FDT-2        | 2_When frequency reference value is achieved<br>3_On above [10-52] freq and Off below [10-52]-[10-53] freq |
|           |    |                  | 4 FDT-3                   | 4 On above [10-54] freq and Off below [10-54]+[10-55] freq                                                 |
|           |    |                  | 5_FDT-4                   | 5_On up to FDT-4/5 freq                                                                                    |
|           |    |                  | 6_FDT-5                   | 6_On above FDT-4/5 freq                                                                                    |
|           |    |                  | /_Drive Ready             | /_When drive is powered and ready (no faults)                                                              |
|           |    |                  | 8_Fduil<br>9_VED Overheat | 9 When VED temperature reaches trip level                                                                  |
|           |    |                  | 10_DC Brake               | 10_When DC injection brake is activated                                                                    |
|           |    |                  | 11_PID F/B Loss           | 11_When PID feedback source signal value is abnormal                                                       |
|           |    |                  | 12_Counter Done           | 12 When pulse counter achieves the counter set-value                                                       |
|           |    |                  | 14 Alarm                  | 14 When alarm is triggered by any alarm condition                                                          |
|           |    |                  | 15_FWD CMD                | 15_When VFD operates in Forward direction                                                                  |
|           |    |                  | 16_REV CMD                | 16_When VFD operates in Reverse direction                                                                  |
|           |    |                  | I/_Analog Trigger         | I/_When analog signal reaches a trigger level                                                              |
|           |    |                  | 22 Fireman O-ride         | 22 When Fireman's Override mode is activated                                                               |
|           |    |                  | 23_Bypass                 | 23_When drive switches from Soft-Start mode to Bypass                                                      |
|           |    |                  | 24_Motor-1 Out            | 24_When Motor-1 is enabled in MMC control                                                                  |
|           |    |                  | 25_Motor-2 Out            | 25_When Motor-2 is enabled in MMC control                                                                  |
|           |    |                  | 27 Motor-4 Out            | 27 When Motor-4 is enabled in MMC control                                                                  |
|           |    |                  | 28_Motor-5 Out            | 28_When Motor-5 is enabled in MMC control                                                                  |
|           |    |                  | 29_Motor-6 Out            | 29_When Motor-6 is enabled in MMC control                                                                  |
|           |    |                  | 30_Motor-/ Out            | 30_When Motor-/ is enabled in MMC control                                                                  |
|           |    |                  | 41 Lube/S Clean           | 41 When Lube or Screen Clean solenoid output is activated                                                  |
|           |    |                  | 42_ACI Loss               | 42_When ACI analog input signal value is abnormal                                                          |
|           |    |                  | 44_Hand Mode              | 44_When VFD control is in Hand mode                                                                        |
|           |    |                  | 45_AUTO MODE              | 45_When VFD control IS In Auto mode                                                                        |
|           |    |                  | 49 At High Current        | 49 When current reaches High Current trigger level                                                         |
|           |    |                  | 50_At Low Current         | 50_When current is below Low Current trigger level                                                         |
| Option-07 |    | Relay exp. RA11  | See [Option-06]           | Defines functionality of output relay RA11 on I/O extension card.                                          |
| Option-08 |    | Relay exp. RA12  | (Same as Option-06)       | Defines functionality of output relay RA12 on I/O extension card.                                          |
| Option-09 |    | Relay exp. RA13  | (Same as Option-06)       | Defines functionality of output relay RA13 on I/O extension card.                                          |
| Option-10 |    | Relay exp. RA14  | (Same as Option-06)       | Defines functionality of output relay RA14 on I/O extension card.                                          |
| Option-11 |    | Relay exp. RA15  | (Same as Option-06)       | Defines functionality of output relay RA15 on I/O extension card.                                          |
| Option-12 |    | Relay exp. RA16  | (Same as Option-06)       | Defines functionality of output relay RA16 on I/O extension card.                                          |
| Option-13 |    | Relay exp. RA17  | (Same as Option-06)       | Defines functionality of output relay RA17 on I/O extension card.                                          |
| Option-14 |    | Relay exp. RA18  | (Same as Option-06)       | Defines functionality of output relay RA18 on I/O extension card.                                          |
| Option-15 |    | Relay exp. RA19  | (Same as Option-06)       | Defines functionality of output relay RA19 on I/O extension card.                                          |
| Option-16 |    | Relay exp. RA20  | (Same as Option-06)       | Defines functionality of output relay RA20 on I/O extension card.                                          |
| Option-17 |    | IO Card Type     | No Definition             | Defines I/O card type.                                                                                     |
|           |    |                  | No Definition             |                                                                                                    |
|           |    |                  | No Definition             |                                                                                                    |
|           |    |                  | EMC-D611A                 |                                                                                                    |
|           |    |                  | EMC-D42A                  |                                                                                                    |
|           |    |                  | No Definition             |                                                                                                    |

## **Parameter Descriptions > ADV2 Menu**

AR = Adjustable while running.

| CODE    | AR | Display Name    | Range                                                                                                    | Description                                                                                                    |  |  |  |  |  |  |  |
|---------|----|-----------------|----------------------------------------------------------------------------------------------------|----------------------------------------------------------------------------------------------------|--|--|--|--|--|--|--|
| ADV2-00 | Ν  | PID D-Gain      | 0 to 1 sec                                                                                                    | Differential gain value for PID operation.                                                                                                    |  |  |  |  |  |  |  |
| ADV2-01 | Y  | Sleep Ctrl By   | 0_PID Output<br>1_PID F/B                                                                                                    | When set to Output, units become Hz.<br>When set to Feedback, units become %.                                                                                                    |  |  |  |  |  |  |  |
| ADV2-03 | Y  | Mtr Brake Delay | 0.0 to 65 Sec                                                                                                    | Delay after start command when the corresponding multi-function out-<br>put terminal (10: DC Brake) will be OFF.                                                                                                    |  |  |  |  |  |  |  |
| ADV2-04 | Y  | AFM1 Rev Value  | 0_0-10 V<br>1_0 V<br>2_5-0 V                                                                                                    | 0_0-10V: AFM1 output is 0-10V when in REV.<br>1_0V: AFM1 output is 0V when in REV, 0-10V in FWD direction.<br>2_5-0V: AFM1 output is 5-0V when in REV, 5-10V in FWD direction.                                                                                                    |  |  |  |  |  |  |  |
| ADV2-05 | Y  | AFM2 Rev Value  | 0_0-10 V<br>1_0 V<br>2_5-0 V                                                                                                    | 0_0-10V: AFM2 output is 0-10V when in REV.<br>1_0V: AFM2 output is 0V when in REV, 0-10V in FWD direction.<br>2_5-0V: AFM2output is 5-0V when in REV, 5-10V in FWD direction.                                                                                                    |  |  |  |  |  |  |  |
| ADV2-06 | Y  | AFM1 DC LvI     | 0 to 100%                                                                                                    | Used with Multi-Function Output IO-59 set to 2:Output voltage. Output emits constant voltage 0 to 100% corresponding to 0-10V.                                                                                                    |  |  |  |  |  |  |  |
| ADV2-07 | Y  | AFM2 DC LvI     | 0 to 100%                                                                                                    | Used with Multi-Function Output IO-61 set to 2:Output voltage. Output emits constant voltage 0 to 100% corresponding to 0-10V.                                                                                                    |  |  |  |  |  |  |  |
| ADV2-08 | Y  | Analog Curve    | 0_Regular Curve<br>1_AVI1 3-Point<br>2_ACI 3-Point<br>3_AVI1+ACI 3 Point<br>4_AVI2 3 Point<br>5_AVI1+AVI2 3 Point<br>6_ACI+AVI2 3 Point<br>7_3x Als 3-Point | The analog input signal can be setup for linear curve or 3-point (piece-<br>wise) curve corresponding voltage/current input to frequency output.<br>If using AVI1, ADV2-09 < ADV2-11 < ADV2-13.<br>If using ACI, ADV2-15 < ADV2-17 < ADV2-19.<br>If using AVI2, ADV2-21 < ADV2-23 < ADV2-25.<br>If analog input is not selected, the analog input uses bias and gain to set<br>the linear curve.<br>The output frequency will become 0% when the analog input value is<br>lower than low point setting. |  |  |  |  |  |  |  |
| ADV2-09 | Y  | AVI1 Low Value  | (Variable)                                                                                                    | Lowest analog input value for AVI1 that corresponds to frequency output of ADV2-10.                                                                                                    |  |  |  |  |  |  |  |
| ADV2-10 | Y  | AVI1 Low %      | -100 to 100%                                                                                                    | Frequency output corresponding to ADV2-09 input.                                                                                                    |  |  |  |  |  |  |  |
| ADV2-11 | Y  | AVI1 Mid Value  | (Variable)                                                                                                    | Middle analog input value for AVI1 that corresponds to frequency output of ADV2-12.                                                                                                    |  |  |  |  |  |  |  |
| ADV2-12 | Y  | AVI1 Mid %      | -100 to 100%                                                                                                    | Frequency output corresponding to ADV2-11 input.                                                                                                    |  |  |  |  |  |  |  |
| ADV2-13 | Y  | AVI1 High Value | (Variable)                                                                                                    | Highest analog input value for AVI1 that corresponds to frequency output of ADV2-14.                                                                                                    |  |  |  |  |  |  |  |
| ADV2-14 | Y  | AVI1 High %     | -100 to 100%                                                                                                    | Frequency output corresponding to ADV2-13.                                                                                                    |  |  |  |  |  |  |  |
| ADV2-15 | Y  | ACI Low Value   | (Variable)                                                                                                    | Lowest analog input value for ACI that corresponds to frequency output of ADV2-16.                                                                                                    |  |  |  |  |  |  |  |
| ADV2-16 | Y  | ACI Low %       | -100 to 100%                                                                                                    | Frequency output corresponding to ADV2-15 input.                                                                                                    |  |  |  |  |  |  |  |
| ADV2-17 | Y  | ACI Mid Value   | (Variable)                                                                                                    | Middle analog input value for ACI that corresponds to frequency output of ADV2-18.                                                                                                    |  |  |  |  |  |  |  |
| ADV2-18 | Y  | ACI Mid %       | -100 to 100%                                                                                                    | Frequency output corresponding to ADV2-17 input.                                                                                                    |  |  |  |  |  |  |  |
| ADV2-19 | Y  | ACI High Value  | (Variable)                                                                                                    | Highest analog input value for ACI that corresponds to frequency output of ADV2-20.                                                                                                    |  |  |  |  |  |  |  |
| ADV2-20 | Y  | ACI High %      | -100 to 100%                                                                                                    | Frequency output corresponding to ADV2-19.                                                                                                    |  |  |  |  |  |  |  |
| ADV2-21 | Y  | AVI2 Low Value  | 0 to 10 V                                                                                                    | Lowest analog input value for AVI2 that corresponds to frequency output of ADV2-22.                                                                                                    |  |  |  |  |  |  |  |
| ADV2-22 | Y  | AVI2 Low %      | -100 to 100%                                                                                                    | Frequency output corresponding to ADV2-21 input.                                                                                                    |  |  |  |  |  |  |  |
| ADV2-23 | Y  | AVI2 Mid Value  | 0 to 10 V                                                                                                    | Middle analog input value for AVI2 that corresponds to frequency output of ADV2-24.                                                                                                    |  |  |  |  |  |  |  |
| ADV2-24 | Y  | AVI2 Mid %      | -100 to 100%                                                                                                    | Frequency output corresponding to ADV2-23 input.                                                                                                    |  |  |  |  |  |  |  |
| ADV2-25 | Y  | AVI2 High Value | 0 to 10 V                                                                                                    | Highest analog input value for AVI2 that corresponds to frequency output of ADV2-26.                                                                                                    |  |  |  |  |  |  |  |
| ADV2-26 | Y  | AVI2 High %     | -100 to 100%                                                                                                    | Frequency output corresponding to ADV2-25.                                                                                                    |  |  |  |  |  |  |  |
| ADV2-27 | Y  | dEb Offset V    | 0 to 200 V                                                                                                    | Decel Energy Backup Error (dEb) Offset Voltage that the DC Bus reduces by to initiate dEb operation. Varies by VFD Rating.                                                                                                    |  |  |  |  |  |  |  |

| CODE    | AR | Display Name    | Range                                                                 | Description                                                                                                    |
|---------|----|-----------------|-----------------------------------------------------------------------|----------------------------------------------------------------------------------------------------|
| ADV2-28 | Y  | dEb Mode Select | 0_Disable<br>1_Auto Dec/Stop<br>2_AutoDec/Restart                     | Select Decel Energy Backup Error (dEb) operation when DC Bus voltage drops by ADV2-27. This feature is used to detect power loss.                                                                                                    |
| ADV2-30 | Y  | PID Mode Select | 0_Serial PID<br>1_Parallel PID                                        | 0_Serial: VFD uses conventional PID control structure.<br>1_Parallel: Proportional, Integral, and Derivative gains are independent.                                                                                                    |
| ADV2-31 | N  | PID Unit Format | 0_1<br>1_0.1<br>2_0.01                                                | Select precision of PID operation.                                                                                                    |
| ADV2-32 | N  | PID Ref Source  | 0_Keypad<br>1_AVI1 Analog<br>2_ACI Analog<br>3_AVI2 Analog<br>4_RS485 | Select source of PID setpoint.                                                                                                    |
| ADV2-52 | Y  | LD Set Point    | SET-19 to (variable)                                                  | Adjustable setting for Low Demand pressure set-point from 0 to [Set-20 F/B Max]x 0.95. It can be adjusted to lower or higher than HD (Main) pressure set-point value to provide desired pressure and prevent over-pressure trip at pump start in Low Demand situation. |
| ADV2-53 | Y  | LD Max Freq     | SET-23 to SET-22                                                      | PID High Frequency Limit setting for Low Demand. Adjust to lower fre-<br>quency setting to prevent overpressure trips during run but enough to<br>maintain pressure at LD Set-point.                                                                                   |

## Parameter Descriptions > Motor Menu

AR = Adjustable while running.

| CODE     | AR | Display Name    | Range                                                                            | Description                                                                                                    |
|----------|----|-----------------|----------------------------------------------------------------------------------|----------------------------------------------------------------------------------------------------|
| Motor-00 | N  | Motor A-Tuning  | 0_None<br>1_IM Rotating<br>2_IM No-Rotation<br>3_PM Rotating<br>4_PM No-Rotation | Performs a motor test to measure the motor characteristics. Select motor type Induction Motor (IM) or Permanent Magnet (PM) motor and if the motor is allowed to rotate during autotune operation. |
| Motor-01 | Ν  | Motor Rs Value  | 0.0 to 65.535 Ohm                                                                | Induction Motor rotor resistance                                                                                                    |
| Motor-02 | Ν  | Motor Rr Value  | 0.0 to 65.535 Ohm                                                                | Induction Motor stator resistance                                                                                                    |
| Motor-03 | Ν  | Motor Lm Value  | 0.0 to 6553.5 mH                                                                 | Induction Motor rotor inductance                                                                                                    |
| Motor-04 | Ν  | Motor Lx Value  | 0.0 to 6553.5 mH                                                                 | Induction Motor stator inductance                                                                                                    |
| Motor-05 | Ν  | Control Method  | 0_VF<br>1_Sensorless                                                             | Determines the control method of the motor as either a volts to fre-<br>quency relationship (Induction Motor) or Sensorless Vector Control (SVC)<br>(Permanent Magnet).                            |
| Motor-06 | Ν  | Motor Type      | 0_Induction Motor<br>1_PM-SPM<br>2_PM-IPM                                        | Identifies the type of motor being used.<br>PM-SPM: Surface Permanent Magnet Motor<br>PM-IPM: Internal Permanent Magnet Motor                                                                      |
| Motor-07 | Ν  | PM Poles        | 0 to 65535                                                                       | Identifies the number of poles in Permanent Magnet Motor.                                                                                                    |
| Motor-08 | Ν  | PM Inertia      | 0.0 to 6553.5 Kg*m^2                                                             | Identifies the inertia in Permanent Magnet Motor. This value is automati-<br>cally calculated.                                                                                                    |
| Motor-09 | Ν  | PM Rs           | 0.0 to 65.535 Ohm                                                                | Permanent Magnet Motor stator resistance.                                                                                                    |
| Motor-10 | Ν  | PM Ld           | 0.0 to 655.35 mH                                                                 | Permanent Magnet Motor inductance d-axis.                                                                                                    |
| Motor-11 | Ν  | PM Lq           | 0.0 to 655.35 mH                                                                 | Permanent Magnet Motor inductance q-axis.                                                                                                    |
| Motor-12 | Y  | PM PG Angle     | 0 to 360 degree                                                                  | Permanent Magnet Motor offset angle.                                                                                                    |
| Motor-13 | Y  | PM Ke Coeff     | 0 to 65535                                                                       | Coefficient for optimal PM motor control                                                                                                    |
| Motor-14 | Y  | Rotor Zeroing   | 0_Disabled<br>1_1/4 FLA Current<br>2_Hi Freq Inject<br>3_Pulse Inject            | Permanent Magnet Motor rotor initial angle position detection method.<br>Recommendation: "2" for IPM; "3" for SPM. If there is a bad effect, then<br>set as "1".                                   |
| Motor-15 | Y  | Torque Filter T | 0.001 to 10 Sec                                                                  | Response time in controlling torque to motor.                                                                                                    |
| Motor-16 | Y  | Slip Filter T   | 0.001 to 10 Sec                                                                  | Response time in controlling slip compensation.                                                                                                    |
| Motor-17 | Y  | Torque Cmp Gain | 0 to 10*                                                                         | Gain value for output voltage increase to compensate for voltage drop<br>on stator resistance at high motor loads in torque compensation function.<br>* For PM motors max value is 5000.           |
| Motor-18 | Y  | Slip Cmp Gain   | 0 to 10                                                                          | Gain value for output frequency increase to provide slip compensation at high motor loads                                                                                                    |
| Motor-19 | Y  | Slip Dev Level  | 0 to 100%                                                                        | Slip percentage level to cause over slip trip. Setting of 0 is No Detection.                                                                                                    |
| Motor-20 | Y  | Slip Dev Det T  | 0 to 10 Sec                                                                      | Duration slip percentage has to be at before causing over slip trip.                                                                                                    |
| Motor-21 | Y  | Over Slip Trip  | 0_Alarm and Run<br>1_Alarm and Decel<br>2_Alarm and Coast<br>3_Disabled          | Operation when over slip trip occurs.                                                                                                    |
| Motor-22 | Y  | Motor Hunt Gain | 0 to 10000                                                                       | Gain value in detecting shaft speed of a synchronous motor. A sudden load change can cause shaft speed to fluctuate.                                                                               |
| Motor-23 | Y  | Auto restart    | 0 to 6000 sec                                                                    | If the number of internal faults defined by [Prot-41] occurs within this duration, then an auto restart of the VFD will occur.                                                                     |
| Motor-24 | Y  | I/F Current     | 0 to 150%                                                                        | VFD to regulates output current to this value which is based on percent-<br>age of nominal motor current.                                                                                          |
| Motor-25 | Y  | PM Bandwidth HS | 0 to 600 Hz                                                                      | Allowable frequency bandwidth around desired frequency in order to adjust operating frequency to prevent vibrations in motor operation.                                                            |
| Motor-26 | Y  | PMSVC Fltr Gain | 0 to 655.35 Sec                                                                  | Gain value in adjusting the operating frequency from the desired fre-<br>quency to prevent vibrations in motor operation.                                                                          |
| Motor-27 | Y  | Freq I/F to PM  | 0 to 599 Hz                                                                      | When increasing frequency, the frequency to switch modes from I/F mode to PMSVC mode.                                                                                                    |

| CODE     | AR | Display Name    | Range          | Description                                                                                                    |
|----------|----|-----------------|----------------|----------------------------------------------------------------------------------------------------|
| Motor-28 | Y  | Freq PM to I/F  | 0 to 599 Hz    | When decreasing frequency, the frequency to switch modes from PMSVC mode to I/F mode.                                                                                                    |
| Motor-29 | Y  | I/F fltr time   | 0 to 6 Sec     | Low-pass filter time of current being commanded from I/F Current [Motor-24].                                                                                                    |
| Motor-30 | Y  | Angle Det Pulse | 0 to 3         | Value is a multiplier of nominal motor current which is magnitude of pulse during the angle detection. This is only used when Rotor Zeroing [Motor-14] is set to 2 or 3.                                                                       |
| Motor-31 | Y  | Zero voltage T  | 0 to 60 Sec    | Duration the output is OV to establish a static startup. Once the system is at a static startup. The VFD can accurately estimate angles. This parameter is applicable when SS Normal Start [Prot-42] is not set to 0.                          |
| Motor-32 | Y  | Injection Freq  | 0 to 1200 Hz   | Frequency used to determine angle of motor during High Frequency<br>Injection. Injection Frequency should be at least 100Hz larger than<br>motor's nominal frequency. Carrier frequency should be 10 times larger<br>than Injection Frequency. |
| Motor-33 | Y  | Injection V     | 0 to 200 V     | Voltage used to determine angle of motor during High Frequency Injec-<br>tion.                                                                                                    |
| Motor-34 | Ν  | Run Time Min    | 0 to 1439 min  | Minutes of the motor run time. Less than 60 seconds is not recorded.                                                                                                    |
| Motor-35 | Ν  | Run Time Days   | 0 to 65535 day | Days of the motor run time.                                                                                                    |

# SPECIFICATIONS

## **Common Specifications**

| Cooling Method |                  |                                                                                                    | On/Off control: CX-061A-2V and below, CX-038A-4V and below<br>PWM Control: CX-075A-2V and above, CX-045A-4V and above, All CX-xxA-6V models                                                                                                    |  |  |  |  |  |  |  |
|----------------|------------------|----------------------------------------------------------------------------------------------------|----------------------------------------------------------------------------------------------------|--|--|--|--|--|--|--|
| Sh             | ort Ci           | ircuit Rating                                                                                          | The drive is suitable for use on a circuit capable of delivering not more than 100,000 symmetrical amperes (rms) when protected by suitable Class J fuses. Refer to <u>"Branch Circuit Protection" on page 30</u> .                             |  |  |  |  |  |  |  |
| Ag             | ency             | Approvals                                                                                              | UL and cUL listed, CE, TUV, KC, EAC marked (except 575/690V models), GB/T12668-2                                                                                                    |  |  |  |  |  |  |  |
|                | Con              | trol Method                                                                                            | V/F, Slip Compensation, Torque compensation, Sensorless Vector with auto-tune (no disconnecting from the load), Per-<br>manent Magnet (except 575/690V models)                                                                                  |  |  |  |  |  |  |  |
|                | Fred             | quency Setting Resolution                                                                              | Digital Reference: 0.01 Hz<br>Analog Reference: 0.03x Max Output Hz / 60 Hz (±11 bit)                                                                                                    |  |  |  |  |  |  |  |
| SOL            | Free             | quency Accuracy                                                                                        | Digital: ± 0.01 % of Max. Output Frequency, -10°C~+40°C<br>Analog: ± 0.1 % of Max. Output Frequency. 25±10°C                                                                                                    |  |  |  |  |  |  |  |
| IIN            | V/F              | Control Curve                                                                                          | Linear, Squared, S-Pattern, User Defined Pattern                                                                                                    |  |  |  |  |  |  |  |
| 5              | Ove              | erload Capacity                                                                                        | 20% variable torque for 1 min. 160% for 3 seconds                                                                                                    |  |  |  |  |  |  |  |
|                | Toro             | que Boost                                                                                              | Manual FWD & REV Torque Boost adjustment (0 ~ 15 %) and Auto Torque Boost                                                                                                    |  |  |  |  |  |  |  |
|                | Curr             | rent Limit                                                                                             | Variable Torque: 130% torque current, Constant Torque: 160% torque current                                                                                                    |  |  |  |  |  |  |  |
|                | Star             | ting Torque                                                                                            | Up to 150% above 0.5Hz                                                                                                    |  |  |  |  |  |  |  |
|                | Ope              | eration Method                                                                                         | Keypad / Terminals / Communication                                                                                                    |  |  |  |  |  |  |  |
|                | Fred             | quency Setting                                                                                         | Analog: 0 ~ 10VDC, ±10VDC, and 4 ~ 20mA<br>Digital: Keypad or Communication                                                                                                    |  |  |  |  |  |  |  |
|                |                  | Start Signal                                                                                           | Forward, Reverse and Jog                                                                                                    |  |  |  |  |  |  |  |
|                | als              | Multi-Step                                                                                             | Up to 18 Speeds can be set including Jog and Reverse direction (Use binary coded combinations of Programmable Digital Inputs)                                                                                                    |  |  |  |  |  |  |  |
| _              | Accel/Decel Time |                                                                                                    | 0.1~ 6,000 sec, Max 4 rates can be set via Multi- Function Terminals.<br>Accel/Decel Pattern: Linear, U-Curve or S-Curve                                                                                                    |  |  |  |  |  |  |  |
| TION           | Idul             | Emergency Stop                                                                                         | Immediately Interrupts the VFD Output in any control method                                                                                                    |  |  |  |  |  |  |  |
| RA.            |                  | Jog                                                                                                    | Jog Operation with adjustable Jog frequency                                                                                                    |  |  |  |  |  |  |  |
| OPE            |                  | Resets VFD via digital input, or communication. Some critical faults must be reset by recycling power. |                                                                                                    |  |  |  |  |  |  |  |
|                | ignals           | Three Multi-Function Relays                                                                            | One SPDT and two SPST type relays with contacts rated 1.2A at 250VAC and 3A at 30VDC. Each relay can be pro-<br>grammed for different functions including Fault and Run status.                                                                 |  |  |  |  |  |  |  |
|                | Output S         | Two Analog Outputs                                                                                     | Programmable and scalable analog outputs with 0-10VDC or 4-20mA selections by DIP switches.                                                                                                    |  |  |  |  |  |  |  |
|                | Har              | dware Disable                                                                                          | VFDs have redundant hardware safety inputs STO and SCM for external N.C. contact.                                                                                                    |  |  |  |  |  |  |  |
|                | Ope              | eration Functions                                                                                      | DC Braking, Frequency Limit, Jump Frequencies, Set Rotation Direction, Auto Restart, Auto-Tuning, PID Control, Flying Start, Flux Braking, Pre-PID, Sleep mode, MMC, Motor Pre-heat, Speed limiting by VFD temperature, etc.                    |  |  |  |  |  |  |  |
| <b>TECTION</b> | VFD              | ) Fault Trips                                                                                          | Over Voltage, Low Voltage, Over Current, Overload Protection, Short Circuit Protection, Ground Fault, VFD Overheat,<br>Motor Overheat, Output Phase Open, External Trip, CPU Communication Error, Loss of Speed Command, Hardware Fault,<br>etc |  |  |  |  |  |  |  |
| PROT           | VFD              | ) Alarm                                                                                                | Stall Prevention, Overload Alarm, Thermal Sensor Fault                                                                                                    |  |  |  |  |  |  |  |
| PLAY           | /pad             | Operation Information                                                                                  | Output Frequency, Output Current, Output Voltage, Frequency Reference, DC Voltage, kWattmeter, Run-time, Last Trip<br>Info, etc.                                                                                                    |  |  |  |  |  |  |  |
| DIS            | Key              | Fault History                                                                                          | The VFD stores 6 last faults with Hz, A, VFD mode and trip time for each fault.                                                                                                    |  |  |  |  |  |  |  |
|                | Aml              | bient Temperature                                                                                      | UL Type 1: 14°F~ 104? (-10?~ 40?); De-rate VFD by 20% to increase rating to 122? (50?) or De-rate VFD by 40% to increase rating to 140? (60?).<br>UL Open Type: 14°F~ 122? (-10?~ 50?); De-rate VFD by 20% to increase rating to 140? (60?)     |  |  |  |  |  |  |  |
| IENJ           | Stor             | rage Temperature                                                                                       | -13°F~ 158? (-25? ~ 70?)                                                                                                    |  |  |  |  |  |  |  |
| MNC            | Aml              | bient Humidity                                                                                         | Up to 95 % RH. (Non-Condensing)                                                                                                    |  |  |  |  |  |  |  |
| <b>INVIRC</b>  | Altit            | tude                                                                                                   | Max. 3,300ft (1,000m). De-rate VFD by 1% or 0.5? for every additional 330 feet (100m) up to 6,561 feet (2000m). De-rat-<br>ing by 20% is adequate for altitude up to 10,000 feet.                                                               |  |  |  |  |  |  |  |
|                | Vibr             | ration                                                                                                 | 1.0mm, peak to peak value range from 2Hz to 13.2 Hz; 0.7G~1.0G range from 13.2Hz to 55Hz; 1.0G range from 55Hz to 512 Hz. Complies with IEC 60068-2-6.                                                                                          |  |  |  |  |  |  |  |
|                | Env              | ironmental Conditions                                                                                  | Pollution degree 2. No Corrosive Gas, Combustible Gas, Oil Mist or Dust. IEC60364-1/IEC60664-1                                                                                                    |  |  |  |  |  |  |  |

## 200~230V Class 1~125HP (0.75~90kW)

| Model (CX-xxx-2V)<br>UL Type 1 <sup>(1)</sup> |                        | 005A                                                                                                    | 007A                            | 010A | 015A | 021A | 031A | 046A   | 061A     | 075A    | 090A                     | 105A | 146A | 180A | 215A | 276A | 322A |
|-----------------------------------------------|------------------------|----------------------------------------------------------------------------------------------------|---------------------------------|------|------|------|------|--------|----------|---------|--------------------------|------|------|------|------|------|------|
| Frame Size                                    |                        | Α                                                                                                    |                                 |      |      | В    |      |        | С        |         | D                        |      | E    |      |      |      |      |
|                                               | FLA[A]                 | 5                                                                                                    | 7.5                             | 10   | 15   | 21   | 31   | 46     | 61       | 75      | 90                       | 105  | 146  | 180  | 215  | 276  | 322  |
| (Light Duty)<br>Motor Rating <sup>(2)</sup>   | HP <sup>(2)</sup>      | 1                                                                                                    | 2                               | 3    | 5    | 7.5  | 10   | 15     | 20       | 25      | 30                       | 40   | 50   | 60   | 75   | 100  | 120  |
|                                               | kW                     | 0.75                                                                                                    | 1.5                             | 2.2  | 3.7  | 5.5  | 7.5  | 11     | 15       | 18.5    | 22                       | 30   | 37   | 45   | 55   | 75   | 90   |
|                                               | Capacity [kVA]         | 2                                                                                                    | 3                               | 4    | 6    | 8.4  | 12   | 18     | 24       | 30      | 36                       | 42   | 58   | 72   | 86   | 110  | 128  |
|                                               | FLA[A]                 | 3                                                                                                    | 5                               | 8    | 11   | 17   | 25   | 33     | 49       | 65      | 75                       | 90   | 120  | 146  | 180  | 216  | 255  |
| Constant Torque<br>(Normal Duty)              | HP <sup>(2)</sup>      | 0.5                                                                                                    | 1                               | 2    | 3    | 5    | 7.5  | 10     | 15       | 20      | 25                       | 30   | 40   | 50   | 60   | 75   | 100  |
| Motor Rating <sup>(2)</sup>                   | kW                     | 0.4                                                                                                    | 0.75                            | 1.5  | 2.2  | 3.7  | 5.5  | 7.5    | 11       | 15      | 19                       | 22   | 30   | 37   | 45   | 55   | 75   |
|                                               | Capacity [kVA]         | 1.2                                                                                                    | 2                               | 3.2  | 4.4  | 6.8  | 10   | 13     | 20       | 26      | 30                       | 36   | 48   | 58   | 72   | 86   | 20   |
|                                               | Max Carrier            | 2-15kHz 2-9kHz                                                                                                    |                                 |      |      |      |      |        |          |         |                          |      |      |      |      |      |      |
| Output Datings                                | Freq                   |                                                                                                    |                                 |      |      |      |      |        |          |         |                          |      |      |      |      |      |      |
| Output Ratings                                | Voltage <sup>(3)</sup> |                                                                                                    | 3φ 200 ~ 240 VAC <sup>(3)</sup> |      |      |      |      |        |          |         |                          |      |      |      |      |      |      |
|                                               | Frequency              |                                                                                                    | 0.01 ~ 599 Hz 0.01 ~ 400 Hz     |      |      |      |      |        |          |         |                          |      |      | Hz   |      |      |      |
| Input Ratings                                 | Voltage <sup>(4)</sup> |                                                                                                    |                                 |      |      |      |      | 3ф 200 | (-15%) ~ | 240 VAC | (+10 %)                  |      |      |      |      |      |      |
|                                               | Frequency              |                                                                                                    |                                 |      |      |      |      |        | 50/60 H  | z (±5%) |                          |      |      |      |      |      |      |
| Efficiency                                    |                        |                                                                                                    | 96 %                            |      |      |      |      | 96.    | 5 %      |         |                          |      |      | 97 % |      |      |      |
| Weight kg (lbs.)                              |                        | 2.6 ± 0.3 (5.8 ± 0.7)         5.4 ± 1 (11.9 ± 2.2)         9.8 ± 1.5 (21.6 ± 3.3)         38.5 ± 1.5 (84.9 ± 3.3) |                                 |      |      |      |      |        |          |         | 64.8 ± 1.5 (142.9 ± 3.3) |      |      |      |      |      |      |
| DC Choke                                      | None Built-in 3%       |                                                                                                    |                                 |      |      |      |      |        |          |         |                          |      |      |      |      |      |      |

<sup>1</sup> UL Open Type VFD with installed UL Type 1 kit.

<sup>2</sup> Variable torque (Light Duty) motor rating based on a 120% overload for 1 minute. Constant Torque (Normal Duty) motor rating based on 120% overload for 1 minute and 160% overload for 3 seconds. The motor horsepower ratings are based on VFD nominal voltage and standard 4-pole induction motor design. Operation at lower input voltages or motors with six or more poles may require derating the drive depending on actual motor FLA rating.

<sup>3</sup> The VFD cannot produce output voltage greater than input voltage.

### 380~480V Class 1~75HP (5.5~55kW)

| Model (CX-xxx-4V)<br>UL Type 1 <sup>(1)</sup>                   |                                                                                                    | 003A                            | 004A | 005A | 008A | 010A | 013A | 018A     | 024A        | 032A     | 038A       | 045A | 060A | 073A | 091A | 110A |
|-----------------------------------------------------------------|----------------------------------------------------------------------------------------------------|---------------------------------|------|------|------|------|------|----------|-------------|----------|------------|------|------|------|------|------|
| Frame Size                                                      |                                                                                                    |                                 |      |      | Α    |      |      |          | В           |          |            | C    |      |      | DO   |      |
|                                                                 | FLA[A]                                                                                                    | 3                               | 4.2  | 5.5  | 8.5  | 10.5 | 13   | 18       | 24          | 32       | 38         | 45   | 60   | 73   | 91   | 110  |
| Variable Forque<br>(Light Duty)                                 | HP <sup>(2)</sup>                                                                                              | 1                               | 2    | 3    | 5    | 5    | 7.5  | 10       | 15          | 20       | 25         | 30   | 40   | 50   | 60   | 75   |
| Motor Rating <sup>(2)</sup>                                     | kW                                                                                                    | 0.75                            | 1.5  | 2.2  | 3.7  | 4    | 5.5  | 7.5      | 11          | 15       | 18.5       | 22   | 30   | 37   | 45   | 55   |
|                                                                 | Capacity [kVA]                                                                                                 | 2.4                             | 3.3  | 4.4  | 6.8  | 8.4  | 10.4 | 14.3     | 19          | 25       | 30         | 36   | 48   | 58   | 73   | 88   |
| Constant Torque<br>(Normal Duty)<br>Motor Rating <sup>(2)</sup> | FLA[A]                                                                                                    | 1.7                             | 3    | 4    | 6    | 9    | 10.5 | 12       | 18          | 24       | 32         | 38   | 45   | 60   | 73   | 91   |
|                                                                 | HP <sup>(2)</sup>                                                                                              | 0.5                             | 1    | 2    | 3    | 5    | 5    | 7.5      | 10          | 15       | 20         | 25   | 30   | 40   | 53   | 60   |
|                                                                 | kW                                                                                                    | 0.4                             | 0.75 | 1.5  | 2.2  | 3.7  | 4    | 5.5      | 7.5         | 11       | 15         | 18.5 | 22   | 30   | 37   | 45   |
|                                                                 | Capacity [kVA]                                                                                                 | 2.2                             | 2.4  | 3.2  | 4.8  | 7.2  | 8.4  | 10.4     | 14.3        | 19       | 25         | 30   | 36   | 48   | 58   | 73   |
|                                                                 | Max Carrier                                                                                                    | 2-15kHz 2-10kHz                 |      |      |      |      |      |          |             |          |            |      |      |      |      |      |
| Quitaut Datinga                                                 | Freq                                                                                                    |                                 |      |      |      |      |      |          |             |          |            |      |      |      |      |      |
| Output Ratings                                                  | Voltage <sup>(3)</sup>                                                                                         | 3φ 380 ~ 480 VAC <sup>(3)</sup> |      |      |      |      |      |          |             |          |            |      |      |      |      |      |
|                                                                 | Frequency                                                                                                    |                                 |      |      |      |      |      | 0.       | .01 ~ 599 H | łz       |            |      |      |      |      |      |
| Input Ratings                                                   | Voltage <sup>(4)</sup>                                                                                         |                                 |      |      |      |      | 3¢   | 380 (-15 | %) ~ 480 '  | VAC (+10 | %)         |      |      |      |      |      |
|                                                                 | Frequency                                                                                                    |                                 |      |      |      |      |      | 50/      | 60 Hz (± 5  | 5%)      |            |      |      |      |      |      |
| Efficiency                                                      | 96 % 96.5 %                                                                                                    |                                 |      |      |      |      |      |          |             |          | 97 %       |      |      |      |      |      |
| Weight kg (lbs.)                                                | 2.6 ± 0.3 (5.8 ± 0.7)         5.4 ± 1 (11.9 ± 2.2)         9.8 ± 1.5 (21.6 ± 3.3)         27 ± 1 (59.10 ± 1.5) |                                 |      |      |      |      |      |          |             |          | 9.5 ± 2.2) |      |      |      |      |      |
| DC Choke                                                        |                                                                                                    | None Built-in 3%                |      |      |      |      |      |          |             |          |            |      |      |      |      |      |

<sup>1</sup> UL Open Type VFD with installed UL Type 1 kit.

<sup>2</sup> Variable torque (Light Duty) motor rating based on a 120% overload for 1 minute. Constant Torque (Normal Duty) motor rating based on 120% overload for 1 minute and 160% overload for 3 seconds. The motor horsepower ratings are based on VFD nominal voltage and standard 4-pole induction motor design. Operation at lower input voltages or motors with six or more poles may require derating the drive depending on actual motor FLA rating.

<sup>3</sup> The VFD cannot produce output voltage greater than input voltage.

## 380~480V Class 100~675HP (75~500kW)

| Model (CX-xxx-4V)<br>UL Type 1 <sup>(1)</sup> |                                                                                                    | 150A          | 180A                            | 220A | 260A | 310A | 370A        | 460A        | 530A | 616A | 683A | 770A | 930A |  |
|-----------------------------------------------|----------------------------------------------------------------------------------------------------|---------------|---------------------------------|------|------|------|-------------|-------------|------|------|------|------|------|--|
| Frame Size                                    |                                                                                                    | D             |                                 | E    |      | F    |             | G           |      |      | н    |      |      |  |
|                                               | FLA[A]                                                                                                    | 150           | 180                             | 220  | 260  | 310  | 370         | 460         | 530  | 616  | 683  | 770  | 930  |  |
| Variable Torque<br>(Light Duty)               | HP <sup>(2)</sup>                                                                                                    | 100           | 125                             | 150  | 175  | 215  | 250         | 300         | 375  | 425  | 475  | 536  | 675  |  |
| Motor Rating <sup>(2)</sup>                   | kW                                                                                                    | 75            | 90                              | 110  | 132  | 160  | 185         | 220         | 280  | 315  | 355  | 400  | 500  |  |
|                                               | Capacity [kVA]                                                                                                    | 120           | 143                             | 175  | 207  | 247  | 295         | 367         | 422  | 491  | 544  | 613  | 773  |  |
| Constant Torque                               | FLA[A]                                                                                                    | 110           | 150                             | 180  | 220  | 260  | 310         | 370         | 460  | 550  | 616  | 683  | 866  |  |
| Constant Torque<br>(Normal Duty)              | HP <sup>(2)</sup>                                                                                                    | 75            | 100                             | 125  | 150  | 175  | 215         | 250         | 300  | 375  | 425  | 475  | 600  |  |
| Motor Rating <sup>(2)</sup>                   | kW                                                                                                    | 55            | 75                              | 90   | 110  | 132  | 160         | 185         | 220  | 280  | 315  | 355  | 450  |  |
|                                               | Capacity [kVA]                                                                                                    | 88            | 120                             | 143  | 175  | 207  | 247         | 295         | 367  | 438  | 491  | 544  | 720  |  |
|                                               | Max Carrier<br>Freq                                                                                                    | 2-10kHz       | 2-10kHz 2-9kHz                  |      |      |      |             |             |      |      |      |      |      |  |
| Output Ratings                                | Voltage <sup>(3)</sup>                                                                                                    |               | 3ф 380 ~ 480 VAC <sup>(3)</sup> |      |      |      |             |             |      |      |      |      |      |  |
|                                               | Frequency                                                                                                    | 0.01 ~ 599 Hz |                                 |      |      |      |             |             |      |      |      |      |      |  |
| Input Ratings                                 | Voltage <sup>(4)</sup>                                                                                                    |               |                                 |      |      | 3¢ 3 | 80 (-15%) ~ | 480 VAC (+1 | 0 %) |      |      |      |      |  |
|                                               | Frequency                                                                                                    |               |                                 |      |      |      | 50/60 H     | z (±5%)     |      |      |      |      |      |  |
| Efficiency                                    |                                                                                                    |               | 97                              | %    |      |      |             |             | 97.  | 5 %  |      |      |      |  |
| Weight kg (lbs.)                              | 38.5 ± 1.5 (84.9 ± 3.3)       64.8 ± 1.5 (142.9 ± 3.3)       86.5 ± 1.5 (190.7 ± 3.3)       134 ± 4 (295.4 ± 8.9)       38.5 ± 1.5 (84.9 ± 3.3) |               |                                 |      |      |      |             |             |      |      |      |      |      |  |
| DC Choke                                      | Built-in 3%                                                                                                    |               |                                 |      |      |      |             |             |      |      |      |      |      |  |

<sup>1</sup> UL Open Type VFD with installed UL Type 1 kit.

<sup>2</sup> Variable torque (Light Duty) motor rating based on a 120% overload for 1 minute. Constant Torque (Normal Duty) motor rating based on 120% overload for 1 minute and 160% overload for 3 seconds. The motor horsepower ratings are based on VFD nominal voltage and standard 4-pole induction motor design. Operation at lower input voltages or motors with six or more poles may require derating the drive depending on actual motor FLA rating.

<sup>3</sup> The VFD cannot produce output voltage greater than input voltage.

## 525~600V Class 1~150HP (1.5~175kW)

| Model (CX-xxx-6V)<br>UL Type 1 <sup>(1)</sup>                  |                                                                              | 003A          | 004A | 006A | 009A | 012A | 018A | 024A           | 030A      | 036A                                                         | 045A        | 054A   | 067A | 086A | 104A | 125A | 150A |
|----------------------------------------------------------------|------------------------------------------------------------------------------|---------------|------|------|------|------|------|----------------|-----------|--------------------------------------------------------------|-------------|--------|------|------|------|------|------|
| Frame Size                                                     |                                                                              | A             |      |      | В    |      |      |                | C         |                                                              | D           |        | E    |      |      |      |      |
|                                                                | FLA[A]                                                                       | 3             | 4.3  | 6.7  | 9.9  | 12.1 | 18.7 | 24.2           | 30        | 36                                                           | 45          | 54     | 67   | 86   | 104  | 125  | 150  |
| Variable Torque<br>(Light Duty)<br>Motor Rating <sup>(2)</sup> | HP <sup>(2)</sup>                                                            | 2             | 3    | 5    | 7.5  | 10   | 15   | 20             | 25        | 30                                                           | 40          | 50     | 60   | 75   | 100  | 125  | 150  |
|                                                                | kW                                                                           | 1.5           | 2.2  | 3.7  | 5.5  | 7.5  | 11   | 15             | 22        | 30                                                           | 37          | 45     | 55   | 75   | 90   | 110  | 132  |
|                                                                | Capacity [kVA]                                                               | 3             | 4.3  | 6.7  | 9.9  | 12.1 | 18.6 | 24.1           | 36        | 43                                                           | 54          | 65     | 80   | 103  | 124  | 149  | 179  |
|                                                                | FLA[A]                                                                       | 2.5           | 3.6  | 5.5  | 8.2  | 10   | 15.4 | 20             | 24        | 30                                                           | 36          | 45     | 54   | 67   | 86   | 104  | 125  |
| Constant Torque<br>(Normal Duty)                               | HP <sup>(2)</sup>                                                            | 1             | 2    | 3    | 5    | 7.5  | 10   | 15             | 20        | 25                                                           | 30          | 40     | 50   | 60   | 75   | 100  | 125  |
| Motor Rating <sup>(2)</sup>                                    | kW                                                                           | 0.75          | 1.5  | 2.2  | 3.7  | 5.5  | 7.5  | 11             | 18.5      | 22                                                           | 30          | 37     | 45   | 55   | 75   | 90   | 110  |
|                                                                | Capacity [kVA]                                                               | 2.5           | 3.6  | 5.5  | 8.2  | 10   | 15.4 | 19.9           | 29        | 36                                                           | 43          | 54     | 65   | 80   | 103  | 124  | 149  |
|                                                                | Max Carrier                                                                  | 2-15kHz       |      |      |      |      |      |                |           |                                                              |             | 2-9kHz |      |      |      |      |      |
| Output Datings                                                 | Freq                                                                         |               |      |      |      |      |      |                |           |                                                              |             |        |      |      |      |      |      |
| Output Ratings                                                 | Voltage <sup>(3)</sup>                                                       |               |      |      |      |      |      | 3              | ф 525 ~ 6 | 00 VAC (                                                     | 2)          |        |      |      |      |      |      |
|                                                                | Frequency                                                                    | 0.01 ~ 599 Hz |      |      |      |      |      |                |           |                                                              |             |        |      |      |      |      |      |
| Input Ratings                                                  | Voltage <sup>(4)</sup>                                                       |               |      |      |      |      |      | 3 <b>ф</b> 525 | (-15%) ~  | 600 VAC                                                      | (+10 %)     |        |      |      |      |      |      |
| Frequency 50/60 Hz (± 5 %)                                     |                                                                              |               |      |      |      |      |      |                |           |                                                              |             |        |      |      |      |      |      |
| Efficiency                                                     | •                                                                            |               | 97 % |      |      | 98   | %    |                |           |                                                              |             | 97 %   |      |      |      |      |      |
| Weight kg (lbs.)                                               | 3 ± 0.3 (6.6 ± 0.7)         4.8 ± 1 (10.6 ± 2.2)         10 ± 1.5 (22 ± 3.3) |               |      |      |      |      |      |                | 3.3)      | 39 ± 1.5 (86 ±         61 ± 1.5 (134.5 ± 3.3)           3.3) |             |        |      |      |      |      |      |
| DC Choke                                                       |                                                                              |               |      |      | No   | ne   |      |                |           |                                                              | Built-in 3% |        |      |      |      |      |      |

<sup>1</sup> UL Open Type VFD with installed UL Type 1 kit.

<sup>2</sup> Variable torque (Light Duty) motor rating based on a 120% overload for 1 minute. Constant Torque (Normal Duty) motor rating based on 120% overload for 1 minute and 160% overload for 3 seconds. The motor horsepower ratings are based on VFD nominal voltage and standard 4-pole induction motor design. Operation at lower input voltages or motors with six or more poles may require derating the drive depending on actual motor FLA rating.

<sup>3</sup> The VFD cannot produce output voltage greater than input voltage.

## 525~690V Class 150~675HP (160~630kW)

| Model (CX<br>UL Typ             | -xxx-6V)<br>e 1 <sup>(1)</sup> | 180A                                                                | 180A 220A |     | 350A            | 430A            | 465A  | 590A  | 675A |  |  |  |
|---------------------------------|--------------------------------|---------------------------------------------------------------------|-----------|-----|-----------------|-----------------|-------|-------|------|--|--|--|
| Frame Size                      |                                | F                                                                   |           | (   | 5               | Н               |       |       |      |  |  |  |
|                                 | FLA[A]                         | 180                                                                 | 220       | 290 | 350             | 430             | 465   | 590   | 675  |  |  |  |
| Variable Torque<br>(Light Duty) | HP <sup>(2)</sup>              | 150                                                                 | 200       | 250 | 350             | 400             | 450   | 500   | 675  |  |  |  |
| Motor Rating <sup>(2)</sup>     | kW                             | 160                                                                 | 200       | 250 | 315             | 400             | 450   | 560   | 630  |  |  |  |
| 2                               | Capacity [kVA]                 | 215                                                                 | 263       | 347 | 418             | 494.5           | 534.7 | 678.5 | 776  |  |  |  |
|                                 | FLA[A]                         | 150                                                                 | 180       | 220 | 290             | 350             | 385   | 465   | 675  |  |  |  |
| Constant Torque                 | HP <sup>(2)</sup>              | 150                                                                 | 150       | 200 | 250             | 350             | 400   | 450   | 500  |  |  |  |
| Motor Rating <sup>(2)</sup>     | kW                             | 132                                                                 | 160       | 200 | 250             | 315             | 355   | 450   | 630  |  |  |  |
|                                 | Capacity [kVA]                 | 179                                                                 | 215       | 239 | 347             | 402.5           | 442.7 | 534.7 | 776  |  |  |  |
|                                 | Max Carrier<br>Freq            |                                                                     | 2-9kHz    |     |                 |                 |       |       |      |  |  |  |
| Output Ratings                  | Voltage <sup>(3)</sup>         | 3φ 525 ~ 690 VAC <sup>(2)</sup>                                     |           |     |                 |                 |       |       |      |  |  |  |
|                                 | Frequency                      | 0.01 ~ 599 Hz                                                       |           |     |                 |                 |       |       |      |  |  |  |
| Input Ratings                   | Voltage <sup>(4)</sup>         |                                                                     |           |     | 3ф 525 (-15%) ~ | 690 VAC (+10 %) |       |       |      |  |  |  |
|                                 | Frequency                      |                                                                     |           |     | 50/60 H         | z (± 5 %)       |       |       |      |  |  |  |
| Efficiency                      |                                | 9                                                                   | 7 %       |     |                 | 98              | 98 %  |       |      |  |  |  |
| Weight kg (lbs.)                |                                | 88±1.5 (194±3.3)         135±4 (297.6±8.8)         243±5 (535.7±11) |           |     |                 |                 |       |       |      |  |  |  |
| DC Choke                        |                                | Built-in 3%                                                         |           |     |                 |                 |       |       |      |  |  |  |

<sup>1</sup> UL Open Type VFD with installed UL Type 1 kit.

<sup>2</sup> Variable torque (Light Duty) motor rating based on a 120% overload for 1 minute. Constant Torque (Normal Duty) motor rating based on 120% overload for 1 minute and 160% overload for 3 seconds. The motor horsepower ratings are based on VFD nominal voltage and standard 4-pole induction motor design. Operation at lower input voltages or motors with six or more poles may require derating the drive depending on actual motor FLA rating.

<sup>3</sup> The VFD cannot produce output voltage greater than input voltage.

## **De-Rating Tables**

### **Carrier Frequency De-Rating**

#### 230 V Carrier Frequency De-Rating

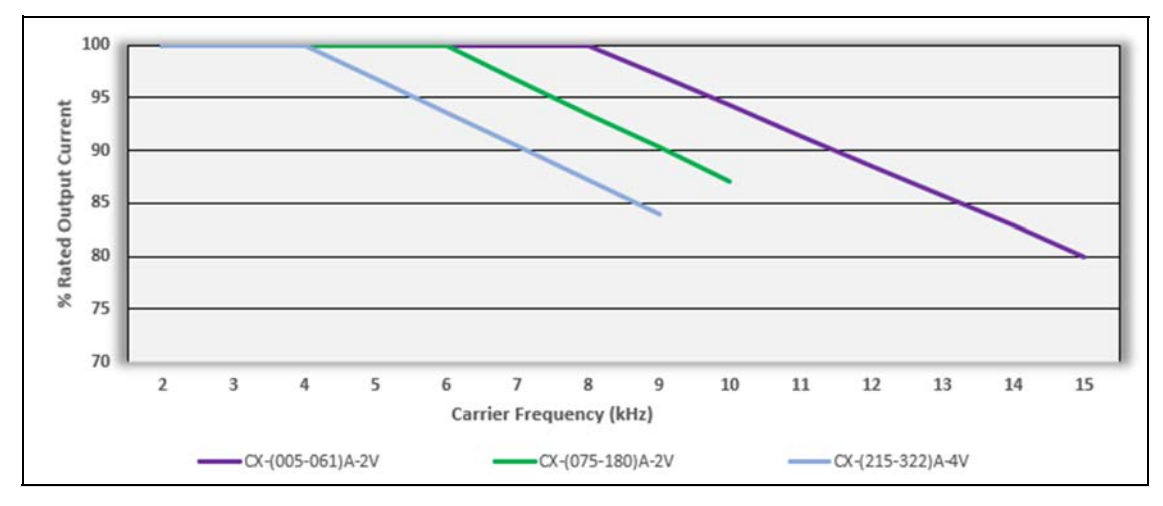

### 460 V Carrier Frequency De-Rating

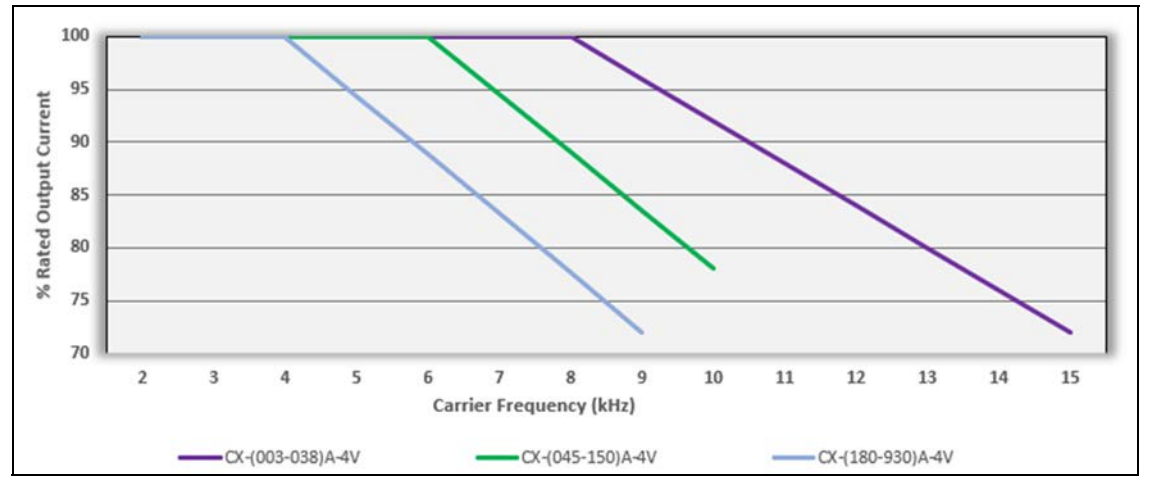

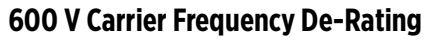

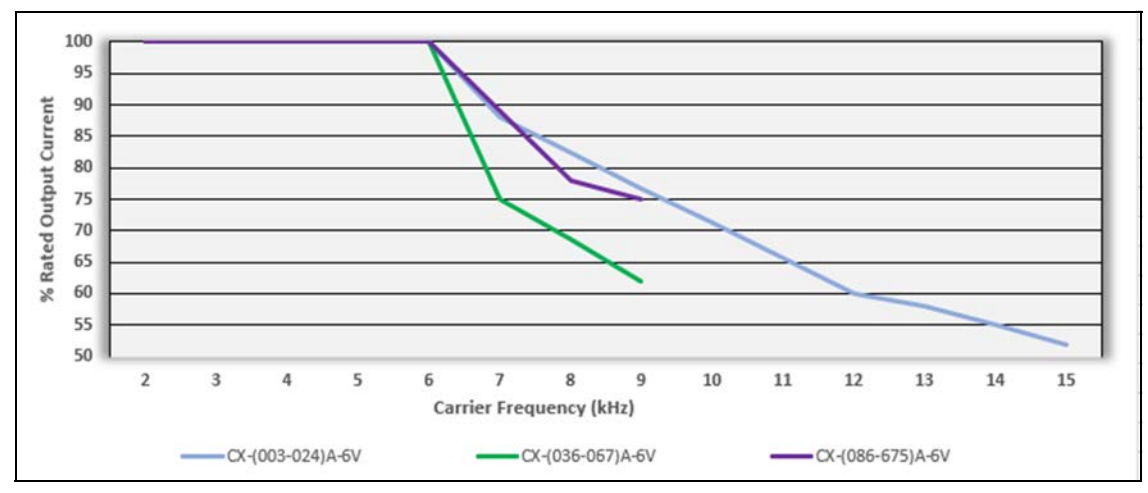

#### SPECIFICATIONS Applicable Standards

### **Ambient Temperature De-Rating**

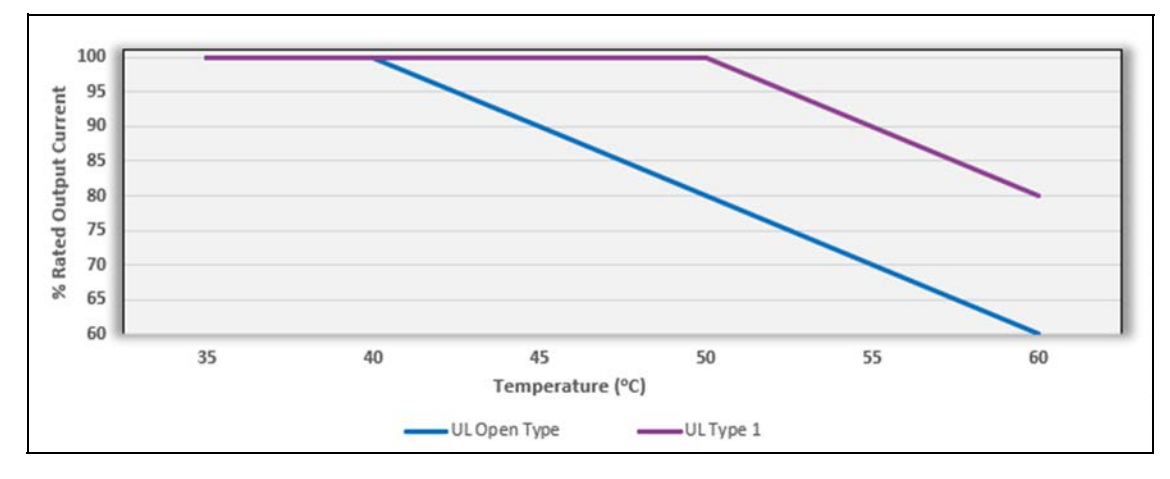

## **Applicable Standards**

- 1. UL508C UL/cUL
- 2. CE
  - a. Low Voltage
    - EN61800-5-1
  - b. EMC
    - EN61000-3-12
    - IEC61000-6-2
    - IEC61000-4-2
    - IEC61000-4-4
    - IEC61000-4-6
    - EN61800-3
    - IEC61000-6-4
      IEC61000-4-3
    - IEC61000-4-3IEC61000-4-5
    - IEC61000-4-5IEC61000-4-8
  - 3. C-Tick
  - 4. ROHS

# GLOSSARY

| Acronym/<br>Term | Definition                                   | Description                                                                                                    |
|------------------|----------------------------------------------|----------------------------------------------------------------------------------------------------|
| AWG              | American Wire Gauge                          | A standardized measurement of wire diameters important for determining current-carrying capacity.                                                                                                    |
| BAS              | Building Automation System                   | A computer-based control system that controls and monitors a building's mechanical and electrical equipment.                                                                                                    |
| BMS              | Building Management System                   | A computer-based control system that controls and monitors a building's mechanical and electrical equipment.                                                                                                    |
| BPC              | Bypass Controller                            |                                                                                                    |
| EMI              | Electromagnetic Interference                 | See RFI.                                                                                                    |
| FLA              | Full Load Amperes                            | The nameplate amperage rating of the motor when it is running at its designed horsepower and on the motors designed voltage.                                                                                                    |
| GFCI             | Ground Fault Circuit Interrupter             | A fast-acting circuit breaker designed to shut off electric power<br>in the event of a ground-fault within as little as 1/40 of a second.                                                                                       |
| GPM              | Gallons per Minute                           | A unit of volumetric flow rate in the United States.                                                                                                    |
| HMI              | Human Machine Interface                      | An interface that permits interaction between a human and a machine, such as a display and keyboard.                                                                                                    |
| HOA              | Hand/Off/Auto switching                      |                                                                                                    |
| IGBT             | Insulated Gate Bipolar Transistor            | A three-terminal power semiconductor device used as an elec-<br>tronic switch to synthesize complex waveforms with pulse-<br>width modulation in a variable-frequency drive (VFD).                                              |
| IP               | International Protection rating              | Used as protection measures for motors, electrical devices and motors.                                                                                                    |
| LDT              | Load Detection Trip                          |                                                                                                    |
| MCCB             | Molded Case Circuit Breaker                  | An MCCB provides protection by combining a temperature sen-<br>sitive device with a current sensitive electromagnetic device.                                                                                                   |
| MMS              | Manual Motor Starter                         | An electromechanical protection device used to switch motors<br>ON/OFF manually and to provide fuseless protection against<br>short-circuit, overload and phase failures.                                                       |
| MOL              | Motor Overload                               |                                                                                                    |
| NEC              | National Electrical Code                     | A regionally adoptable standard for the safe installation of elec-<br>trical wiring and equipment in the United States.                                                                                                    |
| NEMA             | National Electrical Manufacturer Association | The largest trade association of electrical equipment manufac-<br>turers in the United States. NEMA publishes more than 700 stan-<br>dards for electrical enclosures, motors and magnet wire, AC<br>plugs and receptacles, etc. |
| PFC              | Power Factor Correction                      |                                                                                                    |
| PID              | Proportional Integral Derivative             | A control loop feedback mechanism used in applications requir-<br>ing continuously modulated control.                                                                                                    |
| PLC              | Programmable Logic Controller                | A digital computer used for automation of typically industrial electromechanical processes.                                                                                                    |
| PMA              | Pump and Motor Assembly                      |                                                                                                    |
| PSC              | Permanent Split Capacitor                    |                                                                                                    |
| PWM              | Pulse Width Modulation                       | A modulation technique used to control the power supplied to electrical devices, especially for motor speed control.                                                                                                    |
| RFI              | Radio Frequency Interference                 | A disturbance generated by an external source that affects an electrical circuit by electromagnetic induction, electrostatic coupling, or conduction.                                                                           |

| Acronym/<br>Term | Definition                  | Description                                                                                                    |
|------------------|-----------------------------|----------------------------------------------------------------------------------------------------|
| RMS              | Root Mean Square            | Refers to the most common mathematical method of defining the effective voltage or current of an AC wave.                                                          |
| RTU              | Remote Terminal Unit        | A Modbus RS-485 connection following a simple client-server model.                                                                                                 |
| SFA              | Service Factor Amperes      | The amount of a periodic overload at which a motor can operate without overload or damage.                                                                         |
| TDH              | Total Dynamic Head          | The total equivalent height that a fluid is to be pumped, taking into account friction losses in the pipe.                                                         |
| VAC              | Voltage Alternating Current |                                                                                                    |
| VDC              | Voltage Direct Current      |                                                                                                    |
| VFD              | Variable Frequency Drive    | A type of adjustable-speed drive used in electro-mechanical<br>drive systems to control AC motor speed and torque by varying<br>motor input frequency and voltage. |

# NOTES

# NOTES

## **STANDARD LIMITED WARRANTY**

Except as set forth in an Extended Warranty, for one (1) year from the date of installation, but in no event more than two (2) years from the date of manufacture, Franklin hereby warrants to the purchaser ("Purchaser") of Franklin's products that, for the applicable warranty period, the products purchased will (i) be free from defects in workmanship and material at the time of shipment, (ii) perform consistently with samples previously supplied and (iii) conform to the specifications published or agreed to in writing between the purchaser and Franklin. This limited warranty extends only to products purchased directly from Franklin. If a product is purchased other than from a distributor or directly from Franklin, such product must be installed by a Franklin Certified Installer for this limited warranty is not assignable or transferable to any subsequent purchaser or user.

- a. THIS LIMITED WARRANTY IS IN LIEU OF ALL OTHER WARRANTIES, WRITTEN OR ORAL, STATUTORY, EXPRESS, OR IMPLIED, INCLUDING ANY WARRANTY OF MERCHANTABILITY OR FITNESS FOR A PARTICULAR PURPOSE. PURCHASER'S SOLE AND EXCLUSIVE REMEDY FOR FRANKLIN'S BREACH OF ITS OBLIGATIONS HEREUNDER, INCLUDING BREACH OF ANY EXPRESS OR IMPLIED WARRANTY OR OTHERWISE, UNLESS PROVIDED ON THE FACE HEREOF OR IN A WRITTEN INSTRUMENT MADE PART OF THIS LIMITED WARRANTY, SHALL BE FOR THE PURCHASE PRICE PAID TO FRANKLIN FOR THE NONCONFORMING OR DEFECTIVE PRODUCT OR FOR THE REPAIR OR REPLACEMENT OF NONCONFORMING OR DEFECTIVE PRODUCT, AT FRANKLIN'S ELECTION. ANY FRANKLIN PRODUCT WHICH FRANKLIN DETERMINES TO BE DEFECTIVE WITHIN THE WARRANTY PERIOD SHALL BE, AT FRANKLIN'S SOLE OPTION, REPAIRED, REPLACED, OR A REFUND OF THE PURCHASE PRICE PAID. Some states do not allow limitations on how long an implied warranty lasts, therefore, the limitations and exclusions relating to the products may not apply.
- b. WITHOUT LIMITING THE GENERALITY OF THE EXCLUSIONS OF THIS LIMITED WARRANTY, FRANKLIN SHALL NOT BE LIABLE TO THE PURCHASER OR ANY THIRD PARTY FOR ANY AND ALL (i) INCIDENTAL EXPENSES OR OTHER CHARGES, COSTS, EXPENSES (INCLUDING COSTS OF INSPECTION, TESTING, STORAGE, OR TRANSPORTATION) OR (ii) DAMAGES, INCLUDING CONSEQUENTIAL, SPECIAL DAMAGES, PUNITIVE OR INDIRECT DAMAGES, INCLUDING, WITHOUT LIMITATION, LOST PROFITS, LOST TIME AND LOST BUSINESS OPPORTUNITIES, REGARDLESS OF WHETHER FRANKLIN IS OR IS SHOWN TO BE AT FAULT, AND REGARDLESS OF WHETHER THERE IS OR THERE IS SHOWN TO HAVE BEEN A DEFECT IN MATERIALS OR WORKMAN-SHIP, NEGLIGENCE IN MANUFACTURE OR DESIGN, OR A FAILURE TO WARN.
- c. Franklin's liability arising out of the sale or delivery of its products, or their use, whether based upon warranty contract, negligence, or otherwise, shall not in any case exceed the cost of repair or replacement of the product and, upon expiration of any applicable warranty period, any and all such liability shall terminate.
- d. Without limiting the generality of the exclusions of this limited warranty, Franklin does not warrant the adequacy of any specifications provided directly or indirectly by a purchaser or that Franklin's products will perform in accordance with such specifications. This limited warranty does not apply to any products that have been subject to misuse (including use in a manner inconsistent with the design of the product), abuse, neglect, accident or improper installation or maintenance, or to products that have been altered or repaired by any person or entity other than Franklin or its authorized representatives.
- e. Unless otherwise specified in an Extended Warranty authorized by Franklin for a specific product or product line, this limited warranty does not apply to performance caused by abrasive materials, corrosion due to aggressive conditions or improper voltage supply.

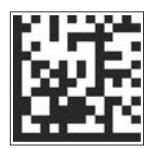

For technical assistance, parts, or repair, please contact:

800.348.2420 | franklin-electric.com

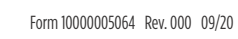

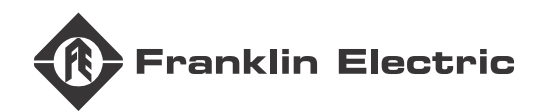